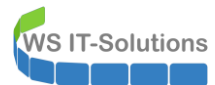

# <u>Inhalt</u>

| Zielsetzung                                                                        | 2  |
|------------------------------------------------------------------------------------|----|
| Ist-Situation                                                                      | 2  |
| Soll-Situation                                                                     | 2  |
| Migrationsszenario                                                                 | 2  |
| Vorbereitung                                                                       | 3  |
| Berechtigungen                                                                     | 3  |
| Review                                                                             | 3  |
| Aufbau der neuen VM (mit Windows Update Problem)                                   | 7  |
| Aufbau der neuen VM (Neuinstallation)                                              | 16 |
| CleanUp PKI                                                                        | 19 |
| Anpassungen an der PKI                                                             | 23 |
| Backup PKI                                                                         | 31 |
| Migration                                                                          | 33 |
| Austausch des Servers                                                              | 33 |
| Rolleninstallation                                                                 | 35 |
| Problem mit 802.1x                                                                 | 37 |
| Migration der ADCS                                                                 | 38 |
| Anpassung und Überarbeitung der Sperrlistenverteilung                              | 48 |
| Grundkonfiguration und Ausstellung eines neuen Zertifizierungsstellen-Zertifikates | 52 |
| TroubleShooting – Korrektur des LDAP-Sperrlistenverteilungspunktes                 | 57 |
| Fortsetzung der Grundkonfiguration                                                 | 62 |
| Bereitstellung des Online Responders                                               | 63 |
| Bereitstellung von CEPCES                                                          | 74 |
| Testphase                                                                          | 81 |
| Aktivierung der PKI                                                                | 88 |
| Nacharbeiten                                                                       | 89 |
| Konfiguration der Datensicherung                                                   | 89 |
| Monitoring                                                                         | 90 |
| Updates                                                                            | 91 |
| Bereinigungen                                                                      | 92 |
| Problem Smartcard Logon                                                            | 93 |
| Problem Snort                                                                      | 97 |
| Zusammenfassung                                                                    | 99 |

## <u>Zielsetzung</u>

#### Ist-Situation

Ich betreibe in meiner Windows Server Infrastruktur eine eigene PKI. Diese wird durch den Server WS-CA1 bereitgestellt und läuft aktuell auf einem Windows Server 2016 Server Core. Es handelt sich dabei um eine Active Directory integrierte Root-Zertifizierungsstelle. Damals hatte ich keine Anforderung für eine mehrstufige PKI mit Offline-Root-CA.

Verschiedene Zertifikatvorlagen werden von meinen Systemen bei der automatischen Ausstellung von Zertifikaten genutzt. Die Zertifikate werden dabei nicht traditionell, sondern über **CEP-CES** ausgestellt (**C**ertificate Enrollment **P**olicy Service & **C**ertificate Enrollment Web **S**ervice). Diese beiden zusätzlichen Services auf meiner Zertifizierungsstelle ermöglichen die Anfrage und die Ausstellung von Zertifikaten über **HTTPS** statt **RPC-DCOM**, was eine Platzierung der Zertifizierungsstelle hinter einer Firewall deutlich vereinfacht.

Das Zertifizierungsstellen-Zertifikat läuft in den nächsten 12 Monaten aus.

#### Soll-Situation

Ich habe verschiedene Anforderungen für die Migration definiert:

- Das Betriebssystem soll auf Windows Server 2019 umgestellt werden.
- CEP-CES soll weiter genutzt werden.
- Zusätzlich soll ein Online Responder eine Echtzeitsperrprüfung ermöglichen.
- Das Sperrsystem soll später auch über das Internet erreichbar sein.
- Sperrlisten sollen nicht mehr über LDAP oder http erreichbar sein. Ich möchte nur noch über OCSP (Online Responder) verwenden.
- Eine Bereinigung der bisher ausgestellten Zertifikate ist durchaus sinnvoll.
- Das Zertifizierungsstellen-Zertifikat muss erneuert werden. Dabei können auch die neuen Certificate Revocation List Distribution Points veröffentlicht werden, denn diese werden in alle neuen Zertifikate integriert.
- Der Server Core hat mir mehr Probleme verursacht als Nutzen gebracht. Daher soll der neue Server mit der grafischen Oberfläche bereitgestellt werden.

#### **Migrationsszenario**

Durch die Besonderheit des erforderlichen neuen Zertifizierungsstellen-Zertifikats muss die Migration über mehrere Schritte geführt werden:

- **Cleanup**: Zuerst werde ich die Bereinigung und die Erneuerung des Zertifizierungsstellen-Zertifikats auf der alten Windows CA durchführen.
- Migration: Dann werde ich mittels Wipe & Load den Service auf das neue Betriebssystem verschieben. So kann ich den Namen des Betriebssystems weiterführen und die IPv4-Adresse wiederverwenden und erspare mir verschiedene Anpassungen in Richtlinien und Firewall-Regeln.
- Erweiterung: Zuletzt erweitere ich die PKI mit einem Online Responder.

Generell kann man an dieser Stelle auch über eine parallele, neue Zertifizierungsstelle sinnieren. Diese könnte frisch aufgesetzt und nach Wunsch konfiguriert zuerst ausgiebig getestet werden. Anschließend könnte man alle bisher ausgestellten und noch gültigen Zertifikate auf allen Systemen mit der neuen CA erneut ausstellen. Wenn keine Zertifikate der alten CA mehr in Verwendung sind, dann könnte diese einfach abgeschaltet werden. Durch das bereits ablaufende Zertifizierungsstellen-Zertifikat ist die Restlaufzeit einiger ausgestellter Zertifikate bereits reduziert (Eine Zertifizierungsstelle kann keine Zertifikate über ihre eigene Gültigkeit hinaus signieren). Die vielen Windows Systeme könnten bequem durch Gruppenrichtlinien automatisiert migriert werden. Aber in meinem Fall sind auch fast alle Nicht-Windows-Systeme mit Zertifikaten versorgt: Das sind z.B. alle Netzwerkgeräte. Und da würde mir eine Umstellung der Zertifikate mehr Arbeit bereiten als eine Bereinigung und Migration der alten CA.

Daher bleibe ich beim Wipe & Load.

## Vorbereitung

#### **Berechtigungen**

Für den Zugriff auf meine PKI bzw. den Review sind mehrere Gruppenmitgliedschaften erforderlich. Diese delegiere ich mit meinem PAM-Script für 24 Stunden an meine Admin-Kennung:

| 🛥 PAM-Admin(                                                                          | GUI - verbunden mit                      | t WS-DC1.ws    | its (Version V2.00) |    |                                                                                                    |                 |       |                                                                                                    |                                                                                                    | - 0 | ] | × |
|---------------------------------------------------------------------------------------|------------------------------------------|----------------|---------------------|----|----------------------------------------------------------------------------------------------------|-----------------|-------|----------------------------------------------------------------------------------------------------|----------------------------------------------------------------------------------------------------|-----|---|---|
| Zeitraum:<br>Ziel-DC:                                                                 | 24 Stunden                               | ~              |                     | 21 | allen DC replizieren Die automatische AD-F                                                                                                    | Replikation ist | t akt | tiv.                                                                                                    |                                                                                                    |     |   |   |
| Security-Tiers:                                                                       |                                          | Admins:        |                     |    | mögliche Gruppen:                                                                                                    |                 | a     | aktive Mitgliedschaften:                                                                                                    |                                                                                                    |     |   |   |
| ale                                                                                   |                                          | stephan-T      | 1                   | X  | GG-Admin-AD-GPO                                                                                                    | x               |       | C701-1-1                                                                                                    | ·                                                                                                    |     |   | x |
| Terd - Domain Adv<br>Terd - Strenz Admir<br>Terd - Client Admir<br>Terd - Service Adr | niedztałon<br>odrzeton<br>nietzko<br>nin |                |                     |    | UG-Admin-AD-Jan<br>GG-Admin-AD-Jan<br>GG-Admin-Backup<br>GG-Admin-Backup<br>GG-Admin-DNS<br>GG-Admin-DNS<br>GG-Admin-Stageton<br>GG-Admin-Stageton<br>GG-Admin-Stage-Sarever<br>GG-Admin-MK<br>GG-Admin-MK-Storage<br>GG-Admin-MK-Storage<br>GG-Admin-MK-Storage<br>GG-Admin-MK-Storage<br>GG-Admin-MK-Storage<br>GG-Admin-MK-Storage<br>GG-Admin-MK-Storage<br>GG-Admin-MK-Storage<br>GG-Admin-MK-Admin<br>GG-Admin-MK-Admin<br>GG-Admin-MK-Admin<br>GG-Admin-MK-Admin<br>GG-Admin-MK-Admin<br>GG-Admin-MK-Admin<br>GG-SEC-Sarever-File-Admine<br>GG-SEC-Sarever-File-Admine<br>GG-SEC-Sarever-Rib-Admine<br>GG-SEC-Sarever-Rib-Admine<br>GG-SEC-Sarever-Rib-Admine<br>GG-SEC-Sarever-Rib-Admine<br>GG-SEC-Sarever-Rib-Admine<br>GG-SEC-Sarever-Rib-Admine<br>GG-SEC-Sarever-Rib-Admine<br>Cg-SEC-Sarever-Rib-Admine<br>Cg-SEC-Sarever-Rib-Admine<br>SG-SEC-Sarever-Rib-Admine<br>SG-SEC-Sarever-Rib-Admine |                 |       | Giblgeet Gr<br>attisch Pr<br>2020-11-29 09:31:33 Gr<br>2020-11-29 09:31:33 Gr<br>2020-11-29 09:31:33 Gr<br>2020-11-29 09:31:33 Gr | inpe<br>Gr-Admin-Mperi-Gorage<br>Gr-Admin-PKI<br>GSEC-Server-HyperV-Admins<br>GSEC-Server-Standard-Admins |     |   |   |
| bereit - Wähle ein                                                                    | e Gruppe zur Bearbe                      | itung der Mitg | liedschaft aus.     |    | hinzufügen                                                                                                    |                 | ł     | entfernen entfern                                                                                                    | rne alle                                                                                                  |     |   |   |

Die Gruppe "GG-Admin-PKI" ist in eine Gruppe "LD-Admin-PKI" verschachtelt, welcher ich die administrativen Rechte in meiner PKI delegiert habe.

#### <u>Review</u>

So ausgestattet verbinde ich mich mit meiner Admin-Kennung auf meinen Admin-Server. Dort hatte ich mir eine Management-Konsole für den Remotezugriff auf die PKI-Services erstellt – der Server WS-CA hat ja als Server Core keine grafische Oberfläche.

Beginnen wir mit den Zertifikatvorlagen. Ich denke, die Namensgebung sagt genug aus:

| ■ Datei Aktion Ansicht Favoriten Fenster ?       ■ # #         ■ Datei Aktion Ansicht Favoriten Fenster ?       ■ # #         ■ Datei Aktion Ansicht Favoriten Fenster ?       ■ # #         ■ Datei Aktion Ansicht Favoriten Fenster ?       ■ # #         ■ Datei Aktion Ansicht Favoriten Fenster ?       ■ # #         ■ Datei Aktion Ansicht Favoriten Fenster ?       ■ # #         ■ Datei Aktion Ansicht Favoriten Fenster ?       ■ # #         ■ Datei Aktion Ansicht Favoriten Fenster ?       ■ # #         ■ Datei Aktion Ansicht Favoriten Fenster ?       ■ # #         ■ With Statistication Controller-V2       Smattard-Anmeldung Clientauthentif         ■ With Statistication Ferritikate       ■ WS-ITS-CodeSignatur-V2       Codesignatur         ■ Ausstehende Anforderungen       ■ Fehlgeschlagene Anforderungen       ■ # ##################################                                                                                                    | 🚪 PKI - [Konsolenstamm\Zertifizierungsstelle (WS-CA1.ws.its)\WS-ITS-Zertifizierungsstelle-CA1\Zertifikatvorlagen] - 🛛                                                                                                    |                                                                                                    |                                                                                                    |  |       |  |  |  |  |  |
|----------------------------------------------------------------------------------------------------|----------------------------------------------------------------------------------------------------|----------------------------------------------------------------------------------------------------|----------------------------------------------------------------------------------------------------|--|-------|--|--|--|--|--|
| <ul> <li>Konsolenstamm</li> <li>Zetrificatvorlagen (WS-DC1.ws.it),</li> <li>WS-ITS-SmartCard-V2</li> <li>WS-ITS-Certificaterungstelle-CA1</li> <li>Gesperte Zetrifikate</li> <li>Aussgestelle Zetrifikate</li> <li>Aussgestelle Zetrifikate</li> <li>Mare Beabsichtigter Zweck</li> <li>WS-ITS-CodeSignatur</li> <li>WS-ITS-Computer-V2</li> <li>KDC-Authentifizierung</li> <li>Serverauthentifizierung</li> <li>WS-ITS-Benutzer-V2</li> <li>Serverauthentifizierung</li> <li>WS-ITS-Benutzer-V2</li> <li>Clientauthentifizierung</li> <li>WS-ITS-Benutzer-V2</li> <li>Clientauthentifizierung</li> <li>WS-ITS-Benutzer-V2</li> <li>Serverauthentifizierung</li> <li>WS-ITS-Benutzer-V2</li> <li>Serverauthentifizierung</li> <li>WS-ITS-Benutzer-V2</li> <li>Serverauthentifizierung</li> <li>WS-ITS-Benutzer-V2</li> <li>Serverauthentifizierung</li> <li>WS-ITS-Benutzer-V2</li> <li>Serverauthentifizierung</li> <li>WS-ITS-Benutzer-V2</li> <li>Serverauthentifizierung</li> <li>WS-ITS-Benutzer-V2</li> <li>Serverauthentifizierung</li> <li>Serverauthentifizierung</li> <li>Serverauthentif</li></ul> | 🚟 Datei Aktion Ansicht Favoriten Fen                                                                                                    | ister ?                                                                                                    |                                                                                                    |  | _ 8 × |  |  |  |  |  |
| <ul> <li>Konsolenstamm</li> <li>Zertifikatvorlagen (WS-DC1.ws.its)</li> <li>WS-ITS-Zertifizierungsstelle-CA1</li> <li>Gesperte Zertifikate</li> <li>Ausstehende Anforderungen</li> <li>Fehigeschlagen e Anforderungen</li> <li>Tertifikatorlagen</li> <li>WS-ITS-Benutzer-V2</li> <li>Serverauthentifizierung</li> <li>WS-ITS-Benutzer-V2</li> <li>Clientauthentifizierung</li> <li>WS-ITS-Benutzer-V2</li> <li>Clientauthentifizierung</li> <li>WS-ITS-Benutzer-V2</li> <li>VS-ITS-Benutzer-V2</li> <li>Gesperte Zertifikate</li> <li>Mustehende Anforderungen</li> <li>Tehigeschlagen</li> <li>Ausstehende Anforderungen</li> <li>Tehigeschlagen</li> <li>MS-ITS-Benutzer-V2</li> <li>VS-ITS-Benutzer-V2</li> <li>VS-ITS-Benutzer-V2</li> </ul>                                                                                                    | 🗢 🔿 🙍 🖬 🙆 🖬                                                                                                    |                                                                                                    |                                                                                                    |  |       |  |  |  |  |  |
|                                                                                                    | <ul> <li>Konsolenstamm</li> <li>Zertifikatvorlagen (WS-DC1.ws.its)</li> <li>Zertifikierungsstelle (WS-CA1.ws.its)</li> <li>Zertifikierungsstelle (WS-CA1.ws.its)</li> <li>Gesperte Zertifikate</li> <li>Ausgestellte Zertifikate</li> <li>Ausgestellte Zertifikate</li> <li>Ausgestellte Zertifikate</li> <li>Fehlgeschlagene Anforderungen</li> <li>Zertifikatvorlagen</li> <li>Juternehmens-PKI</li> <li>Online-Responder:</li> </ul> | Name<br>WS-ITS-SmartCard-V2<br>WS-ITS-DomainController-V2<br>WS-ITS-CodeSignatur-V2<br>WS-ITS-Webserver-V2<br>WS-ITS-Computer-V2<br>WS-ITS-Benutzer-V2 | Beabsichtigter Zweck<br>Smartcard-Anmeldung, Clientauthentif<br>KDC-Authentifizierung, Smartcard-An<br>Codesignatur<br>Serverauthentifizierung<br>Clientauthentifizierung<br>Clientauthentifizierung |  |       |  |  |  |  |  |

Das Zertifizierungsstellen-Zertifikat wurde bereits einmal erneuert. Das aktuelle ist jetzt weniger als 12 Monate gültig:

| PKI - [Konsolenstamm\Zertifizier                                                                                                    | ungsstelle (WS-CA1.)                                                                                   | ws.its)\WS-ITS-Zertifizien                                                                                          | ungsstelle-CA1\Zertifikatv                                                       | orlagen]                                   | – 🗆 X                                                                                                    |
|----------------------------------------------------------------------------------------------------|----------------------------------------------------------------------------------------------------|----------------------------------------------------------------------------------------------------|----------------------------------------------------------------------------------|--------------------------------------------|----------------------------------------------------------------------------------------------------|
| 🚟 Datei Aktion Ansicht Favr                                                                                                    | ritan Eanstar ?                                                                                        |                                                                                                    |                                                                                  |                                            | _ & ×                                                                                                    |
| 🗢 🔿 🙍 📰 🧔 📑 🛛 🛙                                                                                                    | Eigenschaften von V                                                                                    | /S-ITS-Zertifizierungsstel                                                                                          | le-CA1 ? X                                                                       |                                            | ,                                                                                                    |
| <ul> <li>Konsolenstamm</li> <li>Zertifikatvorlagen (WS-DC1.»</li> <li>Zertifizierungsstelle (WS-CA1</li> <li>WS-ITS-Zertifizierungsstelle (WS-CA1</li> <li>Gesperte Zertifizierungssteller Zertifikat</li> <li>Ausgestelltet Zertifikat</li> <li>Ausgehende Anforde</li> </ul> | Speicherung<br>Überwachung<br>Allgemein Richt<br>Zertifizierungsstell<br>Name:<br>Zertifizierungsstell | Zertifikatverwaltungen<br>Wiederherstellungs-A<br>linienmodul Beendigun<br>WS-ITS-Zertifizierungs<br>enzertifikate: | Registrierungs-Agents<br>gents Sicherheit<br>gsmodul Erweiterungen<br>stelle-CA1 | veck<br>Idung<br>erung,<br>ierung<br>erung | Zertifikat                                                                                                    |
| <ul> <li>Fehlgeschlagene Anfreit</li> <li>Zertifikatvorlagen</li> <li>Junternehmens-PKI</li> <li>Sonine-Responder:</li> </ul>                                                                                                    | Zertifikat Nr.0 (ab<br>Zertifikat Nr. 1                                                                | gelaufen)                                                                                                    |                                                                                  | erung                                      | Dieses Stammizertrünkt erschemt auf dem<br>Remotecomputer verfrauenswürdig zu sein.<br>Verifizieren Sie das Stammzertrifikat auf dem<br>Remotecomputer, um sicher zu stellen, dass das<br>Stammzertrifikat dort gültig ist. |
|                                                                                                    | - Kryptografieeinste<br>Anbieter:<br>Hashalgorithmus:                                                  | lungen<br>Microsoft Software Key<br>SHA256                                                                          | Zentifikat anzeigen<br>Storage Provider                                          |                                            | Ausgestellt von: WS-ITS-Zertifizierungsstelle-CA1<br>Gültig ab 15. 10. 2016 bis 15. 10. 2021<br>Ausstellerenklärung                                                                                                    |
|                                                                                                    | 0                                                                                                    | K Abbrechen                                                                                                    | Obernehmen Hilfe                                                                 |                                            | ок —                                                                                                    |

Zertifikate müssen auch gesperrt werden können, wenn sie z.B. kompromittiert wurden. Dafür müssen aber im Vorfeld Sperrlistenverteilungspunkte definiert werden. Ich habe damals den Webserver, der auf der Windows CA für CEPCES erforderlich ist, auch für die Veröffentlichung der CRL (**C**ertificate **R**evocation **L**ist) verwendet. Den Zugriff auf die Web-Ressource hatte ich an einen CNAME crl.ws.its gebunden. So hätte ich jederzeit eine Verschiebung auf einen anderen Webserver vornehmen können. Zusätzlich habe ich im Active Directory die Sperrliste veröffentlicht:

| Datei Aktion Ansicht Favrähler Einstein von WS-ITS-Zertifizierungsstelle-CA1 ? ×                                                                                                    | ]                                                                                | - 8 × |
|----------------------------------------------------------------------------------------------------|----------------------------------------------------------------------------------|-------|
| Konsolenstamm       Speicherung       Zertifikatvorlagen (WS-DC1, V         Zertifikatvorlagen (WS-DC1, V       Wederhenstellungs-Agents       Sicherheit         Augemein Richtliniermodul Beendigungsmodu       Erweiterungen       Erweiterungen         Gesperrte Zertifikat       Speinsten-Verteilungspunkt       Imagemeinstellungs-Agents         Ausgestellte Zertifikat       Speinsten-Verteilungspunkt       Imagemeinstellungs-Agents         Phelgeschlagener Anfr       Zertifikatvorlagen       Imagemeinstellungsverteilte and von denen Benutzer eine Zertifikatspentiste         Imagemeinstellungsverteilte Zertifikat       Geben Sie Standorte an, von denen Benutzer eine Zertifikatspentiste         Imagemeinstellungsverteilte Zertifikat       Geben Sie Standorte an, von denen Benutzer eine Zertifikatspentiste         Imagemeinstellungsverteilte Zertifikatspentiste       Imagemeinstellungsverteilte and von denen Benutzer eine Zertifikatspentiste         Imagemeinstellungsverteilte Zertifikatspentiste       Imagemeinstellungsverteilte and von denen Benutzer eine Zertifikatspentiste         Imagemeinstellungsverteilte Zertifikatspentiste       Imagemeinstellungsverteilte and von denen Benutzer eine Zertifikatspentiste         Imagemeinstellungsverteilte Zertifikatspentiste       Imagemeinsten zertifikatspentiste         Imagemeinstellungsverteilte Zertifikatspentiste       Imagemeinsten zertifikatspentiste         Imagemeinstellungsverteilte Zertifikatspentiste       Imagemeinsten einbez | veck<br>Idung, Clientauthentif<br>erung, Smartcard-An<br>erung<br>erung<br>erung |       |

Der Pfad c:\admin... in den Verteilungspunkten ist das Backend-Verzeichnis des lokalen Webservers. Hier legt die CA die Sperrliste ab. Über den mittleren Eintrag wird dann der Zugriff über http definiert.

In den Stelleninformationen schaut es weniger angepasst aus. Diese arbeiten mit den Default-Settings:

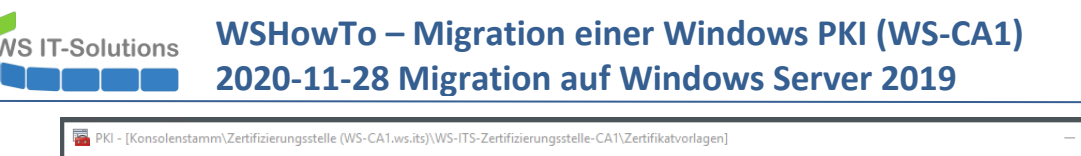

| \overline PKI - [Konsolenstamm\Zertifizie                                                                                                    | erungsstelle (WS-CA1.ws.its)\WS-ITS-Zertifizier                                                                                                    | ungsstelle-CA1\Zertifikatvo                                                                                                    | rlagen]                                                                          | - 🗆 × |
|----------------------------------------------------------------------------------------------------|----------------------------------------------------------------------------------------------------|----------------------------------------------------------------------------------------------------|----------------------------------------------------------------------------------|-------|
| 搹 Datei Aktion Ansicht Fav                                                                                                    | / ?                                                                                                    |                                                                                                    |                                                                                  | - 8 × |
| 🗢 🄿 🙍 📅 🔯 🔒 👔 🛛                                                                                                    | Eigenschaften von WS-ITS-Zertifizierungsstel                                                                                                    | lle-CA1 ? X                                                                                                    |                                                                                  |       |
| <ul> <li>Konsolenstamm</li> <li>Zertifikatvorlagen (WS-DC1.x</li> <li>Zertifikatvorlagen (WS-DC1.x</li> <li>Zertifikatrongsstelle (WS-CA.x)</li> <li>Gesperte Zertifikate</li> <li>Ausgestellte Zertifikate</li> <li>Ausgestellte Zertifikate</li> <li>Ausgestellte Zertifikate</li> <li>Gethjeschlagene Anford</li> <li>Zertifikatvorlagen</li> <li>Unternehmens-PKI</li> <li>Online-Responder:</li> </ul> | Speicherung Zertifikatverwaltungen<br>Oberwachung Wiederherstellungs-A<br>Allgemein Richtlinienmodul Beendigun<br>Erweterung auswählen:<br>Zugriff auf Stelleninformationen<br>Geben Sie Standorte an, von denen Benutzer e<br>Zertifizierungsstelle erhalten können.<br>Galym 20. Nor-CA Truncaterd Name >. Chet Ernoll V-Server<br>Klapp://-O.Ne-CA Truncaterd Name >. Chet Ernoll V-Server<br>file //-ServerDNSName >/Cert Ernoll /-Server<br>K | Registrierungs-Agents<br>sgents Sicherheit<br>gramodul Erweiterungen<br>ein Zertfikat dieser<br>sorefDISVences - Colvence<br>In Pubble Key Swrices CH-S<br>DNSName> - Colvame> - Cer<br>NSName> - Colvame> - Cer<br>NSName> - Colvame> - Cer<br>> 2ufügen Entfemen | veck<br>Idung, Clientauthentif<br>erung, Smartcard-An<br>erung<br>erung<br>erung |       |
|                                                                                                    | In AIA-Erweiterung des ausgestellten Zertifik In Online Certificate Status-Protokoll (OCSP) OK Abbrechen                                                                                                    | ats einbeziehen<br>-Erweiterungen einbeziehen<br>Obernehmen Hilfe                                                                                                    |                                                                                  |       |

Ein wichtiger Punkt bei der Planung der Migration ist das Vorhandensein von archivierten, privaten Schlüsseln. Diese können Teil eines Recovery-Szenarios sein und machen immer dann Sinn, wenn Benutzer die ausgestellten Zertifikate für Datenverschlüsselungen verwenden (können). Verliert der Benutzer nach einer Verschlüsselung sein Zertifikat mit dem Private Key, dann kann er seine Daten selber nicht mehr entschlüsseln! In meiner CA habe ich darauf geachtet, dass die ausgestellten Zertifikat-Vorlagen keine Verschlüsselung ermöglichen. Daher hatte ich für die Archivierung auch keine Notwendigkeit:

| PKI - [Konsolenstamm\Zertifizier                                                                                                    | rungsstelle (WS-CA1.ws                                                                                                    | .its)\WS-ITS-Zertifizierungss                                                                                                    | telle-CA1\Zertifikatvo                                                            | vrlagen]                                                                         | × |
|----------------------------------------------------------------------------------------------------|----------------------------------------------------------------------------------------------------|----------------------------------------------------------------------------------------------------|-----------------------------------------------------------------------------------|----------------------------------------------------------------------------------|---|
|                                                                                                    | Eigenschaften von WS                                                                                                    | -ITS-Zertifizierungsstelle-CA                                                                                                    | 1 ? X                                                                             |                                                                                  |   |
| <ul> <li>Konsolenstamm</li> <li>Zertifikatvorlagen (WS-DC1.v</li> <li>Zertifizierungsstelle (WS-C41.v</li> <li>WS-ITS-Zertifizierungsste</li> <li>Gesperrte Zertifikate</li> <li>Ausgestellte Zertifikat</li> <li>Ausgestellte Zertifikat</li> <li>Fehlgeschlagen en Anforde</li> <li>Fehlgeschlagen en Anforde</li> <li>Zertifikatvorlagen</li> </ul> | Speicherung<br>Algemein Richtlin<br>Überwachung<br>Folgenden Vorgang du<br>Schlüsselarchivierung<br>Schlüssel archivier<br>Anzahl der zu verv | Zertfikatverwaltungen F<br>ienmodul Beendigungsmor<br>Wiederherstellungs-Agents<br>urchführen, wenn die Zertfikata<br>enthält:<br>hivieren<br>en<br>endenden Wiederherstellungs- | Registrierungs-Agents<br>dul Erweiterungen<br>Sicherheit<br>nforderung<br>Agents: | veck<br>Idung, Clientauthentif<br>erung, Smartcard-An<br>erung<br>erung<br>erung |   |
| <ul> <li>A Unternehmens-PKI</li> <li>P Online-Responder:</li> </ul>                                                                                                    | Antragsteller                                                                                                    | Aussteller Ablaufdat                                                                                                    | n Ansicht                                                                         |                                                                                  |   |
|                                                                                                    | OK                                                                                                    | Abbrechen Obern                                                                                                    | ehmen Hilfe                                                                       |                                                                                  |   |

Hinweis: Wenn die alte CA über archivierte Schlüssel verfügt, dann ist eine Side-by-Side-Migration – also der Aufbau einer neuen CA und das Ablösen der alten CA – wesentlich schwieriger. Denn selbst wenn alle Benutzer neue Zertifikate erhalten haben und diese für Verschlüsselungen verwenden können: Es kann immer noch Daten geben, die mit den alten Zertifikaten verschlüsselt wurden. Und für eine Entschlüsselung benötigen die Benutzer demnach auch die alten Zertifikate!

Mit PKIVIEW prüfe ich den Zustand der Verteilungspunkte. Hier ist alles ok:

WS IT-Solutions

## WSHowTo – Migration einer Windows PKI (WS-CA1) 2020-11-28 Migration auf Windows Server 2019

| 🚟 PKI - [Konsolenstamm\Unternehmens-PKI\W                                                                                                    | /S-ITS-Zertifizierungsstelle-CA1 (V1                                                                                                    | .1)]                                       |                                                                                                    | - [                                                                                                    | - | ×     |
|----------------------------------------------------------------------------------------------------|----------------------------------------------------------------------------------------------------|--------------------------------------------|----------------------------------------------------------------------------------------------------|----------------------------------------------------------------------------------------------------|---|-------|
| 🚟 Datei Aktion Ansicht Favoriten Fens                                                                                                    | ter ?                                                                                                    |                                            |                                                                                                    |                                                                                                    |   | . 8 × |
| 🗢 🔿 📶 🍳 🗟 🖬                                                                                                    |                                                                                                    |                                            |                                                                                                    |                                                                                                    |   |       |
| <ul> <li>Konsolenstamm</li> <li>Zertifikatvorlagen (WS-DC1.ws.its)</li> <li>WS-UTS-Zertifizierungsstelle (WS-CA1.ws.its)</li> <li>WS-ITS-Zertifizierungsstelle-CA1</li> <li>Gesperte Zertifikate</li> <li>Ausgetellte Zertifikate</li> <li>Ausgetellte Zertifikate</li> <li>Fehlgeschlagene Anforderungen</li> <li>Fehlgeschlagene Anforderungen</li> <li>WINTEN-Ertifizierungsstelle-CA1 (V1:</li> <li>Online-Responder: WS-WAC.ws.its</li> </ul> | Name<br>Zertifizierungsstellenzertifikat<br>JAIA-Speicheront #1<br>AIA-Speicheront #2<br>E Speicheront für Sperrilsten<br>E DeltaCRL-Speicheront #1<br>E DeltaCRL-Speicheront #2<br>E Speicherort für Sperrilsten | Status<br>OK<br>OK<br>OK<br>OK<br>OK<br>OK | Ablaufdatum<br>15.10.2021 18:15<br>15.10.2021 18:15<br>04.12.2020 04:36<br>29.11.2020 04:37<br>04.12.2020 04:37<br>04.12.2020 04:36 | Ort<br>Idap:///CN=WS-ITS-Zertifizierungsstelle-CA1,CN=AIA,CN=Pu<br>http://ws-ca1.ws.its/CertEnroll/WS-CA1.ws.its_WS-ITS-Zertifizi<br>Idap:///CN=WS-ITS-Zertifizierungsstelle-CA1(1),CN=WS-CA1,<br>Idap:///CN=WS-ITS-Zertifizierungsstelle-CA1(1),CN=WS-CA1,<br>http://crl.ws.its/crld/WS-ITS-Zertifizierungsstelle-CA1(1)crl<br>http://crl.ws.its/crld/WS-ITS-Zertifizierungsstelle-CA1(1).crl |   |       |
|                                                                                                    |                                                                                                    |                                            |                                                                                                    |                                                                                                    |   |       |

Das Verzeichnis c:\admin... enthält die Sperrlisten-Dateien:

| 📕   🖓 📑 =   PKI                                                                                |                                                 |                                         |                  |                 |                       |       | - 0                                 | ×   |
|------------------------------------------------------------------------------------------------|-------------------------------------------------|-----------------------------------------|------------------|-----------------|-----------------------|-------|-------------------------------------|-----|
| Datei Start Freigeben Ansicht                                                                  |                                                 |                                         |                  |                 |                       |       |                                     | ~ 🕐 |
| An Schnellzugriff Kopieren Einfügen<br>anheften                                                | sschneiden<br>ad kopieren<br>rknöpfung einfügen |                                         |                  | Neuer<br>Ordner |                       |       | Alles auswählen<br>Nichts auswählen |     |
| Zwischenablage                                                                                 |                                                 | Organisieren                            |                  | Neu             | Offnen                |       | Auswanien                           |     |
| $\leftarrow \rightarrow \land \uparrow \square$ Netzwerk $\rightarrow$ ws-ca1 $\rightarrow$ cS | Admin                                           | > PKI                                   |                  |                 | ~ 0                   | "PK   | " durchsuchen                       | 2   |
| ✓                                                                                              | Nam                                             | ne A                                    | Ände             | rungsdatum      | Тур                   | Größe |                                     |     |
| ✓                                                                                              | <b></b>                                         | web.config                              | 02.01            | .2020 16:14     | CONFIG-Datei          |       | 1 KB                                |     |
| ✓                                                                                              | ×: \                                            | WS-ITS-Zertifizierungsstelle-CA1(1).crl | 26.11.2020 16:27 |                 | Zertifikatssperrliste |       | 2 KB                                |     |
| 🗸 📙 Admin                                                                                      | WS-ITS-Zertifizierungsstelle-CA1(1)+.crl        |                                         |                  | .2020 16:27     | Zertifikatssperrliste |       | 1 KB                                |     |
|                                                                                                | ×:                                              | WS-ITS-Zertifizierungsstelle-CA1.crl    | 26.11            | .2020 16:27     | Zertifikatssperrliste |       | 1 KB                                |     |
| > PSTranscript                                                                                 | ×: \                                            | WS-ITS-Zertifizierungsstelle-CA1+.crl   | 27.11            | .2020 16:27     | Zertifikatssperrliste |       | 1 KB                                |     |
| > Benutzer                                                                                     |                                                 |                                         |                  |                 |                       |       |                                     |     |
| > 🔜 inetpub                                                                                    |                                                 |                                         |                  |                 |                       |       |                                     |     |
| Logs                                                                                           |                                                 |                                         |                  |                 |                       |       |                                     |     |
| > PerfLogs                                                                                     |                                                 |                                         |                  |                 |                       |       |                                     |     |
| > 🔄 Program Files (x86)                                                                        |                                                 |                                         |                  |                 |                       |       |                                     |     |
| > Programme                                                                                    |                                                 |                                         |                  |                 |                       |       |                                     |     |
| > Windows                                                                                      |                                                 |                                         |                  |                 |                       |       |                                     |     |
| > 📮 CertEnroll                                                                                 |                                                 |                                         |                  |                 |                       |       |                                     |     |
| > 📴 Systemsteuerung                                                                            |                                                 |                                         |                  |                 |                       |       |                                     |     |
| Papierkorb                                                                                     |                                                 |                                         |                  |                 |                       |       |                                     |     |
| 5 Elemente                                                                                     |                                                 |                                         |                  |                 |                       |       |                                     |     |

Der Server wird als VM auf einem meiner Hyper-V-Server ausgeführt. Die Systemanforderungen sind überschaubar:

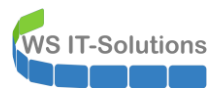

| Hyper-V-Manager              |                           |                        |                         |                   |              |                |                                       | – 🗆 X                |
|------------------------------|---------------------------|------------------------|-------------------------|-------------------|--------------|----------------|---------------------------------------|----------------------|
| Datei Aktion Ansicht         | ?                         |                        |                         |                   |              |                |                                       |                      |
| 🗢 🔿 🖄 🖬 🚺                    |                           |                        |                         |                   |              |                |                                       |                      |
| Hyper-V-Manager<br>WS-HV1    | Virtuelle Computer        |                        |                         |                   |              |                |                                       |                      |
| WS-HV2                       | Name                      | Phase                  | CPU-Auslast             | Zugewiesener Spei | Betriebszeit | Status         |                                       | Konfiguratio         |
|                              | WS-ACAD                   | Wird ausgeführt        | 0 %                     | 2048 MB           | 5.20:57:42   |                |                                       | 8.0                  |
|                              | WS-CA1                    | Wird ausgeführt        | 0 %                     | 1234 MB           | 10.05:45:13  |                |                                       | 8.0                  |
|                              | WS-CL6                    | Wird ausgeführt        | 0 %                     | 1188 MB           | 9.06:12:52   |                |                                       | 9.0                  |
|                              | WS-CL8                    | Wird ausgeführt        | 0 %                     | 1302 MB           | 10.06:20:47  |                |                                       | 9.0                  |
|                              | 🗧 WS-DC2                  | Wird ausgeführt        | 4 %                     | 4912 MB           | 9.03:21:06   |                |                                       | 9.0                  |
|                              | 🗧 WS-DPM                  | Wird ausgeführt        | 0 %                     | 4096 MB           | 4.05:13:50   |                |                                       | 9.0                  |
|                              | WS-FS2                    | Wird ausgeführt        | 0 %                     | 1398 MB           | 2.05:11:30   |                |                                       | 9.0                  |
|                              | 🗄 WS-MON                  | Wird ausgeführt        | 0 %                     | 3868 MB           | 4.05:47:42   |                |                                       | 8.0                  |
|                              | WS-MX2                    | Wird ausgeführt        | 11 %                    | 16384 MB          | 4.05:21:16   |                |                                       | 9.0                  |
|                              | WS-PFS1b                  | Wird ausgeführt        | 0 %                     | 5120 MB           | 26.20:37:12  |                |                                       | 8.0                  |
|                              | WS-RDS2                   | Wird ausgeführt        | 0 %                     | 3576 MB           | 10.05:30:29  |                |                                       | 8.0                  |
|                              | WS-Steuer-alt             | Aus                    |                         |                   |              |                |                                       | 8.0                  |
|                              | WS-WAC                    | Wird ausgeführt        | 0 %                     | 2048 MB           | 10.05:03:49  |                |                                       | 9.0                  |
|                              | Prüfpunkte                |                        |                         |                   |              |                |                                       | $\overline{\bullet}$ |
|                              |                           |                        |                         |                   |              |                |                                       |                      |
|                              | WS-CA1                    |                        |                         |                   |              |                |                                       |                      |
|                              | Erstellt:<br>Konfigur     | 1:<br>ationsversion: 8 | 9.10.2016 17:46:50<br>0 | D                 |              | Grupj<br>Takt: | <b>piert:</b> Nein<br>OK (Anwendungen | fehlerfrei)          |
|                              | ion: 2                    |                        |                         |                   |              |                |                                       |                      |
|                              | ung: #                    | CLUSTER-INVARI         | ANT#:{c89fe344-2319-43  | 0a-a485-cebbc9194 | 85a}         |                |                                       |                      |
|                              |                           |                        |                         |                   |              |                |                                       |                      |
|                              |                           |                        |                         |                   |              |                |                                       |                      |
|                              |                           |                        |                         |                   |              |                |                                       |                      |
|                              | Zusammenfassung Arbeitssp | eicher Netzwerk        | Replikation             |                   |              |                |                                       |                      |
| WS-HV2: Ein virtueller Compu | iter ausgewählt.          |                        |                         |                   |              |                |                                       |                      |

Die System-Festplatte ist recht klein geblieben:

|                                          | Enstellungen für Worlden auf Worl | 184              |                   |            |     | ^             |
|------------------------------------------|-----------------------------------|------------------|-------------------|------------|-----|---------------|
| 🔜   📝 🔜 🖛   WS-CA1                       |                                   |                  |                   |            |     | - 🗆 X         |
| Datei Start Freigeben Ansicht            |                                   |                  |                   |            |     | ~ 🕐           |
| ← → × ↑ 🔒 > Dieser PC > Tier-Silver (W:) | ) > Hyper-V > WS-CA1              |                  |                   |            | ~ Č | "WS-CA1" d ,0 |
| > 👳 Freigaben (M:)                       | Name ^                            | Änderungsdatum   | Тур               | Größe      |     |               |
| ✓                                        | HDD0.vhdx                         | 28.11.2020 09:41 | Festplatten-Image | 27.889.664 |     |               |
| ✓ Hyper-V                                |                                   |                  |                   |            |     |               |
| VI WS-CA1                                |                                   |                  |                   |            |     |               |
| Planned Virtual Machines                 |                                   |                  |                   |            |     |               |
| Snapshots                                |                                   |                  |                   |            |     |               |
| UndoLog Configuration                    |                                   |                  |                   |            |     |               |
| > Virtual Machines                       |                                   |                  |                   |            |     |               |
| > KWS-CL8                                |                                   |                  |                   |            |     |               |
| > KWS-DC2                                |                                   |                  |                   |            |     |               |
| > KWS-DPM                                |                                   |                  |                   |            |     |               |
| > 🔜 WS-FS2                               |                                   |                  |                   |            |     |               |
| > 🔜 WS-MON                               |                                   |                  |                   |            |     |               |
| > 🔜 WS-MX2                               |                                   |                  |                   |            |     |               |
| > KWS-PFS1b                              |                                   |                  |                   |            |     |               |
| > KWS-RDS2                               |                                   |                  |                   |            |     |               |
| > KS-WAC                                 |                                   |                  |                   |            |     |               |
| Y 👝 Tier-Silver (W:)                     |                                   |                  |                   |            |     |               |
| Base                                     |                                   |                  |                   |            |     |               |
| V Hyper-V                                |                                   |                  |                   |            |     |               |
| WS-CA1                                   |                                   |                  |                   |            |     |               |
| > WS-CL6                                 |                                   |                  |                   |            |     |               |
| > 👝 Tier-Bronze (X:)                     |                                   |                  |                   |            |     |               |
| 1 Element                                |                                   |                  |                   |            |     |               |

Es gibt keine geplanten Aufgaben.

Aufbau der neuen VM (mit Windows Update Problem)

Auf meinem Hyper-V-Server ist noch ausreichend Platz für die neue VM:

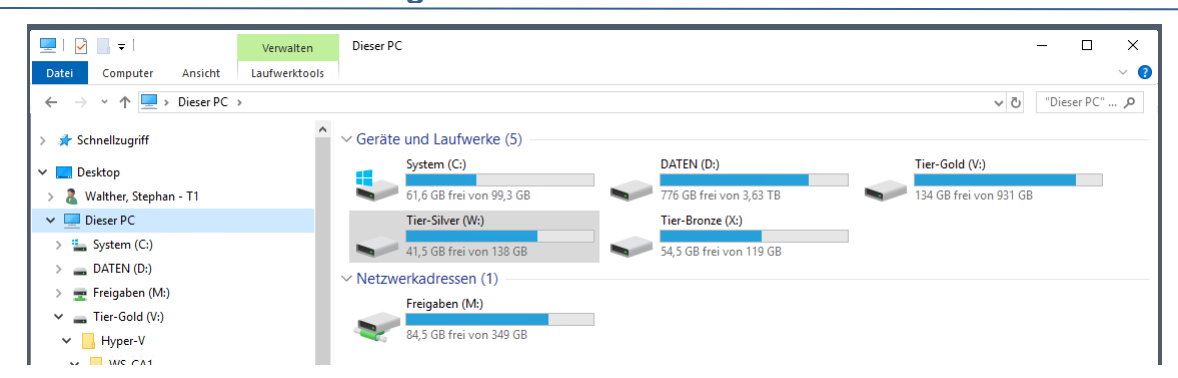

Ich kopiere mir ein Basefile mit Windows Server 2019 in das alte Verzeichnis:

WS IT-Solutions

| 📕   🛃 🥃 🗸   Virtual Hard Disks      |                     |                                                   |                           |                 |             |       |     | - 🗆          | ×   |
|-------------------------------------|---------------------|---------------------------------------------------|---------------------------|-----------------|-------------|-------|-----|--------------|-----|
| Datei Start Freigeben Ansicht       |                     |                                                   |                           |                 |             |       |     |              | ~ 🕐 |
| ← → × ↑ 📙 > Dieser PC > Tier-Silver | W:) > Hyper-V > WS- | CA1 > Virtual Hard Disks                          |                           |                 |             |       | √ Ö | "Virtual Har | P   |
| WS-DPM                              | ^ Name              | ^                                                 | Änderungsdatum            | Тур             |             | Größe |     |              |     |
| WS-FS2                              |                     |                                                   |                           |                 |             |       |     |              |     |
| WS-MON                              |                     |                                                   | Die                       | er Ordner ist l | leer.       |       |     |              |     |
| WS-MX2                              |                     |                                                   |                           |                 |             |       |     |              |     |
| WS-PFS1b                            |                     |                                                   |                           |                 |             |       |     |              |     |
| WS-RDS2                             |                     |                                                   |                           |                 |             |       |     |              |     |
| WS-WAC                              |                     |                                                   |                           |                 |             |       |     |              |     |
| Tier-Silver (W:)                    |                     | 4% abgeschlossen                                  |                           | _               |             | ×     |     |              |     |
| Base                                |                     | Ein Element wird von Bas                          | e nach Virtual Hard [     | isks kopiert    |             |       |     |              |     |
| Hyper-V                             |                     | 4% abgeschlossen                                  |                           |                 | п           | ×     |     |              |     |
| WS-CA1                              |                     |                                                   |                           |                 |             |       |     |              |     |
| Virtual Hard Disks                  |                     |                                                   |                           | Geschwindig     | keit: 114 I | MB/s  |     |              |     |
| WS-CL6                              |                     |                                                   |                           |                 |             |       |     |              |     |
| Tier-Bronze (X:)                    |                     |                                                   |                           |                 |             |       |     |              |     |
| Bibliotheken                        |                     | Name: Win2019-2005.vho<br>Restdauer: Ungefähr 2 M | dx<br>inuten und 45 Sekun | den             |             |       |     |              |     |
| Metzwerk                            |                     | Verbleibende Elemente: 1                          | (17,2 GB)                 |                 |             |       |     |              |     |
| ws-hv1                              |                     |                                                   |                           |                 |             |       |     |              |     |
| Base                                |                     | ( Weniger Details                                 |                           |                 |             |       |     |              |     |
| Hyper-V                             |                     |                                                   |                           |                 |             |       |     |              |     |
| Systemsteuerung                     |                     |                                                   |                           |                 |             |       |     |              |     |
| Papierkorb                          |                     |                                                   |                           |                 |             |       |     |              |     |
|                                     |                     |                                                   |                           |                 |             |       |     |              |     |
| 0 Elemente                          | •                   |                                                   |                           |                 |             |       |     | E            |     |

Dann erstelle ich eine neue VM mit dem gleichen Bezeichner im gleichen Verzeichnis:

| Hyper-V-Manager                                                                                                    |                                                                                                    | - 🗆 X                                                                                                    |
|----------------------------------------------------------------------------------------------------|----------------------------------------------------------------------------------------------------|----------------------------------------------------------------------------------------------------|
| Datei Aktion Ansicht ?                                                                                                    | 🖳 Assistent für neue virtuelle Computer                                                                                                    | ×                                                                                                    |
| ← ♠       ▲       Image: Image: Imag | <ul> <li>Assistent für neue virtuelle Computer</li> <li>Name und Pfad angeben</li> <li>Vorbemerkungen</li> <li>Name und Pfad angeben</li> <li>Generation angeben</li> <li>Speicher zuweisen</li> <li>Installationsoptionen</li> <li>Zusammenfassung</li> <li>Wituelle Computer in Speicher oft sind einen neue Ordner, oder verwenden Sis tanden Ordner gespeichert, der für diesen Speicher oft speicher</li> <li>Wetuelke Computer in site kainen Ordner auswahlen, wird der virtuelle Computer in Standardordner gespeichert, der für diesen Server konfiguriert ist.</li> <li>Wituellen Computer an einem anderen Speicherort speicher</li> <li>Wituelen Computer sinen neuer Ordner, oder verwenden Sis tanden Ordner gespeichert, der für diesen Server konfiguriert ist.</li> <li>Wituelen Computer an einem anderen Speicherort speicher</li> <li>Wetuelen Computers und benötigen daher möglicherweise sehr viel Speicherplatz.</li> <li>Wetuelen Computers und benötigen daher möglicherweise sehr viel Speicherplatz.</li> </ul> | gen<br>astung.         8.0           9.0         9.0           9.0         9.0           3ie einen         8.0           8.0         8.0           suchen         8.0           se         9.0           9.0         9.0           9.0         9.0           9.0         9.0           8.0         8.0           8.0         8.0           9.0         9.0           9.0         9.0           9.0         9.0           9.0         9.0           9.0         9.0           9.0         9.0           9.0         9.0           9.0         9.0           9.0         9.0           9.0         9.0           9.0         9.0           9.0         9.0           9.0         9.0           9.0         9.0           9.0         9.0           9.0         9.0           9.0         9.0           9.0         9.0           9.0         9.0           9.0         9.0           9.0         9.0 |
| Zusammerfassung                                                                                                    | rbeitsspeicher Netzwerk Replikation                                                                                                    |                                                                                                    |

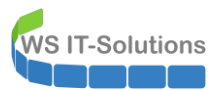

| Hyper-V-Manager                           |                                                                                                    |                                                                                                    |                                                                                                    | - 🗆 X                                                                                                   |
|-------------------------------------------|----------------------------------------------------------------------------------------------------|----------------------------------------------------------------------------------------------------|----------------------------------------------------------------------------------------------------|----------------------------------------------------------------------------------------------------|
| Datei Aktion Ansicht ?                    |                                                                                                    | Sistent für neue virtuelle                                                                                                    | Computer 2                                                                                                    | ×                                                                                                    |
| Hyper-V-Manager<br>WS-HV1<br>WS-HV2<br>Na | rtuelle Computer<br>ame<br>WS-ACAD<br>WS-CL6<br>WS-CL8<br>WS-DC2<br>WS-DM<br>WS-FS2<br>WS-MNN<br>WS-FS2<br>WS-MNN<br>WS-FS1b<br>WS-FS1b | Abschließen of     Vorbemerkungen     Name und Pfad angeben     Generation angeben     Speicher zuweisen     Netzwerk konfigurieren     Virtuelle Festplatte verbinden     Zusammenfassung | Der Assistenten für neue virtuelle Computer         Der Assistent für neue virtuelle Computer wurde erfolgreich abgeschlossen. Der folgende virtuelle         Beschreibung:         Wame:       WS-CA1         Generation:       Generation 2         Arbeitsspeicher:       2.048 MB         Netzweit:       LAI-100         Festplatte:       Keine | Konfiguratio<br>8.0<br>9.0<br>9.0<br>9.0<br>9.0<br>9.0<br>9.0<br>9.0<br>8.0<br>8.0<br>8.0<br>8.0<br>8.0 |
| Pri WS                                    | WS-Steuer-ait<br>WS-WAC<br>üfpunkte<br>S-CA1                                                                                            |                                                                                                    | Klicken Sie auf 'Fertig stellen', um den virtuellen Computer zu erstellen und den Assistenten zu<br>beenden.                                                                                                    | 8.0         9.0           ••••••••••••••••••••••••••••••••••••                                          |
| Zu                                        | usammenfassung /                                                                                                    | Arbeitsspeicher Netzwerk Replika                                                                                                    | < Zurück Weiter > Fertig stellen Abbrechen                                                                                                    | ]                                                                                                    |

Damit ich nicht durcheinanderkomme, benenne ich den neuen Server um:

| Hyper-V-Manager           |                             |                   |                   |                   |              |                 | - 0          | × |
|---------------------------|-----------------------------|-------------------|-------------------|-------------------|--------------|-----------------|--------------|---|
| Datei Aktion Ansicht ?    |                             |                   |                   |                   |              |                 |              |   |
| 🗢 🔿 🖄 🖬 🚺                 |                             |                   |                   |                   |              |                 |              |   |
| Hyper-V-Manager<br>WS-HV1 | Virtuelle Computer          |                   |                   |                   |              |                 |              |   |
| WS-HV2                    | Name                        | Phase             | CPU-Auslast       | Zugewiesener Spei | Betriebszeit | Status          | Konfiguratio | ^ |
|                           | WS-ACAD                     | Wird ausgeführt   | 0 %               | 2048 MB           | 5.21:03:24   |                 | 8.0          |   |
|                           | WS-CA1                      | Wird ausgeführt   | 6 %               | 1082 MB           | 10.05:50:52  |                 | 8.0          |   |
|                           | WS-CA1-neu                  | Aus               |                   |                   |              |                 | 9.0          |   |
|                           | WS-CL6                      | Wird ausgeführt   | 0 %               | 1124 MB           | 9.06:18:33   |                 | 9.0          |   |
|                           | WS-CL8                      | Wird ausgeführt   | 0 %               | 1302 MB           | 10.06:26:28  |                 | 9.0          |   |
|                           | WS-DC2                      | Wird ausgeführt   | 2 %               | 4638 MB           | 9.03:26:48   |                 | 9.0          |   |
|                           | WS-DPM                      | Wird ausgeführt   | 0 %               | 4096 MB           | 4.05:19:31   |                 | 9.0          |   |
|                           | WS-FS2                      | Wird ausgeführt   | 0 %               | 1358 MB           | 2.05:17:11   |                 | 9.0          |   |
|                           | WS-MON                      | Wird ausgeführt   | 8 %               | 3586 MB           | 4.05:53:24   |                 | 8.0          |   |
|                           | WS-MX2                      | Wird ausgeführt   | 9 %               | 16384 MB          | 4.05:26:58   |                 | 9.0          |   |
|                           | WS-PFS1b                    | Wird ausgeführt   | 0 %               | 5120 MB           | 26.20:42:53  |                 | 8.0          |   |
|                           | WS-RDS2                     | Wird ausgeführt   | 0 %               | 3410 MB           | 10.05:36:10  |                 | 8.0          |   |
|                           | WS-Steuer-alt               | Aus               |                   |                   |              |                 | 8.0          | ~ |
|                           | WS-WAC                      | Wird ausgeführt   | 0 %               | 1922 MR           | 10.05/09/31  |                 | 9.0          | - |
|                           | Prüfpunkte                  |                   |                   |                   |              |                 |              |   |
|                           | WS-CA1                      |                   |                   |                   |              |                 |              |   |
|                           | Erstellt:                   | 28                | .11.2020 09:46:14 | ł                 |              | Gruppiert: Nein |              |   |
|                           | Konfigurat                  | tionsversion: 9.0 | )                 |                   |              |                 |              |   |
|                           | Generatio                   | n: 2              |                   |                   |              |                 |              |   |
|                           | Anmerkun                    | i <b>g:</b> Ke    | ine               |                   |              |                 |              |   |
|                           |                             |                   |                   |                   |              |                 |              |   |
|                           |                             |                   |                   |                   |              |                 |              |   |
|                           | Zusammanfassura Atheiteenei | icher Netzwerk    | Replikation       |                   |              |                 |              |   |
|                           | Zusammeniassung Aibeitssper | GINGI INGLZWEIK   | riopiirtation     |                   |              |                 |              |   |

WS-HV2: Ein virtueller Computer ausgewählt.

Jetzt passe ich noch einige Eigenschaften an und integriere die eben kopierte VHDX:

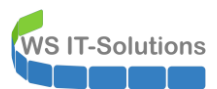

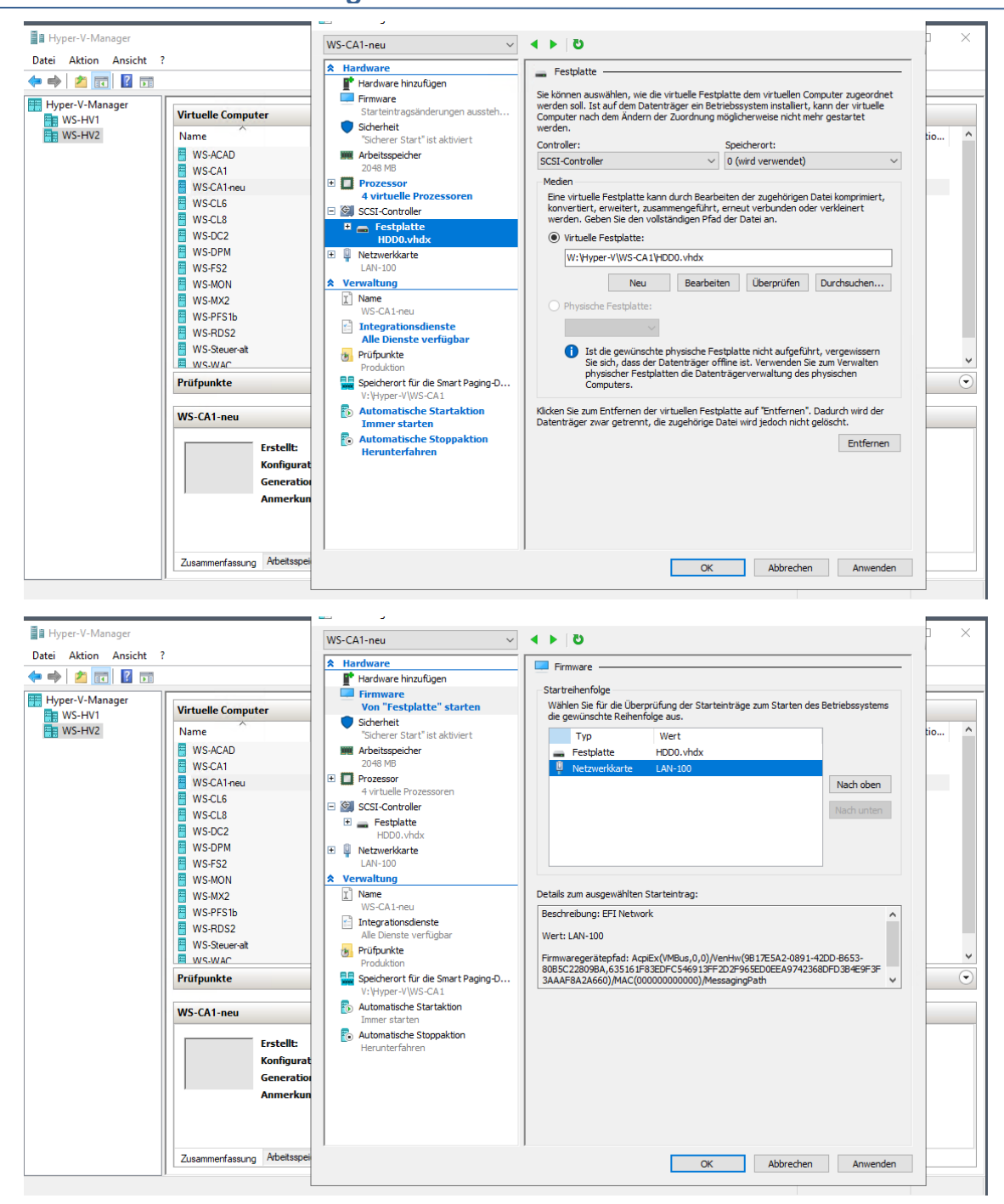

Nach dem Anpassen der Startreihenfolge kann es losgehen. Aber das System startet nicht:

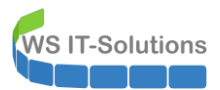

| Hyper-V-Manager           |                                                                                                    |                                                                                                    |                                                                                                    | - |      | $\times$ |
|---------------------------|----------------------------------------------------------------------------------------------------|----------------------------------------------------------------------------------------------------|----------------------------------------------------------------------------------------------------|---|------|----------|
| Datei Aktion Ansicht      | ?                                                                                                    |                                                                                                    |                                                                                                    |   |      |          |
| 🗢 🄿 🖄 🖬 🚺                 |                                                                                                    |                                                                                                    |                                                                                                    |   |      |          |
| Hyper-V-Manager<br>WS-HV1 | Virtuelle Computer                                                                                                    |                                                                                                    | 🕎 "WS-CA1-neu" auf "WS-HV2" - Verbindung mit virtuellen Computern — 🗌                                                                        | × |      |          |
| WS-HV2                    | Name                                                                                                    | Phase                                                                                                    | Datei Aktion Medien Zwischenablage Ansicht ?                                                                                                 |   | atio | ^        |
|                           | WS-ACAD           WS-CA1           WS-CA1-neu           WS-CL6           WS-CL8           WS-D2           WS-DPM           WS-MX2           WS-MX2           WS-PFS1b           WS-RDS2 | Wrd ausgefür<br>Aus<br>Wrd ausgefür<br>Wrd ausgefür<br>Wrd ausgefür<br>Wrd ausgefür<br>Wrd ausgefür<br>Wrd ausgefür<br>Wrd ausgefür<br>Wrd ausgefür<br>Wrd ausgefür | Der virtuelle Computer "WS-CA1-neu" ist ausgeschaltet.                                                                                       |   |      |          |
|                           | WS-Steuer-ait                                                                                                    | Aus<br>Wird ausgefült                                                                                                    | Status von "WS-CA1-neu" zu ändern                                                                                                    |   |      | ~        |
|                           | Prüfpunkte                                                                                                    |                                                                                                    | Der Status von "WS-CA1-neu" zu andern.                                                                                                    |   |      | $\odot$  |
|                           | WS-CA1-neu<br>Erstellt:<br>Konfigur<br>Generat<br>Anmerka<br>Zusammenfassung Arbetssp                                                                                                   | ationsversion:<br>ion:<br>ung:<br>veicher Netzwerk                                                                                                    | Verden.<br>Der Vorgang kann nicht ausgeführt werden, während<br>das Objekt verwendet wird.<br>Schließen<br>Status: Aus 🔇 Fehler beim Starten |   |      |          |

Ich hatte versehentlich die alte VHDX mit dem Windows Server 2016 zugewiesen. Aber die wird ja vom alten Server verwendet. Also passe ich den Pfad an:

| Hyper-V-Manager        |                                                                                                    |                                                                                                    |                                                                                                    |                                                                                                    |   |
|------------------------|----------------------------------------------------------------------------------------------------|----------------------------------------------------------------------------------------------------|----------------------------------------------------------------------------------------------------|----------------------------------------------------------------------------------------------------|---|
| Datei Aktion Ansicht ? |                                                                                                    | Einstellungen für "WS-CA1-neu" auf "WS                                                                                                    | -HV2"                                                                                                    |                                                                                                    | × |
| 🗢 🔿 🙍 📰 🛛 🖬            |                                                                                                    | WS-CA1-neu $\checkmark$                                                                                                    | 3 ♦ ♦                                                                                                    |                                                                                                    |   |
| WS-HV2                 | Virtuelle Computer Name Ph WS-ACAD WW WS-ACAD WW WS-CA1 WW WS-CA1 WW WS-CA1 WW WS-CA2 WW WS-CA2 WW WS-CA2 WW WS-CA2 WW WS-SC2 WW WS-SC2 | ★ Hardware         Firmware         Yor Postplatte* starten         Sicherheit         2040 MB         Image: Postplatte* startwert         2040 MB         Image: Postplatte* startwert         2040 MB         Image: Postplatte         Image: Postplatte         Postplatte         Postplatte         Postplatte         Postplatte         Image: Postplatte         Image: Postplatte         Image: Postplatte         Image: Postplatte         Image: Postplatte         Image: Postplatte         Image: Postplatte         Image: Postplatte         Image: Postplatte <t< th=""><th>Festplate     Festplate     Festplate     Sie können auswählen, wie die virbuelle Festp     werden soll. Ist auf dem Datenträger ein Beit     Computer nach dem Ändern der Zuordnung n     werden.     Ontroller:         SCSI-Controller         Meden         Ene virbuele Festplatte kann durch Bearbe         Konverber, erweitert, zusammegneführt,         werden. Geben Sie den vollständigen Pfad         W:Hyper-VWS-CA1(Virbuel Hard Dia         Physiche Festplatte:         W:Hyper-VWS-CA1(Virbuel Hard Dia         Physiche Festplatte:         V:Hyper-VWS-CA1(Virbuel Hard Dia         Physiche Festplatte:         Sie sich, dass der Datenträger of         physicher Festplatten die Daten         Computers.         Klicken Sie zum Entfernen der virbuelen Festp</th><th>Aatte dem virtuellen Computer zugeordnet<br/>riebssystem installiert, kann der virtuelle<br/>söglicherweise nicht mehr gestartet<br/>Speicherort:<br/>(wird verwendet)<br/>iten der zugehörigen Datei komprimiert,<br/>erneut verbunden oder verkleinert<br/>der Datei an.<br/>siyHDD0.vhdx<br/>en<br/>Überprüfen<br/>Durchsuchen<br/>siyHDD0.vhdx<br/>en<br/>Überprüfen<br/>Durchsuchen<br/>siyHDD0.vhdx<br/>en<br/>Überprüfen<br/>Durchsuchen<br/>siyHDD0.vhdx<br/>en<br/>Überprüfen<br/>Durchsuchen<br/>Entfernen</th><th></th></t<> | Festplate     Festplate     Festplate     Sie können auswählen, wie die virbuelle Festp     werden soll. Ist auf dem Datenträger ein Beit     Computer nach dem Ändern der Zuordnung n     werden.     Ontroller:         SCSI-Controller         Meden         Ene virbuele Festplatte kann durch Bearbe         Konverber, erweitert, zusammegneführt,         werden. Geben Sie den vollständigen Pfad         W:Hyper-VWS-CA1(Virbuel Hard Dia         Physiche Festplatte:         W:Hyper-VWS-CA1(Virbuel Hard Dia         Physiche Festplatte:         V:Hyper-VWS-CA1(Virbuel Hard Dia         Physiche Festplatte:         Sie sich, dass der Datenträger of         physicher Festplatten die Daten         Computers.         Klicken Sie zum Entfernen der virbuelen Festp | Aatte dem virtuellen Computer zugeordnet<br>riebssystem installiert, kann der virtuelle<br>söglicherweise nicht mehr gestartet<br>Speicherort:<br>(wird verwendet)<br>iten der zugehörigen Datei komprimiert,<br>erneut verbunden oder verkleinert<br>der Datei an.<br>siyHDD0.vhdx<br>en<br>Überprüfen<br>Durchsuchen<br>siyHDD0.vhdx<br>en<br>Überprüfen<br>Durchsuchen<br>siyHDD0.vhdx<br>en<br>Überprüfen<br>Durchsuchen<br>siyHDD0.vhdx<br>en<br>Überprüfen<br>Durchsuchen<br>Entfernen |   |
|                        |                                                                                                    |                                                                                                    | OK                                                                                                    | Abbrechen Anwenden                                                                                                    | _ |

Jetzt startet das System. Weiter geht es im Out-Of-Box-Experience-Mode:

| Hallo                                           |             |  |
|-------------------------------------------------|-------------|--|
| Lassen Sie uns zunächst einige grundlegende Dir | ige klären. |  |
| Was ist Ihr Heimatland/Ihre Heimatregion?       |             |  |
| Deutschland                                     | ~           |  |
| Was ist Ihre bevorzugte App-Sprache?            |             |  |
| Deutsch (Deutschland)                           | ~           |  |
| Welches Tastaturlayout möchten Sie verwender    | ?           |  |
| Deutsch                                         | ~           |  |
|                                                 |             |  |
|                                                 |             |  |
|                                                 |             |  |

Den neuen Server klemme ich fix ins Client-VLAN:

| Hindware hinzufügen     Firmware     Von Datei fasten     Schenheit     Schenheit     Schenheit     ZoHein Start' staktiviert     Arbeitsgeicher     ZoHein Start' staktiviert     Arbeitsgeicher     ZoHein Markenheit     El     Prozessor                                                                                                    | Wetzwerkarte Konfiguieren Sie die Netzwerkarte, oder entfernen Sie sie. Virbueler Skutch: LAN-110_DMZ VI-N1D VLAN-1D Virbueler LANs aktivieren Mithlife der VLAN-1D wird das virbuele LAN angegeben, das von diesem virbuelen                                                                                                    |
|----------------------------------------------------------------------------------------------------|----------------------------------------------------------------------------------------------------|
| A Whole Processorem     Soci-Controler     Soci-Controler     H= SetUsate     Hotov.hdx     Wereverklante     LAM-110,0HZ     Verwaltung     Name     Wo-C41 reu     Metgradosalenste     Ale Denste verfußate     Produktion     Specificent für die Smart Paging-D     Verbige-VPVS-C41     Societerent für die Smart Paging-D     Verbigs-VPVS-C41     Societerstehen     Specificent für die Smart Paging-D     Verbigs-VPVS-C41     Societerstehen     Specificent für die Smart Paging-D     Verbigs-VPVS-C41     Societerstehen     Specificent für die Smart Paging-D     Verbigs-VPVS-C41     Societerstehen     Specificent für die Smart Paging-D     Verbigs-VPVS-C41     Societerstehen     Specificent für die Smart Paging-D     Verbigs-VPVS-C41     Societerstehen     Specificent für die Smart Paging-D     Verbigs-VPVS-C41     Societerstehen     Specificent für die Smart Paging-D     Verbigs-VPVS-C41     Societerstehen     Verbigs-VPVS-C41     Societerstehen     Verbigs-VPVS-C41     Societerstehen     Societerstehen     Verbigs-VPVS-C41     Societerstehen     Verbigs-VPVS-C41     Societerstehen     Verbigs-VPVS-C41     Societerstehen     Verbigs-VPVS-C41     Societerstehen     Verbigs-VPVS-C41     Societerstehen     Verbigs-VPVS-C41     Societerstehen     Verbigs-VPVS-C41     Societerstehene     Verbigs-VPVS-C41     Societerstehene     Verbigs-VPVS-C41     Societerstehene     Verbigs-VPVS-C41     Societerstehene     Verbigs-VPVS-C41     Societerstehene     Verbigs-VPVS-C41     Societerstehene     Verbigs-VPVS-VPVS-VPVS-VPVS-VPVS-VPVS-VPVS-VPV | Computer für die gesamte Netzwerkkante verwerkaate verwerkaate verwerkaate verwerkaate verwerkaate verwerkaate verwerkaate verwerkaate verwerkaate verwerkaate verwerkaate verwerkaate verwerkaate verwerkaate sondoreten verwerkaate sondoreten verwerkaate |
| Autometische Stoppeldon Herunterfahren                                                                                                    | entfernen.<br>Entfernen                                                                                                    |

Hier kann er nach Updates im Internet suchen:

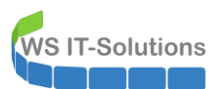

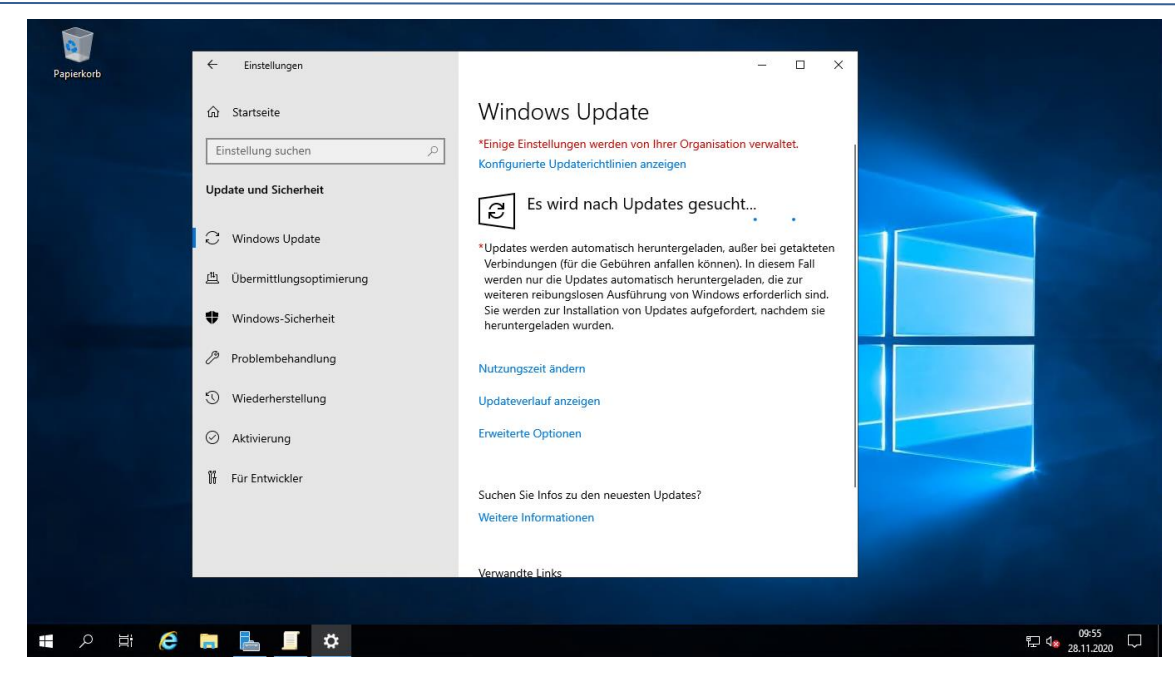

Danach wird der Neustart erforderlich:

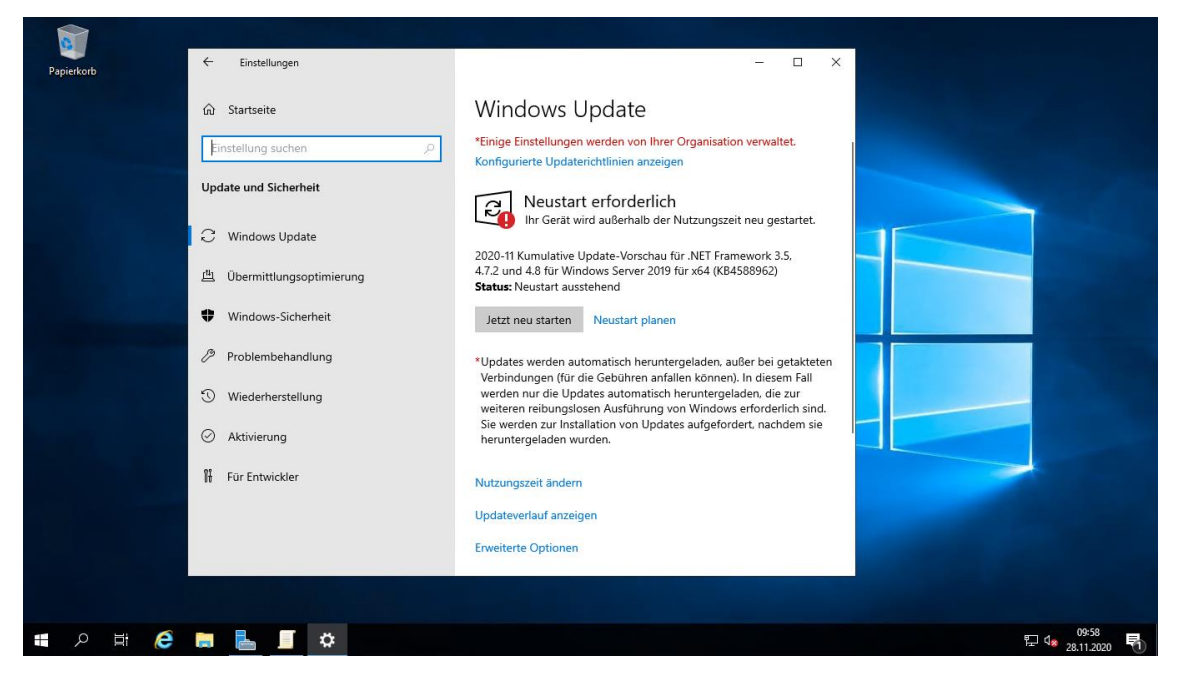

Ich bin aber etwas irritiert: Das Betriebssystem hatte ich aus einer VHDX-Datei mit dem Patchlevel 2020-05 erzeugt. Hier müssten wesentlich mehr Updates installiert werden! Ich passe den Pfad der Windows Updates an. So kann der Standalone-Server mit meinem WSUS kommunizieren:

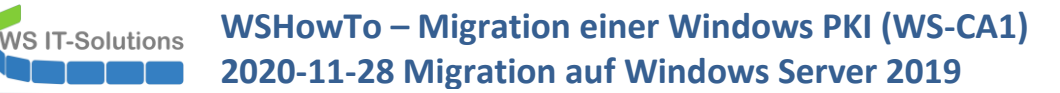

| Store     Suche     Suche            | fad für den Microsoft Updatedienst<br>iguriert Kommentar:<br>Unterstützt auf: Mind<br>Servi | angeben Vorherige Einstellung Nachste Einstellung<br>estens Windows XP Professional Service Pack 1 oder Windows 2000<br>e Pack 3, Windows RT ausgenommen                                      | Status<br>Nicht konfigur<br>Nicht konfigur<br>Nicht konfigur<br>Nicht konfigur<br>Nicht konfigur<br>Nicht konfigur | Kommentar<br>Nein<br>Nein<br>Nein<br>Nein<br>Nein |
|----------------------------------------------------------------------------------------------------|---------------------------------------------------------------------------------------------|----------------------------------------------------------------------------------------------------|----------------------------------------------------------------------------------------------------|---------------------------------------------------|
| Exchangade     Desrmittungsoptimierung     Verbinden     Windows-farbystem     Windows-farbystem     Wind      | iguriert Kommentar:<br>Unterstützt auf: Mind<br>Servi                                       | estens Windows XP Professional Service Pack 1 oder Windows 2000<br>e Pack 3, Windows RT ausgenommen                                                                                           | Nicht konfigur<br>Nicht konfigur<br>Nicht konfigur<br>Nicht konfigur<br>Nicht konfigur                             | Nein<br>Nein<br>Nein<br>Nein                      |
| Verbinden Antora () Antora () Antora | Unterstützt auf: Mind<br>Servi                                                              | estens Windows XP Professional Service Pack 1 oder Windows 2000<br>e Pack 3, Windows RT ausgenommen                                                                                           | Nicht konfigur<br>Nicht konfigur<br>Nicht konfigur                                                                 | Nein<br>Nein                                      |
| Windows-Anandéoptionen     Windows-Fabrysten     Windows-Fabrysten     Windows-Fabrysten     Windows-Fabrysten     Windows-Fabrysten     Windows-Fabrysten     Windows-Reinderen     Windows-Reinderen     Windows-Rein      | Unterstützt auf: Mind<br>Servio                                                             | estens Windows XP Professional Service Pack 1 oder Windows 2000<br>e Pack 3, Windows RT ausgenommen                                                                                           | Nicht konfigur                                                                                                    | Nein                                              |
| Mindows-Fehrberichtestattung     Windows-Keineder     Windows-Reineter     Windows-Reineter     Windows-Reineterewaltung (Win     Windows-Stencherewaltung (Win     Windows-Stencherewaltung (Win     Windows-Stencherekattung     Windows-Zuverlässigkeistanalyse                                                                                                    | Servi                                                                                       | e Pack 3, Windows RT ausgenommen                                                                                                    |                                                                                                    | Nein                                              |
| Windows-Mobilitätscenter     Windows-Remoteshell     Windows-Remoteshell     Windows-Stenetex-waltung (Winc     Windows-Stenetestsigkeitsanalyse                                                                                                    |                                                                                             |                                                                                                    | Vicht konfigur                                                                                                    | Nein                                              |
| windows-Remotesneii     Windows-Remotesneii     Windows-Remotesneii     Windows-Zuverlässigkeitsanalyse     Windows-Zuverlässigkeitsanalyse                                                                                                    |                                                                                             | Hilfe:                                                                                                    | Nicht konfigur                                                                                                    | Nein                                              |
| > Mindows-Sicherheit<br>Windows-Zuverlässigkeitsanalyse diesen<br>http://ws-cm                                                                                                    | tedienst zum Ermitteln von Undates                                                          |                                                                                                    | Nicht konfigur                                                                                                    | Nein<br>Nein                                      |
|                                                                                                    | ws.its:8530                                                                                 | Gibt einen Intranetserver an, der als Host für Updates von<br>Microsoft Update fungiert. Mit diesem Updatedienst können Sie                                                                   | Nicht konfigur                                                                                                    | Nein                                              |
| S      Windows Defender Antivirus     Windows Defender Exploit Guard     Netzwe     Aktuali     Intranetserver                                                                                                    | für die Statistik:                                                                          | dann die Computer in Ihrem Netzwerk automatisch aktualisierer                                                                                                    | Nicht konfigur                                                                                                    | Nein                                              |
| Windows Defender SmartScreen     Mindows Helle for Buringer                                                                                                    | .ws.its:8530                                                                                | Mit dieser Einstellung können Sie einen Server im Netzwerk<br>als Host für einen internen Updatedienst bestimmen. Der Client                                                                  | Nicht konfigur<br>Nicht konfigur                                                                                   | Nein<br>Nein                                      |
| Windows here for business Sie eine Host für Alternativen E                                                                                                    | lownloadserver festlegen:                                                                   | für automatische Updates durchsucht diesen Dienst nach<br>Updates, die auf die Computer in Ihrem Netzwerk angewend                                                                            | Nicht konfigur                                                                                                    | Nein                                              |
| Windows Installer  Windows Media Digital Rights Man                                                                                                    |                                                                                             | Werden Konnen.                                                                                                    | Nicht konfigur                                                                                                    | Nein                                              |
| Windows Media Player Update Windows Messenger Update Update Upda  | ://intranetUpd01)<br>ne URL in den Metadaten                                                | Wenn Sie diese Einstellung verwenden möchten, müssen Sie<br>zwei Werte für Servernamen festlegen: den Server, auf dem der<br>Client für automatische Lindster die Lindster srucht und von dem | <sup>e</sup> Nicht konfigur<br>Nicht konfigur                                                                      | Nein<br>Nein                                      |
| Windows PowerShell werder herunterlag                                                                                                    | len, wenn ein alternativer<br>erver festgelegt ist                                          | er sie herunterlädt, und den Server, auf den die aktualisierten<br>Arbeitsstationen Statistiken hochladen. Sie können für beide                                                               | Nicht konfigur                                                                                                    | Nein                                              |
| C Alle Einstellungen                                                                                                    | enenesigelegi bi                                                                            | Werte den gleichen Server festlegen. Außerdem können Sie eine<br>optionalen Servernamenswert angeben, um den Windows                                                                          | n Nicht konfigur                                                                                                   | Nein                                              |
| i Benutzerkonfiguration zwei W<br>Softwareeinstellungen festleg                                                                                                    |                                                                                             | Update-Agent so zu konfigurieren, dass er Updates von einem<br>alternativen Downloadserver anstatt vom Updatedienst im                                                                        | Nicht konfigur<br>Nicht konfigur                                                                                   | Nein<br>Nein                                      |
| Windows-Einstellungen Client 1                                                                                                    |                                                                                             | Intranet herunterlädt.                                                                                                    | v Nicht konfigur                                                                                                   | Maria                                             |

Dann starte ich die Suche gegen meinen WSUS. Im Resmon sieht man, dass er mit dem WSUS kommuniziert:

| Datei Aktion Medien A             | Insicht  | ?                 |              |           |                            |                                                                                                    |
|-----------------------------------|----------|-------------------|--------------|-----------|----------------------------|----------------------------------------------------------------------------------------------------|
| ⊨∣© ● ●   Ⅱ ।►                    | 1        |                   |              |           |                            |                                                                                                    |
| S Ressourcenmonitor               |          |                   |              |           | ← Finstellungen            | — П Х                                                                                                    |
| Datei Überwachen ?                |          |                   |              |           |                            |                                                                                                    |
| Übersicht CPU Arbeitsspei         | cher Da  | tenträger Netzwer | k            |           |                            |                                                                                                    |
| Prozesse mit Netzwerkaktivitä     | it       |                   |              |           | ភ្លេ Startseite            | windows Update                                                                                                    |
| Prozess                           | PID      | Senden (B/s)      | Empfangen (B | i/s)      | Einstellung suchen         | *Einige Einstellungen werden von Ihrer Organisation verwaltet.                                                                 |
| ✓ svchost.exe (netsvcs -p)        | 1532     | 16.888            | 104.8        | 00        |                            | Konfigurierte Updaterichtlinien anzeigen                                                                                       |
| svchost.exe (utcsvc -p)           | 2464     | 87                | 1            | 47        | Indate and Cickenbeit      |                                                                                                    |
| svchost.exe (NetworkService       | 1708     | 32                |              | 23        | Opdate und sicherneit      | Es wird nach Updates gesucht                                                                                                   |
| Netzwerkaktivität                 |          |                   | 0 KB         | it/s Netz | C Windows Update           |                                                                                                    |
| Gefiltert von "sychost eve (netsy | "(a- n)" |                   |              |           |                            | *Updates werden automatisch heruntergeladen, außer bei getakteten                                                              |
| Branner von svenostieze (netsve   | .5 p/    | A deserve         |              | Condor    | (M) Übermittlummentimiseum | Verbindungen (für die Gebühren anfallen können). In diesem Fall                                                                |
| sychost eve (petryst, p)          | 1532     | Muresse           |              | Senuer    | 브 Obermittlungsoptimierung | werden nur die Opdates automatisch neruntergeladen, die zur<br>weiteren reihungslosen Ausführung von Windows erforderlich sind |
| sichoscere (nesses -p)            | 1552     | 113-011.113.113   |              |           | Windows-Sicherheit         | Sie werden zur Installation von Updates aufgefordert, nachdem sie<br>heruntergeladen wurden.                                   |
|                                   |          |                   |              |           | Problembehandlung          | Nutzungszeit ändern                                                                                                    |
|                                   |          |                   |              |           | Wiederherstellung          | Updateverlauf anzeigen                                                                                                    |
| TCP-Verbindungen                  |          | 1                 |              |           | ⊘ Aktivierung              | Erweiterte Optionen                                                                                                    |
| Übenvachungsports                 |          |                   |              |           |                            |                                                                                                    |
| obernaenangoporto                 | _        |                   |              |           | 11 Für Entwickler          |                                                                                                    |
|                                   |          |                   |              |           |                            | Suchen Sie Infos zu den neuesten Updates?                                                                                      |
|                                   |          |                   |              |           |                            | Weitere Informationen                                                                                                    |
|                                   |          |                   |              |           |                            |                                                                                                    |
|                                   |          |                   |              |           |                            |                                                                                                    |
|                                   |          |                   |              |           |                            | Verwandte Links                                                                                                    |

Aber auch hier gibt es keine Updates!

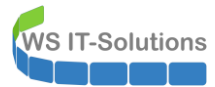

| Datel Aktion Medien A             | Ansient | 4                 |              |            |         |                                       |                                                                   |   |
|-----------------------------------|---------|-------------------|--------------|------------|---------|---------------------------------------|-------------------------------------------------------------------|---|
| ⊨∣@ ● ● ●   Ⅱ ।►                  | 1       |                   |              |            |         |                                       |                                                                   |   |
| Nessourcenmonitor                 |         |                   |              |            | ←       | Einstellungen                         | - 🗆 X                                                             | ŀ |
| Datei Überwachen ?                |         |                   |              |            |         |                                       |                                                                   |   |
| Übersicht CPU Arbeitsspei         | cher Da | tenträger Netzwei | k            |            |         |                                       |                                                                   |   |
| Prozesse mit Netzwerkaktivita     | ät      |                   |              |            | ŵ       | Startseite                            | windows Update                                                    |   |
| Prozess                           | PID     | Senden (B/s)      | Empfangen (I | B/s)       | Ei      | nstellung suchen                      | *Einige Einstellungen werden von Ihrer Organisation verwaltet.    | Γ |
| svchost.exe (netsvcs -p)          | 1532    | 1.261             |              | 341        |         | , , , , , , , , , , , , , , , , , , , | Konfigurierte Updaterichtlinien anzeigen                          |   |
| svchost.exe (utcsvc -p)           | 2464    | 501               | 8            | 382        |         |                                       |                                                                   |   |
| SystemSettings.exe                | 5116    | 159               | 4            | 429        | Upo     | late und Sicherheit                   | Sie sind auf dem neuesten Stand                                   |   |
| Svchost.exe (NetworkService       | 1708    | 17                |              | 54         |         |                                       | Latzta Übarprüfung: Hauta 10:13                                   |   |
| Netzwerkaktivität                 |         |                   | <b>0 KE</b>  | Bit/s Netz | C       | Windows Update                        |                                                                   |   |
| Gefiltert von "svchost.exe (netsv | cs -p)" |                   |              | _          |         |                                       | Nach Updates suchen                                               |   |
| Prozess                           | PID     | Adresse           |              | Sender     | 曲       | Übermittlungsoptimierung              |                                                                   | Γ |
| svchost.exe (netsvcs -p)          | 1532    | 52.250.46.236     |              | 1          |         |                                       | Suchen Sie online nach Undates von Microsoft Undate               |   |
|                                   |         |                   |              |            |         | Windows-Sicherheit                    | Suchen Sie omme nach opdates von microsoft opdate.                |   |
|                                   |         |                   |              |            |         |                                       | *Updates werden automatisch heruntergeladen, außer bei getakteten |   |
|                                   |         |                   |              |            | ß       | Droblembebandlung                     | Verbindungen (für die Gebühren anfallen können). In diesem Fall   |   |
|                                   |         |                   |              |            | 6       | Problembenandlung                     | werden nur die Updates automatisch heruntergeladen, die zur       |   |
|                                   |         |                   |              |            | -       |                                       | weiteren reibungslosen Ausführung von Windows erforderlich sind.  |   |
|                                   |         |                   |              |            | 5       | Wiederherstellung                     | Sie werden zur Installation von Updates aufgefordert, nachdem sie |   |
|                                   |         |                   |              |            |         |                                       | heruntergeladen wurden.                                           |   |
| TCP-Verbindungen                  |         |                   |              |            | $\odot$ | Aktivierung                           |                                                                   |   |
|                                   |         |                   |              |            |         |                                       | Nutzungszeit ändern                                               |   |
| Überwachungsports                 |         |                   |              |            | 11      | Für Entwickler                        |                                                                   |   |
|                                   |         |                   |              |            |         |                                       | Updateverlauf anzeigen                                            |   |
|                                   |         |                   |              |            |         |                                       |                                                                   |   |
|                                   |         |                   |              |            |         |                                       | Erweiterte Optionen                                               |   |
|                                   |         |                   |              |            |         |                                       |                                                                   |   |
|                                   |         |                   |              |            |         |                                       |                                                                   |   |

Dann schauen wir mal etwas genauer hin. Die Versionsnummer kann mit winver.exe ermittelt werden:

| Info                                                                                                    | ×                                                   |  |
|----------------------------------------------------------------------------------------------------|-----------------------------------------------------|--|
| Windows Server <sup>®</sup> 20                                                                                                    | 019                                                 |  |
| Microsoft Windows Server<br>Version 1809 (Build <mark>17763.1217)</mark>                                                                                                    |                                                     |  |
| © 2018 Microsoyt Corporation. All Recruit vorbenanten.<br>Das Betriebssystem Windows Server 2019 Dataenter und<br>Berutzeberfählte auf durch Marken- und andere rechts<br>bestehende gewerbliche Schutz- und Liheberrechte in der<br>Staaten und anderen Ländern geschützt. | I die zugehörige<br>abhängige bzw.<br>1 Vereinigten |  |
| Dieses Produkt ist unter den <u>Microsoft-Softwareizenzbedir</u><br>für:<br>Windows-Benutzer                                                                                                    | ngungen lizenziert                                  |  |
|                                                                                                    | ОК                                                  |  |

Mit dieser Info suche ich im Netz nach dem Patch-Level. Es ist wie erwartet 2020-05:

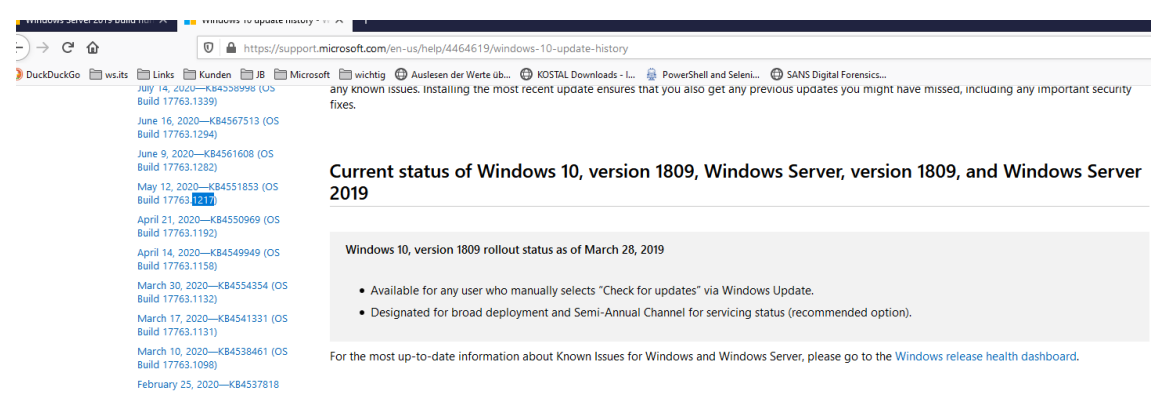

Offensichtlich stimmt hier was nicht! Vielleicht fehlen Voraussetzungen für die aktuelleren Updates. Vielleicht ist der Cache auf dem Server beschädigt. Aber da habe ich bei einem neuen Server keine Lust. Ich installiere lieber neu, denn der neue Server soll ja auch einige Jahre problemfrei laufen!

Verlasst euch bitte nicht auf den Update-Dialog. Der kann trügerisch sein!

#### Aufbau der neuen VM (Neuinstallation)

WS IT-Solutions

Microsoft stellt in unregelmäßigen Abständen neue ISOs mit integrierten Updates bereit. Ich lade das aktuellste mit dem Patchlevel 2020-11 herunter und kopiere es auf meinen Hyper-V-Server:

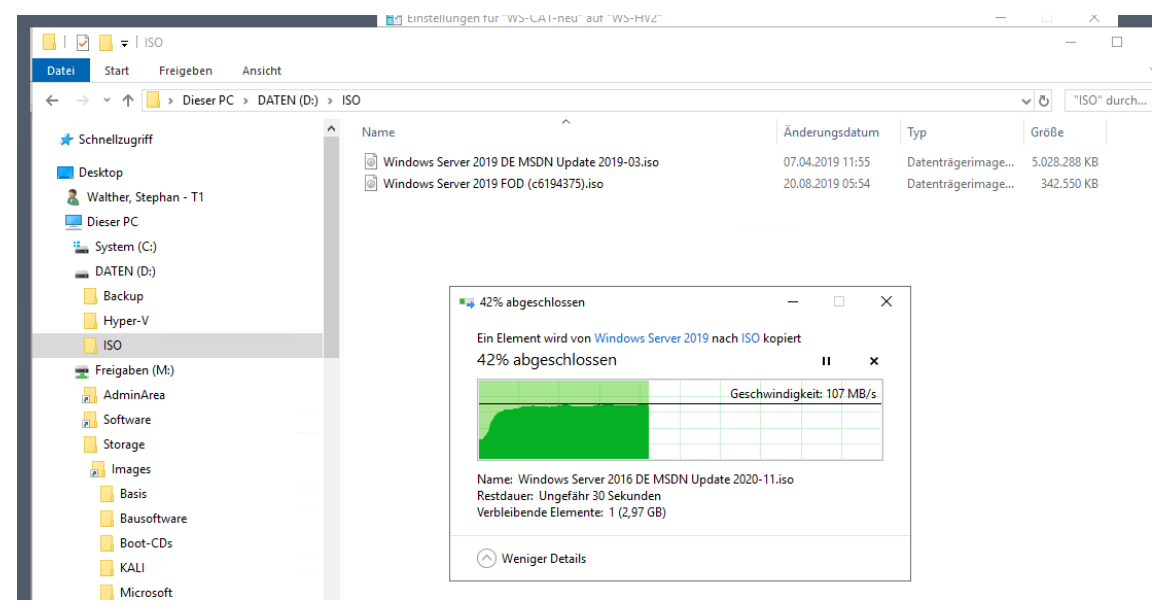

Die defekte VHDX entferne ich:

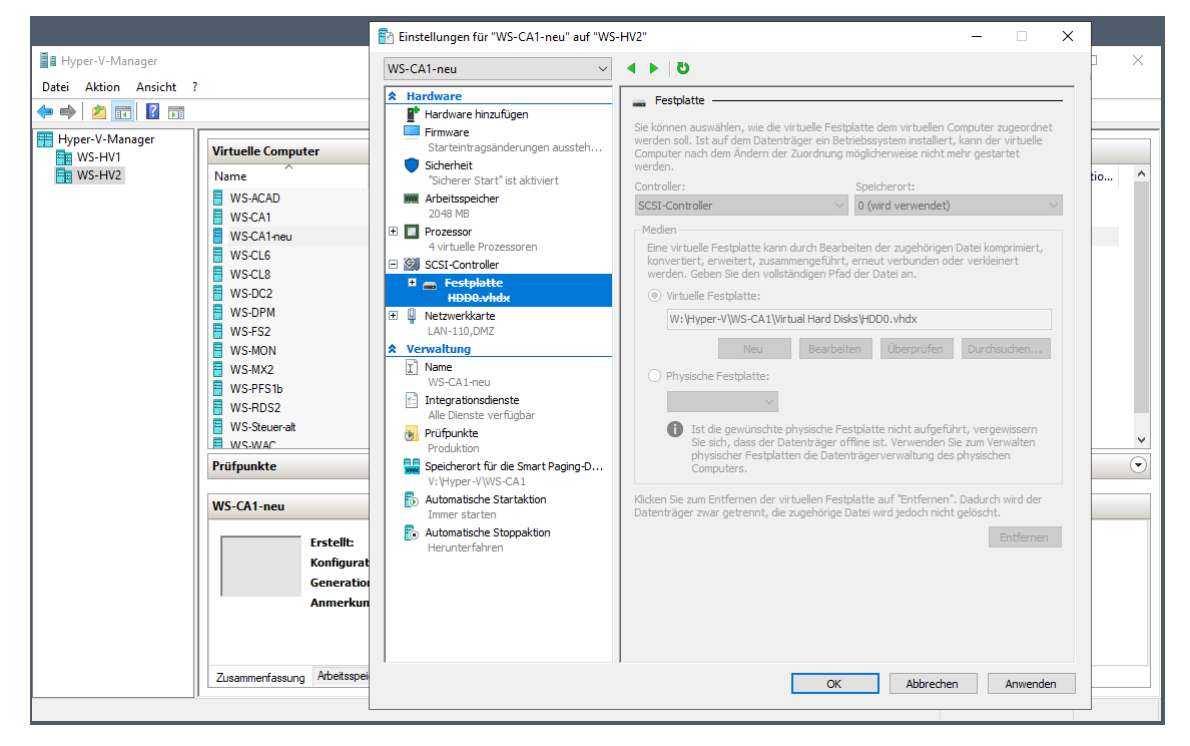

Dann erstelle ich eine leere VHDX:

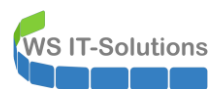

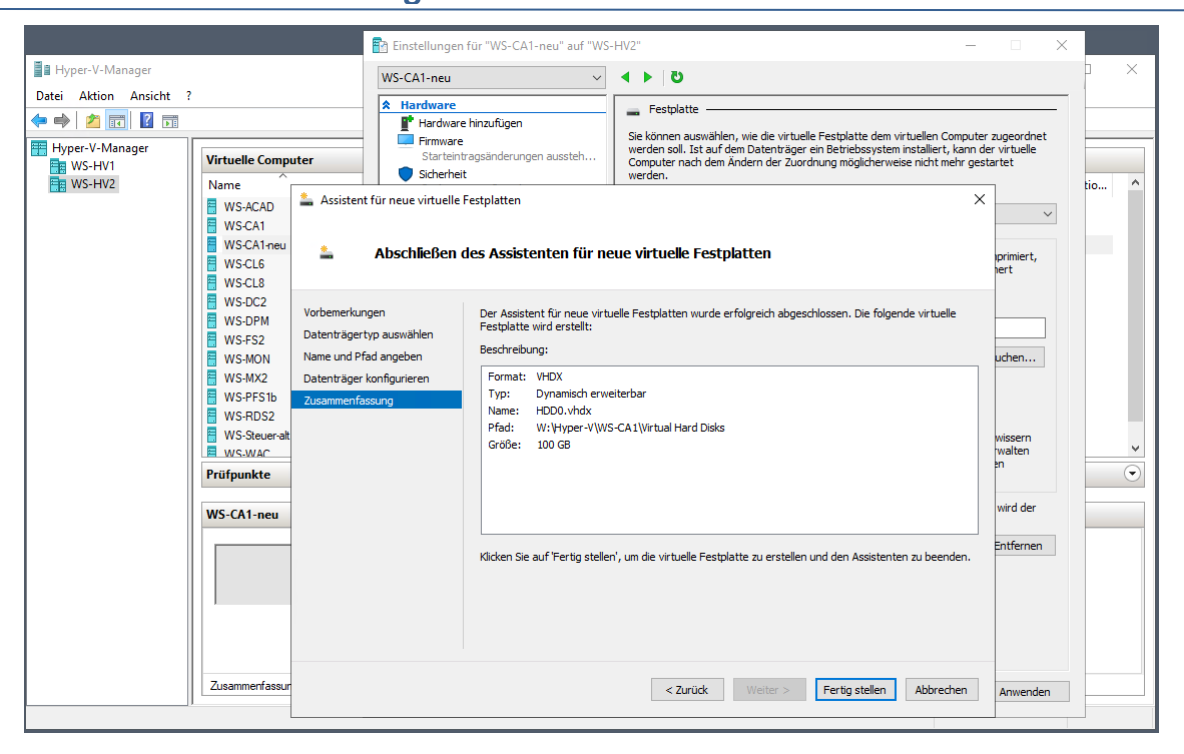

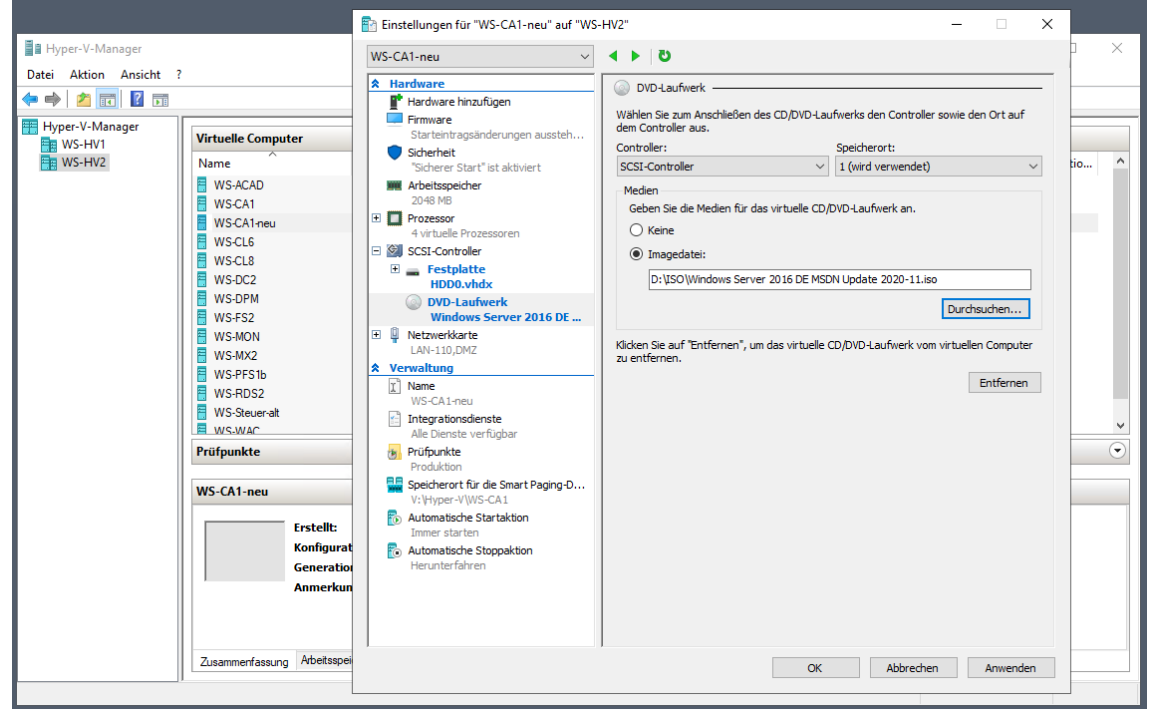

Mit dem ISO und der leeren Festplatte wird die Installation gestartet:

1

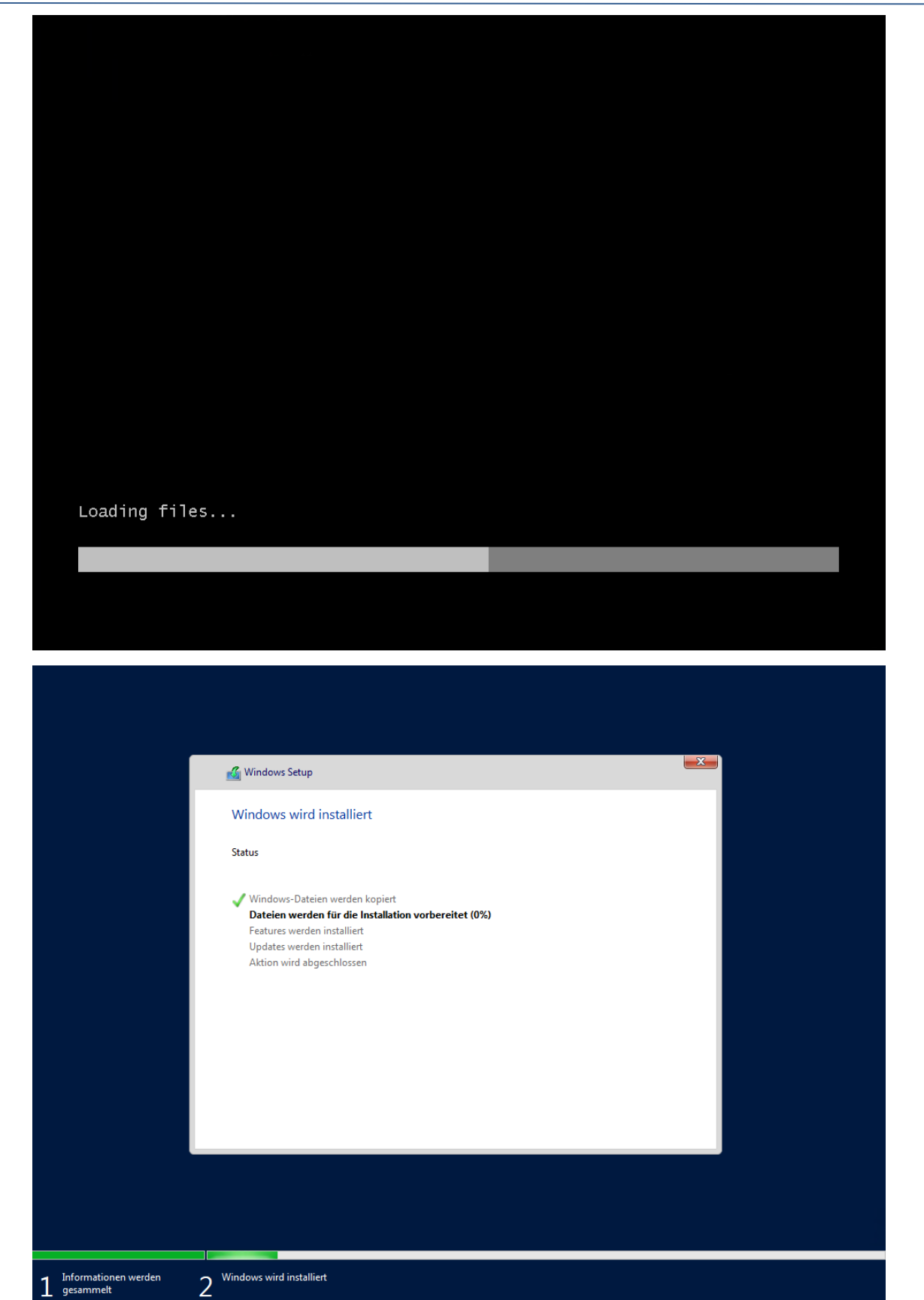

Nach dem Start des neuen Windows Servers suche ich nach Updates. Das sieht viel besser aus:

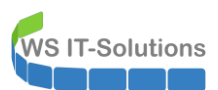

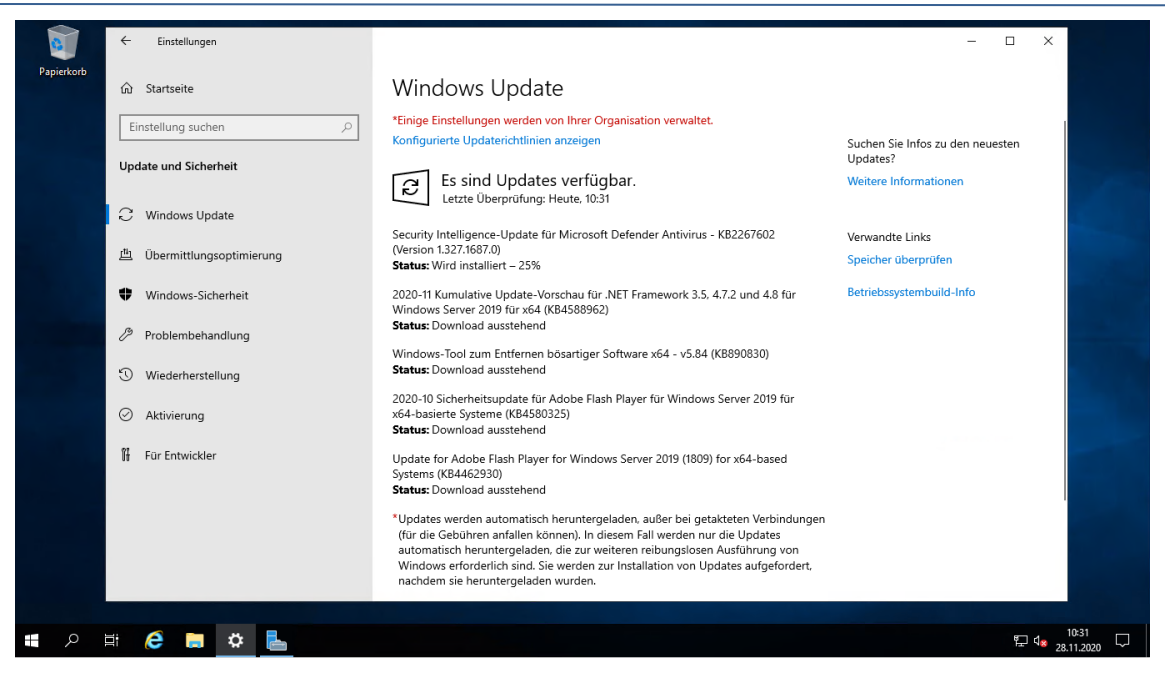

So macht nun auch eine Aktivierung Sinn:

| 🔁 Administrator: Windows Powe                              | rShell                                                                                                    | _ | × |
|------------------------------------------------------------|----------------------------------------------------------------------------------------------------|---|---|
| t<br>C:\><br>C:\>slmgr /ipk                                | 1.74 1.10 AV                                                                                              |   | ^ |
| C:\>                                                       | Windows Script Host X Der Product Key installiert. OK                                                     |   |   |
| Administrator: Windows Powe<br>t<br>C:\><br>C:\>slmgr /ipk | erShell                                                                                                   |   | × |
| C:\>slmgr /ato<br>C:\>                                     | Windows Script Host X<br>Windows/R), ServerDatacenter edition<br>Das Produkt wurde erfolgreich aktiviert. |   |   |

Damit ist der neue Server vorbereitet.

#### **CleanUp PKI**

Weiter geht es mit dem Aufräumen in der alten CA. Die grafische Oberfläche bietet hier nur begrenzte Möglichkeiten. Und mit dem Befehl certutil.exe ist das Arbeiten auch nicht immer einfach. Daher hatte ich mir vor einigen Monaten einige PowerShell-Funktionen erstellt. Diese möchte ich heute verwenden:

WS IT-Solutions

| 🔠 Windows PowerShell ISE                                                                                | _ | × |
|----------------------------------------------------------------------------------------------------|---|---|
| Datei Bearbeiten Ansicht Tools Debuggen Add-Ons Hilfe                                                   |   |   |
|                                                                                                    |   |   |
| Unbenannt1.ps1* ×                                                                                       |   |   |
| 1 ##### Scriptinfo ####################################                                                 |   | ^ |
| <pre>8 # functions 9 ⊞ function get-CACertificateList {} 161 162 ■ function get-CATemplateList {}</pre> |   |   |
| 183<br>184 m function remove-CACertificate {}                                                           |   |   |
| 223<br>224 🕢 function revoke-CACertificate {}<br>245                                                    |   |   |
| 246 🗉 function get-CATemplatesOnCA {}                                                                   |   |   |
| 278 Function get-CACertificationAuthorityList {}                                                        |   |   |
| 298  ■ function get-CATemplatePermission {} 343                                                         |   |   |
| 344 break<br>345                                                                                        |   |   |

Aktuell sind 478 abgelaufene Zertifikate in der Datenbank der alten CA. Mit meinen PowerShell-Funktionen ist diese Ermittlung echt einfach:

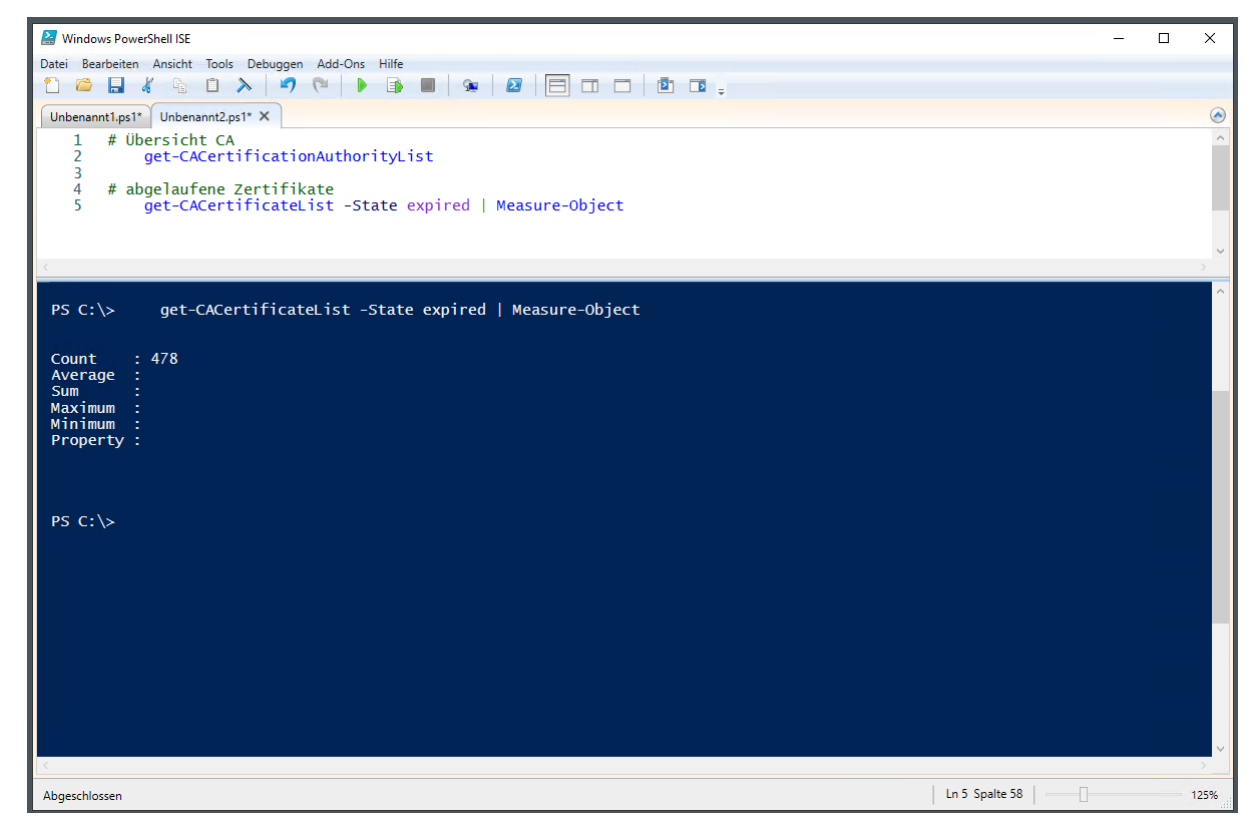

Die Ausgabe kann auch in ein Gridview-Steuerelement umgelenkt werden. So kann ich also einfach und gezielt nach Zertifikaten suchen: WS IT-Solutions

WSHowTo – Migration einer Windows PKI (WS-CA1) 2020-11-28 Migration auf Windows Server 2019

| 🛃 Windows Powe     | erShell ISE                                                                                                    |                     |               |                       |                     |                     |                     | _         |   | ×             |
|--------------------|----------------------------------------------------------------------------------------------------|---------------------|---------------|-----------------------|---------------------|---------------------|---------------------|-----------|---|---------------|
| Datei Bearbeiten   | Ansicht Tools Debuggen Ad                                                                                                    | d-Ons <u>H</u> ilfe |               |                       |                     |                     |                     |           |   |               |
| 1 🗀 🔒              | 8 G D X 9 P                                                                                                    |                     |               |                       |                     |                     |                     |           |   |               |
| (Unbergrowt) and   | Usbarrati v                                                                                                    |                     |               |                       |                     |                     |                     |           |   |               |
|                    |                                                                                                    |                     |               |                       |                     |                     |                     |           |   |               |
| 2 # 00             | persient CA                                                                                                    | thority             | ist           |                       |                     |                     |                     |           |   |               |
| 3                  |                                                                                                    |                     |               |                       |                     |                     |                     |           |   |               |
| 4 # ab             | ogelaufene Zertifikate                                                                                                    | C1-1-               |               | and the state         |                     |                     |                     |           |   |               |
| 6                  | get-CACertificateList                                                                                                    | -State              | expired   M   | turnAs GridView       |                     |                     |                     |           |   |               |
|                    | get thether the test of                                                                                                    |                     | and the first |                       |                     |                     |                     |           |   |               |
| 6                  |                                                                                                    |                     |               |                       |                     |                     |                     |           |   | ~             |
| -                  |                                                                                                    |                     |               |                       |                     |                     |                     |           |   |               |
| PS C:\>            | 🔛 CertificateList                                                                                                    |                     |               |                       |                     |                     | — C                 | ) X       | ] |               |
|                    | Filter                                                                                                    |                     |               |                       |                     |                     |                     |           |   |               |
| Count              | 1 шег                                                                                                    |                     |               |                       |                     |                     |                     | - 0       |   |               |
| Average :          | 🕂 Kriterien hinzufügen 🔻                                                                                                    |                     |               |                       |                     |                     |                     |           |   |               |
| Sum :              | Server                                                                                                    | RequestID           | RequesterName | CommonName            | SubmittedWhen       | NotBefore           | NotAfter            | Disposi ^ |   |               |
| Maximum :          | WS-ITS-Zertifizierungsstelle-CA1                                                                                                    | 671                 | WS\stephan    | Walther, Stephan      | 2019-11-05 09:17:00 | 2019-11-05 09:07:00 | 2020-11-04 09:07:00 | 20 Aı     |   |               |
| Property :         | WS-ITS-Zertifizierungsstelle-CA1                                                                                                    | 672                 | WS\sysadm     | Administrator         | 2019-11-05 13:49:00 | 2019-11-05 13:39:00 | 2020-11-04 13:39:00 | 20 Aı     |   |               |
|                    | WS-ITS-Zertifizierungsstelle-CA1                                                                                                    | 673                 | WS\Nicole     | Widmann, Nicole       | 2019-11-09 16:15:00 | 2019-11-09 16:05:00 | 2020-11-08 16:05:00 | 20 Aı     |   |               |
|                    | WS-ITS-Zertifizierungsstelle-CA1                                                                                                    | 674                 | WS\Sandro     | Widmann, Sandro       | 2019-11-11 16:50:00 | 2019-11-11 16:40:00 | 2020-11-10 16:40:00 | 20 Aı     |   |               |
|                    | WS-ITS-Zertifizierungsstelle-CA1                                                                                                    | 675                 | WS\stephan    | Walther, Stephan      | 2019-11-14 15:39:00 | 2019-11-14 15:29:00 | 2020-11-13 15:29:00 | 20 Aı     |   |               |
| PS C:\>            | WS-ITS-Zertifizierungsstelle-CA1                                                                                                    | 676                 | WS\Multimedia | Multimedia            | 2019-11-14 19:53:00 | 2019-11-14 19:43:00 | 2020-11-13 19:43:00 | 20 Aı     |   |               |
|                    | WS-ITS-Zertifizierungsstelle-CA1                                                                                                    | 677                 | WS\WS-CL4\$   | WS-CL4                | 2019-11-14 20:25:00 | 2019-11-14 20:15:00 | 2020-11-13 20:15:00 | 20 Aı     |   |               |
|                    | WS-ITS-Zertifizierungsstelle-CA1                                                                                                    | 678                 | WS\WS-FS2\$   | WS-FS2                | 2019-11-15 11:47:00 | 2019-11-15 11:37:00 | 2020-11-14 11:37:00 | 20 Ai     |   |               |
|                    | WS-ITS-Zertifizierungsstelle-CA1                                                                                                    | 679                 | WS\stephan-T1 | Walther, Stephan - T1 | 2019-11-15 11:47:00 | 2019-11-15 11:37:00 | 2020-11-14 11:37:00 | 20 Aı     |   |               |
|                    | WS-ITS-Zertifizierungsstelle-CA1                                                                                                    | 680                 | WS\WS-FS1\$   | WS-FS1                | 2019-11-15 15:49:00 | 2019-11-15 15:39:00 | 2020-11-14 15:39:00 | 20 Ai     |   |               |
|                    | WS-IIS-Zertifizierungsstelle-CA1                                                                                                    | 681                 | WS\stephan-11 | Walther, Stephan - 11 | 2019-11-15 15:50:00 | 2019-11-15 15:40:00 | 2020-11-14 15:40:00 | 20 Al     |   |               |
|                    | WS-ITS-Zertifizierungsstelle-CA1                                                                                                    | 682                 | WS\stephan-11 | Walther, Stephan - 11 | 2019-11-15 16:31:00 | 2019-11-15 16:21:00 | 2020-11-14 16:21:00 | 20 AL     |   |               |
|                    | WS-ITS-Zertifizierungsstelle-CAT                                                                                                    | 683                 | WS\WS-HV4\$   | W5-HV4                | 2019-11-28 11:52:00 | 2019-11-28 11:42:00 | 2020-11-27 11:42:00 | 20 At ∨   |   |               |
|                    |                                                                                                    |                     |               |                       |                     |                     |                     |           | 1 |               |
|                    |                                                                                                    |                     |               |                       |                     |                     | OK                  | Abbrechen | 1 |               |
|                    |                                                                                                    |                     |               |                       |                     |                     |                     |           |   |               |
| <                  |                                                                                                    |                     |               |                       |                     |                     |                     |           |   | $\rightarrow$ |
|                    |                                                                                                    |                     |               |                       | -                   |                     | 0 C-1-1   [         |           |   |               |
| Skript/Auswahl wir | Skript/Auswahl wird ausgeführt. Drücken Sie "Strg+Unterbrechen", um den Vorgang zu beenden, und "", um den Debugger zu öffnen. In 28 Spalte 1 125% |                     |               |                       |                     |                     |                     |           |   |               |

Meine Funktionen sind Pipeline-fähig. So kann ich mir das Ergebnis einer Suche nicht nur ansehen, sondern auch weiterverarbeiten. Hier suche und lösche ich abgelaufene Zertifikate in einer Zeile:

| 🔐 Windows PowerShell ISE                                                                                                    | - | ×    |
|----------------------------------------------------------------------------------------------------|---|------|
| Datei Bgarbeiten Ansicht Iools Debuggen Add-Ons Hilfe                                                                                                    |   |      |
|                                                                                                    |   |      |
| Unbenannt1.ps1* Unbenannt2.ps1* X                                                                                                    |   | 0    |
| 1 # Übersicht CA<br>2 get-CACertificationAuthorityList<br>3<br>4 # abgelaufene Zertifikate                                                                                                    |   | -    |
| 6 get-CACertificateList -State expired   Measure-Object<br>7 get-CACertificateList -State expired -ReturnAs GridView<br>7 get-CACertificateList -State expired   remove-CACertificate                                                                                                    |   | 2    |
| PS C:\> get-CACertificateList -State expired -ReturnAs GridView                                                                                                    |   | ^    |
| PS C:\> get-CACertificateList -State expired   remove-CACertificate<br>Gelöschte Reihen: 1<br>CertUtil: -deleterow-Befehl wurde erfolgreich ausgeführt.<br>Gelöschte Reihen: 1<br>CertUtil: -deleterow-Befehl wurde erfolgreich ausgeführt.<br>Gelöschte Reihen: 1<br>CertUtil: -deleterow-Befehl wurde erfolgreich ausgeführt.<br>Gelöschte Reihen: 1<br>CertUtil: -deleterow-Befehl wurde erfolgreich ausgeführt. |   |      |
| Gelöschte Reihen: 1<br>CertUtil: -deleterow-Befehl wurde erfolgreich ausgeführt.<br>Gelöschte Reihen: 1<br>CertUtil: -deleterow-Befehl wurde erfolgreich ausgeführt.<br>Gelöschte Reihen: 1<br>Contitie: -deleterowe Refehl wurde erfolgreich zwegeführt                                                                                                    |   |      |
| Gelöschte Reihen: 1<br>Gelöschte Reihen: 1<br>Gelöschte Reihen: 1<br>Gelöschte Reihen: 1<br>CertUtil: -deleterow-Befehl wurde erfolgreich ausgeführt.                                                                                                    |   |      |
| Geröschte Reihen: 1<br>Geröschte Reihen: 1<br>Geröschte Reihen: 1<br>CertUtil: -deleterow-Befehl wurde erfolgreich ausgeführt.                                                                                                    |   |      |
| Gelöschte Reihen: 1<br>CertUtil: -deleterow-Befehl wurde erfolgreich ausgeführt.                                                                                                    |   |      |
| Skript/Auswahl wird ausgeführt. Drücken Sie "Strg+Unterbrechen", um den Vorgang zu beenden, und "", um den Debugger zu öffnen.                                                                                                    |   | 125% |

Dabei werden die Zertifikate nacheinander durch certutil-Aufrufe gelöscht. Das kann etwas dauern.

Weiter geht es mit ausstehenden Anfragen, die nie abgeschlossen wurden. Das sind nicht so viele:

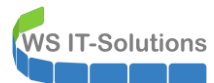

| 8<br>9<br>10<br>11<br>12   | 8<br>9 # ausstehende Anforderungen<br>10 get-CACertificateList -State pending   Measure-Object<br>11 get-CACertificateList -State pending -ReturnAs GridView<br>12 get-CACertificateList -State pending   remove-CACertificate |      |                                  |           |               |                       |                     |                     |                     |              |                        |          |
|----------------------------|----------------------------------------------------------------------------------------------------|------|----------------------------------|-----------|---------------|-----------------------|---------------------|---------------------|---------------------|--------------|------------------------|----------|
| PS C:\                     | >                                                                                                    | get- | CACertificateList -St            | ate pen   | ding   Meas   | ure-Object            |                     |                     |                     |              |                        |          |
| Count                      | . :                                                                                                    | 12   | CertificateList                  |           |               |                       |                     |                     |                     |              | - 0                    | ×        |
| Sum                        | - :<br>:                                                                                                    |      | Filter                           |           |               |                       |                     |                     |                     |              |                        | 20       |
| Maximu<br>Minimu<br>Proper | m :<br>m :                                                                                                    |      | 🕂 Kriterien hinzufügen 👻         |           |               |                       |                     |                     |                     |              |                        |          |
| Froper                     | cy.                                                                                                    |      | Server                           | RequestID | RequesterName | CommonName            | SubmittedWhen       | NotBefore           | NotAfter            | Disposition  | Template               | Seri ^   |
|                            |                                                                                                    |      | WS-ITS-Zertifizierungsstelle-CA1 | 616       | WS\stephan-T1 | Walther, Stephan - T1 | 2019-10-27 15:41:00 | 2019-10-27 15:31:00 | 2021-10-15 18:15:00 | 9 Ausstehend | WS-ITS-CodeSignatur-V2 | LEEF     |
|                            |                                                                                                    |      | WS-ITS-Zertifizierungsstelle-CA1 | 618       | WS\stephan-T1 | Walther, Stephan - T1 | 2019-10-27 15:43:00 | 2019-10-27 15:33:00 | 2021-10-15 18:15:00 | 9 Ausstehend | WS-ITS-CodeSignatur-V2 | LEEF     |
| PS C:\                     | >                                                                                                    | get- | WS-ITS-Zertifizierungsstelle-CA1 | 659       | WS\sysadm     | Administrator         | 2019-10-31 09:13:00 | 2019-10-31 09:03:00 | 2021-10-15 18:15:00 | 9 Ausstehend | WS-ITS-CodeSignatur-V2 | LEEF     |
|                            |                                                                                                    | -    | WS-ITS-Zertifizierungsstelle-CA1 | 702       | WS\stephan-T1 | Walther, Stephan - T1 | 2020-01-01 13:29:00 | 2020-01-01 13:19:00 | 2021-10-15 18:15:00 | 9 Ausstehend | WS-ITS-CodeSignatur-V2 | LEEF     |
|                            |                                                                                                    |      | WS-ITS-Zertifizierungsstelle-CA1 | 703       | WS\stephan-T1 | Walther, Stephan - T1 | 2020-01-01 13:31:00 | 2020-01-01 13:21:00 | 2021-10-15 18:15:00 | 9 Ausstehend | WS-ITS-CodeSignatur-V2 | LEEF     |
|                            |                                                                                                    |      | WS-ITS-Zertifizierungsstelle-CA1 | 704       | WS\stephan-T1 | Walther, Stephan - T1 | 2020-01-01 13:32:00 | 2020-01-01 13:22:00 | 2021-10-15 18:15:00 | 9 Ausstehend | WS-ITS-CodeSignatur-V2 | LEEF     |
|                            |                                                                                                    |      | WS-ITS-Zertifizierungsstelle-CA1 | 707       | WS\stephan-T1 | Walther, Stephan - T1 | 2020-01-01 14:06:00 | 2020-01-01 13:56:00 | 2021-10-15 18:15:00 | 9 Ausstehend | WS-ITS-CodeSignatur-V2 | LEEF     |
|                            |                                                                                                    |      | WS-ITS-Zertifizierungsstelle-CA1 | 711       | WS\stephan-T1 | Walther, Stephan - T1 | 2020-01-01 16:42:00 | 2020-01-01 16:32:00 | 2021-10-15 18:15:00 | 9 Ausstehend | WS-ITS-CodeSignatur-V2 | LEEF     |
|                            |                                                                                                    |      | WS-ITS-Zertifizierungsstelle-CA1 | 712       | WS\stephan-T1 | Walther, Stephan - T1 | 2020-01-02 15:42:00 | 2020-01-02 15:32:00 | 2021-10-15 18:15:00 | 9 Ausstehend | WS-ITS-CodeSignatur-V2 | LEEF     |
|                            |                                                                                                    |      | WS-ITS-Zertifizierungsstelle-CA1 | 713       | WS\stephan-T1 | Walther, Stephan - T1 | 2020-01-02 15:42:00 | 2020-01-02 15:32:00 | 2021-10-15 18:15:00 | 9 Ausstehend | WS-ITS-CodeSignatur-V2 | LEEF     |
|                            |                                                                                                    |      | WS-ITS-Zertifizierungsstelle-CA1 | 738       | WS\stephan-T1 | Walther, Stephan - T1 | 2020-03-17 13:50:00 | 2020-03-17 13:40:00 | 2021-10-15 18:15:00 | 9 Ausstehend | WS-ITS-CodeSignatur-V2 | LEEF     |
|                            |                                                                                                    |      | <                                | 700       |               |                       |                     |                     |                     | · · · · ·    |                        | >        |
|                            |                                                                                                    |      |                                  |           |               |                       |                     |                     |                     |              | OK AI                  | bbrechen |

Aber auch diese benötige ich nicht länger:

| 8<br>9 # ausstehende Anforderungen                                               |
|----------------------------------------------------------------------------------|
| 10 get-CACertificateList - State pending   Measure-Object                        |
| 11 get-CACertificateList -State pending -ReturnAs GridView                       |
| 12 get-CACertificateList -State pending   remove-CACertificate                   |
|                                                                                  |
|                                                                                  |
| PS C:\> get-CACertificateList -State pending   remove-CACertificate              |
| Geruttil: -deleterow-Refehl wurde erfolgreich ausgeführt.                        |
| Gelöschte Reihen: 1                                                              |
| CertUtil: -deleterow-Befehl wurde erfolgreich ausgeführt.                        |
| Geriusi'i - deleterne-Refehl wurde erfolgreich ausgeführt                        |
| Gelöschte Reiher. 1                                                              |
| CertUtil: -deleterow-Befehl wurde erfolgreich ausgeführt.                        |
| Geiloschte Reinen: 1<br>Cartilti: -delaternw-Refehl wurde erfolgreich ausgeführt |
| Gelöschte Reihen: 1                                                              |
| CertUtil: -deleterow-Befehl wurde erfolgreich ausgeführt.                        |
| Geloschte Reihen: 1<br>Cartitis, dalaternw-Refehl wurde erfolgreich ausgeführt   |
| Gelöschte Reihen: 1                                                              |
| CertUtil: -deleterow-Befehl wurde erfolgreich ausgeführt.                        |
| Geloschte Reihen: 1<br>Cartitis, dalaternw-Refehl wurde erfolgreich ausgeführt   |
| Gelöschte Reiher: 1                                                              |
| CertUtil: -deleterow-Befehl wurde erfolgreich ausgeführt.                        |
| Geriusi's -deleterne-Refehl wurde erfolgreich ausgeführt                         |
| Gelöschte Reiher. 1                                                              |
| CertUtil: -deleterow-Befehl wurde erfolgreich ausgeführt.                        |
|                                                                                  |
|                                                                                  |
|                                                                                  |

Es wird Zeit für einen Blick in die grafische Oberfläche. Hier stehen noch etliche fehlgeschlagenen Requests:

Seite 22 von 99

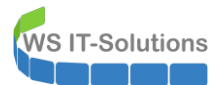

Aber auch diese kann ich mit der PowerShell-Funktion suchen und löschen:

| <pre>19 # abgelehnte Anforderungen 20 get-CACertificateList -State denied   Measure-Object 21 get-CACertificateList -State denied -ReturnAs GridView 22 get-CACertificateList -State denied   remove-CACertificate 23</pre> |
|----------------------------------------------------------------------------------------------------|
|                                                                                                    |
| certuil: -deleterow-Befehl wurde erfolgreich ausgeführt.                                                                                                    |
| Gelöschte Reihen: 1                                                                                                    |
| CertUtil: -deleterow-Befehl wurde erfolgreich ausgeführt.                                                                                                    |
| Gelöschte Reihen: 1                                                                                                    |
| CertUtil: -deleterow-Betehl wurde erfolgreich ausgeführt.                                                                                                    |
| Gertutil - delaterow-Refeel wurde erfolgreich ausgeführt                                                                                                    |
| Gelächte Reihen 1                                                                                                    |
| Certutil: -delterow-Befehl wurde erfolgreich ausgeführt.                                                                                                    |
| Gelöschte Reihen: 1                                                                                                    |
| CertUtil: -deleterow-Befehl wurde erfolgreich ausgeführt.                                                                                                    |
|                                                                                                    |
| PS C:\Users\stephan-t1>                                                                                                    |
|                                                                                                    |

#### Anpassungen an der PKI

Weiter geht es mit Anpassungen an der PKI. Ab jetzt soll die alte CA keine Zertifikate mehr ausstellen. Damit beginnt also ein Wartungszeitfenster.

Ich entferne die auszustellenden Vorlagen. Die Vorlagen sind nur Verknüpfungen. Die Definitionen bleiben erhalten und ich kann die Vorlagen jederzeit wieder hinzufügen:

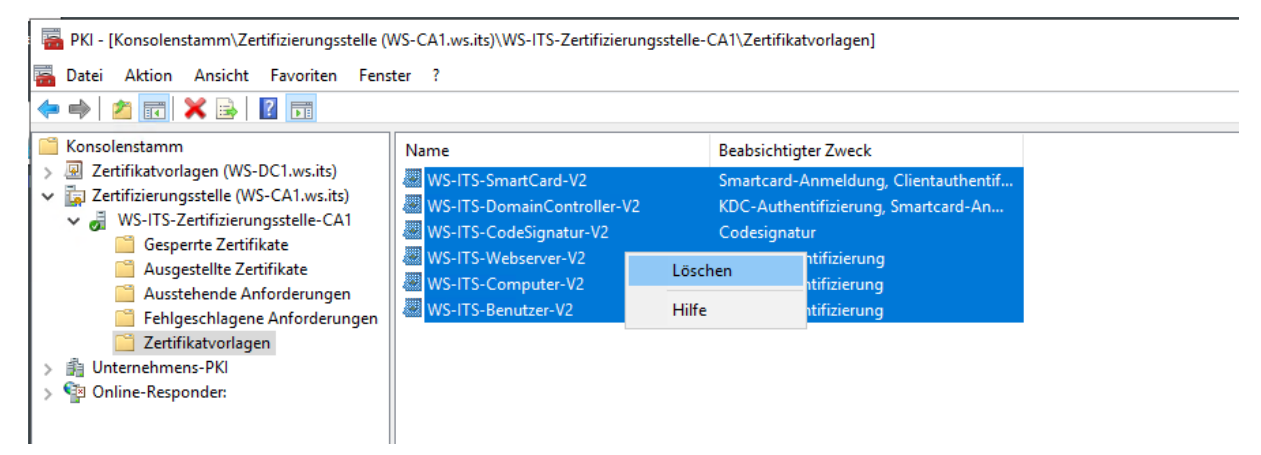

Wenn keine auszustellenden Vorlagen mehr vorhanden sind, dann werden neue Requests abgelehnt. So kann ich nun die Anpassungen eintragen. Ich beginne mit den Sperrlisten-Verteilungspunkten. Zukünftig sollen Sperrlisten nicht mehr über LDAP verteilt werden. Ich kann aber nicht einfach den Record löschen, denn hier hängt nicht nur die Veröffentlichung in den ausgestellten Zertifikaten dran, sondern auch die Veröffentlichung der Sperrlisten selber. In bisher ausgestellten Zertifikaten steht also drin, dass das vorliegende Zertifikat über eine Sperrliste aus dem Active Directory geprüft werden kann:

WS IT-Solutions

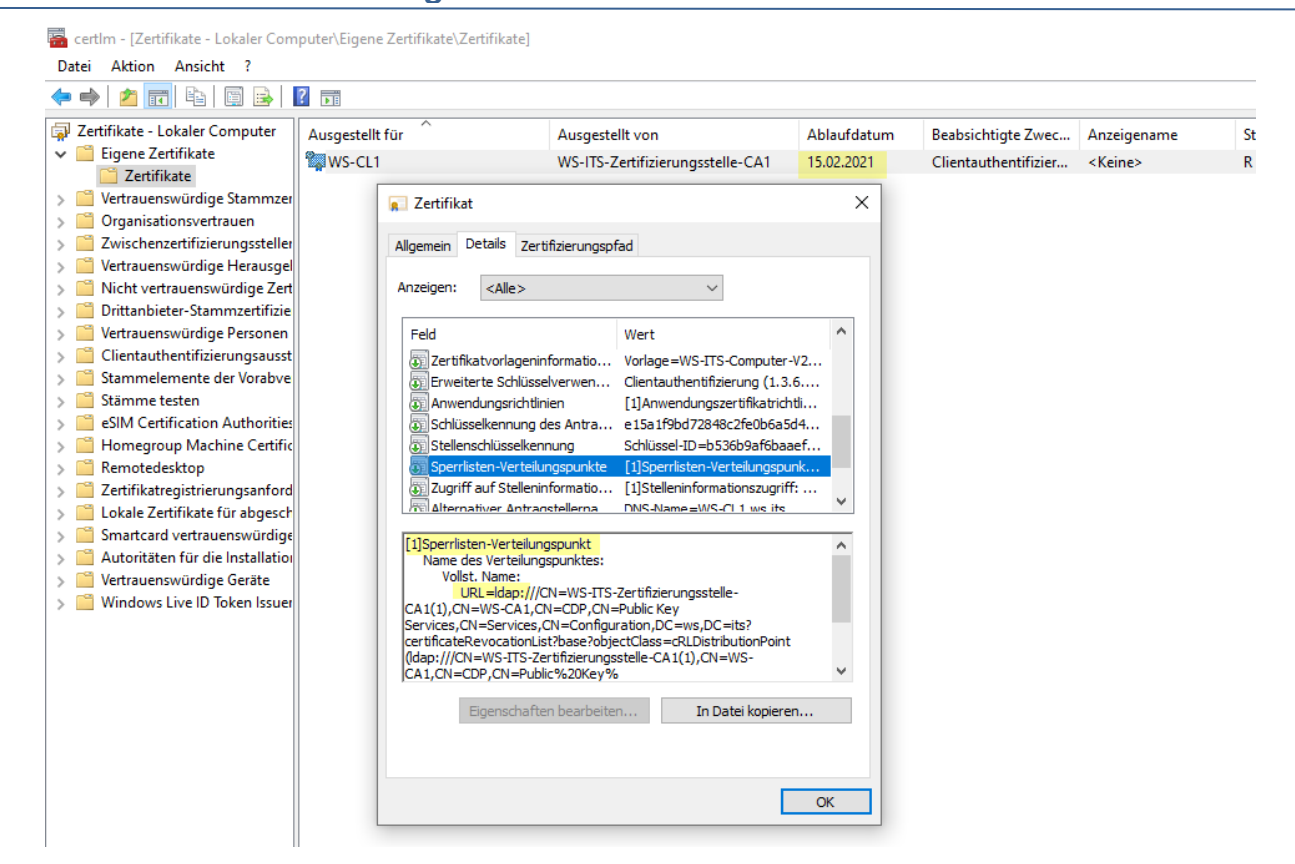

Wenn ich nun den LDAP-Record komplett entferne, dann wird dieser Eintrag in neuen Zertifikaten nicht mehr vorhanden sein. Gleichzeitig wird die CA aber auch keine aktuellen Sperrlisten im AD veröffentlichen und alte Zertifikate sind nicht mehr komplett verifizierbar! Das kann ich so also nicht gebrauchen. Daher entferne ich nur die Haken für die Integration in neue Zertifikate. Die Veröffentlichung der Sperrlisten im Hintergrund läuft einfach weiter:

| PKI - [Konsolenstamm\Zertifizierungsstelle (V<br>                                                                                                    | WS-CA1.ws.its)\WS-ITS-Zertifizieru | ngsstelle-CA1]                                                                                                    |
|----------------------------------------------------------------------------------------------------|------------------------------------|----------------------------------------------------------------------------------------------------|
| Image: Participation of the second second secon | ter ?                              | Eigenschaften von WS-ITS-Zertifizierungsstelle-CA1 ? X                                                                                                    |
| Konsolenstamm                                                                                                    | Name                               | Speicherung Zertifikatverwaltungen Registrierungs-Agents                                                                                                    |
| > Zertifikatvorlagen (WS-DC1.ws.its)                                                                                                    | 🧮 Gesperrte Zertifikate            | Uberwachung Wiederherstellungs-Agents Sicherheit                                                                                                    |
| ✓ J Zertifizierungsstelle (W3-CA1.Ws.its) ✓ J WS-ITS-Zertifizierungsstelle-CA1                                                                                                    | Ausgestellte Zertifikate           |                                                                                                    |
| 🧮 Gesperrte Zertifikate                                                                                                    | Ausstehende Anforderungen          | Erweiterung <u>a</u> uswahlen:                                                                                                    |
| Ausgestellte Zertifikate                                                                                                    | Zertifikatvorlagen                 |                                                                                                    |
| Fehlgeschlagene Anforderungen                                                                                                    | _                                  | Geben Sie Standorte an, von denen Benutzer eine Zertrikatssperfiste<br>erhalten können.                                                                                                    |
| 🚆 Zertifikatvorlagen                                                                                                    |                                    | Idap:///CN= <catruncatedname><crlnamesuffix>.CN=<servershortnar< td=""></servershortnar<></crlnamesuffix></catruncatedname>                                                                                                    |
| > 👸 Unternehmens-PKI                                                                                                    |                                    | http://crl.ws.its/crld/ <caname><crlnamesuffix><deltacrlallowed>.crl<br/>c:\admin&gt;PKI\<caname><cbi_namesuffix><deltacbi_allowed>.crl</deltacbi_allowed></cbi_namesuffix></caname></deltacrlallowed></crlnamesuffix></caname> |
| > P Online-Responder:                                                                                                    |                                    |                                                                                                    |
|                                                                                                    |                                    | < >>                                                                                                    |
|                                                                                                    |                                    | Hinzifügen Entfernen                                                                                                    |
|                                                                                                    |                                    | Spentisten an diesem Ort veröffentlichen                                                                                                    |
|                                                                                                    |                                    | In alle Speriisten einbeziehen. Legt fest, wo dies bei manueller                                                                                                    |
|                                                                                                    |                                    | Veröffentlichung im Active Directory veröffentlicht werden soll                                                                                                    |
|                                                                                                    |                                    | n Sperfisten einbeziehen. Wird z. Suche von Deltasperfisten verwendet                                                                                                    |
|                                                                                                    |                                    | In CDP-Erweiterung des ausgestellten Zertifikats einbeziehen                                                                                                    |
|                                                                                                    |                                    | Del <u>t</u> asperrlisten an diesem Ort veröffentlichen                                                                                                    |
|                                                                                                    |                                    | In die IDP-Erweiterung ausgestellter CRLs einbeziehen                                                                                                    |
|                                                                                                    |                                    |                                                                                                    |
|                                                                                                    |                                    | OK Abbrohan Übernehmen Hiffe                                                                                                    |
|                                                                                                    |                                    |                                                                                                    |

Spätestens zum Ablauf des alten Zertifizierungsstellen-Zertifikates Ende 2021 sind alle alten Zertifikate abgelaufen und durch neue ersetzt. Dann kann ich den LDAP-Record gefahrlos entfernen.

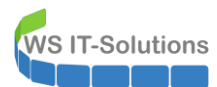

Ich möchte auch keinen Download der Sperrliste über http ermöglichen. So bleibt später nur noch der neue Online Responder, mit dem ich eine Echtzeit-Sperrprüfung erzwingen kann:

| 🗢 🄿 📶 🗐 Q 🗟 🚺 🕨                                                                                                    |                                                                                                    | Eigenschaften von WS-ITS-Zertifizierungsstelle-CA1 ? X                                                                                                    |                                                                                                    |                                                                                                    |                                                                         |        |  |  |
|----------------------------------------------------------------------------------------------------|----------------------------------------------------------------------------------------------------|----------------------------------------------------------------------------------------------------|----------------------------------------------------------------------------------------------------|----------------------------------------------------------------------------------------------------|-------------------------------------------------------------------------|--------|--|--|
| 🧮 Konsolenstamm                                                                                                    | Name                                                                                                    | Speicherung                                                                                                    | Zertifikatverwaltungen                                                                                                    | Registri                                                                                                    | ierungs-Ag                                                              | ents   |  |  |
| <ul> <li>Zertifikatvorlagen (WS-DC1.ws.its)</li> <li>Zertifizierungsstelle (WS-CA1.ws.its)</li> <li>WS-ITS-Zertifizierungsstelle-CA1</li> <li>Gesperrte Zertifikate</li> <li>Ausgestellte Zertifikate</li> <li>Ausstehende Anforderungen</li> <li>Fehlgeschlagene Anforderungen</li> <li>Zertifikatvorlagen</li> <li>MUnternehmens-PKI</li> <li>Online-Responder:</li> </ul> | Name         Gesperte Zertifikate         Ausgestellte Zertifikate         Ausgestellte Zertifikate         Ausstehende Anforderungen         Fehlgeschlagene Anforderung         Zertifikatvorlagen | Operated ng     Oberwachung     Allgemein Ric     Erweiterung ausw     Spentisten-Vertei     Geben Sie Standn     erhalten könnet.     Idap:///CN= <ca alle="" an="" c="" cdp-erweit="" ci.ws.ts="" deltaspentiste="" e="" gie="" idp-erw<="" in="" intio.="" spentisten="" th=""><th>Wiederherstellungs-Ag Miederherstellungs-Ag htlinienmodul Beendigung ählen:      Uungspunkt      orte an, von denen Benutzer ei      TruncatedName&gt;<crlnamesuf crlname="" crlnamesvf.=""><crlnamesuffix><d [<="" abbrechen="" active="" an="" ausgestellten="" ausgestellter="" crls="" des="" diesem="" directory="" e="" einbeziehen.="" eir="" eiterung="" en="" erung="" fest,="" im="" inbeziehen.="" legt="" linz="" n="" ng="" ok="" ort="" suche="" th="" veröffent="" veröffentlichen="" veröffentlicher="" vor="" wird="" wo="" z.="" zertifik=""><th>ne Zertifikat<br/>ne Zertifikat<br/>iuffix&gt;.CN=&lt;<br/>ixx&gt;CDetaC<br/>eltaCRLAllo<br/>uffügen<br/>n Deltaspen<br/>a Deltaspen<br/>tats einbezie<br/>hbeziehen</th><th>Sichert<br/>Erweiten<br/>tssperfiste<br/>ServerSho<br/>RLAIowed<br/>wed&gt;.crl</th><th>vendet</th></d></crlnamesuffix></crlnamesuf></th></ca> | Wiederherstellungs-Ag Miederherstellungs-Ag htlinienmodul Beendigung ählen:      Uungspunkt      orte an, von denen Benutzer ei      TruncatedName> <crlnamesuf crlname="" crlnamesvf.=""><crlnamesuffix><d [<="" abbrechen="" active="" an="" ausgestellten="" ausgestellter="" crls="" des="" diesem="" directory="" e="" einbeziehen.="" eir="" eiterung="" en="" erung="" fest,="" im="" inbeziehen.="" legt="" linz="" n="" ng="" ok="" ort="" suche="" th="" veröffent="" veröffentlichen="" veröffentlicher="" vor="" wird="" wo="" z.="" zertifik=""><th>ne Zertifikat<br/>ne Zertifikat<br/>iuffix&gt;.CN=&lt;<br/>ixx&gt;CDetaC<br/>eltaCRLAllo<br/>uffügen<br/>n Deltaspen<br/>a Deltaspen<br/>tats einbezie<br/>hbeziehen</th><th>Sichert<br/>Erweiten<br/>tssperfiste<br/>ServerSho<br/>RLAIowed<br/>wed&gt;.crl</th><th>vendet</th></d></crlnamesuffix></crlnamesuf> | ne Zertifikat<br>ne Zertifikat<br>iuffix>.CN=<<br>ixx>CDetaC<br>eltaCRLAllo<br>uffügen<br>n Deltaspen<br>a Deltaspen<br>tats einbezie<br>hbeziehen | Sichert<br>Erweiten<br>tssperfiste<br>ServerSho<br>RLAIowed<br>wed>.crl | vendet |  |  |

Auch in den Stelleninformationen muss ich aufräumen. Die Defaults enthalten einen File-Record. Den brauche ich nicht:

PKI - [Konsolenstamm\Zertifizierungsstelle (WS-CA1.ws.its)\WS-ITS-Zertifizierungsstelle-CA1]

| 🚟 Datei Aktion Ansicht Favoriten Fenster                                                                                                    | ?                           |                                                                                                    |                                                                                                    |                                                                                   |                                                                                                    |                                                                                                    |
|----------------------------------------------------------------------------------------------------|-----------------------------|----------------------------------------------------------------------------------------------------|----------------------------------------------------------------------------------------------------|-----------------------------------------------------------------------------------|----------------------------------------------------------------------------------------------------|----------------------------------------------------------------------------------------------------|
| 🔶 🧼 🖄 📰 📓 🍳 🕞 🛛 📷 🕨 🔳                                                                                                    |                             | Eigenschaften von                                                                                                    | WS-ITS-Zertifi                                                                                                 | izierungsstell                                                                    | e-CA1                                                                                                    | ? ×                                                                                                    |
| 📔 Konsolenstamm 🛛 🛛 Na                                                                                                    | me                          | Speicherung                                                                                                    | Zertifikatver                                                                                                  | waltungen                                                                         | Registr                                                                                                    | ierungs-Agents                                                                                                    |
| > 🗷 Zertifikatvorlagen (WS-DC1.ws.its) 🔤                                                                                                    | Gernerite Zertifikate       | Überwachung                                                                                                    | Wieder                                                                                                    | herstellungs-A                                                                    | gents                                                                                                    | Sicherheit                                                                                                    |
| 🗸 🙀 Zertifizierungsstelle (WS-CA1.ws.its)                                                                                                    | Ausgestellte Zertifikate    | Allgemein Rid                                                                                                    | chtlinienmodul                                                                                                 | Beendigung                                                                        | smodul                                                                                                    | Erweiterungen                                                                                                    |
| ✓ J WS-ITS-Zertifizierungsstelle-CA1 Gesperrte Zertifikate                                                                                                    | Ausstehende Anforderungen   | Erweiterung <u>a</u> usw                                                                                                | ählen:                                                                                                    |                                                                                   |                                                                                                    |                                                                                                    |
| 📫 Ausgestellte Zertifikate                                                                                                    | Fehlgeschlagene Anforderung | Zugriff auf Steller                                                                                                    | ninformationen                                                                                                 |                                                                                   |                                                                                                    | $\sim$                                                                                                    |
| <ul> <li>Ausgestellte Zertifikate</li> <li>Ausstehende Anforderungen</li> <li>Fehlgeschlagene Anforderungen</li> <li>Zertifikatvorlagen</li> <li>Auternehmens-PKI</li> <li>Online-Responder:</li> </ul> | Zertifikatvorlagen          | Geben Sie Stand<br>Zertifizierungsstell<br>C:\Windows\sys<br>Idap:///CN=cA<br>http://cServerDI<br>file://cServerDI<br>c | orte an, von den<br>le erhalten könne<br>tem 32'\CertSrv\C<br>TruncatedName<br>VSName>/CertEr<br>SName>/CertEr | en Benutzer ei<br>en.<br>::<br>::<br>::<br>::<br>::<br>:<br>:<br>:<br>:<br>:<br>: | n Zertifikat<br>verDNSNa<br>Public Key<br>NSName><br><u>VSName&gt;</u><br>ufügen<br>ats einbezie<br>Erweiterung | dieser<br>me>_ <caname<br>/ Services,CN=S<br/><caname><cer<br>caName&gt;<cer<br>&gt;<br/>Entfemen<br/>hen<br/>gen einbeziehen</cer<br></cer<br></caname></caname<br> |
|                                                                                                    |                             |                                                                                                    | OK Abt                                                                                                    | brechen                                                                           | ) <u>b</u> ernehmer                                                                                             | n Hilfe                                                                                                    |

Auch soll es keinen Hinweis in den Zertifikaten mehr geben, dass das Zertifizierungsstellen-Zertifikat im Active Directory gefunden werden kann. Das sind alles Grundvoraussetzungen für eine saubere Veröffentlichung von internen Zertifikaten ins Internet:

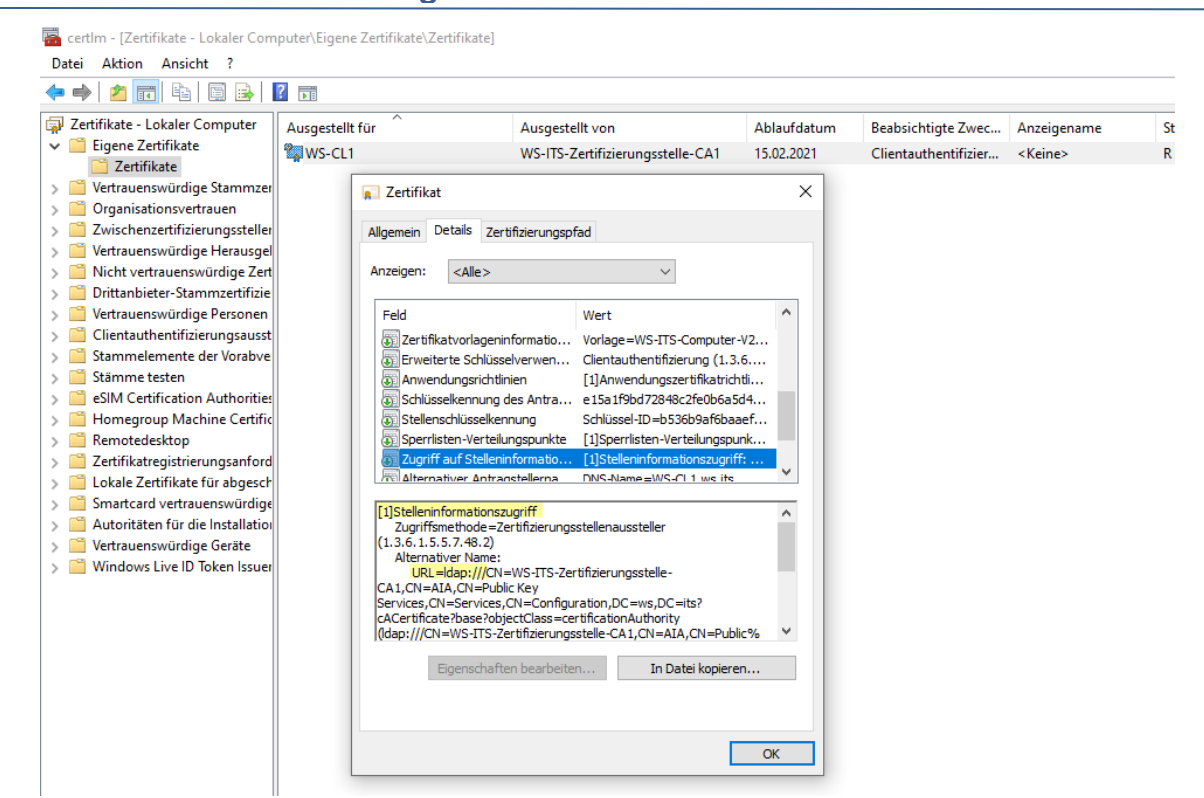

Also fliegt auch dieser Haken raus:

WS IT-Solutions

| PKI - [Konsolenstamm\Zertifizierungsstelle (                                                                                                    | WS-CA1.ws.its)\WS-ITS-Zertifizierur                                                                                                    | igsstelle-CA1]                                                                                                    |
|----------------------------------------------------------------------------------------------------|----------------------------------------------------------------------------------------------------|----------------------------------------------------------------------------------------------------|
| Tension Ansicht Favoriten Fension (                                                                                                    | eter ?                                                                                                    | Eigenschaften von WS-ITS-Zertifizierungsstelle-CA1 ? X                                                                                                    |
| <ul> <li>Konsolenstamm</li> <li>Zertifikatvorlagen (WS-DC1.ws.its)</li> <li>Zertifizierungsstelle (WS-CA1.ws.its)</li> <li>WS-ITS-Zertifizierungsstelle-CA1</li> <li>Gesperte Zertifikate</li> <li>Ausgestellte Zertifikate</li> <li>Ausstehende Anforderungen</li> <li>Fehlgeschlagene Anforderungen</li> <li>Zertifikatvorlagen</li> <li>MI Unternehmens-PKI</li> <li>Online-Responder:</li> </ul> | Name<br>Gesperrte Zertifikate<br>Ausgestellte Zertifikate<br>Ausstehende Anforderungen<br>Fehlgeschlagene Anforderung<br>Zertifikatvorlagen | Speicherung       Zertifikatverwaltungen       Registrierungs-Agents         Überwachung       Wiederherstellungs-Agents       Sicherheit         Allgemein       Richtlinienmodul       Beendigungsmodul       Erweiterungen         Erweiterung guswählen:       Zugriff auf Stelleninformationen       ✓         Geben Sie Standorte an, von denen Benutzer ein Zertifikat dieser       Zertifizierungsstelle erhalten können.         C:\Windows\system32\CertSrv\CertEnroll\ <serverdnsname>_<caname< td="">       \CaName         Idap:///CN=<catrancatedname>/CertEnroll<serverdnsname>_<caname>       \CaName         \data       \mathbf{Mame}       \CertEnroll<serverdnsname>_<caname>         \data       \mathbf{Mame}       \CertEnroll       \ServerDNSName&gt;         \data       \mathbf{Mame}       \CertEnroll&lt;<serverdnsname>_<caname>       \CertEnroll         \data       \mathbf{Mame}       \CertEnroll       \ServerDNSName&gt;       \CertEnroll         \data       \mathbf{Mame}       \CertEnroll       \ServerDNSName&gt;       \CertEnroll         \data       \mathbf{Mame}       \CertEnroll       \ServerDNSName&gt;       \CertEnroll       \mathbf{Mame}         \data       \mathbf{Mame}       \mathbf{Linzufturgen}       \mathbf{Enroll}       \mathbf{Linzufturgen}       \mathbf{Linzufturgen}         \dott       Li</caname></serverdnsname></caname></serverdnsname></caname></serverdnsname></catrancatedname></caname<></serverdnsname> |

Diesen Default-Record benötige ich ebenfalls nicht:

| 🚰 PKI - [Konsolenstamm\Zertifizierungsstelle (                                                                                                    | WS-CA1.ws.its)\WS-ITS-Zertifizieru                                                                               | ngsstelle-CA1]                                                                                                    |                                                                                                    |                                                                                                    |                                                                                                    |                                      |
|----------------------------------------------------------------------------------------------------|----------------------------------------------------------------------------------------------------|----------------------------------------------------------------------------------------------------|----------------------------------------------------------------------------------------------------|----------------------------------------------------------------------------------------------------|----------------------------------------------------------------------------------------------------|--------------------------------------|
| Datei Aktion Ansicht Favoriten Fension                                                                                                    | ster ?                                                                                                    | Eigenschaften von                                                                                                    | WS-ITS-Zertifizierungsstell                                                                                                    | e-CA1                                                                                                    | ?                                                                                                    | ×                                    |
| <ul> <li>Konsolenstamm</li> <li>Zertifikatvorlagen (WS-DC1.ws.its)</li> <li>Zertifizierungsstelle (WS-CA1.ws.its)</li> <li>WS-ITS-Zertifizierungsstelle-CA1</li> <li>Gesperrte Zertifikate</li> <li>Ausgestellte Zertifikate</li> <li>Ausstehende Anforderungen</li> <li>Fehlgeschlagene Anforderungen</li> <li>Zertifikatvorlagen</li> <li>Muternehmens-PKI</li> <li>Online-Responder:</li> </ul> | Name<br>Gesperrte Zertifikate<br>Ausgestellte Zertifikate<br>Fehlgeschlagene Anforderungen<br>Zertifikatvorlagen | Speicherung<br>Überwachung<br>Allgemein Rich<br>Erweiterung auswä<br>Zugriff auf Stelleni<br>Geben Sie Standor<br>Zertfizierungsstelle<br>Ctwindows/systel<br>Idap:///CN= <cat<br>http://<serverdn<br>&lt;</serverdn<br></cat<br> | Zertifikatverwaltungen<br>Wiederherstellungs-Ar<br>ntlinienmodul Beendigung<br>ihlen:<br>informationen<br>te an, von denen Benutzer ei<br>erhalten können.<br>em32\CertSrv\CertEnroll\ <se<br>runcatedName&gt;.CN=AIA.CN<br/>SName&gt;/CertEnroll\<serverd<br>Hinz<br/>ung des ausgestellten Zertifika<br/>cate Status-Protokoll (OCSP)-</serverd<br></se<br> | Registr<br>gents<br>gsmodul<br>in Zertifikat<br>=Public Key<br>DNSName>,<br>ufügen<br>ats einbezie<br>Erweiterung | ierungs-Age<br>Sicherh<br>Erweiterun<br>dieser<br>Services,C_<br>_ <caname;<br>_<caname;<br>_<canname;<br>_<canna< th=""><th>anne<br/>N=S<br/>&gt;<ce<br>&gt;</ce<br></th></canna<></canname;<br></canname;<br></caname;<br></caname;<br> | anne<br>N=S<br>> <ce<br>&gt;</ce<br> |
|                                                                                                    |                                                                                                    | C                                                                                                    | OK Abbrechen (                                                                                                    | Demehmer                                                                                                    | 1 Hil                                                                                                    | fe                                   |

Und dieser Default ist auf den FQDN der CA ausgelegt. Damit wird also immer der interne Name der CA in den Zertifikaten veröffentlicht:

| Datei Aktion Ansicht ?                                                                                                    | ?               |                                                                                                    |                                                                                                    |                                                                                                    |                                                                                            |                                            |                                |         |
|----------------------------------------------------------------------------------------------------|-----------------|----------------------------------------------------------------------------------------------------|----------------------------------------------------------------------------------------------------|----------------------------------------------------------------------------------------------------|--------------------------------------------------------------------------------------------|--------------------------------------------|--------------------------------|---------|
| Zertifikate - Lokaler Computer                                                                                                    | Ausgestellt für |                                                                                                    | Ausgeste                                                                                                    | ellt von                                                                                                    | Ablaufdatum                                                                                | Beabsichtigte Zwec                         | Anzeigename                    | St      |
| Image: Constant Computer           Image: Constant Constant           Image: Constant           Image: Constant <th>Ausgestellt für</th> <th>Zertifikat<br/>gemein Details<br/>zeigen: <ali><ali><ali><ali><ali><ali><ali><ali></ali></ali></ali></ali></ali></ali></ali></ali></th> <th>Ausgeste<br/>WS-ITS-2<br/>Zertifizierungsp<br/>&gt;&gt;<br/>geninformatio<br/>Ilüsselverwen<br/>chtlinien<br/>ung des Antra<br/>elkennung<br/>rteilungspunkte<br/>elleninformatio<br/>netzastellerna<br/>s, CN=Services, (C<br/>?objectClass=cc<br/>onszugriff<br/>e=Zertfizierungs<br/>me:<br/>WS-CA1.ws.its/<br/>e-CA1(1).ort</th> <th>III von<br/>Zertifizierungsstelle-CA1<br/>fad<br/>Wert<br/>Vorlage=WS-ITS-Computer<br/>Clentauthentifizierung (1.3<br/>[1]Anwendungszertifikatrid<br/>e 15a 1f9bd72848c2fe0b6a5<br/>Schlüssel-ID=b53b9af6ba<br/>[1]Sperristen-Verteilungspu<br/>[1]Stelleninformationszugrif<br/>DNS-Alame=WS-C1 1.ws.its<br/>DNS-Alame=WS-C1 1.ws.its<br/>DNS-Alame=WS-C1 1.ws.its<br/>DNS-Alame=WS-C1 1.ws.its<br/>DNS-Alame=WS-C1 1.ws.its<br/>DNS-Alame=WS-C1 1.ws.its<br/>DNS-Alame=WS-C1 1.ws.its<br/>DNS-Alame=WS-C1 1.ws.its<br/>DNS-Alame=WS-C1 1.ws.its<br/>DNS-Alame=WS-C1 1.ws.its<br/>DNS-Alame=WS-C1 1.ws.its<br/>DNS-Alame=WS-C1 1.ws.its<br/>DNS-Alame=WS-C1 1.ws.its<br/>DNS-Alame=WS-C1 1.ws.its<br/>DNS-DNS-DNS-DNS-DNS-DNS-DNS-DNS-DNS-DNS-</th> <th>Ablaufdatum<br/>15.02.2021<br/>×<br/>-V2<br/>.6<br/>rd4<br/>.6<br/>rft<br/>s-ITS-<br/>v<br/>en<br/>OK</th> <th>Beabsichtigte Zwec<br/>Clientauthentifizier</th> <th>Anzeigename<br/><keine></keine></th> <th>St<br/>R</th> | Ausgestellt für | Zertifikat<br>gemein Details<br>zeigen: <ali><ali><ali><ali><ali><ali><ali><ali></ali></ali></ali></ali></ali></ali></ali></ali> | Ausgeste<br>WS-ITS-2<br>Zertifizierungsp<br>>><br>geninformatio<br>Ilüsselverwen<br>chtlinien<br>ung des Antra<br>elkennung<br>rteilungspunkte<br>elleninformatio<br>netzastellerna<br>s, CN=Services, (C<br>?objectClass=cc<br>onszugriff<br>e=Zertfizierungs<br>me:<br>WS-CA1.ws.its/<br>e-CA1(1).ort | III von<br>Zertifizierungsstelle-CA1<br>fad<br>Wert<br>Vorlage=WS-ITS-Computer<br>Clentauthentifizierung (1.3<br>[1]Anwendungszertifikatrid<br>e 15a 1f9bd72848c2fe0b6a5<br>Schlüssel-ID=b53b9af6ba<br>[1]Sperristen-Verteilungspu<br>[1]Stelleninformationszugrif<br>DNS-Alame=WS-C1 1.ws.its<br>DNS-Alame=WS-C1 1.ws.its<br>DNS-Alame=WS-C1 1.ws.its<br>DNS-Alame=WS-C1 1.ws.its<br>DNS-Alame=WS-C1 1.ws.its<br>DNS-Alame=WS-C1 1.ws.its<br>DNS-Alame=WS-C1 1.ws.its<br>DNS-Alame=WS-C1 1.ws.its<br>DNS-Alame=WS-C1 1.ws.its<br>DNS-Alame=WS-C1 1.ws.its<br>DNS-Alame=WS-C1 1.ws.its<br>DNS-Alame=WS-C1 1.ws.its<br>DNS-Alame=WS-C1 1.ws.its<br>DNS-Alame=WS-C1 1.ws.its<br>DNS-DNS-DNS-DNS-DNS-DNS-DNS-DNS-DNS-DNS- | Ablaufdatum<br>15.02.2021<br>×<br>-V2<br>.6<br>rd4<br>.6<br>rft<br>s-ITS-<br>v<br>en<br>OK | Beabsichtigte Zwec<br>Clientauthentifizier | Anzeigename<br><keine></keine> | St<br>R |

Also raus mit dem Record:

WS IT-Solutions

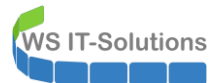

| • 🔶 📶 🖾 🙆 🖾 👘 🕨                                                           |                                                       | Eigenschaften vo                                                                                                    | on WS-ITS-Zert                     | itizierungsstelle                                                                                                    | e-CA1                   | 7                                                    |
|---------------------------------------------------------------------------|-------------------------------------------------------|----------------------------------------------------------------------------------------------------|------------------------------------|----------------------------------------------------------------------------------------------------|-------------------------|------------------------------------------------------|
| Konsolenstamm                                                             | Name                                                  | Speicherung                                                                                                    | Zertifikatv                        | erwaltungen                                                                                                    | Registr                 | ierungs-Agents                                       |
| Zertifikatvorlagen (WS-DC1.ws.its)                                        | Gesperrte Zertifikate                                 | Überwachung                                                                                                    | g Wiede                            | erherstellungs-Ag                                                                                                    | gents                   | Sicherheit                                           |
| Zertifizierungsstelle (WS-CA1.ws.its)<br>WS-ITS-Zertifizierungsstelle-CA1 | Ausgestellte Zertifikate<br>Ausstehende Anforderungen | Allgemein F                                                                                                    | Richtlinienmodul<br>swählen:       | Beendigung                                                                                                    | gsmodul                 | Erweiterunge                                         |
|                                                                           | 📔 Fehlgeschlagene Anforderung                         | Zugriff auf Stel                                                                                                    | leninformationen                   |                                                                                                    |                         | ~                                                    |
|                                                                           |                                                       | I I I I I I I I I I I I I I I I I I I                                                                                                    |                                    |                                                                                                    |                         | Construction Child                                   |
| <ul> <li>Internehmens-PKI</li> <li>Online-Responder:</li> </ul>           |                                                       | Idap:///CN=<0<br>http:// <server< th=""><th>,A fruncated Nam<br/>DNSName&gt;/Cert</th><th>ne&gt;,CN=AIA,CN=<br/>tEnroll/<serverd< th=""><th>=Public Key<br/>)NSName&gt;</th><th>/ Services,CN=<br/>_<caname><c< th=""></c<></caname></th></serverd<></th></server<>           | ,A fruncated Nam<br>DNSName>/Cert  | ne>,CN=AIA,CN=<br>tEnroll/ <serverd< th=""><th>=Public Key<br/>)NSName&gt;</th><th>/ Services,CN=<br/>_<caname><c< th=""></c<></caname></th></serverd<>   | =Public Key<br>)NSName> | / Services,CN=<br>_ <caname><c< th=""></c<></caname> |
| AU Unternehmens-PKI                                                       |                                                       | Idap:///CN= <c<br>http://<server< td=""><td>,A I runcated Nam<br/>DNSName&gt;/Cert</td><td>ne&gt;,CN=AIA,CN=<br/>tEnroll/<serverd< td=""><td>=Public Key<br/>)NSName&gt;</td><td>/ Services,CN=<br/>&lt;<u>CaName&gt;<c< u=""></c<></u></td></serverd<></td></server<></c<br> | ,A I runcated Nam<br>DNSName>/Cert | ne>,CN=AIA,CN=<br>tEnroll/ <serverd< td=""><td>=Public Key<br/>)NSName&gt;</td><td>/ Services,CN=<br/>&lt;<u>CaName&gt;<c< u=""></c<></u></td></serverd<> | =Public Key<br>)NSName> | / Services,CN=<br>< <u>CaName&gt;<c< u=""></c<></u>  |
| Hunternehmens-PKI                                                         |                                                       | Idap:///CN= <c<br>http://cServer</c<br>                                                                                                    | .A IruncatedNam<br>DNSName>/Cert   | tEnroll/ <serverd< td=""><td>=Public Key<br/>DNSName&gt;</td><td>/ Services,CN=<br/><caname><c< td=""></c<></caname></td></serverd<>                      | =Public Key<br>DNSName> | / Services,CN=<br><caname><c< td=""></c<></caname>   |

Als Ersatz trage ich nun einen neuen http-Record ein. Hier verwende ich einen neuen CNAME, den ich später auch aus dem Internet heraus erreichbar machen kann:

| PKI - [Konsolenstamm\Zertifizierungsstelle (W         Datei       Aktion         Ansicht       Favoriten         Favoriten       Fenster         PKI - [Konsolenstamm\Zertifizierungsstelle (W         Image: State of the state of the s | S-CA1.ws.its)\WS-ITS-Zertifizierur<br>er ?                                                                                                  | ngsstelle-CA1]<br>Eigenschaften von WS-ITS-Zertifizierungsstelle-CA1 ? X                                                                                                    |
|----------------------------------------------------------------------------------------------------|----------------------------------------------------------------------------------------------------|----------------------------------------------------------------------------------------------------|
| <ul> <li>Konsolenstamm</li> <li>Zertifikatvorlagen (WS-DC1.ws.its)</li> <li>Zertifizierungsstelle (WS-CA1.ws.its)</li> <li>WS-ITS-Zertifizierungsstelle-CA1</li> <li>Gesperte Zertifikate</li> <li>Ausgestellte Zertifikate</li> <li>Ausstehende Anforderungen</li> <li>Fehlgeschlagene Anforderungen</li> <li>Zertifikatvorlagen</li> <li>Muternehmens-PKI</li> <li>Mine-Responder:</li> </ul>                                                                                                    | Name<br>Gesperrte Zertifikate<br>Ausgestellte Zertifikate<br>Ausstehende Anforderungen<br>Fehlgeschlagene Anforderung<br>Zertifikatvorlagen | Speicherung       Zertifikatverwaltungen       Registrierungs-Agents         Überwachung       Wiederherstellungs-Agents       Sicherheit         Allgemein       Richtlinienmodul       Beendigungsmodul       Erweiterungen         Erweiterung auswählen: |
|                                                                                                    |                                                                                                    | In AIA-Erweiterung des ausgestellten Zertfikats einbeziehen In Online Certificate Status-Protokoll (OCSP)-Erweiterungen einbeziehen OK Abbrechen Übernehmen Hilfe                                                                                            |

Und ebenso registriere ich hier einen neuen Record für meinen noch nicht vorhandenen Online Responder:

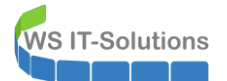

|                                                                                                    |                                                                                                    | Eigenschaften von                                                                                                    | WS-ITS-Zertifizierungsstell                                              | le-CA1                                 | ?                            | ×          |  |
|----------------------------------------------------------------------------------------------------|----------------------------------------------------------------------------------------------------|----------------------------------------------------------------------------------------------------|--------------------------------------------------------------------------|----------------------------------------|------------------------------|------------|--|
| <ul> <li>Konsolenstamm</li> <li>Zertifikatvorlagen (WS-DC1.ws.its)</li> <li>Zertifizierungsstelle (WS-CA1.ws.its)</li> <li>Zertifizierungsstelle-CA1</li> <li>Gesperrte Zertifikate</li> <li>Ausgestellte Zertifikate</li> <li>Ausstehende Anforderungen</li> <li>Fehlgeschlagene Anforderungen</li> <li>Zertifikatvorlagen</li> <li>Junternehmens-PKI</li> </ul> | me<br>Gesperrte Zertifikate<br>Ausgestellte Zertifikate<br>Ausstehende Anforderungen<br>Fehlgeschlagene Anforderung<br>Zertifikatvorlagen | Speicherung         Zertifikatverwaltungen         Registrierungs-Agent           Überwachung         Wiederherstellungs-Agents         Sicherher           Allgemein         Richtlinienmodul         Beendigungsmodul         Erweiterung           Im         Erweiterung auswählen:         Im         Im         Geben Sie Standorte an, von denen Benutzer ein Zertifikat dieser           Zertifizierungsstelle erhalten können.         Idap:///CN= <catruncatedname>,CN=AIA,CN=Public Key Services,CN         Inttp://ca.ws-its.de/certs/<caname>,CertificateName&gt;,ct</caname></catruncatedname> |                                                                          |                                        |                              |            |  |
|                                                                                                    |                                                                                                    | <<br>☐ In AIA-Erweiter<br>☑ In Online Certif                                                                                                    | Hinz<br>ung des ausgestellten Zertifik<br>icate Status-Protokoll (OCSP)- | zufügen<br>ats einbezie<br>Erweiterun, | Entfer<br>ehen<br>gen einbez | ><br>iehen |  |

Nach den Anpassungen muss der CA-Service neugestartet werden:

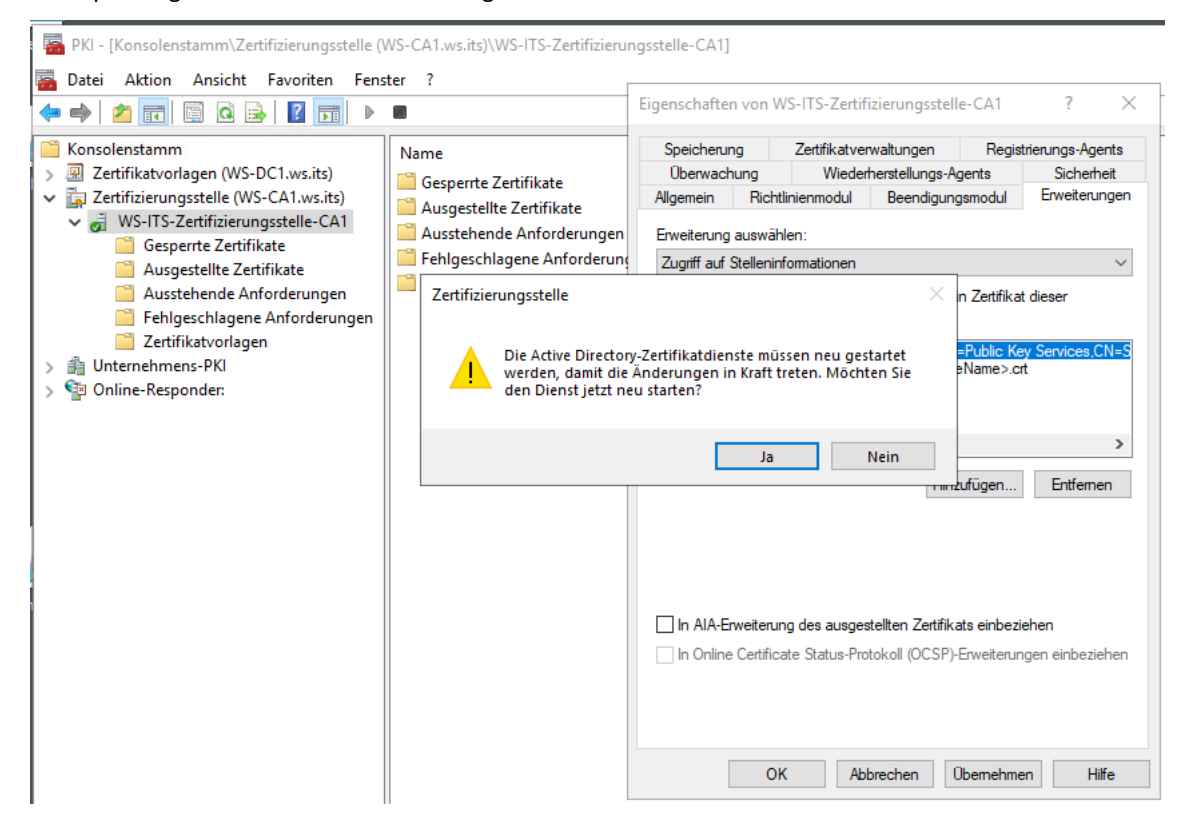

Bevor ich hier was testen kann muss ich den neuen Namen ca.ws-its.de über DNS auflösbar gestalten. Da es aktuell noch keinen Grund für eine Veröffentlichung im Internet gibt, erstelle ich eine interne DNS-Zone mit dem Namen des CNAMEs:

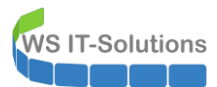

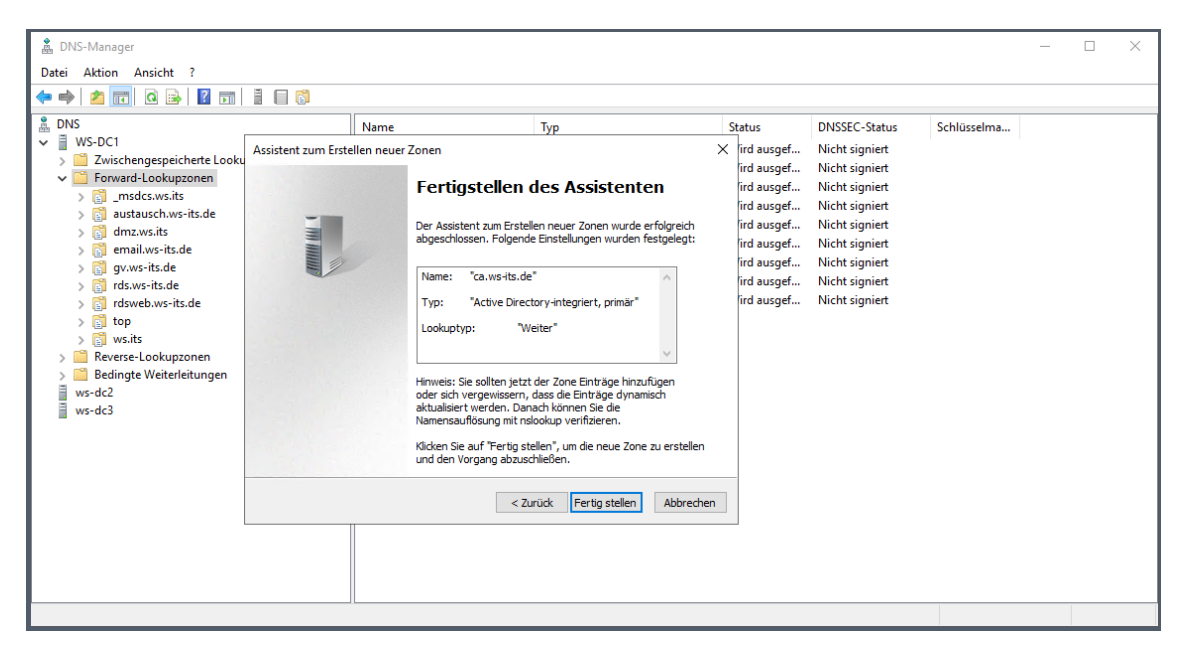

In der neuen DNS-Zone erstelle ich nun einen Host-A-Record:

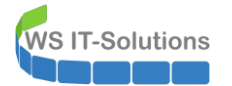

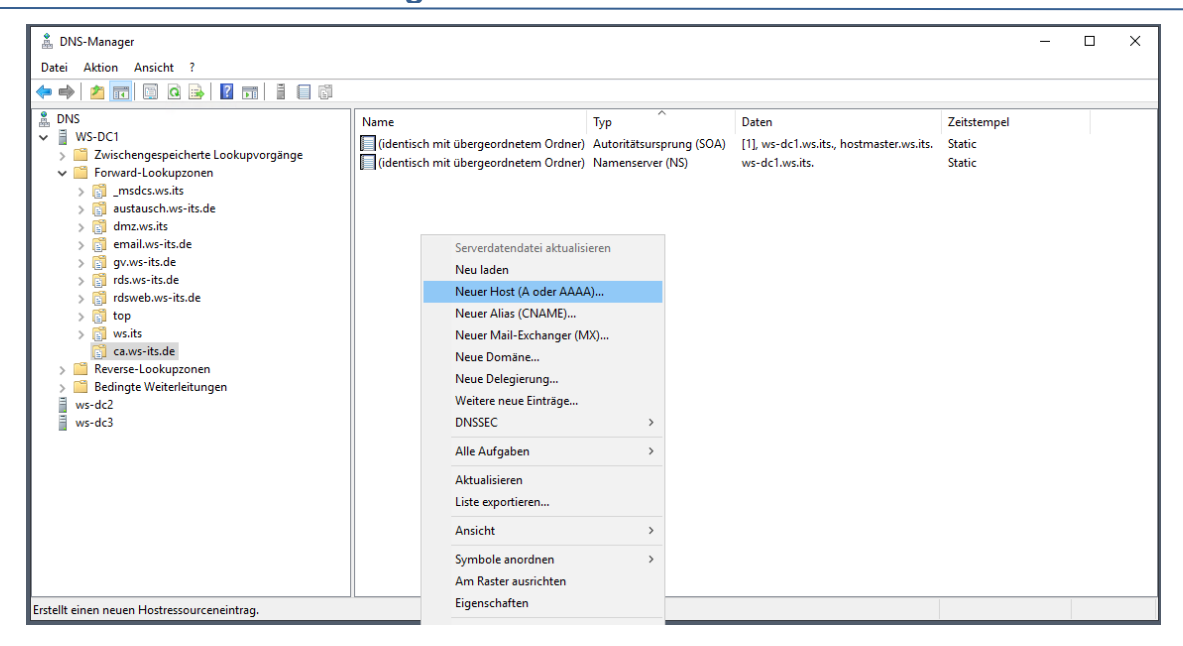

Wichtig ist, dass der neue Record keinen Namen hat. So lenke ich Clients auf die interne IPv4:

Ein Test von einem Client zeigt den Erfolg:

| 🔀 Windows PowerShell                                                                                                    | - | $\times$ |
|----------------------------------------------------------------------------------------------------|---|----------|
| PS C:\><br>PS C:\> ping ca.ws-its.de                                                                                                    |   | ^        |
| Ping wird ausgeführt für ca.ws-its.de [192.168.1<br>Antwort von 192.168.100.6: Bytes=32 Zeit≺1ms TTL<br>Antwort von 192.168.100.6: Bytes=32 Zeit≺1ms TTL |   |          |
| Ping-Statistik für 192.168.100.6:<br>Pakete: Gesendet = 2, Empfangen = 2, Verlore<br>(0% Verlust),<br>Ca. Zeitangaben in Millisek.:                      |   |          |
| Minimum = Oms, Maximum = Oms, Mittelwert = O<br>STRG-C<br>PS C:\> _                                                                                      |   |          |
|                                                                                                    |   |          |

#### Backup PKI

Die Migration des Services wird durch ein simples Backup & Restore erreicht. Also sichere ich jetzt auf dem alten Server alle Bestandteile. Die Konfiguration des Services liegt in der Registry. Diese exportiere ich in eine Datei:

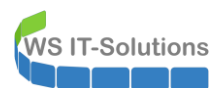

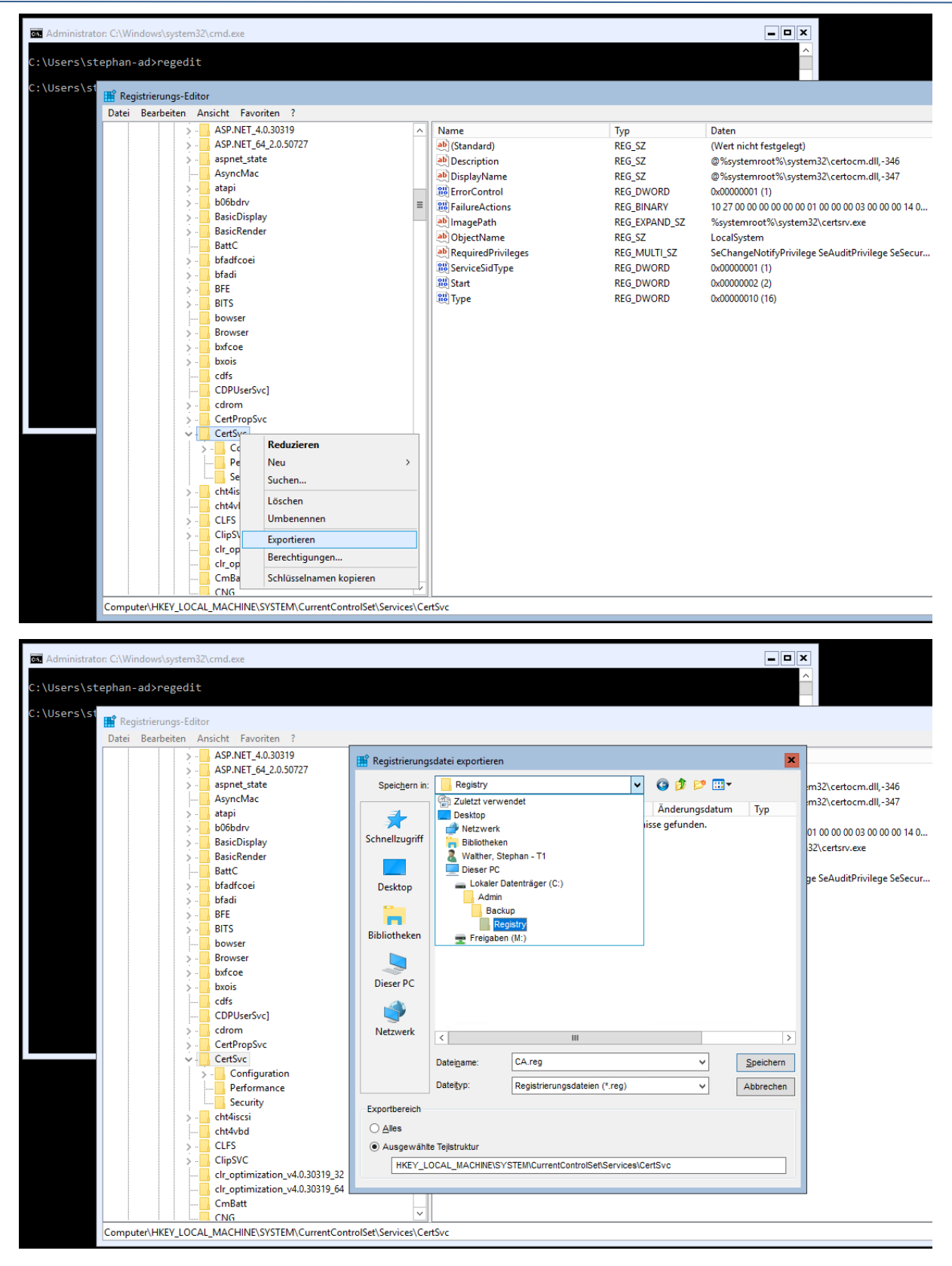

Die eigentliche Datenbank und die Zertifikate kann ich mit certutil sichern:

WS IT-Solutions

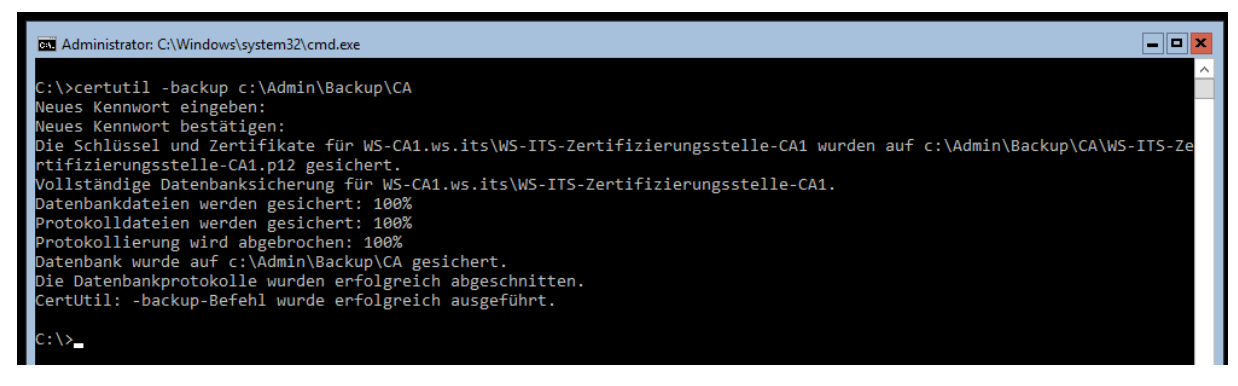

Die lokal erstellten Sicherungsdateien kopiere ich auf mein AdminShare:

| Schnellzugriff Kopieren Einfügen | Verschieben nach * X Löschen * | Neuer<br>Ordner | Eigenschaften    | Alles auswählen<br>Nichts auswählen |       | An Schnell<br>anheft     | Izugriff Kopieren Einfügen | Verschieber        | n nach • 🗙 Löschen •       | Neuer<br>Ordner | Eig |
|----------------------------------|--------------------------------|-----------------|------------------|-------------------------------------|-------|--------------------------|----------------------------|--------------------|----------------------------|-----------------|-----|
| Zwischenablage                   | Organisieren                   | Neu             | Öffnen           | Auswählen                           |       |                          | Zwischenablage             |                    | Organisieren               | Neu             |     |
| • -> • 🛧 📙 > Netzwerk > ws-      | ca1 > c\$ > Admin              |                 | v ق "Ad          | min" durchsuchen                    | Q     | $\leftarrow \rightarrow$ | * 个 🦲 « Services > Ze      | rtifikatstelle > N | figration → auf Windows Se | rver 2019 >     |     |
| A Schnellzugriff                 | Name                           |                 | Änderungsdatum   | Тур                                 | Größe | >                        | RemoteAccess               | ^                  | Name                       |                 |     |
| Deeldern                         | 📙 Backup                       |                 | 08.12.2020 08:13 | Dateiordner                         |       |                          | SCCM                       |                    | Backup                     |                 |     |
| Desktop                          | - PKI                          |                 | 07.12.2020 16:28 | Dateiordner                         |       | >                        | SCEP                       |                    |                            |                 |     |
| Walther, Stephan - 11            | PSTranscript                   |                 | 10.11.2020 00:20 | Dateiordner                         |       |                          | Sharepoint                 |                    | 🌛 20201125-075735 ws-ca    | 1.ws.its.pfx    |     |
| Dieser PC                        | 🛃 20201125-075735 ws-ca        | a1.ws.its.pfx   | 25.11.2020 07:58 | Privater Informati                  |       | >                        | SQL-Server                 |                    | CheckCRL.cer               |                 |     |
| 🏪 System (C:)                    | 🔐 backup.log                   |                 | 08.12.2020 03:16 | LOG-Datei                           |       |                          | Tasks                      |                    |                            |                 |     |
| 🛖 Freigaben (M:)                 | CheckCRL.cer                   |                 | 29.11.2020 10:57 | Sicherheitszertifikat               |       |                          | WAP                        |                    |                            |                 |     |
| 🐂 Bibliotheken                   |                                |                 |                  |                                     |       |                          | wos                        |                    |                            |                 |     |
| 💣 Netzwerk                       |                                |                 |                  |                                     |       |                          | WLAN                       |                    |                            |                 |     |
| ws-ca1                           |                                |                 |                  |                                     |       |                          | WEAR                       |                    |                            |                 |     |
| 📮 cS                             |                                |                 |                  |                                     |       |                          | - WSUS                     |                    |                            |                 |     |
| Admin                            |                                |                 |                  |                                     |       | ×.                       | Zertifikatstelle           |                    |                            |                 |     |
| Backup                           |                                |                 |                  |                                     |       | >                        | CertReqTool                |                    |                            |                 |     |
| PKI                              |                                |                 |                  |                                     |       |                          | Konfiguration              |                    |                            |                 |     |
| DETransmint                      |                                |                 |                  |                                     |       | ~                        | Migration                  |                    |                            |                 |     |
| PS nanscript                     |                                |                 |                  |                                     |       |                          | > 🔄 auf Windows Server 20  | 16                 |                            |                 |     |
| Benutzer                         |                                |                 |                  |                                     |       |                          | > 🔄 auf Windows Server 20  | 19                 |                            |                 |     |
| inetpub                          |                                |                 |                  |                                     |       |                          | Zertifikate                |                    |                            |                 |     |
| Logs                             |                                |                 |                  |                                     |       | >                        | Sicherheit                 |                    |                            |                 |     |
|                                  |                                |                 |                  |                                     |       |                          |                            |                    |                            |                 |     |

Jetzt kann die Migration starten.

## **Migration**

#### Austausch des Servers

Eine Maintenance für den Service brauche ich nicht einrichten, denn automatische Zertifikatanforderungen werden alle 8 Stunden auf den Clients getriggert. Sollte mal ein Request nicht beantwortet werden, dann kommt der Client eben später wieder.

Weiter geht es also mit dem Abschalten der alten Windows Server 2016 Maschine:

| • 🔿 🙍 📰 🚺       |                    |                 |             |                   |              |        |               |
|-----------------|--------------------|-----------------|-------------|-------------------|--------------|--------|---------------|
| Hyper-V-Manager | Virtuelle Computer |                 |             |                   |              |        |               |
| WS-HV1.WS.ITS   | Name               | Phase           | CPU-Auslast | Zugewiesener Spei | Betriebszeit | Status | Konfiguratio. |
| WS-HV3.WS.ITS   | WS-ACAD            | Wird ausgeführt | 0 %         | 2048 MB           | 3.01:00:45   |        | 8.0           |
|                 | WS-CA1-alt         | Aus             |             |                   |              |        | 8.0           |
|                 | WS-CA1-neu         | Wird ausgeführt | 0 %         | 1260 MB           | 10.02:17:42  |        | 9.0           |
|                 | WS-CL6             | Wird ausgeführt | 0 %         | 1198 MB           | 19.09:23:06  |        | 9.0           |
|                 | WS-CL8             | Wird ausgeführt | 0 %         | 1418 MB           | 20.09:31:01  |        | 9.0           |
|                 | WS-DC2             | Wird ausgeführt | 2 %         | 4170 MB           | 19.06:31:20  |        | 9.0           |
|                 | 🗄 WS-DPM           | Wird ausgeführt | 2 %         | 4096 MB           | 14.08:24:04  |        | 9.0           |
|                 | WS-FS2             | Wird ausgeführt | 0 %         | 1678 MB           | 12.08:21:44  |        | 9.0           |
|                 | WS-MON             | Wird ausgeführt | 3 %         | 3362 MB           | 04:19:39     |        | 8.0           |
|                 | WS-MX2             | Wird ausgeführt | 3 %         | 16384 MB          | 14.08:31:30  |        | 9.0           |
|                 | WS-PFS1b           | Wird ausgeführt | 0 %         | 5120 MB           | 36.23:47:26  |        | 8.0           |
|                 | WS-RDS2            | Wird ausgeführt | 0 %         | 3372 MB           | 20.08:40:43  |        | 8.0           |
|                 | WS-Steuer-alt      | Aus             |             |                   |              |        | 8.0           |
|                 | WS-WAC             | Wird ausgeführt | 0 %         | 1902 MB           | 20.08:14:03  |        | 9.0           |

Damit ich die Identität des Computerkontos übertragen kann, setze ich im Active Directory das Konto zurück:

WS IT-Solutions

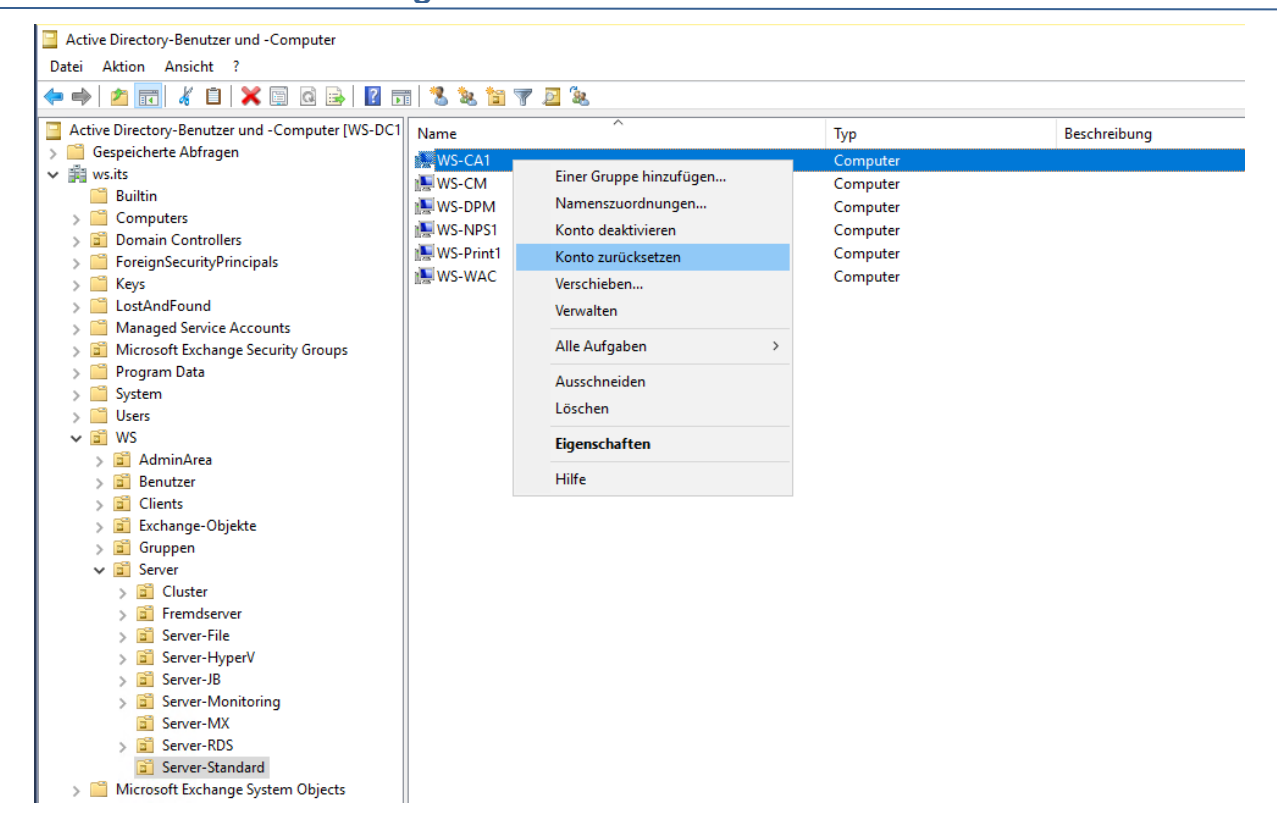

Auf dem neuen Server ändere ich den Computernamen, ohne die Domain zu betreten:

| Andern des Computernamens bzw. der Dom                                                                                         | näne X                              |         |                                                 |                                           |    |
|----------------------------------------------------------------------------------------------------|-------------------------------------|---------|-------------------------------------------------|-------------------------------------------|----|
| Sie können den Namen und die Mitgliedschaft de<br>ändern. Änderungen wirken sich möglicherweise<br>auf Netzwerkressourcen aus. | es Computers Com<br>auf den Zugriff | nputers |                                                 | AUFGAB                                    | EN |
|                                                                                                    | _                                   |         | N-19Q2G6C5PPC                                   | Zuletzt installierte Updates              | 2  |
| Computername:                                                                                                    | ode                                 | er      | RKGROUP                                         | Windows Update                            | 1  |
| WS-CA1                                                                                                    |                                     |         |                                                 | Zuletzt auf Updates geprüft               | 2  |
| Vollständiger Computername:                                                                                                    |                                     |         |                                                 |                                           |    |
| WS-CAT                                                                                                    |                                     |         | vat: Ein                                        | Windows Defender Antivirus                |    |
|                                                                                                    | Weitere                             | n       | iviert                                          | Feedback und Diagnose                     |    |
| Mitglied von                                                                                                    |                                     |         | aktiviert                                       | Verstärkte Sicherheitskonfiguration für I | ΕI |
| O Domäne:                                                                                                    |                                     |         | aktiviert                                       | Zeitzone                                  |    |
|                                                                                                    |                                     |         | 4-Adresse wird über DHCP zugewiesen, IPv6-fähig | Produkt-ID                                | (  |
| Arbeitsgruppe:                                                                                                    |                                     |         |                                                 |                                           |    |
| WORKGROUP                                                                                                    |                                     |         |                                                 |                                           |    |
|                                                                                                    |                                     |         | rosoft Windows Server 2019 Datacenter           | Prozessoren                               |    |
| ОК                                                                                                    | Abbrechen                           |         | rosoft Corporation Virtual Machine              | Installierter Arbeitsspeicher (RAM)       |    |
|                                                                                                    |                                     |         |                                                 | Speicherplatz insgesamt:                  | 1  |
| OK                                                                                                    | Abbasebee                           |         |                                                 |                                           |    |
| UK                                                                                                    | Abbrechen                           | emenmen |                                                 |                                           | _  |

Ebenso passe ich die Netzwerkkonfiguration an und trage die alte IPv4 ein. Der Server ist jetzt im Server-VLAN:

| Einst | ellur Organisieren | hernet<br>s.its<br>icrosoft Hyper-V Netw | Eigenschaften von Ethernet      Ketwerk                                                                                                    |     |
|-------|--------------------|------------------------------------------|----------------------------------------------------------------------------------------------------|-----|
| 🖨 St  | atus               |                                          | Vertexter von Internetprotokoll, Version 4 (TCP/IPv4)                                                                                                  |     |
| 野 Et  | hen                |                                          | Allgemein<br>Die IP-Einstellungen können automatisch zugewiesen werden, wenn das                                                                       |     |
| n Di  | ΞÜ                 |                                          | Netzwerk diese Funktion unterstützt. Wenden Sie sich andernfalls an den<br>Netzwerkadministrator, um die geeigneten IP-Einstellungen zu beziehen.      |     |
| ~~ V  | PN                 |                                          | O IP-Adresse automatisch beziehen     Solgende IP-Adresse verwenden:                                                                                   | den |
| 🕀 Pr  | оху                |                                          | S         IP-Adresse:         192.168.100.6           S         Subnetzmaske:         255.255.255.0           Standardgateway:         192.168.100.252 |     |
|       |                    |                                          | DNS-Serveradresse automatisch beziehen                                                                                                    |     |
|       |                    |                                          | Bevorzugter DNS-Server: 192 . 168 . 100 . 2                                                                                                    |     |
|       |                    |                                          | Alternativer DNS-Server: 192 - 108 - 100 - 1                                                                                                    |     |
|       | 1 Element          | 1 Element ausgewählt                     | Erweitert                                                                                                    |     |
|       |                    |                                          | OK Abbrechen                                                                                                    |     |

Nach einem Neustart nehme ich den Server in die Domain auf:

|             | EIGENSCHAFTEN                                                                                                    |                                |                                      |                                               |                                 |
|-------------|----------------------------------------------------------------------------------------------------|--------------------------------|--------------------------------------|-----------------------------------------------|---------------------------------|
| 🔛 Dashboard | Systemeigenschaften                                                                                                    | ×                              |                                      |                                               | AUFGABEN 🔻                      |
| Lokaler Sen | Ändern des Computernamens bzw. der Domäne                                                                                                    | ×                              |                                      | Zuletzt installierte Updates                  | 28.11.2020 10:3                 |
| Alle Server | Sie können den Namen und die Mitgliedschaft des Compu<br>ändern. Änderungen wirken sich möglicherweise auf den ä<br>auf Netzwerkressourcen aus. | uters<br>Zugriff               |                                      | Windows Update<br>Zuletzt auf Updates geprüft | Nur Updates m<br>28.11.2020 10: |
|             | Computemame:                                                                                                    | Windows-Sicherhe               | it                                   | ×                                             | Echtzeitschutz:                 |
|             | Vollständiger Computername:                                                                                                    | Ändern des                     | Computerr                            | namens bzw. der                               | ür IE Ein                       |
|             | WS-CA1                                                                                                    | Domäne                         |                                      |                                               | (UTC+01:00) Ar<br>00430-70395-3 |
|             | Weitere<br>Mitglied von<br>© Domäne:                                                                                                    | Geben Sie Nam<br>dieser Domäne | en und Kennwort<br>beitreten dürfen. | eines Kontos ein, mit dem Sie                 |                                 |
|             | ws.its                                                                                                    | ws\stephan-t3                  |                                      |                                               | AMD Ryzen 7 3<br>2 GB           |
|             | WORKGROUP                                                                                                    | ••••••                         | ••••                                 | ୕                                             | 99,4 GB                         |
|             | OK Abbrect                                                                                                    | n                              |                                      |                                               |                                 |
|             | OK Abbrech                                                                                                    | C                              | Ж                                    | Abbrechen                                     | AUFGABEN 🔻                      |
|             |                                                                                                    |                                | 0                                    |                                               |                                 |

Damit ist das Betriebssystem ausgetauscht.

#### **Rolleninstallation**

Jetzt installiere ich die erforderlichen Rollen und Features:

WS IT-Solutions

| erverrollen au                                                                                                  | swählen                                                                                                    | ZIELSERVER<br>WS-CA1.ws.its                                                                                                    |
|----------------------------------------------------------------------------------------------------|----------------------------------------------------------------------------------------------------|----------------------------------------------------------------------------------------------------|
| Vorbereitung                                                                                                    | Wählen Sie mindestens eine Rolle aus, die auf dem ausgewählte                                                                                                    | en Server installiert werden soll.                                                                                                    |
| Installationstyp                                                                                                | Rollen                                                                                                    | Beschreibung                                                                                                    |
| Serverauswahl<br>Serverrollen<br>Features<br>AD-Zertifikatdienste<br>Rollendienste<br>Bestätigung<br>Ergebnisse | Active Directory Lightweight Directory Services     Active Directory-Domänendienste     Active Directory-Rechteverwaltungsdienste     Active Directory-Verbunddienste     Active Directory-Zertifikatdienste     Datei-/Speicherdienste (1 von 12 installiert)     Device Health Attestation     DHCP-Server     Druck- und Dokumentdienste     Faxserver     Host Guardian-Dienst     Hyper-V     Netzwerkcontroller     Netzwerkcichtlinien- und Zugriffsdienste     Remotedesktopdienste     Remotezugriff     Volumenaktivierungsdienste     Webserver (IIS) | Active Directory-Zertifikatdienste<br>(Active Directory Certificate Services,<br>AD CS) wird zum Erstellen von<br>Zertifizierungsstellen und<br>dazugehörigen Rollendiensten<br>verwendet, die Ihnen das Ausstellen<br>und Verwalten von Zertifikaten<br>ermöglichen, die in einer Vielzahl<br>von Anwendungen verwendet<br>werden. |
|                                                                                                    | < Zurück Weiter                                                                                                    | r > Installieren Abbrechen                                                                                                    |
| Assistent zum Hinzufügen<br>eatures auswä                                                                       | < Zurück Weiter                                                                                                    | r > Installieren Abbrechen<br>—<br>ZIELSERVER<br>WS-CA1.ws.its                                                                                                    |
| Assistent zum Hinzufügen<br>eatures auswä                                                                       | < Zurück Weiter<br>von Rollen und Features<br>hlen<br>Wählen Sie die auf dem ausgewählten Server zu installierenden                                                                                                    | r > Installieren Abbrechen<br>— — — — — — — — — — — — — — — — — — —                                                                                                     |
| Assistent zum Hinzufügen<br>eatures auswä<br>Vorbereitung<br>Installationstyp                                   | < Zurück Weiter<br>von Rollen und Features<br>hlen<br>Wählen Sie die auf dem ausgewählten Server zu installierenden<br>Features                                                                                                    | r > Installieren Abbrechen<br>— — — — — — — — — — — — — — — — — — —                                                                                                     |

In den Details der Rolle "Active Directory Zertifikatdienste" wähle ich zusätzlich noch den Online Responder und CEP-CES aus. Der Zertifikatregistrierungsrichtlinien-Webdienst ist CEP, der Zertifikatregistrierungs-Webdienst ist CES:
| 🚘 Assistent zum Hinzufügen von                                                                                                    | Rollen und Features                                                                                                    | - 🗆 X                                                                                                    |
|----------------------------------------------------------------------------------------------------|----------------------------------------------------------------------------------------------------|----------------------------------------------------------------------------------------------------|
| Assistent zum Hinzufügen von<br>Rollendienste aus<br>Vorbereitung<br>Installationstyp<br>Serverauswahl<br>Serverrollen<br>Features<br>AD-Zertifikatdienste<br>Rolle 'Webserver' (IIS)<br>Rollendienste<br>Bestätigung<br>Ergebnisse | Rollen und Features SWÄhlen Wählen Sie die Rollendienste aus, die für "Active Directory Rollendienste  Zertifizierungsstelle Conline-Responder Registrierungsrichtlinien-Webdienst Zertifikatregistrierungs-Webdienst Zertifizierungsstellen-Webregistrierung | ZIELSERVER<br>WS-CA1.ws.its<br>-Zertifikatdienste" installiert werden müssen.<br>Beschreibung<br>Mit dem Zertifikatregistrierungs-<br>Webdienst können Benutzer und<br>Computer sich für Zertifikate<br>registrieren und Zertifikate<br>verlängern, auch wenn der<br>Computer kein Mitglied einer<br>Domäne ist oder zwar einer Domäne<br>angehört, sich aber vorübergehend<br>nicht in der Sicherheitsbegrenzung<br>des Firmennetzwerks befindet. Der<br>Zertifikatregistrierungs-Webdienst<br>arbeitet mit dem<br>Zertifikatregistrierungsrichtlinien-<br>Webdienst zusammen, um eine<br>richtlinienbasierte automatische<br>Zertifikatregistrierung für diese<br>Benutzer und Computer<br>bereitzustellen. |
|                                                                                                    |                                                                                                    |                                                                                                    |
|                                                                                                    | < Zurück                                                                                                    | Weiter > Installieren Abbrechen                                                                                                    |

#### Der Rest passt:

VS IT-Solutions

| 📥 Assistent zum Hinzufügen vor                                               | Rollen und Features                                                                                                    | – 🗆 X                                                                                                    |
|------------------------------------------------------------------------------|----------------------------------------------------------------------------------------------------|----------------------------------------------------------------------------------------------------|
| Rollendienste au                                                             | swählen                                                                                                    | ZIELSERVER<br>WS-CA1.wz.its                                                                                                    |
| Vorbereitung<br>Installationstyp<br>Serverauswahl                            | Rollendienste                                                                                                    | Beschreibung<br>Webserver bietet Unterstützung für<br>HTML-Websites und optionale                                                                                                    |
| Features<br>AD-Zertifikatdienste<br>Rollendienste<br>Rolle 'Webserver' (IIS) |                                                                                                    | Unterstützung für ASP.NET, ASP und<br>Webservererweiterungen. Sie<br>können Webserver verwenden, um<br>eine interne oder externe Website zu<br>hosten oder eine<br>Entwicklerumgebung zum Erstellen<br>von webhasierten Anwendrungen |
| Rollendienste<br>Bestätigung<br>Ergebnisse                                   | <ul> <li>Leistung</li> <li>Komprimierung statischer Inhalte</li> <li>Komprimieren dynamischer Inhalte</li> <li>Sicherheit</li> <li>Anforderungsfilterung</li> <li>Authentifizierung über Clientzertifikatzuorc</li> </ul> | bereitzustellen.                                                                                                    |
|                                                                              | Authentifizierung über IIS-Clientzertifikatzu     Digestauthentifizierung     IP- und Domäneneinschränkungen     Standardauthentifizierung     Unterstützung zentraler SSL-Zertifikate     <                              |                                                                                                    |
|                                                                              | < Zurück Weiter                                                                                                    | > Installieren Abbrechen                                                                                                    |

#### Problem mit 802.1x

Meine eigenen Migrationen führe ich in meiner Freizeit aus. Da kann es schon einmal vorkommen, dass ich nicht am Stück arbeiten kann, auch wenn es beim Lesen meiner WSHowTo`s vielleicht so scheinen mag. So ist es auch bei dieser Migration. Zwischen den bisherigen Arbeitsschritten und jetzt sind leider einige Tage vergangen. In dieser Zeit war die alte Windows CA nicht mehr erreichbar und der neue Server führt den Service noch nicht aus. Ich dachte mir, das wird schon kein Problem sein und im Vorfeld habe ich natürlich auch nach demnächst ablaufenden Zertifikaten Ausschau gehalten. Da gab es aber keine. Leider hatte ich aber eine andere Abhängigkeit vergessen: Meinen Netzwerkschutz mit 802.1x...

Mein WLAN-Segment für meine internen Clients ist mit einer zertifikatbasierten Authentifizierung konfiguriert. Ein Client, der sich am WLAN-Accesspoint anmelden möchte, muss also ein gültiges Clientzertifikat verwenden. Der Accesspoint leitet

diese Information weiter an meinen WS-NPS1 – das ist ein Radiusserver. Und dieser Server beweist seine Identität ebenfalls mit einem Serverzertifikat.

Der NPS (Network Policy Server) prüft die Identität des Clients anhand der Gültigkeit des Client-Zertifikates. Dabei verwendet er auch eine Sperrprüfung. Nur in meinem aktuellen Fall ist die Gültigkeit der auf dem NPS zwischengespeicherten Sperrliste abgelaufen, da die für die Erneuerung zuständige Zertifizierungsstelle offline ist. Daher verweigert der NPS alle Anfragen für eine WLAN-Anmeldung. Das wäre bei einer zügigen Bereitstellung der neuen CA nicht passiert.

Für meinen Fall ist es einfach: Ich ignoriere das WLAN-Problem, da es nur einen betroffenen Client gibt (mein Notebook ist meist verkabelt ans Netzwerk angeschlossen). In der realen Welt wäre jetzt eine Verlängerung der Sperrliste mit manueller Veröffentlichung sinnvoll.

Es geht also weiter mit dem Austausch.

#### **Migration der ADCS**

Nun starte ich das Post-Deployment der ADCS:

| 📥 Assistent zum Hinzufügen von | Rollen und Features                                                                                                    | - (                    |                   | ×         |
|--------------------------------|----------------------------------------------------------------------------------------------------|------------------------|-------------------|-----------|
| Installationsstatus            | ;                                                                                                    | ZI<br>WS-0             | ELSERV<br>CA1.ws. | ER<br>its |
|                                | Installationsstatus anzeigen                                                                                                    |                        |                   |           |
|                                | Featureinstallation                                                                                                    |                        |                   |           |
|                                | •                                                                                                    |                        |                   |           |
|                                | Konfiguration erforderlich.Die Installation auf "WS-CA1.ws.its" war erfolgreich.                                                                                                    |                        |                   |           |
|                                | Active Directory-Zertifikatdienste                                                                                                    |                        |                   | $\wedge$  |
| AD-Zertifikatdienste           | Es sind weitere Schritte zur Konfiguration der Active Directory-Zertifikatdienste au                                                                                                    | f dem                  |                   |           |
|                                | Zielserver erforderlich.                                                                                                    |                        |                   |           |
|                                | Active Directory-Zertifikatolenste auf dem Zielserver konfigurieren                                                                                                    |                        |                   |           |
|                                | Zertifikatregistrierungsrichtlinien-Webdienst                                                                                                    |                        |                   |           |
| Restätigung                    | Zertifikatregistrierungs-Webdienst                                                                                                    |                        |                   |           |
| Eraobaisse                     | Online-Responder                                                                                                    |                        |                   |           |
| LIGEDHISSE                     | .NET Framework 4.7-Funktionen<br>ASP.NET 4.7                                                                                                    |                        |                   | ~         |
|                                | Sie können diesen Assistenten schließen, ohne die ausgeführten Aufgaben zu u<br>Zeigen Sie den Aufgabenstatus an, oder öffnen Sie diese Seite erneut, indem S<br>Befehlsleiste auf "Benachrichtigungen" klicken.<br>Konfigurationseinstellungen exportieren | interbred<br>ie auf de | chen.<br>er       |           |
|                                | < Zurück Weiter > Schließer                                                                                                    | Ab                     | brech             | en        |

Wichtig ist hier, dass die AD-Integration nur von einem Enterprise-Administrator vorgenommen werden kann:

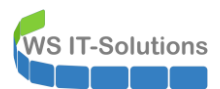

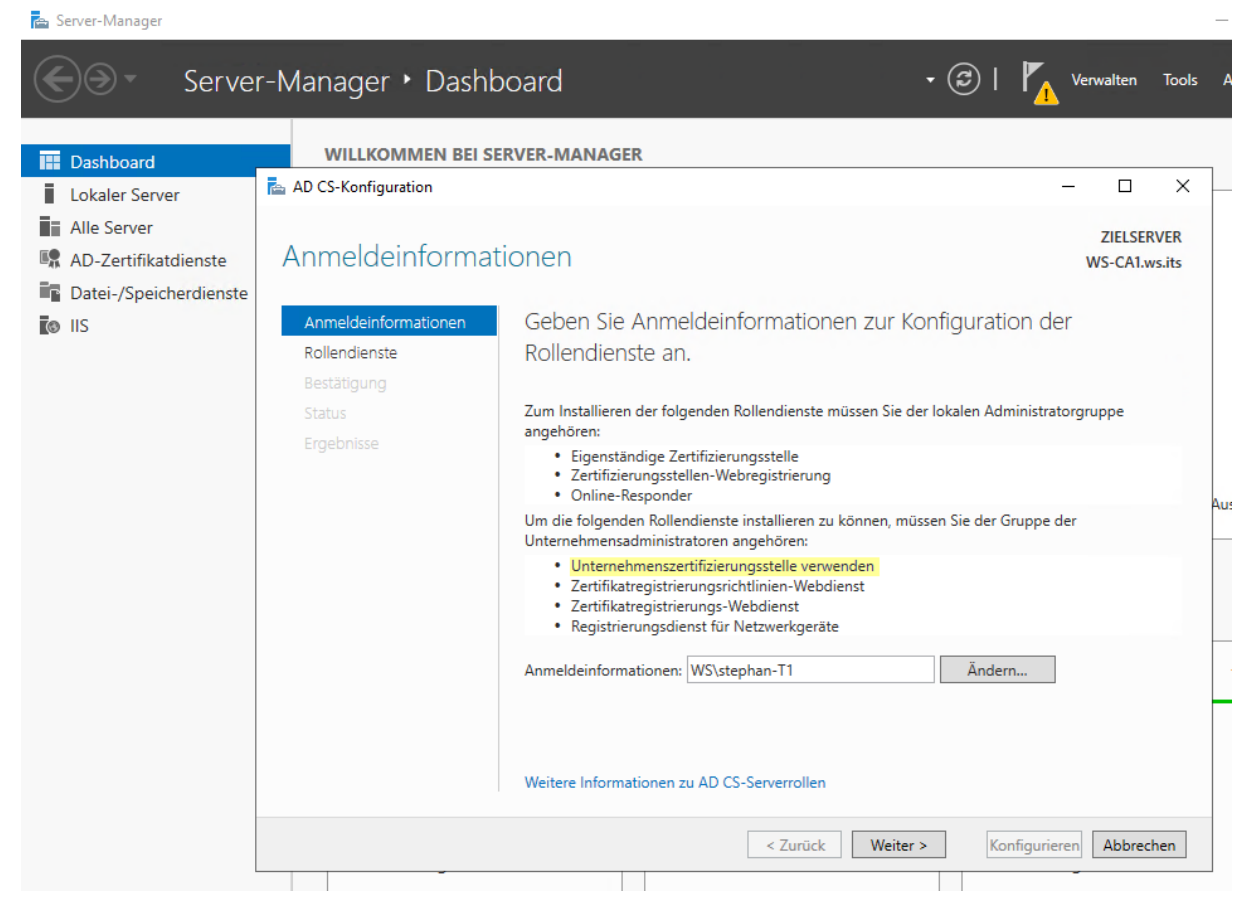

Mein Admin stephan-t1 ist aber nur Memberserver-Admin. Also bereite ich meine T3-Kennung vor:

| Zeitraum: 1 Stunde<br>Ziel-DC:                                                                                              | ~                      |                                                                                                    |         |                                                                                                    |  |  |
|----------------------------------------------------------------------------------------------------|------------------------|----------------------------------------------------------------------------------------------------|---------|----------------------------------------------------------------------------------------------------|--|--|
| a                                                                                                    | ✓ zu DC replizieren zu | u allen DC replizieren Die automatische AD-Replikation                                                                                                    | n ist a | ktiv.                                                                                                    |  |  |
| Security-Tiers: Adr                                                                                                    | lmins:                 | mögliche Gruppen:                                                                                                    |         | aktive Mitgliedschaften:                                                                                                    |  |  |
| alle<br>Tard - DomainAdministration<br>Tard 1- ServerAdministration<br>Tard 2- ClentAdministration<br>Terd 3 - ServiceAdmin | phan-T3                | Dominen-Admine<br>GG-Admin-AD-GPO<br>GG-Admin-AD-Join<br>GG-Admin-ATA<br>GG-Admin-Backup<br>GG-Admin-DHCP<br>GG-Admin-Thegaben<br>GG-Admin-HyperV-Storage<br>GG-Admin-HyperV-Storage<br>GG-Admin-HyperV-Storage<br>GG-Admin-HyperV-Storage<br>GG-Admin-Phys-Storage<br>GG-Admin-Storage<br>GG-Admin-WACActini                                                                                                    |         | Gittigkeit         Gruppe           2020-12-11 20:27:00         GG-Admin-PKI           2020-12-11 20:27:00         GG-SEC-Server-Standard-Admins           2020-12-11 20:27:00         Organisations-Admins |  |  |
|                                                                                                    |                        | IGG-SEC:Clerts-UB-Admins<br>GG-SEC:Clerts-Standard-Admins<br>GG-SEC:Clerts-Standard-Admins<br>GG-SEC:Clerts-Standard-Admins<br>GG-SEC:Clerts-WSITS-Admins<br>GG-SEC:Clerts-WSITS-Admins<br>GG-SEC:DomainC-Antrules-Admins<br>GG-SEC:Serts-Bin-RDP<br>GG-SEC:Serts-Bin-RDP<br>GG-SEC:Serts-Bin-RDP<br>GG-SEC:Serts-Bin-RDP<br>GG-SEC:Serts-Whort-Minits<br>GG-SEC:Serts-With-Admins<br>GG-SEC:Serts-With-Admins<br>GG-SEC:Serts-With-Admins<br>GG-SEC:Serts-With-Admins<br>GG-SEC:Serts-With-Admins<br>GG-SEC:Serts-With-Admins<br>GG-SEC:Serts-With-Admins<br>GG-SEC:Serts-With-Admins<br>GG-SEC:Serts-With-Admins<br>GG-SEC:Serts-With-Admins<br>GG-SEC:Serts-With-Admins<br>GG-SEC:Serts-With-Admins<br>GG-SEC:Serts-Bin-Admins<br>GG-SEC:Serts-Bin-Bin-Bin-Bin-Bin-Bin-Bin-Bin-Bin-Bin | ~       | entierren entierne alle                                                                                                    |  |  |

Anschließend wechsle ich den Sicherheits-Kontext:

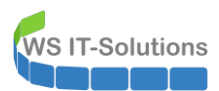

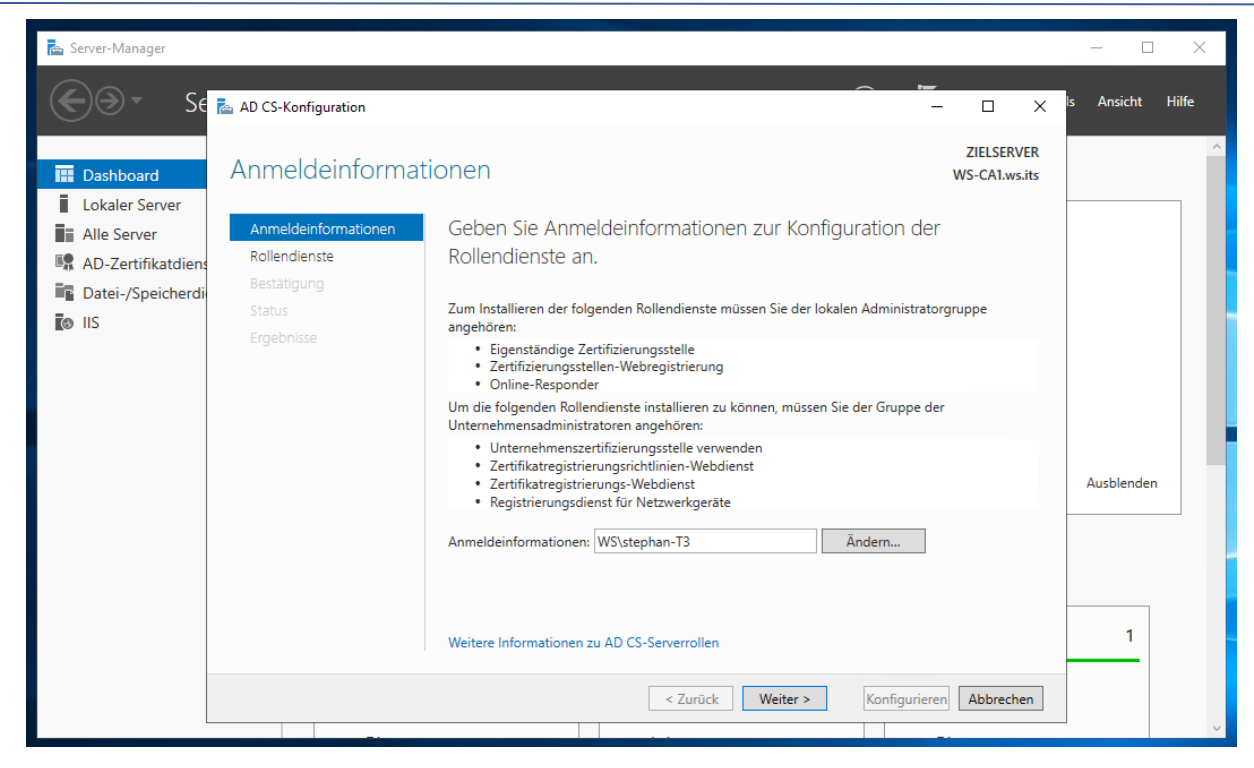

#### Ich installiere nur die Rolle ADCS:

| 🔁 Server-Manager                                                                                  |                                                                                                    |                                                                                                    |                             | - 0        | ×     |
|---------------------------------------------------------------------------------------------------|----------------------------------------------------------------------------------------------------|----------------------------------------------------------------------------------------------------|-----------------------------|------------|-------|
| €∋- Se                                                                                            | AD CS-Konfiguration                                                                                                    |                                                                                                    | - 0 X                       | ls Ansicht | Hilfe |
| Dashboard     Lokaler Server     Alle Server     AD-Zertifikatdiens     Datei-/Speicherdi     IIS | Rollendienste<br>Anmeldeinformationen<br>Rollendienste<br>Installationstyp<br>ZS-Typ<br>Privater Schlüssel<br>Kryptografie<br>ZS-Name<br>Zertifikatanforderung<br>Zertifikatdatenbank<br>Bestätigung<br>Status<br>Ergebnisse | Wählen Sie die zu konfigurierenden Rollendienste aus.<br>Zertifizierungsstellen<br>Certifizierungsstellen-Webregistrierung<br>Online-Responder<br>Registrierungsdienst für Netzwerkgeräte<br>Zertifikatregistrierungs-Webdienst<br>Zertifikatregistrierungsrichtlinien-Webdienst | ZIELSERVER<br>WS-CA1.ws.its | Ausblenden |       |
|                                                                                                   |                                                                                                    | Weitere Informationen zu AD CS-Serverrollen           < Zurück                                                                                                    | ren Abbrechen               | 1          | ~     |

Der neue Server soll eine Enterprise Root-CA werden – so wie vorher:

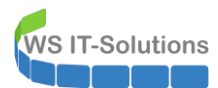

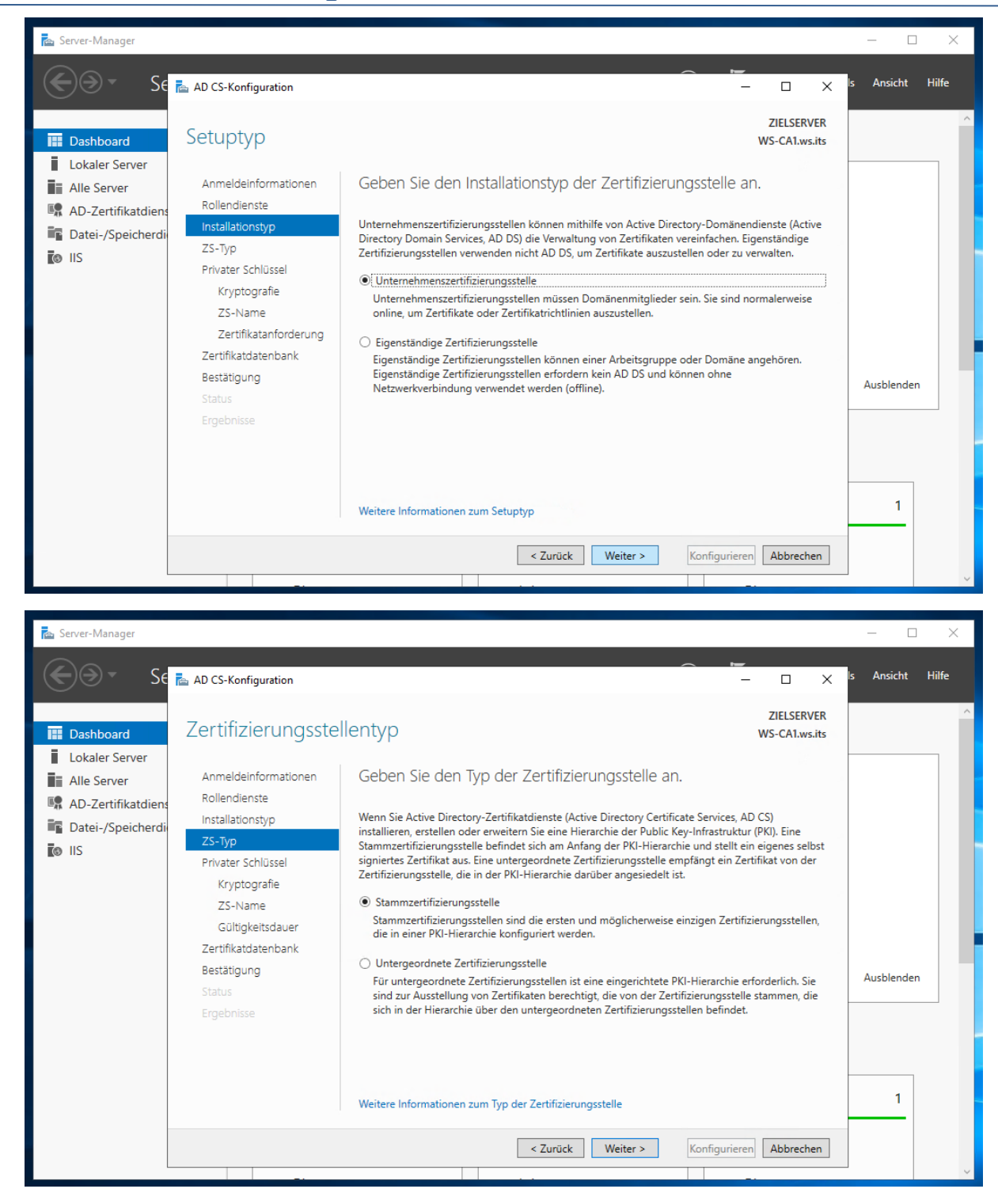

Aber anders als bei einer Neuinstallation muss ich hier die Zertifikate des alten Servers verwenden. Diese definieren die Identität:

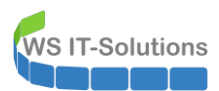

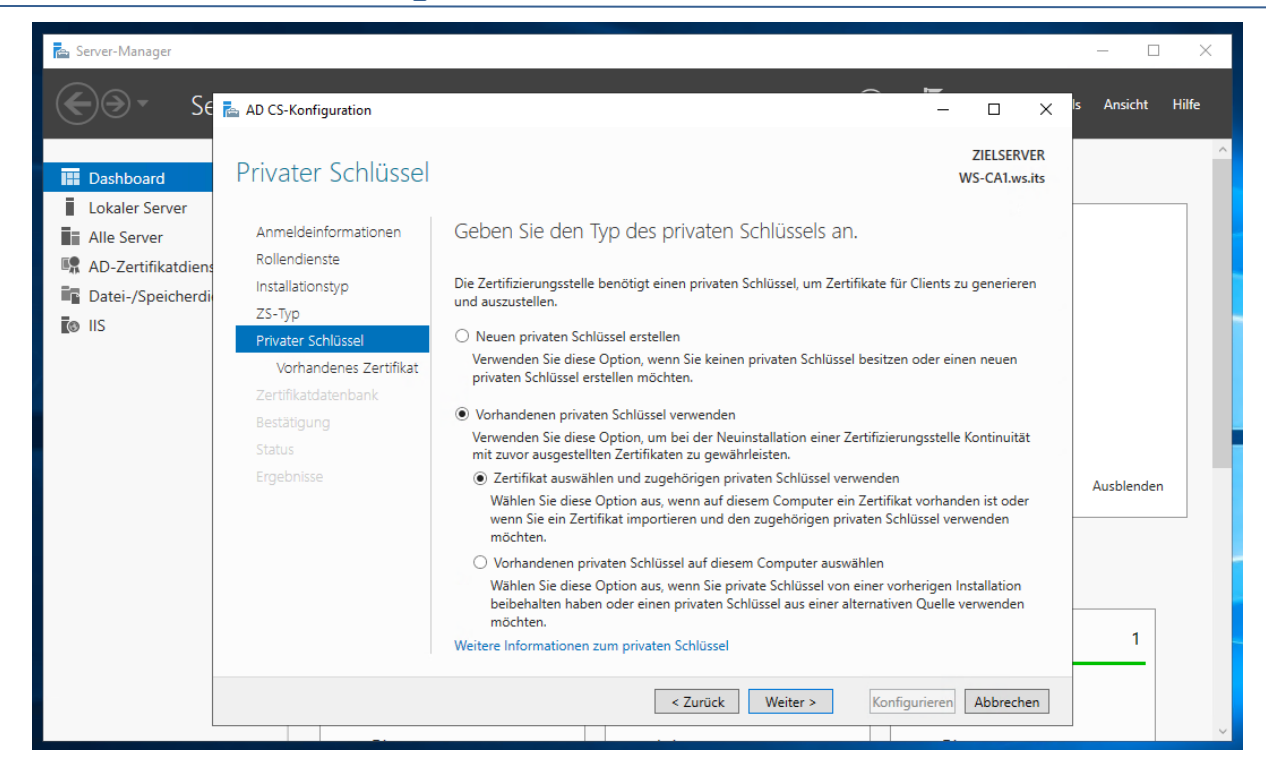

Die Zertifikate wurden durch das Backup mit Certutil in PFX-Dateien exportiert. Ich muss aber nur noch das aktuell gültige auswählen und importieren:

| 🚡 Server-Manager                                                                                  |                                                                                                    |                                                                                                    | – 🗆 X                                                                                                    |
|---------------------------------------------------------------------------------------------------|----------------------------------------------------------------------------------------------------|----------------------------------------------------------------------------------------------------|----------------------------------------------------------------------------------------------------|
| €⊙• Se                                                                                            | AD CS-Konfiguration                                                                                                    |                                                                                                    | . 🗆 🗙 <sup>I</sup> s Ansicht Hilfe                                                                                                 |
| Dashboard     Lokaler Server     Alle Server     AD-Zertifikatdiens     Datei-/Speicherdi     IIS | Vorhandenes Zertifi<br>Anmeldeinformationen<br>Rollendienste<br>Installationstyp<br>ZS-Typ<br>Privater Schlüssel<br>Vorhandenes Zertifikat<br>Zertifikatdatenbank<br>Bestätigung<br>Status<br>Ergebnisse |                                                                                                    | ZIELSERVER<br>WS-CA1.ws.its<br>Ingsstelle<br>len Sie dieses<br>Zielcomputer<br>diese<br>Importieren<br>Eigenschaften<br>Ausblenden |
|                                                                                                   |                                                                                                    | leitere Informationen zum vorhandenen Zertifikat           < Zurück         Weiter >         Konfigurieren | 1<br>Abbrechen                                                                                                    |

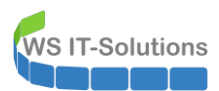

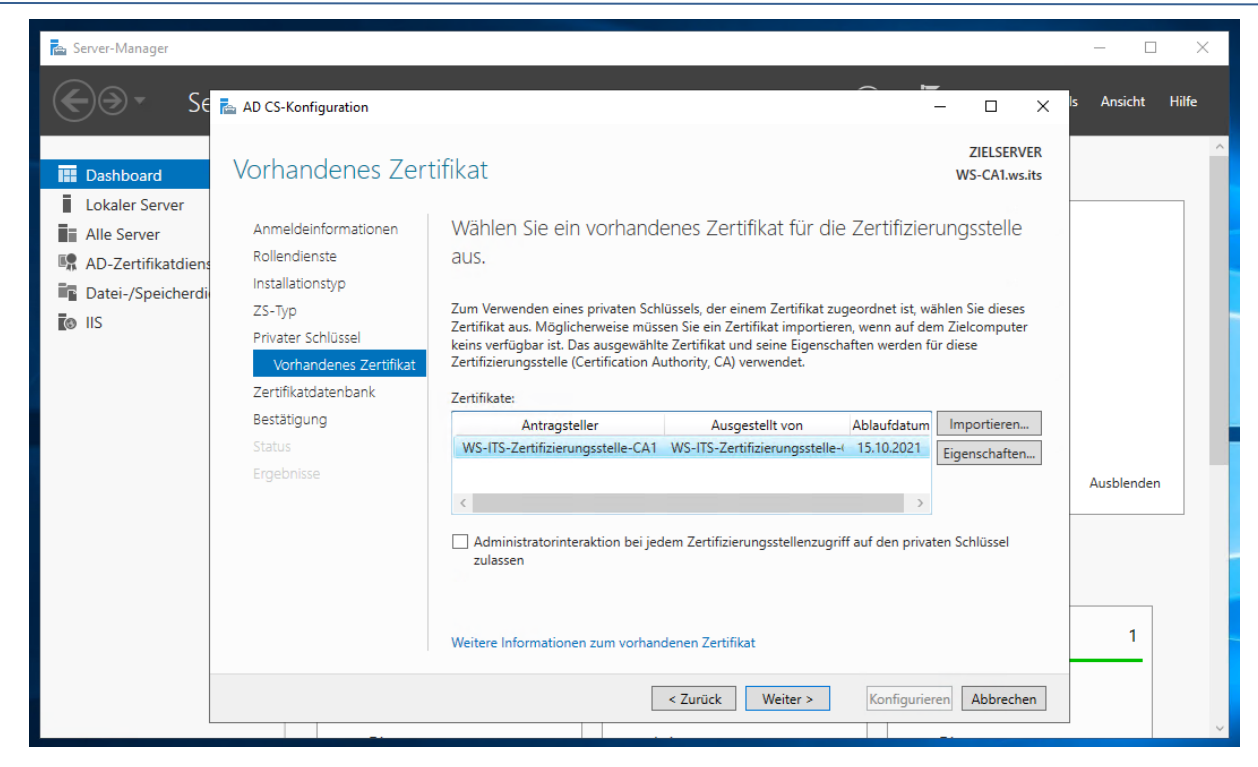

Die Pfade belasse ich im Default:

| 🔁 Server-Manager  |                                                                     |                                                                       |                             | - 0        | ×     |
|-------------------|---------------------------------------------------------------------|-----------------------------------------------------------------------|-----------------------------|------------|-------|
| €∋- Se            | AD CS-Konfiguration                                                 |                                                                       | ×                           | ls Ansicht | Hilfe |
| Dashboard         | Zertifizierungsste                                                  | llendatenbank                                                         | ZIELSERVER<br>WS-CA1.ws.its |            | ^     |
| Lokaler Server    | Anmeldeinformationen<br>Rollendienste                               | Geben Sie die Orte der Datenbank an.                                  |                             |            |       |
| Datei-/Speicherdi | Installationstyp<br>ZS-Typ                                          | Ort der Zertifikatdatenbank:<br>C:\Windows\system32\CertLog           |                             |            |       |
|                   | Privater Schlüssel<br>Vorhandenes Zertifikat<br>Zertifikatdatenbank | Ort des Zertifikatdatenbankprotokolls:<br>C:\Windows\system32\CertLog |                             |            |       |
|                   | Bestätigung<br>Status                                               |                                                                       |                             |            |       |
|                   |                                                                     |                                                                       |                             | Ausblenden |       |
|                   |                                                                     |                                                                       |                             |            |       |
|                   |                                                                     | Weitere Informationen zur Datenbank der Zertifizierungsstelle         |                             | 1          |       |
|                   |                                                                     | < Zurück Weiter >                                                     | Konfigurieren Abbrechen     |            |       |

Das sieht gut aus. Der alte Name der CA wurde über das alte Zertifikat gefunden:

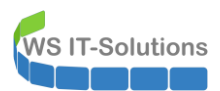

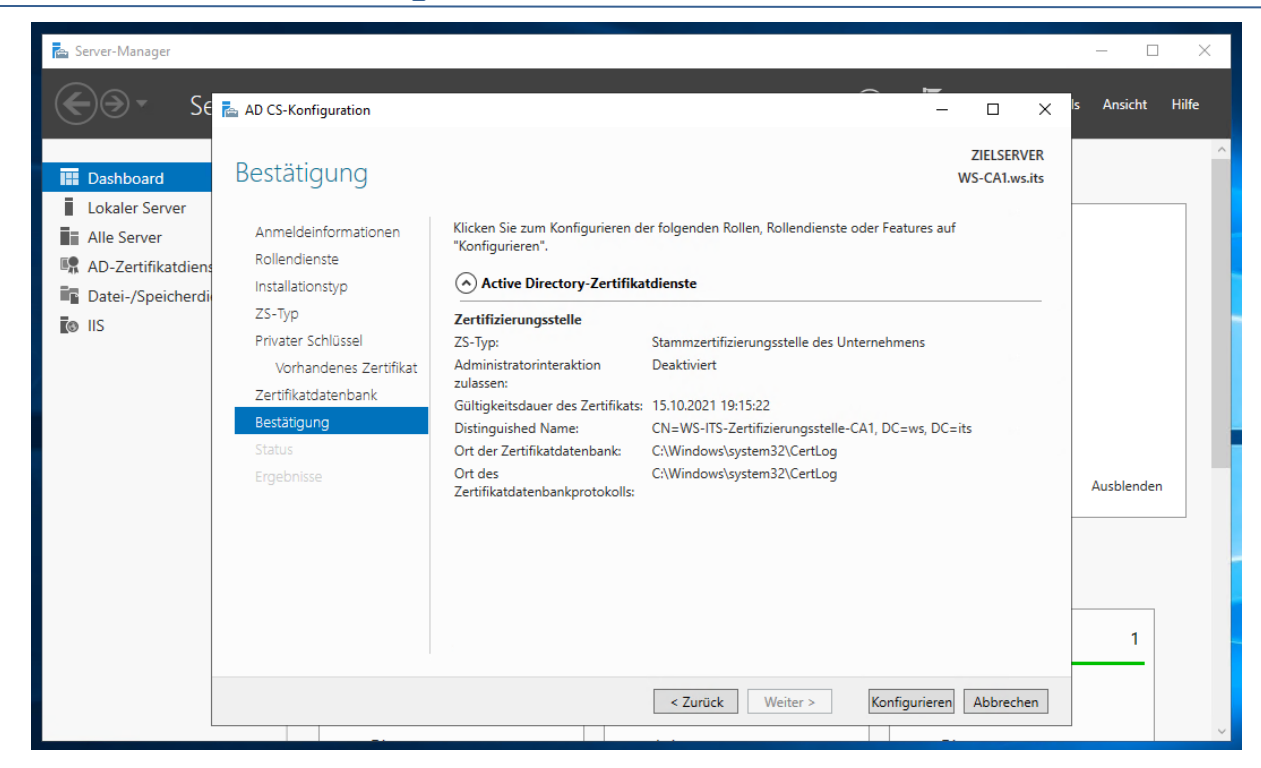

Das hat funktioniert:

| 🚘 Server-Manager                                |                                                                                                    |                                                                                                    |                          |         | - 0        | ×     |   |
|-------------------------------------------------|----------------------------------------------------------------------------------------------------|----------------------------------------------------------------------------------------------------|--------------------------|---------|------------|-------|---|
| €∋- Se                                          | AD CS-Konfiguration                                                                                                    | -                                                                                                    |                          | ×       | ls Ansicht | Hilfe |   |
| 🔛 Dashboard                                     | Ergebnisse                                                                                                    |                                                                                                    | ZIELSERVE<br>WS-CA1.ws.i | R<br>ts |            |       | ^ |
| Lokaler Server  Alle Server  AD-Zertifikatdiens |                                                                                                    | Die folgenden Rollen, Rollendienste oder Features wurden konfiguriert:                                                 |                          |         |            |       |   |
| Datei-/Speicherdi                               | Installationstyp<br>ZS-Typ<br>Privater Schlüssel<br>Vorhandenes Zertifikat<br>Zertifikatdatenbank<br>Bestätigung<br>Status<br>Ergebnisse | Zertifizierungsstelle Serfolgreiche Konfiguration<br>Weitere Informationen zur Konfiguration der Zertifizierungsstelle |                          |         | Ausblender | 1     |   |
|                                                 |                                                                                                    | < Zurück Weiter > Schließen                                                                                            | Abbrecher                | n       | 1          |       | ~ |

Bei Neuinstallationen werden ohne weitere Anpassungen die Standardvorlagen aktiviert. Da ich aber eine Migration ausführe und die Vorlagen vorab auf der alten Maschine entfernt hatte und die Identität wiederverwende, ist die Liste der auszustellenden Vorlagen leer. So werden dann keine Zertifikate versehentlich ausgestellt:

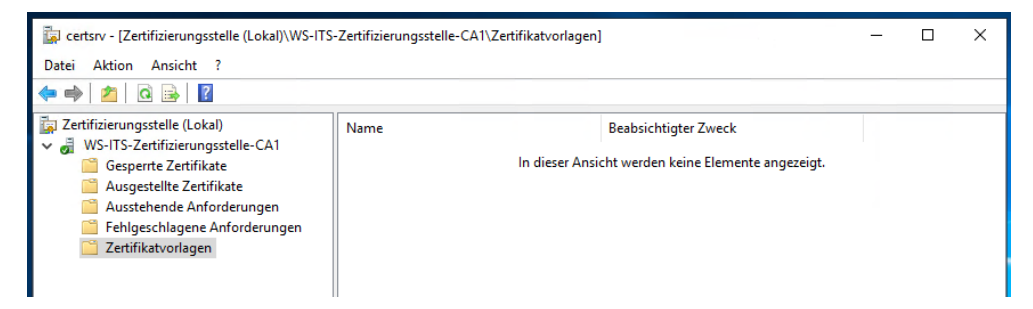

Die Datenbank der Windows CA wurde neu erstellt. Deshalb gibt es noch keine aktiven Zertifikate:

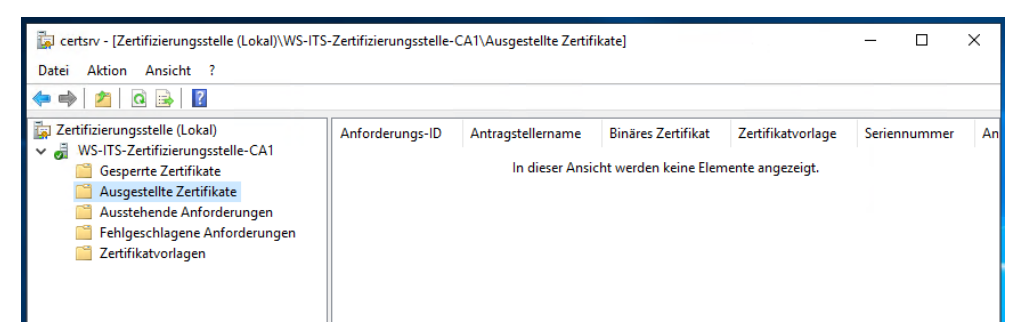

Nun deaktiviere ich den Service für die Wiederherstellung:

WS IT-Solutions

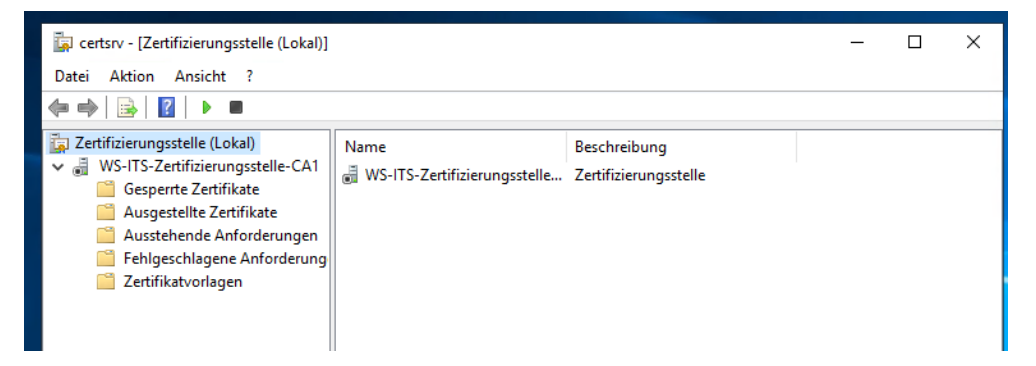

Die auf dem alten Server angepasste Konfiguration importiere ich nun auf dem neuen Server:

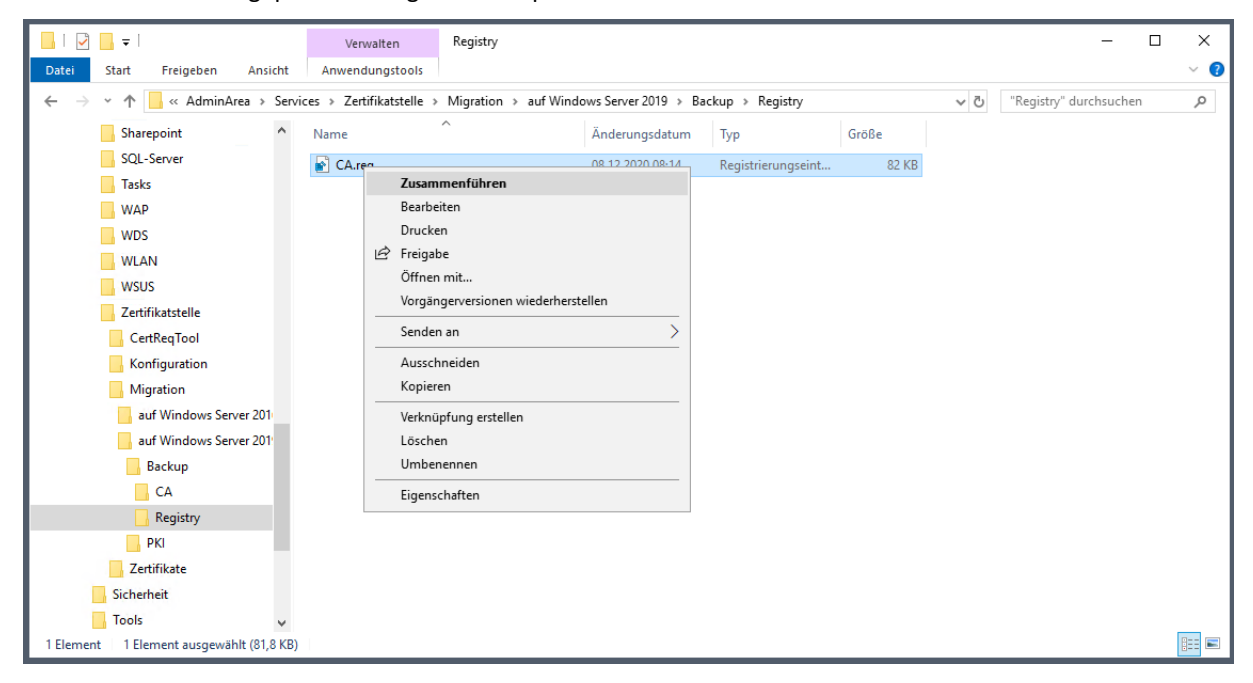

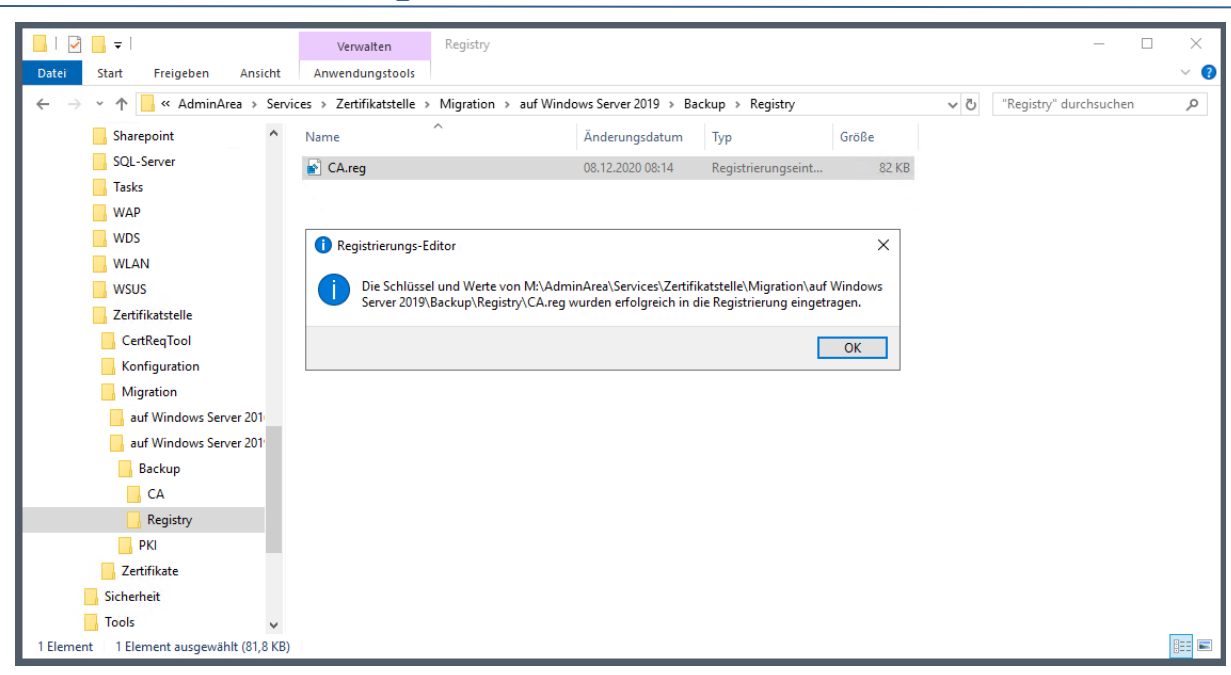

Die gesicherte Datenbank spiele ich mit certutil ein:

| ightarrow 🔺 📥 > Die                                                                                                    | :ser PC > Lokaler Datenträger (C:) > Admin >                                                                                                    | > CA                                                                                                    |                                                                                                    |                                                                                                | 5 √                                                                          | "CA" durchsuchen                      | ,                     | Q         |
|----------------------------------------------------------------------------------------------------|----------------------------------------------------------------------------------------------------|----------------------------------------------------------------------------------------------------|----------------------------------------------------------------------------------------------------|------------------------------------------------------------------------------------------------|------------------------------------------------------------------------------|---------------------------------------|-----------------------|-----------|
| Schnellzugriff                                                                                                    | Name                                                                                                    | Änderungsdatum                                                                                                    | Тур                                                                                                    | Größe                                                                                          |                                                                              |                                       |                       |           |
| 🔜 Desktop 🛛 🖈                                                                                                    | DataBase                                                                                                    | 11.12.2020 19:37                                                                                                    | Dateiordner                                                                                                    |                                                                                                |                                                                              |                                       |                       |           |
| 🕹 Downloads  🖈                                                                                                    | B WS-ITS-Zertifizierungsstelle-CA1.p12                                                                                                    | 08.12.2020 08:15                                                                                                    | Privater Informati                                                                                                 | 6 KB                                                                                           |                                                                              |                                       |                       |           |
| Dokumente 🖈                                                                                                    | Administrator: Eingabeaufforderung                                                                                                    |                                                                                                    |                                                                                                    |                                                                                                |                                                                              |                                       | - 0                   |           |
| 📰 Bilder 🛛 🖈                                                                                                    |                                                                                                    |                                                                                                    |                                                                                                    |                                                                                                |                                                                              |                                       |                       |           |
| Desisters                                                                                                    | C:\>certutil -† -restore C:\Ad                                                                                                    | min\ca                                                                                                    |                                                                                                    |                                                                                                |                                                                              |                                       |                       |           |
| Desktop                                                                                                    | Geben Sie das PFX-Kennwort ein                                                                                                    |                                                                                                    |                                                                                                    |                                                                                                |                                                                              |                                       |                       |           |
| 🗶 Walther, Stephar                                                                                                    | Geben Sie das PFX-Kennwort ein<br>Die Schlüssel und Zertifikate f                                                                                                    | :<br>für WS-CA1.ws.it                                                                                                    | s\WS-ITS-Zertifi                                                                                                   | zierungsstelle-                                                                                | CA1 wurden von                                                               | c:\Admin\CA\WS-                       | ITS-Zert:             | ifi       |
| Walther, Stephan                                                                                                    | Geben Sie das PFX-Kennwort ein<br>Die Schlüssel und Zertifikate f<br>erungsstelle-CA1.p12 wiederherg<br>Die Datenbank fün MS-CA1 we it                                                                                                    | :<br>für WS-CA1.ws.it<br>gestellt.<br>s\WS-ITS-Zentifi                                                                                                    | s\WS-ITS-Zertifi                                                                                                   | zierungsstelle-                                                                                | CA1 wurden von                                                               | c:\Admin\CA\WS-                       | ITS-Zert              | ifi       |
| <ul> <li>Desktop</li> <li>Walther, Stephar</li> <li>Dieser PC</li> <li>Lokaler Datenti</li> </ul>                                                                                                  | Geben Sie das PFX-Kennwort ein<br>Die Schlüssel und Zertifikate<br>erungsstelle-CA1.p12 wiederher<br>Die Datenbank für WS-CA1.ws.it:<br>Databankdateien werden wiederhe                                                                                                    | :<br>für WS-CA1.ws.it<br>gestellt.<br>s\WS-ITS-Zertifi<br>ergestellt: 100%                                                                                                    | s\WS-ITS-Zertifi<br>zierungsstelle-C                                                                               | zierungsstelle-<br>CA1 wird wiederh                                                            | CA1 wurden von<br>ergestellt.                                                | c:\Admin\CA\WS-                       | ITS-Zert              | ifi       |
| Walther, Stephar<br>Dieser PC<br>Lokaler Datenti                                                                                                    | Geben Sie das PFX-Kennwort ein<br>Die Schlüssel und Zertifikate<br>erungsstelle-CA1.p12 wiederher<br>Die Datenbank für WS-CA1.ws.its<br>Databankdateien werden wiederhe<br>Protokolldateien werden wiederhe                                                                                                    | :<br>für WS-CA1.ws.it<br>gestellt.<br>s\WS-ITS-Zertifi<br>ergestellt: 100%<br>hergestellt: 100<br>restellung für WS                                                              | s\WS-ITS-Zertifi<br>zierungsstelle-C<br>%<br>-CA1 ws its\WS-T                                                      | Zierungsstelle-<br>A1 wird wiederh                                                             | CA1 wurden von<br>ergestellt.                                                | c:\Admin\CA\WS-                       | ITS-Zert:             | ifi       |
| Walther, Stephar<br>Dieser PC<br>Lokaler Datenti<br>Admin                                                                                                    | Geben Sie das PFX-Kennwort ein<br>Die Schlüssel und Zertifikate<br>erungsstelle-CA1.p12 wiederher<br>Die Datenbank für WS-CA1.ws.its<br>Databankdateien werden wiederhe<br>Protokolldateien werden wiederhe<br>Vollständige Datenbankwiederher<br>Active Directory-Zertifikatdier                                                                                                 | :<br>für WS-CA1.ws.it<br>gestellt.<br>s\WS-ITS-Zertifi<br>ergestellt: 100%<br>hergestellt: 100<br>rstellung für WS<br>nste anhalten un                                           | s\WS-ITS-Zertifi<br>zierungsstelle-C<br>%<br>-CA1.WS.its\WS-I<br>d neu starten, u                                  | izierungsstelle-<br>CA1 wird wiederh<br>ITS-Zertifizieru<br>um die Wiederher                   | CA1 wurden von<br>ergestellt.<br>ngsstelle-CA1.<br>stellung der D            | c:\Admin\CA\WS-<br>atenbank von c:\/  | ITS-Zert:<br>Admin\CA | ifi<br>fe |
| Walther, Stephar<br>Dieser PC<br>Lokaler Datenti<br>Admin<br>CA<br>Benutzer                                                                                                    | Geben Sie das PFX-Kennwort ein<br>Die Schlüssel und Zertifikate-<br>erungsstelle-CAI.p12 wiederher<br>Die Datenbank für WS-CAI.ws.it:<br>Databankdateien werden wiederh<br>Protokolldateien werden wiederh<br>Vollständige Datenbankwiederher<br>Active Directory-Zertifikatdier<br>ig zu stellen.<br>Cortiliti- crestore-Befehl wurd                                             | :<br>für WS-CA1.ws.it<br>gestellt.<br>s\WS-ITS-Zertifi<br>ergestellt: 100%<br>hergestellt: 100<br>rstellung für WS<br>nste anhalten un<br>e erfolgreich au                       | s\WS-ITS-Zertifi<br>zierungsstelle-C<br>%<br>-CA1.ws.its\WS-I<br>d neu starten, u<br>sgeführt                      | izierungsstelle-<br>CA1 wird wiederh<br>ITS-Zertifizieru<br>um die Wiederher                   | CA1 wurden von<br>ergestellt.<br>ngsstelle-CA1.<br>stellung der D            | c:\Admin\CA\WS-:<br>atenbank von c:\/ | ITS-Zert:<br>Admin\CA | ifi<br>fe |
| Walther, Stephar<br>Dieser PC<br>Lokaler Datenti<br>Admin<br>CA<br>Benutzer<br>inetpub                                                                                                    | Geben Sie das PFX-Kennwort ein<br>Die Schlüssel und Zertifikate-<br>erungsstelle-CA1.p12 wiederher<br>Die Datenbank für WS-CA1.ws.it:<br>Databankdateien werden wiederhe<br>Protokolldateien werden wiederhe<br>Vollständige Datenbankwiederher<br>Active Directory-Zertifikatdier<br>ig zu stellen.<br>CertUtil: -restore-Befehl wurde<br>Der Dienst "CertSvc" muss neu f        | :<br>für WS-CA1.ws.it<br>gestellt.<br>s\WS-ITS-Zertifi<br>ergestellt: 100%<br>hergestellt: 100<br>rstellung für WS<br>nste anhalten un<br>e erfolgreich au<br>gestartet werden   | s\WS-ITS-Zertifi<br>zierungsstelle-C<br>%<br>-CA1.ws.its\WS-I<br>d neu starten, u<br>sgeführt.<br>, damit die Ände | zierungsstelle-<br>CA1 wird wiederh<br>CTS-Zertifizieru<br>um die Wiederher<br>erungen wirksam | CA1 wurden von<br>ergestellt.<br>ngsstelle-CA1.<br>stellung der D<br>werden. | c:\Admin\CA\₩5-:<br>atenbank von c:\∤ | ITS-Zert:<br>Admin\CA | ifi<br>fe |
| Vesktop<br>Walther, Stephar<br>Dieser PC<br>Lokaler Datenti<br>Admin<br>CA<br>Benutzer<br>intetpub<br>PerfLogs                                                                                     | Geben Sie das PFX-Kennwort ein<br>Die Schlüssel und Zertifikate-<br>erungsstelle-CA1.p12 wiederhen<br>Die Datenbank für WS-CA1.ws.it:<br>Databankdateien werden wiederhe<br>Protokolldateien werden wiederhe<br>Vollständige Datenbankwiederher<br>Active Directory-Zertifikatdier<br>ig zu stellen.<br>CertUtil: -restore-Befehl wurde<br>Der Dienst "CertSvc" muss neu g        | :<br>für WS-CA1.ws.it<br>gestellt.<br>s\WS-ITS-Zertifi<br>ergestellt: 100%<br>hergestellt: 100<br>rstellung für WS<br>nste anhalten un<br>e erfolgreich au<br>gestartet werden   | s\WS-ITS-Zertifi<br>zierungsstelle-C<br>%<br>-CA1.ws.its\WS-I<br>d neu starten, u<br>sgeführt.<br>, damit die Ände | zierungsstelle-<br>Al wird wiederh<br>TS-Zertifizieru<br>m die Wiederher<br>erungen wirksam    | CA1 wurden von<br>ergestellt.<br>ngsstelle-CA1.<br>stellung der D<br>werden. | c:\Admin\CA\WS-                       | ITS-Zert:<br>Admin\CA | ifi<br>fe |
| Vesktop     Westop     Westop     Westop     Dieser PC     Lokaler Datenti     Admin     CA     Benutzer     inetpub     PerfLogs     Program Files                                                | Geben Sie das PFX-Kennwort ein<br>Die Schlüssel und Zertifikate-<br>erungsstelle-CA1.p12 wiederhen<br>Die Datenbank für WS-CA1.ws.it/<br>Databankdateien werden wiederh<br>Protokolldateien werden wiederh<br>Vollständige Datenbankwiederhen<br>Active Directory-Zertifikatdier<br>ig zu stellen.<br>CertUtil: -restore-Befehl wurd<br>Der Dienst "CertSvc" muss neu g<br>C:\>_  | :<br>für WS-CA1.ws.it<br>gestellt.<br>s\WS-ITS-Zertifi<br>hergestellt: 100%<br>hergestellt: 100%<br>rstellung für WS<br>nste anhalten un<br>e erfolgreich au<br>gestartet werden | s\WS-ITS-Zertifi<br>zierungsstelle-C<br>%<br>-CA1.ws.its\WS-I<br>d neu starten, u<br>sgeführt.<br>, damit die Ände | zierungsstelle-<br>CAI wird wiederh<br>CTS-Zertifizieru<br>um die Wiederher<br>erungen wirksam | CA1 wurden von<br>ergestellt.<br>ngsstelle-CA1.<br>stellung der D<br>werden. | c:\Admin\CA\WS-<br>atenbank von c:    | ITS-Zert:<br>Admin\CA | ifi<br>fe |
| Veskop  Wather, Stephar  Dieser PC  Lokaler Datenti  Admin  CA  Benutzer  inetpub  PefLogs  Program File:  Programme                                                                               | Geben Sie das PFX-Kennwort ein<br>Die Schlüssel und Zertifikate-<br>erungsstelle-CA1.p12 wiederhen<br>Die Datenbank für WS-CA1.ws.it<br>Databankdateien werden wiederhe<br>Protokolldateien werden wiederh<br>Vollständige Datenbankwiederhen<br>Active Directory-Zertifikatdier<br>ig zu stellen.<br>CertUtl1: -restore-Befehl wurd<br>Der Dienst "CertSvc" muss neu g<br>C:\>_  | :<br>für WS-CA1.ws.it<br>gestellt.<br>s\WS-ITS-Zertifi<br>hergestellt: 100%<br>hergestellt: 100<br>rstellung für WS<br>nste anhalten un<br>e erfolgreich au<br>gestartet werden  | s\WS-ITS-Zertifi<br>zierungsstelle-C<br>%<br>-CA1.ws.its\WS-I<br>d neu starten, u<br>sgeführt.<br>, damit die Ände | zierungsstelle-<br>CAI wird wiederh<br>CTS-Zertifizieru<br>um die Wiederher<br>erungen wirksam | CA1 wurden von<br>ergestellt.<br>ngsstelle-CA1.<br>stellung der D<br>werden. | c:\Admin\CA\WS-<br>atenbank von c:    | ITS-Zert              | ifi<br>fe |
| Veskop      Wather, Stephar      Dieser PC      Lokaler Datenti      Admin      CA      Genutzer      inetpub      PefLogs      Program Files      Programme      Windows                          | Geben Sie das PFX-Kennwort ein<br>Die Schlüssel und Zertifikate-<br>erungsstelle-CAI.p12 wiederhen<br>Die Datenbank für WS-CAI.ws.it.<br>Databankdateien werden wiederhe<br>Protokolldateien werden wiederh<br>Vollständige Datenbankwiederhen<br>Active Directory-Zertifikatdier<br>ig zu stellen.<br>CertUtil: -restore-Befehl wurd<br>Der Dienst "CertSvc" muss neu g<br>C:\>_ | :<br>für WS-CA1.ws.it<br>gestellt.<br>s\WS-ITS-Zertifi<br>hergestellt: 100%<br>hergestellt: 100<br>rstellung für WS<br>nste anhalten un<br>e erfolgreich au<br>gestartet werden  | s\WS-ITS-Zertifi<br>zierungsstelle-C<br>%<br>-CA1.ws.its\WS-I<br>d neu starten, u<br>sgeführt.<br>, damit die Ände | zierungsstelle-<br>CAI wird wiederh<br>CTS-Zertifizieru<br>um die Wiederher<br>erungen wirksam | CA1 wurden von<br>ergestellt.<br>ngsstelle-CA1.<br>stellung der D<br>werden. | c:\Admin\CA\WS-                       | ITS-Zert∶<br>Admin\CA | ifi<br>fe |
| Vesktop      Wesktop      Wesktop      Dieser PC      Lokaler Datenti      Admin      CA      Benutzer      inetpub      PerfLogs      Program Files      Programme      Windows      DVD-Laufwerk | Geben Sie das PFX-Kennwort ein<br>Die Schlüssel und Zertifikate-<br>erungsstelle-CAI.p12 wiederhen<br>Die Datenbank für WS-CAI.ws.it<br>Databankdateien werden wiederh<br>Protokolldateien werden wiederh<br>Vollständige Datenbankwiederher<br>Active Directory-Zertifikatdier<br>ig zu stellen.<br>CertUtil: -restore-Befehl wurd<br>Der Dienst "CertSvc" muss neu g<br>C:\>_   | :<br>für WS-CA1.ws.it<br>gestellt.<br>s\WS-ITS-Zertifi<br>hergestellt: 100%<br>hergestellt: 100<br>rstellung für WS<br>nste anhalten un<br>e erfolgreich au<br>gestartet werden  | s\WS-ITS-Zertifi<br>zierungsstelle-C<br>%<br>-CA1.ws.its\WS-I<br>d neu starten, u<br>sgeführt.<br>, damit die Ände | zierungsstelle-<br>CAI wird wiederh<br>CTS-Zertifizieru<br>um die Wiederher<br>erungen wirksam | CA1 wurden von<br>ergestellt.<br>ngsstelle-CA1.<br>stellung der D<br>werden. | c:\Admin\CA\WS-                       | ITS-Zert:<br>Admin\CA | ifi<br>fe |

Jetzt kann der Services wieder starten:

**VS IT-Solutions** 

| certsrv - [Zertifizierungsstelle (Lokal)]                                                                                                    |                                                                              |                                       |  | $\times$ |
|----------------------------------------------------------------------------------------------------|------------------------------------------------------------------------------|---------------------------------------|--|----------|
| Datei Aktion Ansicht ?                                                                                                    |                                                                              |                                       |  |          |
| ♦ ♦ 8                                                                                                    |                                                                              |                                       |  |          |
| <ul> <li>Zertifizierungsstelle (Lokal)</li> <li>WS-ITS-Zertifizierungsstelle-CA1</li> <li>Gesperrte Zertifikate</li> <li>Ausgestellte Zertifikate</li> <li>Ausstehende Anforderungen</li> <li>Fehlgeschlagene Anforderung</li> <li>Zertifikatvorlagen</li> </ul> | Name<br>WS-ITS-Zertifizierungsstelle<br>Die Active Directory-Zertifikatdiens | Beschreibung<br>Zertifizierungsstelle |  |          |
| < >>                                                                                                    |                                                                              |                                       |  |          |
|                                                                                                    |                                                                              |                                       |  |          |

Durch die Wiederherstellung wurde die leere Datenbank durch die alte DB ausgetauscht. Somit sind auch wieder alle alten Zertifikate im Bestand enthalten:

| 🚋 certsrv - [Zertifizierungsstelle (Lokal)\\                                                                   | WS-ITS-Zertifizierung                                                                                                    | sstelle-CA1\Ausgestellt                                                                                                    | e Zertifikate]                                                                                                    | - 0                                                                                                    | ×                                                                                                    |  |  |  |  |
|----------------------------------------------------------------------------------------------------|----------------------------------------------------------------------------------------------------|----------------------------------------------------------------------------------------------------|----------------------------------------------------------------------------------------------------|----------------------------------------------------------------------------------------------------|----------------------------------------------------------------------------------------------------|--|--|--|--|
| Datei Aktion Ansicht ?                                                                                         |                                                                                                    |                                                                                                    |                                                                                                    |                                                                                                    |                                                                                                    |  |  |  |  |
| 🗢 🔿 🙍 🗟 🗟                                                                                                    |                                                                                                    |                                                                                                    |                                                                                                    |                                                                                                    |                                                                                                    |  |  |  |  |
| <ul> <li>✓ ✓ ✓ ✓ ✓ ✓ ✓ ✓ ✓</li> <li>✓ ✓ ✓ ✓ ✓ ✓ ✓ ✓ ✓</li> <li>✓ ✓ ✓ ✓ ✓ ✓ ✓ ✓ ✓ ✓ ✓ ✓ ✓ ✓ ✓ ✓ ✓ ✓ ✓</li></ul> | Anforderungs-ID<br>327<br>328<br>329<br>330<br>331<br>332<br>455<br>455<br>4455<br>4455<br>4455<br>4455<br>4455<br>4455<br>4455<br>4455<br>4455<br>4455<br>4455<br>4455<br>4455<br>4455<br>4455<br>4455<br>4455<br>4455<br>4455<br>4455<br>4455<br>4455<br>4455<br>4455<br>4455<br>4455<br>4455<br>4455<br>4455<br>455<br>455<br>455 | Antragstellername<br>WS\WS-IPMS<br>WS\WS-HV2S<br>WS\WS-HV2S<br>WS\WS-RDS1S<br>WS\WS-RDS1S<br>WS\ | Binäres ZertifikatBEGIN CERTIBEGIN CERTI | Zertifikatvorlage<br>WS-ITS-Webserv<br>WS-ITS-Webserv<br>WS-ITS-Webserv<br>WS-ITS-Webserv<br>WS-ITS-Webserv<br>WS-ITS-Webserv<br>WS-ITS-Webserv<br>WS-ITS-Webserv<br>WS-ITS-Webserv<br>WS-ITS-Webserv<br>WS-ITS-Webserv<br>WS-ITS-Webserv<br>WS-ITS-Webserv<br>WS-ITS-Webserv<br>WS-ITS-Webserv<br>WS-ITS-Webserv | Serienr ^<br>160000<br>160000<br>160000<br>160000<br>160000<br>160000<br>160000<br>160000<br>160000<br>160000<br>160000<br>160000<br>160000<br>160000<br>160000 |  |  |  |  |
|                                                                                                    | 564                                                                                                    | WS\WS-ATA\$                                                                                                    | BEGIN CERTI                                                                                                    | WS-ITS-Webserv                                                                                                    | 160000                                                                                                    |  |  |  |  |
|                                                                                                    | 572                                                                                                    | WS\stephan-T1                                                                                                    | BEGIN CERTI                                                                                                    | WS-ITS-Webserv                                                                                                    | 160000                                                                                                    |  |  |  |  |
|                                                                                                    | 574                                                                                                    | WS\stephan-T1                                                                                                    | BEGIN CERTI                                                                                                    | WS-ITS-Webserv                                                                                                    | 1b0000 ¥                                                                                                    |  |  |  |  |
|                                                                                                    | •                                                                                                    |                                                                                                    |                                                                                                    |                                                                                                    |                                                                                                    |  |  |  |  |

Die auszustellenden Vorlagen werden über ein Attribut im Active Directory zugewiesen. Die Wiederherstellung ist aber eine rein lokale Angelegenheit. Daher ist der Speicher der auszustellenden Vorlagen immer noch leer:

| 🙀 certsrv - [Zertifizierungsstelle (Lokal)\WS-ITS-Zertifizierungsstelle-CA1\Zertifikatvorlagen] — |                      |                               |  |  |  |
|---------------------------------------------------------------------------------------------------|----------------------|-------------------------------|--|--|--|
| Datei Aktion Ansicht ?                                                                            |                      |                               |  |  |  |
| 🗢 🔿 🙍 🙆 🔯                                                                                         |                      |                               |  |  |  |
| 🙀 Zertifizierungsstelle (Lokal)                                                                   | Name                 | Beabsichtigter Zweck          |  |  |  |
| V J WS-ITS-Zertifizierungsstelle-CA1                                                              | In dieser Ansicht we | rden keine Elemente angezeigt |  |  |  |
| Ausgestellte Zertifikate                                                                          |                      |                               |  |  |  |
| 📔 Ausstehende Anforderungen                                                                       |                      |                               |  |  |  |
| 📔 Fehlgeschlagene Anforderung                                                                     |                      |                               |  |  |  |
| 🞽 Zertifikatvorlagen                                                                              |                      |                               |  |  |  |
|                                                                                                   |                      |                               |  |  |  |
|                                                                                                   |                      |                               |  |  |  |
|                                                                                                   |                      |                               |  |  |  |
|                                                                                                   |                      |                               |  |  |  |
|                                                                                                   |                      |                               |  |  |  |
|                                                                                                   |                      |                               |  |  |  |
|                                                                                                   |                      |                               |  |  |  |
|                                                                                                   |                      |                               |  |  |  |
|                                                                                                   |                      |                               |  |  |  |
|                                                                                                   |                      |                               |  |  |  |
|                                                                                                   |                      |                               |  |  |  |
|                                                                                                   |                      |                               |  |  |  |
|                                                                                                   | <u> </u>             |                               |  |  |  |

#### Anpassung und Überarbeitung der Sperrlistenverteilung

VS IT-Solutions

Nun kommen wir zu den Nacharbeiten und dem Feintuning. Für die Sperrlistenveröffentlichung habe ich in der Konfiguration ein lokales Verzeichnis angegeben. Dieses muss ich noch erstellen:

|                                                                           | certsrv - [Zertifizierungsstell | Eigenschaften von WS-ITS-Zertifizierungsstelle-                                                                                              | -CA1 ? X                                            |
|---------------------------------------------------------------------------|---------------------------------|----------------------------------------------------------------------------------------------------|-----------------------------------------------------|
|                                                                           | Datei Aktion Ansicht ?          | Überwachung Wiederherstellungs-Age                                                                                                    | ents Sicherheit                                     |
|                                                                           | 🗢 🔿 🙇 🖪 🛛                       | Speicherung Zertifikatverwaltungen                                                                                                    | Registrierungs-Agents                               |
|                                                                           |                                 | Allgemein Richtlinienmodul Beendigungs                                                                                                    | amodul Erweiterungen                                |
|                                                                           | ✓                               | Erweiterung auswählen:                                                                                                    |                                                     |
|                                                                           | Gesperrte Zertifikate           | Sperlisten-Verteilungspunkt                                                                                                    | $\sim$                                              |
|                                                                           | 📔 Ausgestellte Zertifikat       | Geben Sie Standorte an, von denen Benutzer ein                                                                                               | e Zertifikatssperrliste                             |
|                                                                           | Ausstehende Anforde             | erhalten können.                                                                                                    |                                                     |
|                                                                           | Zertifikatvorlagen              | Idap:///CN= <catruncatedname><crlnamesu< td=""><td>ffix&gt;,CN=<servershortnar< td=""></servershortnar<></td></crlnamesu<></catruncatedname> | ffix>,CN= <servershortnar< td=""></servershortnar<> |
|                                                                           |                                 | c:\admin\PKI\ <caname><crlnamesuffix><del< td=""><td>taCRLAllowed&gt;.crl</td></del<></crlnamesuffix></caname>                               | taCRLAllowed>.crl                                   |
|                                                                           |                                 |                                                                                                    |                                                     |
| 📕   📝 📑 =   PKI                                                           | – 🗆 X                           | <                                                                                                    | >                                                   |
| Datei Start Freigeben Ansicht                                             | ~ 😲                             | Hinzu                                                                                                    | fügen Entfemen                                      |
| $\leftarrow \rightarrow \checkmark \uparrow \Box C(Admin)PKI \checkmark $ | "PKI" durchsuc P                | Spentisten an diesem Ort veröffentlichen                                                                                                    |                                                     |
|                                                                           | × ,                             | In alle Sperilisten einbeziehen. Legt fest, wo di                                                                                            | ies bei manueller                                   |
| A Schnellzugriff                                                          | Anderun                         | Veröffentlichung im Active Directory veröffentli                                                                                             | cht werden soll                                     |
| Dieser Orde                                                               | ner ist leer.                   | In Sperfisten einbeziehen. Wird z. Suche von                                                                                                 | Deltasperfisten verwendet                           |
| 🖶 Downloads 🖈                                                             |                                 | In CDP-Erweiterung des ausgestellten Zertifika                                                                                               | its einbeziehen                                     |
| 🛱 Dokumente 🖈                                                             |                                 | Deltasperfisten an diesem Ort veröffentlichen                                                                                                |                                                     |
| 🔚 Bilder 🖈                                                                |                                 | In die IDP-Erweiterung ausgestellter CRLs einb                                                                                               | beziehen                                            |
|                                                                           |                                 |                                                                                                    |                                                     |
| E. Desktop                                                                |                                 |                                                                                                    |                                                     |
| & Walther, Stephar                                                        |                                 | OK Abbrechen Ü                                                                                                    | emehmen Hilfe                                       |
| Dieser PC                                                                 |                                 |                                                                                                    |                                                     |
| 0 Elemente                                                                |                                 |                                                                                                    |                                                     |
| v ciemente                                                                |                                 |                                                                                                    |                                                     |

Der Verteilungspunkt LDAP ist weiter mit dabei, denn die bisher ausgestellten Zertifikate haben einen Verweis auf das LDAP. Nur neue Zertifikate werden nicht mehr über LDAP verifizierbar sein: Die Option "In CDP-Erweiterung des ausgestellten Zertifikates Einbeziehen" ist nicht mehr aktiv.

Dennoch habe ich mit meinem 802.1x-Problem während der Downtime der CA festgestellt, dass ich auf eine Sperrlistenprüfung angewiesen bin. Bis hier wollte ich diese Funktion nur noch über OCSP bereitstellen. NPS wäre dazu auch in der Lage. Aber der OSCP-Server muss dafür immer online sein, denn der NPS wird die Antworten nicht cachen. In

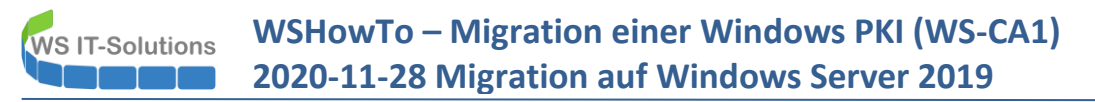

meinem Fall ist der OCSP-Service aber nicht hochverfügbar. Ein Ausfall würde also WLAN-Anmeldungen verhindern. Ich möchte jetzt aber keinen zweiten Server aufbauen. Also werde ich einen Sperrlistenverteilungspunkt über http erstellen. Dort kann sich mein NPS-Server die Sperrliste herunterladen, zwischenspeichern und somit WLAN-Zugriffsanfragen auf bei ausgefallener CA validieren. Den Verteilungspunkt lenke ich auf einen "öffentlichen FQDN":

|   | الواديا وجهزا المتقارب            |                                                                                                    |                                                                                   |                                                                                                    |                                                                   |                                      |
|---|-----------------------------------|----------------------------------------------------------------------------------------------------|-----------------------------------------------------------------------------------|----------------------------------------------------------------------------------------------------|-------------------------------------------------------------------|--------------------------------------|
|   | 📮 certsrv - [Zertifizierungsstell | Eigenschaften von WS-ITS-Zertifiz                                                                                                    | ierungsstelle-CA1                                                                 | ? ×                                                                                                    | _                                                                 |                                      |
|   | Datei Aktion Ansicht ?            | Überwachung Wiederh                                                                                                    | erstellungs-Agents                                                                | Sicherheit                                                                                                    |                                                                   |                                      |
|   | 🗢 🔿 🙍 🗟 👔                         | Speicherung Zertifikatverv                                                                                                    | valtungen Regis                                                                   | trierungs-Agents                                                                                                    |                                                                   |                                      |
|   | Tartifizionungestelle (Lokal)     | Allgemein Richtlinienmodul                                                                                                    | Beendigungsmodul                                                                  | Erweiterungen                                                                                                    |                                                                   |                                      |
| - | WS-ITS-Zertifizierungsste         | Erweiterung auswählen:                                                                                                    |                                                                                   |                                                                                                    | ¢                                                                 |                                      |
|   | Gesperrte Zertifikate             | Sperilisten-Verteilungspunkt                                                                                                    |                                                                                   | ~                                                                                                    | ingezeigt.                                                        |                                      |
|   | 📔 Ausgestellte Zertifikat         | Geben Sie Standorte an von dene                                                                                                    | n Benutzer eine Zertifik                                                          | atssperdiste                                                                                                    |                                                                   |                                      |
|   | Ausstehende Anforde               | erhalten können.                                                                                                    |                                                                                   |                                                                                                    |                                                                   |                                      |
|   | Fehlgeschlagene Anfe              | Idap:///CN= <catruncatedname></catruncatedname>                                                                                                    | <crlnamesuffix>.CN</crlnamesuffix>                                                | = <servershortnar< th=""><th></th><th></th></servershortnar<>                                                        |                                                                   |                                      |
|   | Zertifikatvorlagen                | c:\admin\PKI\ <caname><crlna< th=""><th>meSuffix&gt;<deltacrla< th=""><th>lowed&gt;.crl</th><th></th><th></th></deltacrla<></th></crlna<></caname> | meSuffix> <deltacrla< th=""><th>lowed&gt;.crl</th><th></th><th></th></deltacrla<> | lowed>.crl                                                                                                    |                                                                   |                                      |
|   |                                   |                                                                                                    |                                                                                   |                                                                                                    |                                                                   |                                      |
|   |                                   |                                                                                                    |                                                                                   |                                                                                                    |                                                                   |                                      |
|   |                                   |                                                                                                    |                                                                                   | 7                                                                                                    |                                                                   |                                      |
|   |                                   |                                                                                                    | Hinzufügen                                                                        | Entfernen                                                                                                    |                                                                   |                                      |
|   |                                   | Sperfisten an diesem Ort veröffe                                                                                                    | antlichen                                                                         |                                                                                                    |                                                                   |                                      |
|   |                                   | In alle Speriisten einbeziehen. I                                                                                                    | Ort hinzufügen                                                                    |                                                                                                    |                                                                   | ×                                    |
|   |                                   |                                                                                                    | Ein Ort kann jeder gü                                                             | iltige URL oder Pfad                                                                                                 | sein. Geben Sie eine                                              | n HTTP-, LDAP-,                      |
|   |                                   | In Sperflisten einbeziehen. Wird                                                                                                    | Dateiadress-, UNC- o<br>Sie auf "Finfügen" u                                      | oder lokalen Pfad ein<br>meine Variable in d                                                                         | ı. Wählen Sie eine Va<br>en URI hzw. Pfad eir                     | ariable und klicken                  |
|   |                                   | In CDP-Erweiterung des ausges                                                                                                    | ole dar Einingen ,e                                                               |                                                                                                    |                                                                   | izurugen.                            |
|   |                                   | Deltasperfisten an diesem Ort v                                                                                                    | Ort:                                                                              | 14 0 N                                                                                                    |                                                                   |                                      |
|   |                                   | In die IDP-Erweiterung ausgeste                                                                                                    | http://cja.ws-its.de/c                                                            | cn/ <caname><crl< th=""><th>NameSuffix&gt;<deltacf< th=""><th>RLAllowed&gt;.crl</th></deltacf<></th></crl<></caname> | NameSuffix> <deltacf< th=""><th>RLAllowed&gt;.crl</th></deltacf<> | RLAllowed>.crl                       |
|   |                                   |                                                                                                    | Variable:                                                                         |                                                                                                    |                                                                   |                                      |
|   | <                                 |                                                                                                    | <deltacrlallowed></deltacrlallowed>                                               | •                                                                                                    | ~                                                                 | Einfügen                             |
|   |                                   | OK Abb                                                                                                    | Beschreibung der au                                                               | sgewählten Variable                                                                                                  | n:                                                                |                                      |
|   |                                   |                                                                                                    | Wird in URLs und P                                                                | faden verwendet.                                                                                                    |                                                                   |                                      |
|   |                                   |                                                                                                    | Ersetzt die Dateinam<br>Beispielofad: http://                                     | ensuffix der Sperilist                                                                                               | e durch die der Delta                                             | ispentiste, falls ∈<br>BLNameSuffix⊃ |
|   |                                   |                                                                                                    | beispicipiau. http://                                                             | Cell                                                                                                    | Linos/ Containe/Ch                                                | Lindine Junix /                      |
|   |                                   |                                                                                                    |                                                                                   |                                                                                                    |                                                                   |                                      |
|   |                                   |                                                                                                    | <                                                                                 |                                                                                                    |                                                                   | >                                    |
|   |                                   |                                                                                                    |                                                                                   |                                                                                                    | 014                                                               |                                      |
|   |                                   |                                                                                                    |                                                                                   |                                                                                                    | OK                                                                | Abbrechen                            |

Die Optionen verankern den Verteilungspunkt in den neu ausgestellten Zertifikaten:

|                                                                                                    | Speichening Zertifikatverwaltungen Registrienings-Agents                                                                                                    |
|----------------------------------------------------------------------------------------------------|----------------------------------------------------------------------------------------------------|
| Gesperrte Zertifikate<br>Ausgestellte Zertifikate<br>Ausstehende Anforderung<br>Echlosophaceae Anforderu | Uberwachung Wederherstellungs-Agents Sicherheit<br>Allgemein Richtlinienmodul Beendigungsmodul Erweiterungen<br>Erweiterung auswählen:                                                                                                    |
| Zertifikatvorlagen                                                                                       | Sperifisten-Verteilungspunkt       ✓         Geben Sie Standorte an, von denen Benutzer eine Zertifikatssperifiste<br>erhalten körnen.       Idap:///CN= <catuncatedname><crlnamesuffix>:CN=         Idap:///CN=<catuncatedname><crlnamesuffix>:DeltaCRLAllowed&gt;.ct         (*\dimpicted avertises de/crl/<caname><crlnamesuffix>:DeltaCRLAllowed&gt;.ct         Inttp://ca.ws=ts.de/crl/<caname><crlnamesuffix>:DeltaCRLAllowed&gt;.ct         Inttp://ca.ws=ts.de/crl/<caname><crlnamesuffix>:DeltaCRLAllowed&gt;.ct         Interview       &gt;         Interview       &gt;         Interview       &gt;         Interview       &gt;         In alle Sperifisten einbeziehen. Legt fest, wo dies bei manueller         Veröffentlichung in Active Directory veröffentlicht werden soll         In Sperifisten einbeziehen. Wird z. Suche von Deltasperifisten verwendet         In CDP-Erweiterung des ausgestellten Zertifikats einbeziehen         Deltasperifisten an diesem Ott veröffentlichen         In die IDP-Erweiterung ausgestellter CRLs einbeziehen         OK       Abbrechen</crlnamesuffix></caname></crlnamesuffix></caname></crlnamesuffix></caname></crlnamesuffix></catuncatedname></crlnamesuffix></catuncatedname> |

Die neue URL ca.ws-its.de soll auf meiner Windows CA aufsetzen. Daher erstelle ich im IIS-Manager ein neues virtuelles Verzeichnis "certs" für die AIA-Stelleninformationen:

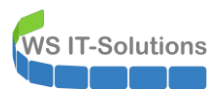

| 💐 Internetinformationsdienste (                                                                                                    | IIS)-Manager                            |                                     |                                                                                                    |                                                                                                    |                                |                   |                            |       | - 🗆 X                                                                                                    |
|----------------------------------------------------------------------------------------------------|-----------------------------------------|-------------------------------------|----------------------------------------------------------------------------------------------------|----------------------------------------------------------------------------------------------------|--------------------------------|-------------------|----------------------------|-------|----------------------------------------------------------------------------------------------------|
| ← → ♥ WS-CA1 →                                                                                                    |                                         |                                     |                                                                                                    |                                                                                                    |                                |                   |                            |       | 📴 🖂 🙆 🔹 -                                                                                                    |
| Datei Ansicht ?                                                                                                    |                                         |                                     |                                                                                                    |                                                                                                    |                                |                   |                            |       |                                                                                                    |
| Verbindungen                                                                                                    |                                         | <b>◎</b> WS-CA1 St                  | artsoito                                                                                                    |                                                                                                    |                                |                   |                            |       | Aktionen                                                                                                    |
| Startseite<br>Startseite<br>Stortseite<br>Anwendungspools<br>Sites<br>Sites | Im Explorer<br>Berechtigu               | röffnen<br>ngen bearbeiten          | Start                                                                                                    | Alle anzeigen C                                                                                                    | Gruppieren nach: Bere          | ich •             | Anbieter                   | - ^ ^ | Server verwalten Verwalten Verwalten Verwalten Beenden Anwendungspools anzeigen Sites anzeigen Neue Veuplattformkomponenten abrufen |
|                                                                                                    | Virtuelles V<br>Bindungen               | erzeichnis hinzufügen<br>bearbeiten | puterschlüssel                                                                                                    | Seiten und<br>Steuerelemente                                                                                                    | Sitzungszustand                | SMTP-E-Mail       | Verbindungszeiche          |       | <ul><li>Hiffe</li></ul>                                                                                                    |
| ×                                                                                                    | Website ve<br>Aktualisiere<br>Entfernen | rwalten 🕨                           | Contraction of the second second seco | (Reference to the second second secon | Ausgabezwischen                | Authentifizierung | Fehlerseiten               | - ^   |                                                                                                    |
|                                                                                                    | Umbenenn<br>Zur Ansich                  | en<br>t "Inhalt" wechseln           | - Antworthea                                                                                                    | HTTP-Umleitung                                                                                                    | ISAPI- und<br>CGI-Einschränkun | ISAPI-Filter      | Komprimierung              |       |                                                                                                    |
|                                                                                                    |                                         | MIME-Typ                            | Adule Module                                                                                                    | Protokollierung                                                                                                    | Serverzertifikate              | Standarddokument  | Verzeichnis<br>durchsuchen |       |                                                                                                    |
|                                                                                                    |                                         | Verwaltung                          | Ansicht "Inhalt"                                                                                                    | 1                                                                                                    |                                |                   |                            |       |                                                                                                    |
| Bereit                                                                                                    |                                         |                                     |                                                                                                    |                                                                                                    |                                |                   |                            |       | •=                                                                                                    |

Dieses lasse ich auf den lokalen Speicherpfad zeigen, in dem meine CA ihre Sperrlistendateien und die Zertifikate bei der Veröffentlichung ablegt:

| Image: Section of the section of the section of th | 💐 Internetinformationsdienste (IIS)-Manager                                                                                                    | – 🗆 X                                                                                                    |
|----------------------------------------------------------------------------------------------------|----------------------------------------------------------------------------------------------------|----------------------------------------------------------------------------------------------------|
| Datei       Ansicht       ?         Verbindungen                                                                                                    | (← →) (%] + WS-CA1 +                                                                                                    | 🔯 🗵 🏠 🔞 🗸                                                                                                    |
| Verbindungen       WS-CA1 Startseite         Startseite       Startseite         Startseite       Startseite         Anwendungspools       Ster         Ster       Default Web Site         NET-Autorisierun       NET         Anwendungspools       Stename: Default Web Site         Pfad:       //         Anwendungspools       Stename: Default Web Site         Pfad:       //         Anwendungspools       Stename: Default Web Site         Pfad:       //         Anwendungspools       Stename: Default Web Site         Pfad:       //         Anwendungspools       Stename: Default Web Site         Pfad:       //         Anwendungspools       Stes anzeigen         Stes anzeigen       Stes anzeigen         Stes anzeigen       Stes anzeigen         Stes anzeigen       Stes anzeigen         Stes anzeigen       Stes anzeigen         Stes anzeigen       Stes anzeigen         Stes anzeigen       Stes anzeigen         Stes anzeigen       Stes anzeigen         Stes anzeigen       Stes anzeigen         Stes anzeigen       Stes anzeigen         Stes anzeigen       Stes anzeigen                                                                                                    | Datei Ansicht ?                                                                                                    |                                                                                                    |
| Bereit     durchsuchen                                                                                                    | Verbindungen         Verbindungen         Verbinden als         Einstellungen testen         Verweitung         Verweitung         Verweitung         Verweitung         Verweitung         Verweitung         Verweitung         Verweitung         Verweitung         Verweitung         Verweitung         V | Aktionen         Server verwalten         Neu staften         Starten         Beenden         Anwendungspools anzeigen         Sites anzeigen         Webplatformkomponenten abrufen         P Hiffe |

Ein weiteres virtuelles Verzeichnis "crl" wird für die Sperrlistenveröffentlichung über <u>http://ca.ws-its.de/crl</u> benötigt:

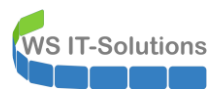

| 💐 Internetinformationsdi                                                                                                    | ienste (IIS)-Manager                                                                                                    | r                                                                                              |                                  |                                                      |                       |                   |                              |     | – 🗆 X                                                                                                    |
|----------------------------------------------------------------------------------------------------|----------------------------------------------------------------------------------------------------|------------------------------------------------------------------------------------------------|----------------------------------|------------------------------------------------------|-----------------------|-------------------|------------------------------|-----|----------------------------------------------------------------------------------------------------|
| ← → 8 + WS-0                                                                                                    | CA1 🕨 Sites 🕨 E                                                                                                    | Default Web Site 🕨 cert                                                                        | s <b>)</b>                       |                                                      |                       |                   |                              |     | 😰 🖂 🙆 🛛 🕶                                                                                                  |
| Datei Ansicht ?                                                                                                    |                                                                                                    |                                                                                                |                                  |                                                      |                       |                   |                              |     |                                                                                                    |
| Verbindungen                                                                                                    |                                                                                                    | Corts St                                                                                       | artsoito                         |                                                      |                       |                   |                              |     | Aktionen                                                                                                   |
| Startseite<br>WS-CA1 (WS\stephi<br>WS\stephi<br>Gites<br>Gites<br>Gi | an-T1)<br>iols<br>Site<br>Im Explorer öffner                                                                                      | Filter:                                                                                        | Start     Start     NET-Benutzer | Alle anzeigen G                                      | iruppieren nach: Bere | ich • III         | •<br>.NET-Profil             | • • | Im Explorer offnen Berechtigungen bearbeiten Grundeinstellungen Virtuelles Verzeichnis durchsuchen         |
| > 🔬 cer<br>2<br>2<br>2<br>2<br>2<br>2<br>2<br>2<br>2<br>2<br>2<br>2<br>2<br>2<br>2<br>2<br>2<br>2<br>2                                                                                                    | Berechtigungen b<br>Anwendung hinzu<br>Virtuelles Verzeich<br>Bindungen bearbe<br>Website verwalten<br>Aktualisieren<br>Entfernen | earbeiten<br>Jfügen<br>nis hinzufügen<br>eiten                                                 | .NET-Vertrauense<br>SMTP-E-Mail  | Anbieter<br>Tebindungszeiche                         | Final Anwendungseinst | Computerschlüssel | Seiten und<br>Steuerelemente |     | Atta (http:) durchsuchen     Virtuelles Verzeichnis     bearbreiten     Erweitente Einstellungen     Hilfe |
| <b>R</b>                                                                                                    | Umbenennen<br>Zur Ansicht "Inhal                                                                                                  | t" wechseln<br>Ablaufverfolgungs.<br>für Anforderungsf<br>HTTP-Antworthea<br>SSL-Einstellungen | Anforderungsfilte                | Ausgabezwischen<br>Q<br>Komprimierung<br>Verzeichnis | Authentifizierung     | Fehlerseiten      | Handlerzuordnum              | ~   |                                                                                                    |
| Bereit                                                                                                    |                                                                                                    | Ansicht "Features"                                                                             | Ansicht "Inhalt"                 |                                                      |                       |                   |                              |     | €≣.:                                                                                                    |

Auch dieses Verzeichnis zeigt auf den lokalen Ordner c:\admin\pki:

| 📬 Internetinformationsdienste (IIS)-Manager | - 🗆 X                                                                                                    |
|---------------------------------------------|----------------------------------------------------------------------------------------------------|
|                                             | 😨 🛛 🟠 🔞 🕶                                                                                                    |
| Datei Ansicht ?                             |                                                                                                    |
| Verbindungen                                | Aktionen         Im Explorer öffnen<br>Berechtigungen bearbeiten         Grundeinstellungen         Virtuelles Verzeichnis<br>durchauchen         Virtuelles Verzeichnis<br>bearbeiten         Virtuelles Verzeichnis<br>bearbeiten         Enweiterte Einstellungen         Iffe |
| Bereit                                      | <b>•</b>                                                                                                    |

Ich aktiviere das Directory Browsing, damit ich den Inhalt des Verzeichnisses direkt im Browser ansehen kann:

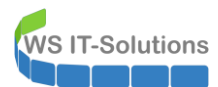

| 💐 Internetinformationsdienste (IIS)-Manager                                                       |                                                                                                    | – 🗆 X                                                                                                    |
|---------------------------------------------------------------------------------------------------|----------------------------------------------------------------------------------------------------|----------------------------------------------------------------------------------------------------|
| ← → ₩S-CA1 → Sites → De                                                                           | fault Web Site 🔸 crl 🔸                                                                                                    | 📴 🐼 🟠 🔞 🗸                                                                                                    |
| Datei Ansicht ?                                                                                   |                                                                                                    |                                                                                                    |
| Datei Ansicht ?<br>Verlindungen<br>                                                               | rll Startseite         Filter          Start          Alle anzeigen Gruppieren nach: Bereich           Start          Ablaufverfolgungs       Anforderungsfilte          Start           Start           Start          HTTP-Antworthea       HTTP-Umleitung          Somprimierung           MIME-Typ           Module           Protokollierung          SSI-Einstellungen           Standarddokument           Verzeichnis         durchsuchen           Verzeichnis         durchsuchen | Aktionen         Im Explorer öffnen<br>Berechtigungen bearbeiten         Grundeinstellungen         Virtuelles Verzeichnis<br>durchsuchen         Virtuelles Verzeichnis<br>bearbeiten         Virtuelles Verzeichnis<br>bearbeiten         Virtuelles Verzeichnis<br>bearbeiten         Erweiterte Einstellungen         P Hilfe                                                                                                    |
| Provide                                                                                           | 🔝 Ansicht "Features" 🔐 Ansicht "Inhalt"                                                                                                    | 62.                                                                                                    |
| Deleit                                                                                            |                                                                                                    | TL ::                                                                                                    |
| Internetinformationsdienste (IIS)-Manager       ← →       ↓       WS-CA1 →       Sites →       De | fault Web Site → crl →                                                                                                    | ×                                                                                                    |
| Date: Ansicht ?                                                                                   |                                                                                                    | 41.1                                                                                                    |
| Verbindungen                •                                                                     | Konfigurations-Editor         Abschnitt:       system.webServer/directoryBrowse       • Von:       Default Web Site/crl Web.config       •         V Unterste Pradebene:       MACHINE/WEBROOT/APPHOST       •       •       •         enabled       True       •       •         showNilaps       Date,Time,Size,Extension       •                                                                                                    | Aktionen           Image: Construction of the second second secon |

Da der FQDN in meinem DNS-Server bereits erstellt wurde und auf die interne IPv4 meiner Windows CA zeigt, kann ich das Verzeichnis einfach im Browser aufrufen und testen:

| ca.ws-its.d                                                                            | de - /crl/ | ×                                               | +                                                                                                    |     |
|----------------------------------------------------------------------------------------|------------|-------------------------------------------------|----------------------------------------------------------------------------------------------------|-----|
| ← → C <sup>i</sup>                                                                     | ۵          | 0 🔏                                             | ca.ws-its.de/crl/                                                                                                    | ⊘ ☆ |
| O DuckDuckGo                                                                           | 🗀 ws.its 📋 | ] Links  🗎 Ku                                   | nden 📋 JB 🛅 Microsoft 🗎 wichtig                                                                                                    |     |
|                                                                                        |            |                                                 |                                                                                                    |     |
| ca.ws-i                                                                                | ts.de -    | /crl/                                           |                                                                                                    |     |
| Ca.WS-i                                                                                | ts.de -    | /crl/                                           |                                                                                                    |     |
| <b>Ca.ws-i</b>                                                                         | ts.de -    | /crl/                                           | web.config                                                                                                    |     |
| <b>Ca.ws-i</b><br>[Zum überged<br>11.12.2020<br>11.12.2020                             | ts.de -    | /crl/                                           | web.config<br>WS-TIS-Zertifizierungsstelle-CA1(1)+.crl                                                                                     |     |
| <b>Ca.ws-i</b><br>[Zum überged<br>11.12.2020<br>11.12.2020<br>11.12.2020               | ts.de -    | /crl/                                           | <pre>web.config<br/>WS-ITS-Zertifizierungsstelle-CA1(1)+.crl<br/>WS-ITS-Zertifizierungsstelle-CA1(1).crl</pre>                             |     |
| <b>Ca.WS-i</b><br>[Zum übergeo<br>11.12.2020<br>11.12.2020<br>11.12.2020<br>11.12.2020 | ts.de -    | /crl/<br>rzeichnis]<br>168<br>533<br>517<br>531 | web.config<br>WS-ITS-Zertifizierungsstelle-CA1(1)+.crl<br>WS-ITS-Zertifizierungsstelle-CA1(1).crl<br>WS-TIS-Zertifizierungsstelle-CA1+.crl |     |

#### Grundkonfiguration und Ausstellung eines neuen Zertifizierungsstellen-Zertifikates

Es wird Zeit für ein neues Zertifizierungsstellen-Zertifikat, denn das bisherige läuft bald ab:

Datentyp:bool

🖺 Ansicht "Features" 🛅 Ansicht "Inhalt"

onfiguration: Default Web Site/crl Web.config

abled'-Attribute Attribut sper Hilfe

Abschnitt Abschnitt sperren ٢

(~)

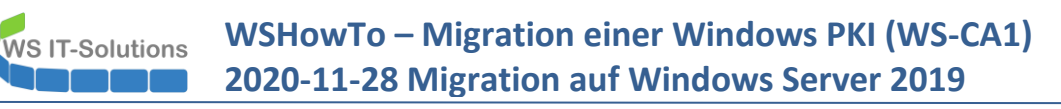

| 🛱 certsrv - [Zertifizierungsstelle (Lokal)\WS-ITS-Zertifizierung                                                                                                    | ngsstelle-CA1] — 🗆                                                                                                    | $\times$ |
|----------------------------------------------------------------------------------------------------|----------------------------------------------------------------------------------------------------|----------|
| Datei Aktion Ansicht ?                                                                                                    |                                                                                                    |          |
| ← ⇒   2   □ Q ⇒   2   ▶ ■                                                                                                    | Eigenschaften von WS-ITS-Zertifizierungsstelle-CA1 ? X                                                                                                    |          |
| <ul> <li>Zertifizierungsstelle (Lokal)</li> <li>WS-ITS-Zertifizierungsstelle-C</li> <li>Gesperrte Zertifikate</li> <li>Ausgestellte Zertifikate</li> <li>Ausstehende Anforderung</li> <li>Fehlgeschlagene Anforder</li> <li>Zertifikatvorlagen</li> </ul> | Speicherung       Zertfikatverwaltungen       Regis       Zertfikat       X         Algemein       Richtiniermodul       Beendigungsmodul       Algemein       Detwachung       Zertfikat       X         Zertfikat       Name:       WS-ITS-Zertfizierungsstelle       Algemein       Details       Zertfikatsinformationen         Zertfikat       N. 0 (abgelaufen)       Zertfikat ist für folgende       Zwecke beabsichtigt:       Alle ausgegebenen Richtlinien         Zertfikat       N. 0       (abgelaufen)       Zertfikat ist für folgende       Zwecke beabsichtigt:         Zertfikat       N. 0       (abgelaufen)       Alle ausgespelbenen Richtlinien       Alle ausgespelbenen Richtlinien         Kryptografieeinstellungen       Anbieter:       Microsoft Software Key Storage F       Ausgestellt für:       WS-ITS-Zertfizierungsstelle-CA1         Hashalgorthmus:       SHA256       SHA256       Ausstellererklärung         OK       Abbrechen       Dbemehme       CK |          |
| •                                                                                                    |                                                                                                    |          |

Der Vorgang kann einfach weil grafisch durchgeführt werden:

| 🙀 certsrv - [Zertifizierungsstelle (Lokal)\WS-ITS-Zertifi   | izierungsstelle-CA1]                               | - | × |
|-------------------------------------------------------------|----------------------------------------------------|---|---|
| Datei Aktion Ansicht ?                                      |                                                    |   |   |
| 🗢 🔿 🖄 🗐 🕢 🕞 🖉 🕨 🔳                                           |                                                    |   |   |
| Zertifizierungsstelle (Lokal) Name                          |                                                    |   |   |
| V 🛃 WS-ITS-Zer Alle Aufgaben >                              | Dienst starten                                     |   |   |
| Ausgest Ansicht >                                           | Dienst anhalten                                    |   |   |
| Aussteh                                                     | Neue Anforderung einreichen                        |   |   |
| Zertifika Liste exportieren                                 | Zertifizierungsstelle sichern                      |   |   |
| Eigenschaften                                               | Zertifizierungsstelle wiederherstellen             |   |   |
| Hilfe                                                       | Zertifizierungsstellenzertifikat erneuern          |   |   |
| < >>                                                        |                                                    |   |   |
| Die Gültigkeitsdauer der Zertifizierungsstelle wird verläng | gert, indem ein neues Zertifikat angefordert wird. |   |   |

| 🙀 certsrv - [Zertifizierungsstelle (Lol                                                                                                    | kal)\WS-ITS-Zertifizierung                                                                                               | sstelle-CA1]                                                                                                    | _ | × |
|----------------------------------------------------------------------------------------------------|----------------------------------------------------------------------------------------------------|----------------------------------------------------------------------------------------------------|---|---|
| Datei Aktion Ansicht ?                                                                                                    |                                                                                                    |                                                                                                    |   |   |
| 🗢 🔿 🖄 🗐 🙆 🛃 🚺                                                                                                    | •                                                                                                    |                                                                                                    |   |   |
| <ul> <li>Zertifizierungsstelle (Lokal)</li> <li>WS-ITS-Zertifizierungsstelle-C</li> <li>Gesperrte Zertifizier</li> <li>Ausgestellte Zertifiziate</li> <li>Ausgestellte Zertifiziate</li> <li>Ausstehende Anforderung</li> <li>Fehigeschlagene Anforder</li> <li>Zertifikatvorlagen</li> </ul> | Name<br>Gesperrte Zertifikate<br>Nusgestellte Zertifik<br>Nusstehende Anforc<br>Fehlgeschlagene An<br>Zertifikatvorlagen | ate<br>lerungen<br>forderungen                                                                                                    |   |   |
|                                                                                                    |                                                                                                    | Zertifizierungsstellenzertifikat installieren X<br>Die Active Directory-Zertifikatdienste können während des Vorgangs<br>nicht ausgeführt werden. Möchten Sie die Active<br>Directory-Zertifikatdienste jetzt beenden? |   |   |
|                                                                                                    |                                                                                                    | Ja Nein                                                                                                    |   |   |
| < >                                                                                                    |                                                                                                    |                                                                                                    |   |   |

Ich erstelle dabei gleich ein neues Schlüsselpaar:

WS IT-Solutions

| certsrv - [Zertifizierungsstelle (Loka                                                                                                    | )\WS-ITS-Zertifizierungsstelle-CA1]                                                                                                    | - L X                                                                                                    |  |  |  |  |  |  |  |
|----------------------------------------------------------------------------------------------------|----------------------------------------------------------------------------------------------------|----------------------------------------------------------------------------------------------------|--|--|--|--|--|--|--|
| Datei Aktion Ansicht ?                                                                                                    |                                                                                                    |                                                                                                    |  |  |  |  |  |  |  |
|                                                                                                    |                                                                                                    |                                                                                                    |  |  |  |  |  |  |  |
| <ul> <li>Zertifizierungsstelle (Lokal)</li> <li>WS-ITS-Zertifizierungsstelle-C</li> <li>Gesperte Zertifikate</li> <li>Ausgetellte Zertifikate</li> <li>Ausgetellte Zertifikate</li> <li>Ausstehende Anforderung</li> <li>Fehlgeschlagene Anforder</li> <li>Zertifikatvorlagen</li> </ul> | Name         Gesperte Zertif         Ausgestellte Ze         Ausgestellte Ze         Ausstehende A         Stattehende A         Zertifikat vorlag         Ein neues Zertifikat zu erhalten, haben<br>Option einen neuen Signaturschlüssel zu erstellen.         Ein neues Zertifikat für die Zertifikaterungsstelle ist efforderlich, wen:         Image: Signaturschlüssel ist efforderlich, wenn:         Image: Signaturschlüssel gefährdet ist.         Sie ein Programm haben, dass einen neuen Signaturschlüssel gefährdet ist.         Gie Gütigkeitasperistie zu groß ist und Sie best<br>Informationen in eine neue Zertifikatsperistie zu groß ist und Sie best<br>Informationen in eine neue Zertifikatsperiste verschie<br>Wichtgrografiedentanbieter und Haasdagothmus bleiben enhalten.<br>vorhandene Schlüssellänge kleiner als 1024 Bt ist, wird sie verlänger         Image: Image: Ima | Sie auch die  nn:  Igert wurde.  chlüssel für das timmte eben möchten. be Enstellungen Fals die nt.  Abbrechen |  |  |  |  |  |  |  |
|                                                                                                    |                                                                                                    |                                                                                                    |  |  |  |  |  |  |  |
|                                                                                                    |                                                                                                    |                                                                                                    |  |  |  |  |  |  |  |

Nach Abschluss ist das neue Zertifikat im Speicher sichtbar. 2025 ist für eine interne Windows CA nicht viel, aber ich bin damit zufrieden.

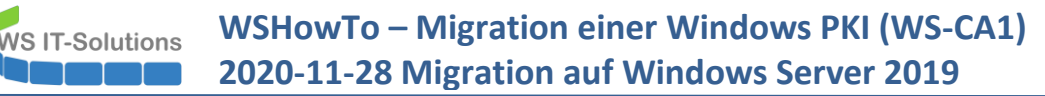

| 2 ' | igenscharten von v                   | 73-113-Zerunzie | erungsstelle-CAT         |             | 📰 Zertifikat                       |                                | × |  |
|-----|--------------------------------------|-----------------|--------------------------|-------------|------------------------------------|--------------------------------|---|--|
| zie | Speicherung                          | Zertifikatverwa | altungen Regi            | strierungs  | Details a use                      |                                |   |  |
| S-1 | Überwachung                          | Wiederher       | rstellungs-Agents        | Sic         | Allgemein Details Zertifizierungsp | otad                           |   |  |
| G   | Allgemein Richt                      | linienmodul     | Beendigungsmodul         | Erwei       | Anzeigen: <alle></alle>            | ~                              |   |  |
| 4   | Zertifizierungsstelle                | e               |                          |             | CAIC2                              | -                              |   |  |
| 2   | Name:                                | WS-ITS-Ze       | rtifizien ingsstelle-CA1 |             | Feld                               | Wert                           |   |  |
| 7   | Nume.                                | 11511520        | ranzierangsstelle er ti  |             | Version                            | V3                             |   |  |
| 4   | Zertifizierungsstelle                | anzertifikate:  |                          |             | Seriennummer                       | 5a91b154687d54b945f913d2       |   |  |
|     | Zertifikat Nr.0 (ab                  | gelaufen)       |                          |             | Signaturalgorithmus                | sha256RSA                      |   |  |
|     | Zertifikat Nr. 1<br>Zertifikat Nr. 2 |                 |                          |             | 📴 Signaturhashalgorithmus          | sha256                         |   |  |
|     |                                      |                 |                          |             | Aussteller                         | WS-ITS-Zertifizierungsstelle-C |   |  |
|     |                                      |                 |                          |             | Gültig ab                          | Samstag, 12. Dezember 2020     |   |  |
|     |                                      |                 |                          |             | Gultg bis                          | Freitag, 12. Dezember 2025 1   |   |  |
|     |                                      |                 |                          |             | TEL ANT ANSTELET                   | WK-TK-Zermizieri Innostelle-1  |   |  |
|     |                                      |                 |                          |             | Freitag, 12. Dezember 2025 15:3    | 7:27                           |   |  |
|     |                                      |                 | Zer                      | tifikat anz |                                    |                                |   |  |
|     |                                      |                 |                          | _           |                                    |                                |   |  |
|     | Kryptografieeinstel                  | lungen          |                          |             |                                    |                                |   |  |
|     | Anbieter:                            | Microsoft So    | oftware Key Storage      | Provider    |                                    |                                |   |  |
|     | Hashaloorithmus                      | SH4256          |                          |             |                                    |                                |   |  |
|     | ridandigona inda.                    | 511/250         |                          |             |                                    |                                |   |  |
|     |                                      |                 |                          |             | Eigenschaften bearbeit             | In Datei kopieren              |   |  |
|     |                                      |                 |                          |             |                                    |                                |   |  |
|     |                                      |                 |                          |             |                                    |                                | _ |  |
|     |                                      |                 |                          |             |                                    | OK                             |   |  |
|     | O                                    | K Abbre         | chen Übernehm            | en          |                                    | OK                             |   |  |

Das Zertifikat hat einen neuen öffentlichen Schlüssel. Diesen exportiere ich in eine Datei:

| 🙀 certsrv - [Ze             | ertifizierungsstelle (Lokal)\WS-ITS-Zertifizierungsstel                                                                                         | le-CA1]                                                                                                    | - 🗆 × |
|-----------------------------|----------------------------------------------------------------------------------------------------|----------------------------------------------------------------------------------------------------|-------|
| Datei Akțion                | Ansicht ?                                                                                                    |                                                                                                    |       |
| 🗢 🔿 🛿 Eig                   | genschaften von WS-ITS-Zertifizierungsstelle-C/ 1                                                                                               | з.                                                                                                    | ×     |
| Zertifizie<br>V J WS-I<br>G | Speicherung         Zertifikatverwaltungen           Überwachung         Wiederherstellungs-Agent:           Allgemein         Richtlinienmodul | F Zertifikatexport-Assistent                                                                               |       |
| A<br>A<br>F<br>7            | Zertifizierungsstelle<br>Name: WS-ITS-Zertifizierungsstelle                                                                                     | Format der zu exportierenden Datei<br>Zertifikate können in verschiedenen Dateiformaten exportiert werden. |       |
|                             | Zertifizierungsstellenzertifikate:<br>Zertifikat Nr.0 (abgelaufen)<br>Zertifikat Nr. 1<br>Zertifikat Nr. 2                                      | Wählen Sie das gewünschte Format:                                                                          | -     |
|                             | Zertilikat Nr. 2                                                                                                    | DER-codiert-binär X.509 (.CER)                                                                             |       |
|                             |                                                                                                    | O Base-64-codiert X.509 (.CER)                                                                             |       |
|                             |                                                                                                    | Syntaxstandard kryptografischer Meldungen - "PKCS #7"-Zertifikate (.P7B)                                   |       |
|                             |                                                                                                    | Wenn möglich, alle Zertifikate im Zertifizierungspfad einbeziehen                                          |       |
|                             |                                                                                                    | O Privater Informationsaustausch - PKCS #12 (.PFX)                                                         |       |
|                             |                                                                                                    | Wenn möglich, alle Zertifikate im Zertifizierungspfad einbeziehen                                          |       |
|                             | Kryptografieeinstellungen                                                                                                    | Privaten Schlüssel nach erfolgreichem Export löschen                                                       |       |
|                             | Anbieter: Microsoft Software Key Stor                                                                                                    | Alle erweiterten Eigenschaften exportieren                                                                 |       |
|                             | Hashalgorithmus: SHA256                                                                                                    | Zertifikatdatenschutz aktivieren                                                                           |       |
|                             |                                                                                                    | Microsoft Serieller Zertifikatspeicher (.SST)                                                              |       |
|                             |                                                                                                    |                                                                                                    |       |
|                             |                                                                                                    |                                                                                                    |       |
|                             | OK Abbrechen Über                                                                                                    | Weiter Abbrechen                                                                                           |       |
| <                           | >                                                                                                    |                                                                                                    |       |
|                             | - 1                                                                                                    |                                                                                                    |       |
|                             |                                                                                                    |                                                                                                    |       |

Diese Datei lege ich im AIA-Verzeichnis ab, denn hier könnte ein Client danach suchen:

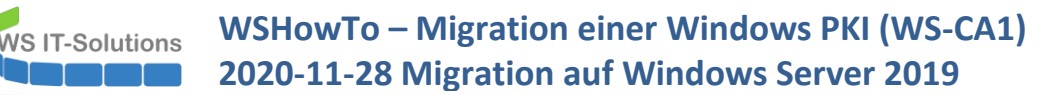

| Datei Aktion | Ansicht ?                            | ITS-Zertifizierupgsstelle-CA1 2                                                                           |                       |                       |               |                   |         |        |
|--------------|--------------------------------------|----------------------------------------------------------------------------------------------------|-----------------------|-----------------------|---------------|-------------------|---------|--------|
| (= =) 2 ··   | genscharten von we                   | -H3-Zerunzierungssteile-Ci                                                                                |                       |                       |               | ×                 |         |        |
| Zertifizie   | Speicherung                          | Zortifikatuonualtungen                                                                                    |                       |                       |               |                   |         | ×      |
| ✓ 🛃 WS-I     | Uberwachung<br>Allgemein Dightli     | Speichern unter                                                                                           |                       |                       |               |                   |         |        |
|              | Tuchai                               | $\leftarrow$ $\rightarrow$ $\checkmark$ $\uparrow$ $\square$ $\Rightarrow$ Dieser PC $\Rightarrow$ System | em (C:) → Admin → PKI |                       | 5 V           | "PKI" durchsucher | ı       | Q      |
| 🚆 A<br>🛅 F   | Zertifizierungsstelle<br>Name:       | Organisieren 👻 Neuer Ordner                                                                               |                       |                       |               |                   |         | ?      |
| 🚞 Z          | Zertifizierungssteller               | 🏪 System (C:) 🔺 Name                                                                                      | ^                     | Änderungsdatum        | Тур           | Größe             |         |        |
|              | Zertifikat Nr.0 (abo                 | Admin                                                                                                    |                       | 1                     |               |                   |         |        |
|              | Zertifikat Nr. 1<br>Zertifikat Nr. 2 | PKI                                                                                                    | Es wu                 | den keine Suchergebni | sse gefunden. |                   |         |        |
|              | Lorenteer m. L                       | Benutzer                                                                                                  |                       |                       |               |                   |         |        |
|              |                                      | inetpub                                                                                                   |                       |                       |               |                   |         |        |
|              |                                      | Perflogs                                                                                                  |                       |                       |               |                   |         |        |
|              |                                      | Brogram Filer                                                                                             |                       |                       |               |                   |         |        |
|              |                                      | Dregramme                                                                                                 |                       |                       |               |                   |         |        |
|              |                                      |                                                                                                    |                       |                       |               |                   |         |        |
|              | Kryptografieeinstellu                | Users                                                                                                    |                       |                       |               |                   |         |        |
|              | Anbieter:                            | .NET v4.5                                                                                                 |                       |                       |               |                   |         |        |
|              | Hashalgorithmus:                     | .NET v4.5 CI *                                                                                            |                       |                       |               |                   |         |        |
|              |                                      | Dateiname: WS-ITS-Zertifizierung                                                                          | sstelle-CA1(2).crt    |                       |               |                   |         | $\sim$ |
|              |                                      | Dateityp: DER-codiertes binäres                                                                           | X.509 (*.cer)         |                       |               |                   |         | $\sim$ |
|              |                                      |                                                                                                    |                       |                       |               |                   |         |        |
|              |                                      | ∧ Ordner ausblenden                                                                                       |                       |                       | [             | Speichern         | Abbrech | en     |
|              | ок                                   |                                                                                                    |                       |                       |               |                   |         |        |
|              |                                      |                                                                                                    |                       |                       |               |                   |         |        |

Achtung: Die Dateiendung wurde nicht korrekt erstellt und muss korrigiert werden:

| 📙   🛃 📕 🖛   PKI           |                                                   |                                               |                  |                       |       |  | _ |  | ×   |
|---------------------------|---------------------------------------------------|-----------------------------------------------|------------------|-----------------------|-------|--|---|--|-----|
| Datei Start Freigeben     | Datei Start Freigeben Ansicht                     |                                               |                  |                       |       |  |   |  | ~ 🕐 |
| ← → × ↑ 📙 > Dieser PC     | ← → < ↑ 📙 > Dieser PC > System (C:) > Admin > PKI |                                               |                  |                       |       |  |   |  | Q   |
| 👻 📌 Schnellzugriff        | ^                                                 | Name                                          | Änderungsdatum   | Тур                   | Größe |  |   |  |     |
| Cesktop                   |                                                   | web.config                                    | 11.12.2020 19:54 | CONFIG-Datei          | 1 KB  |  |   |  |     |
| Downloads                 | *                                                 | E WS-ITS-Zertifizierungsstelle-CA1(1).crl     | 11.12.2020 19:49 | Zertifikatssperrliste | 1 KB  |  |   |  |     |
| Dokumente                 |                                                   | 🙀 WS-ITS-Zertifizierungsstelle-CA1(1).crt.cer | 12.12.2020 15:45 | Sicherheitszertifikat | 1 KB  |  |   |  |     |
| Eilder                    | <u> </u>                                          | WS-ITS-Zertifizierungsstelle-CA1(1)+.crl      | 11.12.2020 19:49 | Zertifikatssperrliste | 1 KB  |  |   |  |     |
| E bide                    | - 1                                               | 🙀 WS-ITS-Zertifizierungsstelle-CA1(2).crt.cer | 12.12.2020 15:44 | Sicherheitszertifikat | 1 KB  |  |   |  |     |
| 🗸 📃 Desktop               |                                                   | E WS-ITS-Zertifizierungsstelle-CA1.crl        | 11.12.2020 19:49 | Zertifikatssperrliste | 1 KB  |  |   |  |     |
| > 🤱 Walther, Stephan - T1 |                                                   | WS-ITS-Zertifizierungsstelle-CA1+.crl         | 11.12.2020 19:49 | Zertifikatssperrliste | 1 KB  |  |   |  |     |
| 🗸 💻 Dieser PC             |                                                   |                                               |                  |                       |       |  |   |  |     |
| 🗸 🏪 System (C:)           |                                                   |                                               |                  |                       |       |  |   |  |     |
| 🗸 📙 Admin                 |                                                   |                                               |                  |                       |       |  |   |  |     |
| PKI                       |                                                   |                                               |                  |                       |       |  |   |  |     |
| > Benutzer                |                                                   |                                               |                  |                       |       |  |   |  |     |

Nun erstelle ich eine neue Sperrliste für die beiden gültigen Zertifizierungsstellen-Zertifikate:

| 🙀 certsrv - [Zertifizierung | 🗊 certsrv - [Zertifizierungsstelle (Lokal)\\WS-ITS-Zertifizierungsstelle-CA1] |                    |  |  |  |  |  |
|-----------------------------|-------------------------------------------------------------------------------|--------------------|--|--|--|--|--|
| Datei Aktion Ansicht        | ?                                                                             |                    |  |  |  |  |  |
| 🗢 🔿 🖄 🔚 🙆 📄                 | 🛛   🕨 🔳                                                                       |                    |  |  |  |  |  |
| Zertifizierungsstelle (Lo   | kal) Name<br>ngsstelle-C Gesperrte                                            | Zertifikate        |  |  |  |  |  |
| Gesperrte Ze                | Alle Aufgaben >                                                               | Veröffentlichen    |  |  |  |  |  |
| Ausstehende<br>Fehlgeschlag | Aktualisieren                                                                 | gene Anforderungen |  |  |  |  |  |
| Zertifikatvor               | Eigenschaften                                                                 | rlagen             |  |  |  |  |  |
|                             | Hilfe                                                                         |                    |  |  |  |  |  |
|                             |                                                                               |                    |  |  |  |  |  |

WS IT-Solutions

WSHowTo – Migration einer Windows PKI (WS-CA1) 2020-11-28 Migration auf Windows Server 2019

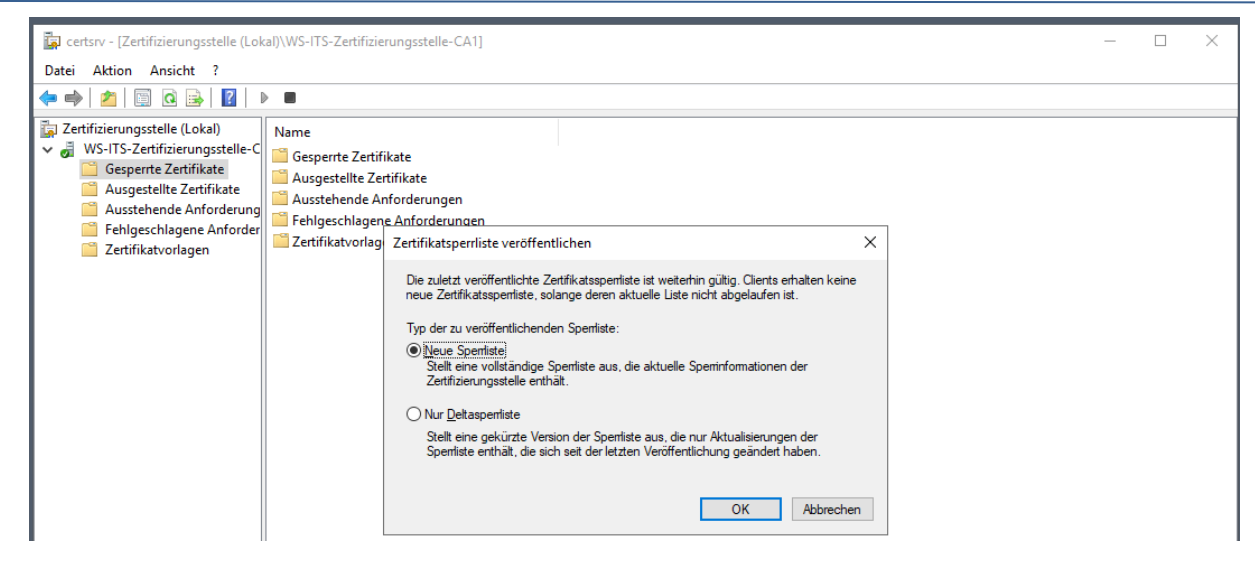

OK, das scheint noch nicht zu funktionieren. Im Active Directory gab es keine Veröffentlichung:

| 🙀 certsrv - [Zertifizierungsstelle (Lokal)\WS                                                                                                    | S-ITS-Zertifizierungsstelle-CA1]                                                                                                    | _ | $\times$ |
|----------------------------------------------------------------------------------------------------|----------------------------------------------------------------------------------------------------|---|----------|
| Datei Aktion Ansicht ?                                                                                                    |                                                                                                    |   |          |
| 🗢 🔿 🙍 🗐 🧟 🕞 🖌 🕨 💻                                                                                                    |                                                                                                    |   |          |
| <ul> <li>Zertifizierungsstelle (Lokal)</li> <li>WS-ITS-Zertifizierungssteller.C</li> <li>Gesperte Zertifikate</li> <li>Ausgestellte Zertifikate</li> <li>Ausstehende Anforderung</li> <li>Fehlgeschlagene Anforder</li> <li>Zertifikatvorlagen</li> </ul> | ne<br>iesperte Zertifikate<br>usstehende Anforderungen<br>ehlgeschlagene Anforderungen<br>sertifikatvorlagen<br>Microsoft-Active Directory-Zertifikatdienste<br>Verzeichnisobjekt nicht gefunden. 0x8007208d (WIN32: 8333<br>ERROR_DS_OBJ_NOT_FOUND)<br>OK |   |          |

Im Dateisystem dagegen ist die neue Sperrliste erstellt worden:

| 📙   🛃 🧧 🖛   PKI           |            |                                           |                  |                       |       |     | -                 | × |
|---------------------------|------------|-------------------------------------------|------------------|-----------------------|-------|-----|-------------------|---|
| Datei Start Freigeben     | Ansicht    |                                           |                  |                       |       |     |                   | ~ |
| ← → × ↑ 🔒 > Dieser P      | C → Syster | m (C:) > Admin > PKI                      |                  |                       |       | ~ 0 | "PKI" durchsuchen | Q |
| 🖌 📌 Schnellzugriff        | ^          | Name                                      | Änderungsdatum   | Тур                   | Größe |     |                   |   |
| E Desktop                 | *          | web.config                                | 11.12.2020 19:54 | CONFIG-Datei          | 1 KB  |     |                   |   |
| Downloads                 | *          | WS-ITS-Zertifizierungsstelle-CA1(1).crl   | 12.12.2020 15:46 | Zertifikatssperrliste | 1 KB  |     |                   |   |
| Dokumente                 |            | 🐺 WS-ITS-Zertifizierungsstelle-CA1(1).crt | 12.12.2020 15:45 | Sicherheitszertifikat | 1 KB  |     |                   |   |
| Dida.                     | -          | ₩S-ITS-Zertifizierungsstelle-CA1(1)+.crl  | 12.12.2020 15:46 | Zertifikatssperrliste | 1 KB  |     |                   |   |
| Ellder                    | *          | WS-ITS-Zertifizierungsstelle-CA1(2).crl   | 12.12.2020 15:46 | Zertifikatssperrliste | 1 KB  |     |                   |   |
| 📃 Desktop                 |            | 🔄 WS-ITS-Zertifizierungsstelle-CA1(2).crt | 12.12.2020 15:44 | Sicherheitszertifikat | 1 KB  |     |                   |   |
| > 🤱 Walther, Stephan - T1 |            | WS-ITS-Zertifizierungsstelle-CA1(2)+.crl  | 12.12.2020 15:46 | Zertifikatssperrliste | 1 KB  |     |                   |   |
| V Dieser PC               |            | E WS-ITS-Zertifizierungsstelle-CA1.crl    | 12.12.2020 15:46 | Zertifikatssperrliste | 1 KB  |     |                   |   |
| V System (C:)             |            | WS-ITS-Zertifizierungsstelle-CA1+.crl     | 12.12.2020 15:46 | Zertifikatssperrliste | 1 KB  |     |                   |   |
| Admin                     |            |                                           |                  |                       |       |     |                   |   |
| PKI                       |            |                                           |                  |                       |       |     |                   |   |
| > Benutzer                |            |                                           |                  |                       |       |     |                   |   |

Also ist es ein reiner Fehler im Active Directory...

### TroubleShooting – Korrektur des LDAP-Sperrlistenverteilungspunktes

Im Active Directory veröffentlicht meine Windows Zertifizierungsstelle in der Konfigurationspartition ihre Sperrlisten. Hier finde ich 2 Sperrlisten – je eine pro altes Zertifizierungsstellen-Zertifikat. Aber für das neue Zertifikat fehlt der Eintrag! Stimmen hier vielleicht die Berechtigungen nicht?

WS IT-Solutions

Die Berechtigung für das Bearbeiten der beiden alten Sperrlisten ist an den Computer-Account gebunden:

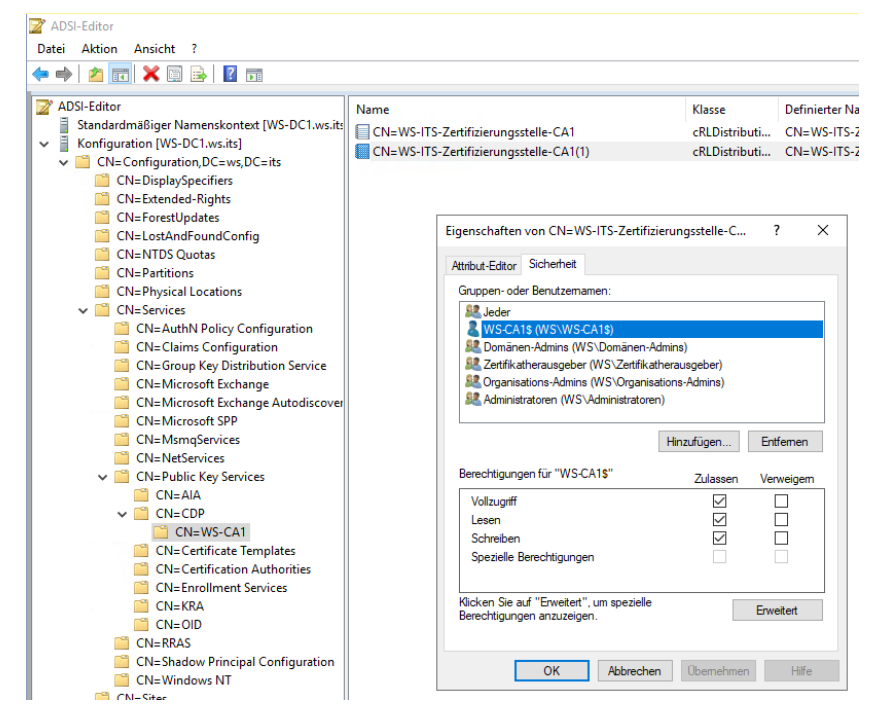

Aber auf dem darüberliegenden Container "CN=WS-CA1" fehlt die Berechtigung! Normal wird der Record einer neuen Sperrliste durch den Benutzer-Account des Administrators automatisch erzeugt und dann wird das Recht automatisch an den Computer-Account delegiert. Aber meine Admin-Kennung ist kein Mitglied der Gruppe Enterprise-Admins, wie es eigentlich üblich ist. Daher wurde der Record nicht erstellt und die Windows CA kann ihn danach auch nicht aktualisieren.

Der Versuch, die Berechtigung auf dem Container direkt an die Windows CA bzw. an den Computer-Account zu delegieren wird nicht ausreichen. Aber dennoch wage ich einen Versuch und nehme den Computer-Account in die ACL auf:

| Z ADSI-Editor                                                                                                    |                                                                                                    |                                                         |                                                                                                    |                                               |
|----------------------------------------------------------------------------------------------------|----------------------------------------------------------------------------------------------------|---------------------------------------------------------|----------------------------------------------------------------------------------------------------|-----------------------------------------------|
| Datei Aktion Ansicht ?                                                                                                    |                                                                                                    |                                                         |                                                                                                    |                                               |
| <table-cell-rows> 🔿 🔁 📰 🗙 🖾 🗟 📑</table-cell-rows>                                                                                                    |                                                                                                    |                                                         |                                                                                                    |                                               |
| ADSI-Editor  Standardmäßiger Namenskontext [WS-DC1.ws.its]  CN=Configuration [WS-DC1.ws.its]  CN=Configuration, DC= ws,DC= its  CN=DisplaySpecifiers  CN=DisplaySpecifiers  CN=Extended-Rights  CN=ForestUpdates  CN=ForestUpdates | Name CN=WS-ITS-Zertifizierungsstelle-CA1 CN=WS-ITS-Zertifizierungsstelle-CA1(1) Eigenschaften von CN=WS-CA1 Attribut-Editor Sicherheit                                                                                            | Klasse<br>cRLDistributi<br>cRLDistributi<br>? ×         | Definierter Name<br>CN=WS-ITS-Zertifizierungsstelle-CA1,CN=WS-CA<br>CN=WS-ITS-Zertifizierungsstelle-CA1(1),CN=WS- | 11,CN=CDP,CN=Public K<br>CA1,CN=CDP,CN=Public |
| CN=NTDS Quotas<br>CN=Partitions<br>CN=Physical Locations<br>CN=Services<br>CN=Services<br>CN=CarthN Policy Configuration<br>CN=Carton Key Distribution Service<br>CN=Group Key Distribution Service<br>CN=Microsoft Exchange       | Gruppen- oder Benutzemamen:<br>& Jeder<br>& Domänen-Admins (WS\Domänen-Admins)<br>& Zettifkatherausgeber (WS\Zettifkatherausgeber)<br>& Organisations-Admins (WS\Corganisations-Admins)<br>& Administratoren (WS\Administratoren) | Benutzer, Co<br>Objekttyp:<br>Benutzer, Co<br>Suchpfad: | omputer, Dienstkonten oder Gruppen auswählen<br>omputer, Gruppen oder Integrierte Sicherheitsprinzipale           | X                                             |
| CN=Microsoft Exchange Autodiscover<br>CN=Microsoft SPP<br>CN=Microsoft SPP<br>CN=NetServices<br>CN=Public Key Services<br>CN=ALA<br>CN=CDP<br>CN=CDP<br>CN=CDP<br>CN=WS-CA1                                                        | Hinzufügen<br>Berechtigungen für "Zertfikatherausgeber"<br>Zulassen<br>Vollzugriff<br>Lesen<br>Schreiben<br>Alle untergeordneten Objekte enstellen<br>Alle untergeordneten Objekte enstellen                                      | ws.its Geben Sie d ws-ca1 Erweite                       | ie zu verwendenden Objektnamen ein ( <u>Beispiele</u> ):<br>nt OK                                                 | Pfade Namen überprüfen Abbrechen              |
| CN=Certification Authorities<br>CN=Enrollment Services<br>CN=KRA<br>CN=OID<br>CN=RAS<br>CN=RAS                                                                                                    | Klicken Sie auf "Erweitert", um spezielle<br>Berechtigungen anzuzeigen.                                                                                                    | Erweitert                                               |                                                                                                    |                                               |

Denn hier kann ich auch das Recht auf untergeordnete Objekte delegieren:

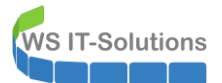

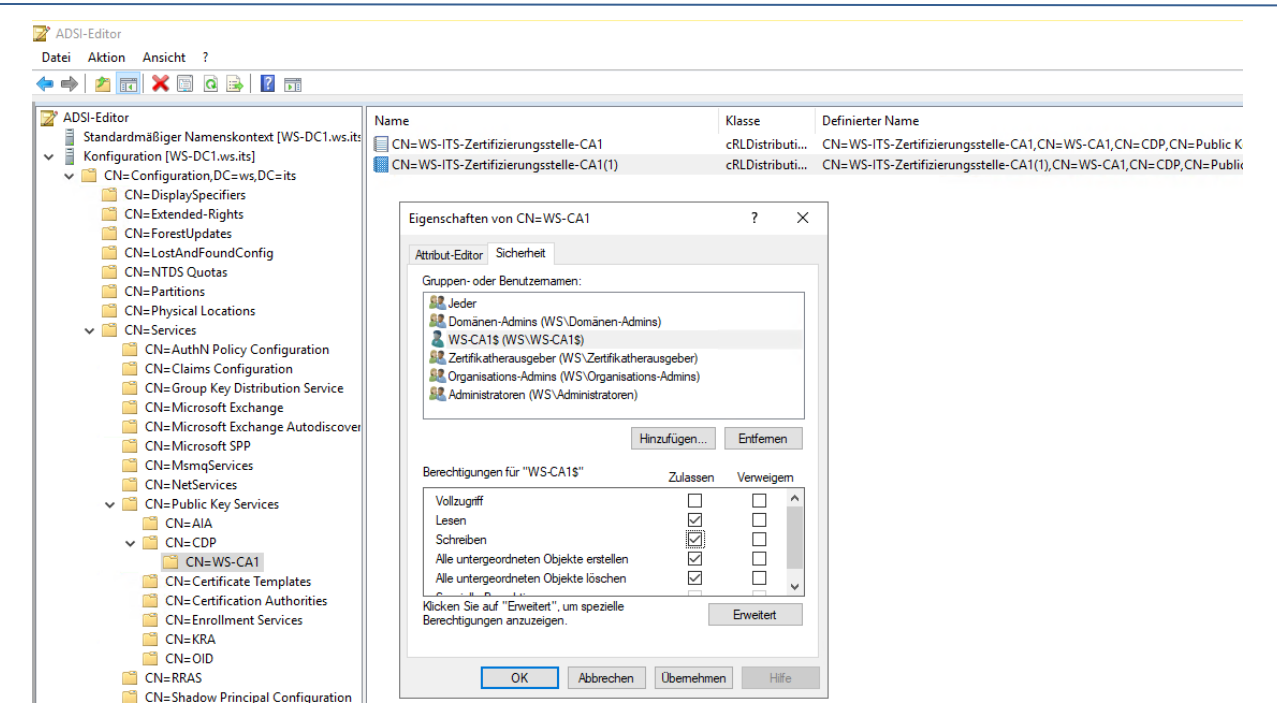

Nun muss ich nur noch ein cRLDistributionPoint-Object erzeugen – das würde ein Admin mit Enterprise-Permission automatisch bei Ausstellen eines neuen Zertifizierungsstellen-Zertifikates in der Windows CA mit erledigen:

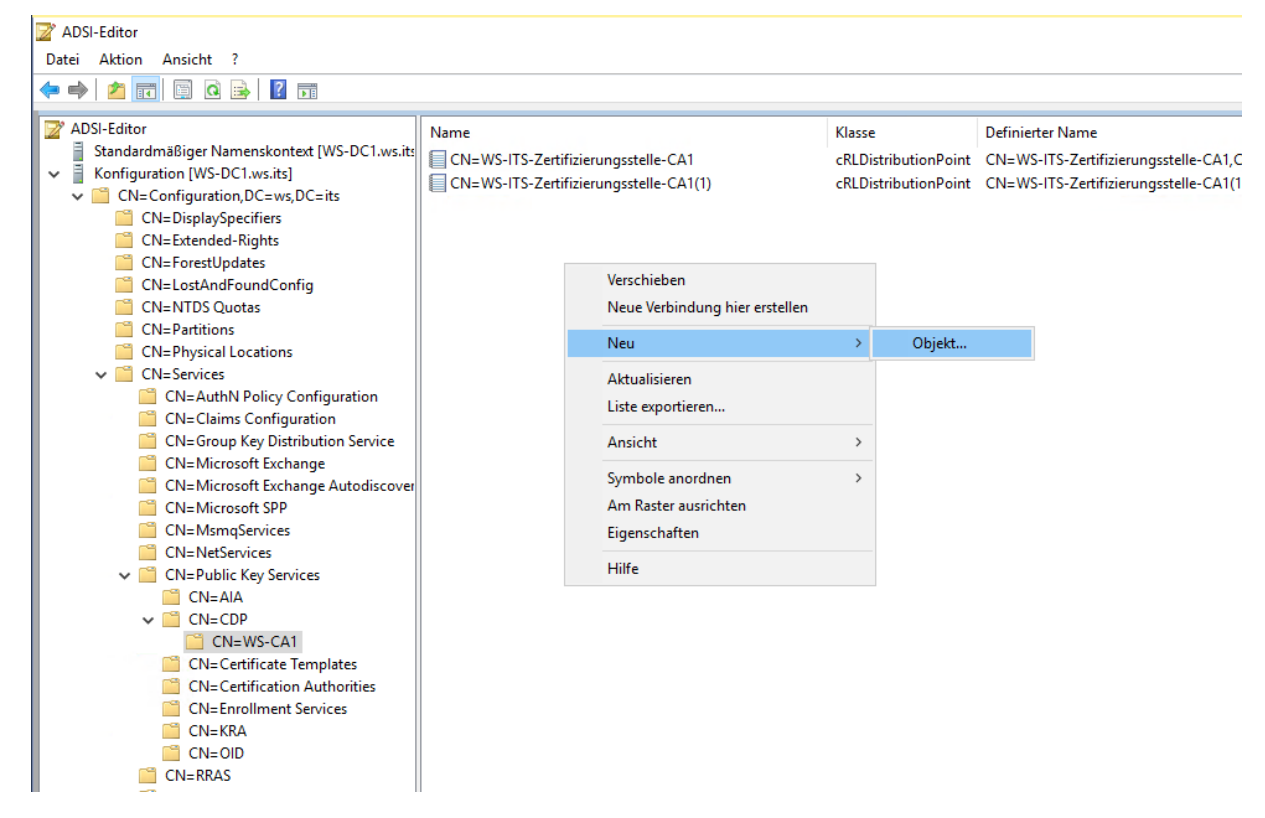

Der Datentyp ist leicht zu finden:

**WS IT-Solutions** 

| Absiliation                                                                                                    |           |                                                                                                    |                                                                                                    |                                                       |          |                               |
|----------------------------------------------------------------------------------------------------|-----------|----------------------------------------------------------------------------------------------------|----------------------------------------------------------------------------------------------------|-------------------------------------------------------|----------|-------------------------------|
| Datei Aktion Ansicht ?                                                                                                    |           |                                                                                                    |                                                                                                    |                                                       |          |                               |
| 🗢 🔿 📩 🖾 🖾 🖾                                                                                                    |           |                                                                                                    |                                                                                                    |                                                       |          |                               |
| ADSI-Editor<br>Standardmäßiger Namenskontext [WS-DC1.ws.its                                                                                                    | Name      | S-Zertifizierungss                                                                                     | Klasse<br>cRLDistributionPoint                                                                                                    | Definierter Name<br>CN=WS-ITS-Zertifizierungsstelle-1 |          |                               |
| Konfiguration [WS-DC1.ws.its]     CN=Configuration,DC=ws,DC=its     CN=DisplaySpecifiers                                                                                                    | CN=WS-ITS | CN=WS-ITS-Zertifizierungsstelle-CA1(1) Objekt erstellen                                                |                                                                                                    | cRLDistributionPoint                                  | CN=WS-IT | S-Zertifizierungsstelle-CA1(1 |
| <ul> <li>CN=DisplaySpecifiers</li> <li>CN=Extended-Rights</li> <li>CN=ForestUpdates</li> <li>CN=LostAndFoundConfig</li> <li>CN=NTDS Quotas</li> <li>CN=Partitions</li> <li>CN=Partitions</li> <li>CN=Physical Locations</li> <li>CN=Services</li> <li>CN=Carbox AuthN Policy Configuration</li> <li>CN=Claims Configuration</li> <li>CN=Claims Configuration</li> <li>CN=Group Key Distribution Service</li> <li>CN=Microsoft Exchange Autodiscover</li> <li>CN=Microsoft SPP</li> <li>CN=Microsoft SPP</li> <li>CN=Microsoft SPP</li> <li>CN=VetServices</li> <li>CN=Public Key Services</li> <li>CN=AIA</li> <li>CN=COP</li> <li>CN=Certificate Templates</li> <li>CN=Enrollment Services</li> <li>CN=Enrollment Services</li> <li>CN=Enrollment Services</li> </ul> |           | Wählen Sie e<br>G<br>G<br>G<br>G<br>G<br>G<br>G<br>G<br>G<br>G<br>G<br>G<br>G<br>G<br>G<br>G<br>G<br>G | tine [Jasse aus:<br>assStore<br>mConnectionPoint<br>nitart<br>nitainer<br>nitrolAccessRight<br>RLDistributionPoint<br>evice<br>Scomfguration<br>fCPClass<br>splaySpecifier<br>splayTemplate<br>isZone<br>soument | er > Abbrechen                                        | Hilfe    |                               |
| CN=KRA<br>CN=CN=OD<br>CN=OD<br>CN=RRAS                                                                                                    |           |                                                                                                    |                                                                                                    |                                                       |          |                               |

Der Name des neuen CRL-Objektes muss sich an dem Schema der Benennung orientieren. Das neue Zertifizierungsstellen-Zertifikat hat den Zähler (2). Der muss hier mit aufgenommen werden:

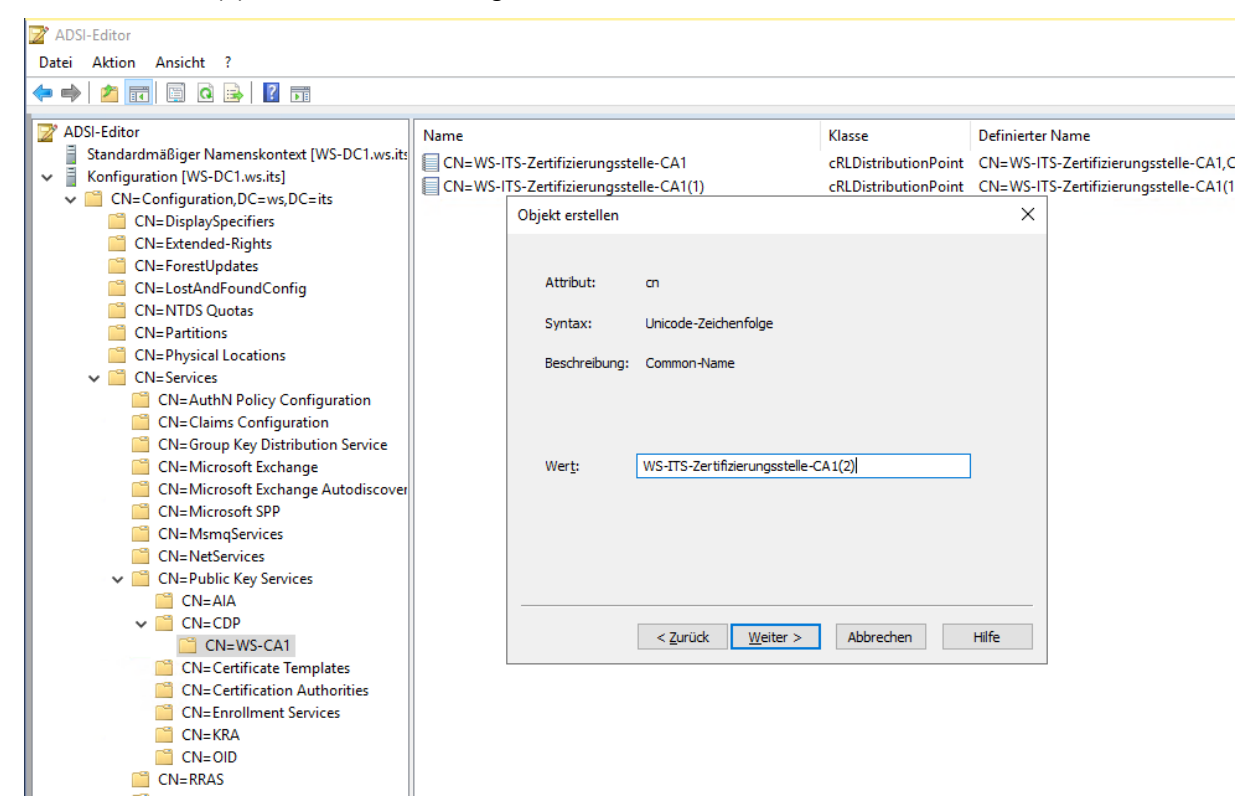

Ein Blick in die ACL der neuen CRL zeigt, dass meine Windows CA nicht berechtigt wurde. Egal, dann füge ich den erforderlichen Eintrag manuell ein: WS IT-Solutions

| 📝 ADSI-Editor                                                                            |                   |                                                           |                                 |                  |                                     |              |
|------------------------------------------------------------------------------------------|-------------------|-----------------------------------------------------------|---------------------------------|------------------|-------------------------------------|--------------|
| Datei Aktion Ansicht ?                                                                   |                   |                                                           |                                 |                  |                                     |              |
|                                                                                          |                   |                                                           |                                 |                  |                                     |              |
| ADSI-Editor<br>Standardmäßiger Namenskontext [WS-DC1.ws.its]                             | Name              | -i                                                        | Klasse                          |                  | Definierter Name                    |              |
| <ul> <li>Konfiguration [WS-DC1.ws.its]</li> <li>CN=Configuration.DC=ws.DC=its</li> </ul> | CN=WS-ITS-Zertifi | zierungsstelle-CA1<br>zierungsstelle-CA1(1)               | cRLDist                         | tributionPoint   | CN=WS-ITS-Zertifizierung            | sstelle-CA1, |
| CN=DisplaySpecifiers                                                                     | CN=WS-ITS-Zertifi | zierungsstelle-CA1(2)                                     | cRLDist                         | tributionPoint   | CN=WS-ITS-Zertifizierung            | sstelle-CA1( |
| CN=ForestUpdates                                                                         | Eigensch          | aften von CN=WS-ITS-Zer                                   | tifizierungsstelle-C            | ? ×              |                                     |              |
| CN=LostAndFoundConfig CN=NTDS Quotas                                                     | Attribut-E        | ditor Sicherheit                                          |                                 |                  |                                     |              |
| CN=Partitions<br>CN=Physical Locations                                                   | Grupper<br>St. Je | n- oder Benutzemamen:<br>der                              |                                 | ^                |                                     |              |
| CN=Services     CN= AuthN Bolizy Configuration                                           | 🧟 Au<br>🕵 Si      | thentifizierte Benutzer<br>/STEM                          | Benutzer, Computer              | r, Dienstkonter  | n oder Gruppen auswählen            |              |
| CN=Claims Configuration                                                                  | SE Do             | omänen-Admins (WS\Domäne<br>utifikatherausgeber (WS\Zerti | Obiekttyp:                      |                  |                                     |              |
| CN=Group Key Distribution Service<br>CN=Microsoft Exchange                               | 52 Or             | ganisations-Admins (WS\Orga                               | Benutzer, Computer,             | Gruppen oder In  | ntegrierte Sicherheitsprinzipale    | Objekt       |
| CN=Microsoft Exchange Autodiscover                                                       | Add Add           | ministratoren (VV-5 (Administra                           | Suchpfad:                       |                  |                                     |              |
| CN=MsmqServices                                                                          | Berecht           | igungen für "Jeder"                                       | Gabar Sia dia muura             | waa daa daa Ohio |                                     | Ptac         |
| CN=NetServices                                                                           | Vollz             | Jgriff                                                    | WS-CA1                          | wendenden Obje   | ektriamen ein ( <u>beispiele</u> ). | Namen ü      |
| CN=AIA                                                                                   | Lese              | n<br>eiben                                                |                                 |                  |                                     |              |
| CN=WS-CA1                                                                                | Spez              | ielle Berechtigungen                                      | Erweitert                       |                  | ОК                                  | Abbre        |
| Che Certification Authorities                                                            | Klicken           | Sie auf "Erweitert", um spezie                            | elle                            | -                |                                     |              |
| CN=Enrollment Services                                                                   | Berecht           | igungen anzuzeigen.                                       |                                 | Erweitert        |                                     |              |
|                                                                                          |                   |                                                           |                                 | 1.147            |                                     |              |
|                                                                                          |                   | OK Abbie                                                  | Obernenmen                      | niie             |                                     |              |
| Z ADSI-Editor Datei Aktion Ansicht ?                                                     |                   |                                                           |                                 |                  |                                     |              |
|                                                                                          |                   |                                                           |                                 |                  | 1                                   |              |
| ADSI-Editor<br>Standardmäßiger Namenskontext [WS-DC1.ws.its                              | Name              | zierungsstelle-CA1                                        | Klasse<br>cRI Dist              | tributionPoint   | Definierter Name                    | sstelle-CA1  |
| <ul> <li>Konfiguration [WS-DC1.ws.its]</li> <li>CN=Configuration DC=ws.DC=its</li> </ul> | CN=WS-ITS-Zertifi | zierungsstelle-CA1(1)                                     | cRLDist                         | tributionPoint   | CN=WS-ITS-Zertifizierung            | sstelle-CA1, |
| CN=DisplaySpecifiers                                                                     | CN=WS-ITS-Zertifi | zierungsstelle-CA1(2)                                     | cRLDist                         | tributionPoint   | CN=WS-ITS-Zertifizierung            | sstelle-CA1( |
| CN=Extended-Rights                                                                       | Eigensch          | aften von CN=WS-ITS-Zer                                   | tifizierungsstelle-C            | ? ×              |                                     |              |
| CN=LostAndFoundConfig                                                                    | Attribut-E        | ditor Sicherheit                                          |                                 |                  |                                     |              |
| CN=Partitions                                                                            | Gruppe<br>St. St. | n- oder Benutzernamen:<br>/STEM                           |                                 | ^                |                                     |              |
| <ul> <li>CN=Services</li> </ul>                                                          | SE Do             | mänen-Admins (WS\Domäne<br>ttifikatherausgeber (WS\Zetti  | en-Admins)<br>fikatherausgeber) |                  |                                     |              |
| CN=AuthN Policy Configuration<br>CN=Claims Configuration                                 |                   | ganisations-Admins (WS\Orga                               | anisations-Admins)              |                  |                                     |              |
| CN=Group Key Distribution Service<br>CN=Microsoft Exchange                               | 2.0               | S-CA1\$ (WS\WS-CA1\$)                                     | tolen)                          |                  |                                     |              |
| CN=Microsoft Exchange Autodiscover                                                       |                   |                                                           | Hinzufügen                      | Fatfemen         |                                     |              |
| CN=MsmqServices                                                                          | Berecht           | igungen für "WS-CA1\$"                                    | 7.1                             |                  |                                     |              |
| CN=NetServices<br>CN=Public Key Services                                                 | Vollz             | Jgriff                                                    | Zulassen                        |                  |                                     |              |
| CN=AIA                                                                                   | Lese              | n<br>eiben                                                |                                 |                  |                                     |              |
| CN=WS-CA1                                                                                | Spez              | ielle Berechtigungen                                      |                                 |                  |                                     |              |
| CN=Certificate Templates<br>CN=Certification Authorities                                 | Klicken           | Sie auf "Erweitert" um sparie                             |                                 |                  |                                     |              |
| CN=Enrollment Services                                                                   | Berecht           | igungen anzuzeigen.                                       |                                 | Erweitert        |                                     |              |
|                                                                                          |                   | 01                                                        |                                 |                  |                                     |              |
| CIVERRAS                                                                                 |                   | OK Abbre                                                  | chen Ubernehmen                 | Hilfe            |                                     |              |

Nun starte ich auf meinem CA-Server die CRL-Generierung erneut – das geht auch über die cmd. Und jetzt ist der Vorgang erfolgreich:

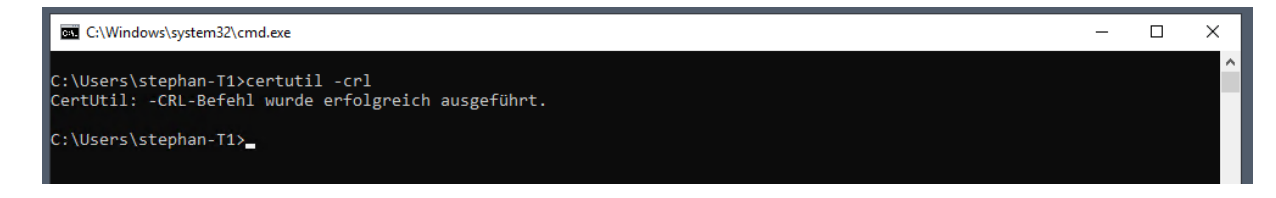

### Fortsetzung der Grundkonfiguration

**IT-Solutions** 

Jede Anpassung an den Zertifizierungsstellen-Zertifikaten, den AIA-Positionen oder den Sperrlisten sollte mit PKIVIEW kontrolliert werden. Ich starte die msc. Das Ergebnis überrascht mich nicht. Es gibt noch Korrekturbedarf bei der Deltasperrliste und OCSP ist noch nicht installiert:

| 🏨 pkiview - [Unternehmens-PKI\WS-ITS-Zertifizierungsstelle-CA1 (V2.2)] |                                                    |               |                  |                                                                   |  |  |  |  |
|------------------------------------------------------------------------|----------------------------------------------------|---------------|------------------|-------------------------------------------------------------------|--|--|--|--|
| Datei Aktion Ansicht ?                                                 |                                                    |               |                  |                                                                   |  |  |  |  |
| 🗢 🔿 🛛 🖻 🔒 🛛                                                            |                                                    |               |                  |                                                                   |  |  |  |  |
| 👸 Unternehmens-PKI                                                     | Name                                               | Status        | Ablaufdatum      | Ort                                                               |  |  |  |  |
| WS-ITS-Zertifizierungsstelle-CA1 (V2.2)                                | 🙀 Zertifizierungsstellenzertifikat                 | Verifizierung | 12.12.2025 15:37 |                                                                   |  |  |  |  |
|                                                                        | AIA-Speicherort #1                                 | ОК            | 12.12.2025 15:37 | http://ca.ws-its.de/certs/WS-ITS-Zertifizierungsstelle-CA1(2).crt |  |  |  |  |
|                                                                        | 🗵 Speicherort für Sperrlisten-Verteilungspunkte #1 | OK            | 20.12.2020 04:09 | http://ca.ws-its.de/crl/WS-ITS-Zertifizierungsstelle-CA1(2).crl   |  |  |  |  |
|                                                                        | E DeltaCRL-Speicherort #1                          | Download ni   |                  | http://ca.ws-its.de/crl/WS-ITS-Zertifizierungsstelle-CA1(2)+.crl  |  |  |  |  |
|                                                                        | OCSP-Speicherort #1                                | Fehler        |                  | http://ca.ws-its.de/ocsp                                          |  |  |  |  |
|                                                                        |                                                    |               |                  |                                                                   |  |  |  |  |
|                                                                        |                                                    |               |                  |                                                                   |  |  |  |  |
|                                                                        |                                                    |               |                  |                                                                   |  |  |  |  |
|                                                                        |                                                    |               |                  |                                                                   |  |  |  |  |

Die Deltasperrliste enthält ein plus-Zeichen. Dieses Sonderzeichen ist in einer URL nicht gerne gesehen. Ein IIS kann das nur mit dem sogenannten "Double-Escaping". Das Feature muss manuell im IIS-Manager aktiviert werden:

| 💐 Internetinformationsdienste (IIS)-                                                                      | -Manager                                                                                                    | - 🗆 ×                                  |
|----------------------------------------------------------------------------------------------------|----------------------------------------------------------------------------------------------------|----------------------------------------|
| ← → <sup>2</sup> → WS-CA1 → Sit                                                                           | ites > Default Web Site > crl >                                                                                      | 🔯 🚿 🟠 🔞 <del>-</del>                   |
| Datei Ansicht ?                                                                                           |                                                                                                    |                                        |
| Verbindungen<br>Image: Startseite       Image: Startseite       Image: Startseite       Image: Startseite | Konfigurations-Editor Abschnitt: system.webServer/security/requestFiltering     Von: Default Web Site/crl Web.config | Aktionen                               |
| Anwendungspools                                                                                           | Unterste Pfadebene: MACHINE/WEBROOT/APPHOST                                                                          | Skript generieren                      |
| <ul> <li>✓ Sites</li> <li>✓ ♦ Default Web Site</li> </ul>                                                 | allowDoubleEscaping True<br>allowHighBitCharacters True                                                              | Konfiguration     Konfiguration suchen |
| > - aspnet_client                                                                                         | alwaysAllowedQueryStrings (Count=0) alwaysAllowedUrls (Count=0)                                                      | Abschnitt                              |
| > 💭 crl                                                                                                   | denyQueryStringSequences (Count=0)                                                                                   | Abschnitt sperren                      |
|                                                                                                    | denyUrlSequences (Count=0)                                                                                           | 'allowDoubleEscaping'-Attri<br>bute    |
|                                                                                                    | filteringRules (Count=0)                                                                                             | Attribut sperren                       |
|                                                                                                    | > hiddenSegments                                                                                                    | Hilfe                                  |
|                                                                                                    | removeServerHeader False                                                                                             |                                        |
|                                                                                                    | unescapeQueryString True                                                                                             |                                        |
|                                                                                                    | > verbs                                                                                                    |                                        |
|                                                                                                    |                                                                                                    |                                        |

Nach einer PKIVIEW-Aktualisierung ist die Deltasperrliste erreichbar:

| 🟥 pkiview - [Unternehmens-PKI\WS-ITS-Zertifizie             | erungsstelle-CA1 (V2.2)]                                                                                                    |        |                  |                                                                   |
|-------------------------------------------------------------|----------------------------------------------------------------------------------------------------|--------|------------------|-------------------------------------------------------------------|
| Datei Aktion Ansicht ?                                      |                                                                                                    |        |                  |                                                                   |
| 🗢 🔿 🙍 🗟 🗟                                                   |                                                                                                    |        |                  |                                                                   |
| Unternehmens-PKI<br>WS-ITS-Zertifizierungsstelle-CA1 (V2.2) | Name                                                                                                    | Status | Ablaufdatum      | Ort                                                               |
|                                                             | 🐺 Zertifizierungsstellenzertifikat                                                                                                    | ОК     | 12.12.2025 15:37 |                                                                   |
|                                                             | 🗊 AIA-Speicherort #1                                                                                                    | OK     | 12.12.2025 15:37 | http://ca.ws-its.de/certs/WS-ITS-Zertifizierungsstelle-CA1(2).crt |
|                                                             | 📱 Speicherort für Sperrlisten-Verteilungspunkte #1                                                                                                    | OK     | 20.12.2020 04:09 | http://ca.ws-its.de/crl/WS-ITS-Zertifizierungsstelle-CA1(2).crl   |
|                                                             | E DeltaCRL-Speicherort #1                                                                                                    | OK     | 14.12.2020 04:09 | http://ca.ws-its.de/crl/WS-ITS-Zertifizierungsstelle-CA1(2)+.crl  |
|                                                             | Proceeding of the second second secon | Fehler |                  | http://ca.ws-its.de/ocsp                                          |
|                                                             |                                                                                                    |        |                  |                                                                   |
|                                                             |                                                                                                    |        |                  |                                                                   |

Nun schließe ich noch einige andere Konfigurationen ab. Dazu gehört die Aktivierung des Loggings. Eine erforderliche Voraussetzung ist die Aktivierung und die Konfiguration des Advanced Audits. Diese habe ich global über Gruppenrichtlinien bereits abgeschlossen. So fehlen nur noch einige Haken in den Properties meiner neuen CA:

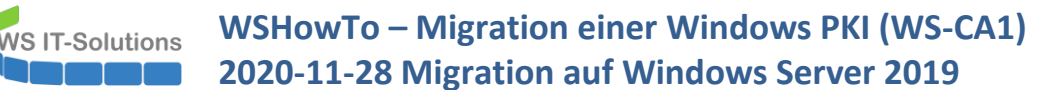

| -Zertifizierungsstelle-CA1]                                                                                                    | $ \Box$ $\times$                                                                                                    |
|----------------------------------------------------------------------------------------------------|----------------------------------------------------------------------------------------------------|
|                                                                                                    |                                                                                                    |
|                                                                                                    |                                                                                                    |
| Eigenschaften von WS-ITS-Zertifizierungsstelle-CA1 ? X                                                                                                    |                                                                                                    |
| Speicherung Zertifikatverwaltungen Registrierungs-Agents                                                                                                  |                                                                                                    |
| Allgemein Richtlinienmodul Beendigungsmodul Erweiterungen                                                                                                 |                                                                                                    |
| Überwachung Wiederherstellungs-Agents Sicherheit                                                                                                    |                                                                                                    |
| Sie müssen die Überwachung des Objektzugriffs in der Gruppenrichtlinie<br>aktivieren, um die Ereignissprotokollierung im Sicherheitsprotokoll zu starten. |                                                                                                    |
| Zu überwachende Ereignisse:                                                                                                    |                                                                                                    |
| Datenbank der Zertifizierungsstelle sichem/wiederherstellen                                                                                               |                                                                                                    |
| Zertifizierungsstellenkonfiguration ändem                                                                                                    |                                                                                                    |
| Sicherheitseinstellungen der Zertifizierungsstelle ändern                                                                                                 |                                                                                                    |
| Zertifikatanforderungen verwalten und ausstellen                                                                                                    |                                                                                                    |
| Zertifikate sperren und Spertisten veröffentlichen                                                                                                    |                                                                                                    |
| Archivierte Schlüssel sichem und abrufen                                                                                                    |                                                                                                    |
| Active Directory-Zertifikatdienste starten/beenden                                                                                                    |                                                                                                    |
|                                                                                                    |                                                                                                    |
|                                                                                                    |                                                                                                    |
|                                                                                                    |                                                                                                    |
|                                                                                                    |                                                                                                    |
|                                                                                                    |                                                                                                    |
|                                                                                                    |                                                                                                    |
|                                                                                                    |                                                                                                    |
|                                                                                                    |                                                                                                    |
|                                                                                                    |                                                                                                    |
|                                                                                                    |                                                                                                    |
| OK Abbrechen Übernehmen Hilfe                                                                                                    |                                                                                                    |
|                                                                                                    | -Zertifizierungsstelle-CA1]  Eigenschaften von WS-ITS-Zertifizierungsstelle-CA1 ? ×  Speicherung Zertifikatverwaltungen Registrierungs-Agents Algemein Richtlinienmodul Beendigungsmodul Erweiterungen Überwachung Wiederherstellungs-Agents Sicherheit Sie müssen die Überwachung des Objektzugriffs in der Gruppernichtlinie aktivieren, um die Ereignisser: Debenhark der Zertifizierungsstelle sichem/wiederherstellen Zertifizierungsstellenkonfiguration ändem Sicherheitseinstellungen der Zertifizierungsstelle ändem Zertifizierungsstellenkonfiguration ändem Zertifizierungsstellenkonfiguration ändem Zertifizierungsstellen veröffentlichen Zertifizierungstellen und abnufen Zertifizierungstellen und abnufen Zertifizierungstellen und abnufen Zertifizierungstellenkonfiguration beenden |

Damit ist die Grundkonfiguration abgeschlossen.

#### Bereitstellung des Online Responders

Weiter geht es mit den Zusatzdiensten. Der Online Responder ist eine Web-Anwendung, mit der ein Client ein einzelnes Zertifikat durch seine Seriennummer auf eine Sperrung überprüfen kann, ohne dabei selbst die komplette Sperrliste herunterladen und durchsuchen zu müssen. Ohne den Download der Sperrliste umgehe ich das Abwarten der Cache-Dauer der Sperrliste im Falle einer Zertifikatsperrung. Oder kurz gesagt: Jeder Client kann Zertifikate live und in "Echtzeit" auf Sperrung validieren lassen.

Der Online Responder muss seine Antworten digital signieren, damit der Client ihm vertraut. Dafür benötige ich eine spezielle Zertifikatvorlage. Diese erstelle ich in meiner Zertifizierungsstelle:

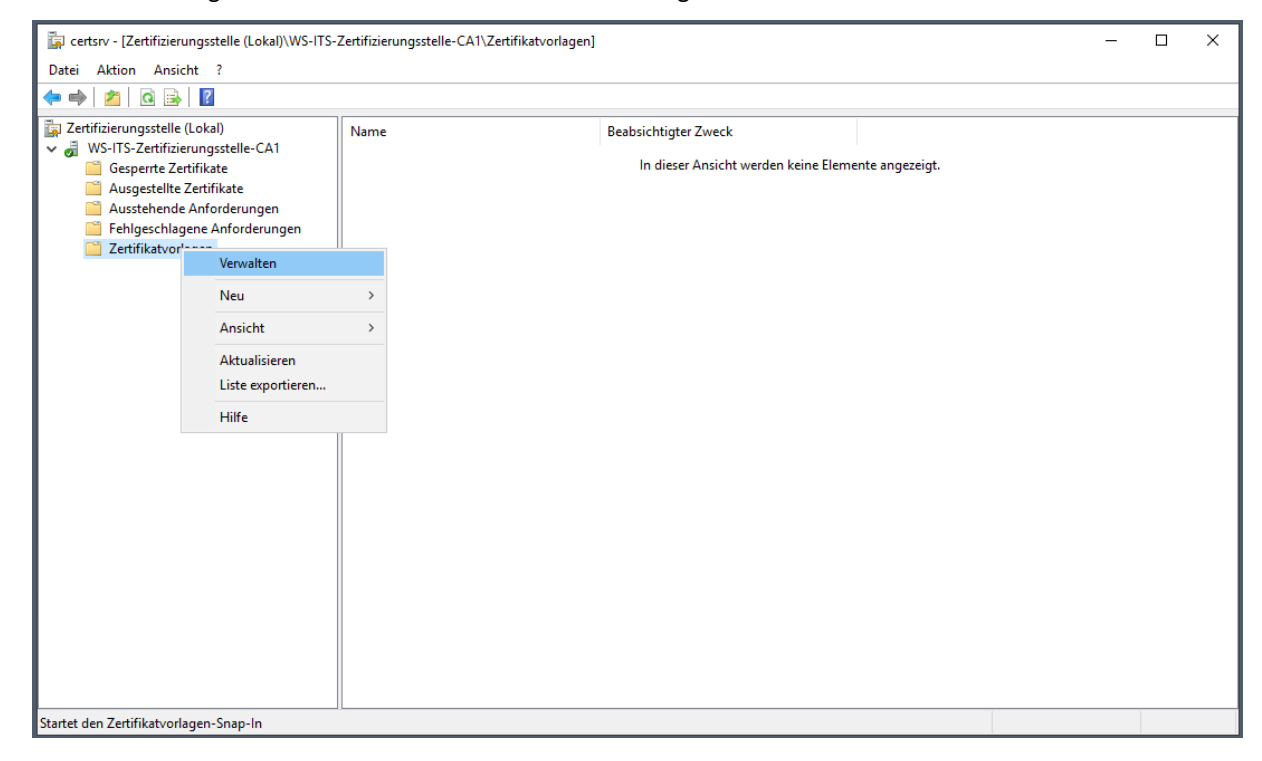

Ich kopiere das Original:

WS IT-Solutions

| Datei Aktion Ansicht ?          |                           |                       |                        |         |             |                                    | _ | ~ |
|---------------------------------|---------------------------|-----------------------|------------------------|---------|-------------|------------------------------------|---|---|
|                                 |                           |                       |                        |         |             |                                    |   |   |
|                                 |                           |                       |                        |         |             |                                    |   |   |
| Zertifikatvorlagen (WS-DC1.ws.i | Vorlagenanzeigename       |                       | Schemaversion          | Version | Beabsicht ^ | Aktionen                           |   |   |
|                                 | 🖳 Key Recovery Agent      |                       | 2                      | 105.0   | Key Recov   | Zertifikatvorlagen (WS-DC1.ws.its) |   | - |
|                                 | 🗷 Nur Benutzersignatur    |                       | 1                      | 4.1     |             | Weitere Aktionen                   |   |   |
|                                 | 🚇 Nur Exchange-Signatur   |                       | 1                      | 6.1     |             |                                    |   |   |
|                                 | OCSP-Antwortsignat        |                       | 2                      | 101.0   | OCSP-Sig    | OCSP-Antwortsignatur               |   | - |
|                                 | 🗷 RAS- und IAS-Server     | Vorlage duplizieren   |                        | 101.0   | Clientautł  | Weitere Aktionen                   |   | • |
|                                 | Router (Offlineanford     | Alle Zertifikatinhabe | er erneut registrieren | 4.1     |             |                                    |   |   |
|                                 | 🖳 Smartcard-Anmeldu       | Alle Aufgaben         |                        | , 6.1   |             |                                    |   |   |
|                                 | Smartcard-Benutzer        | 5                     |                        | 11.1    |             |                                    |   |   |
|                                 | Stammzertifizierungs      | Eigenschaften         |                        | 5.1     |             |                                    |   |   |
|                                 | 🚇 Übergreifende Zertifi   | Hilfe                 |                        | 105.0   |             |                                    |   |   |
|                                 | Untergeordnete Zerti      |                       |                        | 5.1     |             |                                    |   |   |
|                                 | Vertrauenslistensignatur  |                       | 1                      | 3.1     |             |                                    |   |   |
|                                 | Verzeichnis-E-Mail-Replik | ation                 | 2                      | 115.0   | Verzeichn   |                                    |   |   |
|                                 | Webserver                 |                       | 1                      | 4.1     |             |                                    |   |   |
|                                 | WS-ITS-Benutzer           |                       | 2                      | 101.0   | Clientaut   |                                    |   |   |
|                                 | WS-ITS-Benutzer-V2        |                       | 3                      | 100.5   | Clientaut   |                                    |   |   |
|                                 | WS-ITS-Bitlocker          |                       | 4                      | 100.6   | BitLocker   |                                    |   |   |
|                                 | WS-ITS-CodeSignatur       |                       | 2                      | 100.4   | Codesign    |                                    |   |   |
|                                 | WS-ITS-CodeSignatur-V2    |                       | 3                      | 100.11  | Codesign    |                                    |   |   |
|                                 | WS-ITS-Computer           |                       | 2                      | 100.11  | Clientauti  |                                    |   |   |
|                                 | WS-ITS-DomainController   |                       | 2                      | 100.15  | Septeraut   |                                    |   |   |
|                                 | WS ITS DomainControlle    | - 1/2                 | 2                      | 100.4   | KDC Auth    |                                    |   |   |
|                                 | WS-ITS-SmartCard          | 1-12                  | 4                      | 100.0   | Smartcarr   |                                    |   |   |
|                                 | WS-ITS-SmartCard-V2       |                       | 4                      | 100.4   | Smartcarc   |                                    |   |   |
|                                 | INC ITS VIDIL agin        |                       | 2                      | 100.11  | Cmarteare V |                                    |   |   |
| < >                             | <                         |                       |                        |         | >           |                                    |   |   |

Oder auch nicht. Denn auch hierfür sind Enterprise-Adminrechte erforderlich...

| Datei Aktion Ansicht ?                                                          | /orlagenanzeigename<br>a Key Recovery Agent<br>a Nur Benutzersignatur<br>Nur Exchange-Signatur<br>0 COSP-Antworksionatur     |                | Schemaversion<br>2        | Version        | Beabsicht ^ | Aktionen                           |
|---------------------------------------------------------------------------------|----------------------------------------------------------------------------------------------------|----------------|---------------------------|----------------|-------------|------------------------------------|
| ← →                                                                             | /orlagenanzeigename<br>2 Key Recovery Agent<br>2 Nur Benutzersignatur<br>2 Nur Exchange-Signatur<br>0 CCSP-Antwordsignatur   |                | Schemaversion<br>2        | Version        | Beabsicht ^ | Aktionen                           |
| Zertifikatvorlagen (WS-DC1.ws.i                                                 | /orlagenanzeigename ^<br>2 Key Recovery Agent<br>2 Nur Benutzersignatur<br>2 Nur Exchange-Signatur<br>3 OCSP-Antwortsignatur |                | Schemaversion<br>2        | Version        | Beabsicht ^ | Aktionen                           |
| 19<br>19<br>19<br>19<br>19<br>19<br>19<br>19<br>19<br>19<br>19<br>19<br>19<br>1 | 교 Key Recovery Agent<br>고 Nur Benutzersignatur<br>고 Nur Exchange-Signatur<br>OCSP-Antwortsignatur                            |                | 2                         | 105.0          |             |                                    |
| 2<br>2<br>2<br>2<br>2                                                           | Nur Benutzersignatur     Nur Exchange-Signatur     OCSP-Antwortsignatur                                                      |                |                           | 105.0          | Key Recov   | Zertifikatvorlagen (WS-DC1.ws.its) |
| ي<br>الا<br>الا                                                                 | Nur Exchange-Signatur OCSP-Antwortsignatur                                                                                   |                | 1                         | 4.1            |             | Weitere Aktionen                   |
|                                                                                 | OCSP-Antwortsignatur                                                                                                    |                | 1                         | 6.1            |             | Treffere Aktorien                  |
| 4                                                                               |                                                                                                    |                | 3                         | 101.0          | OCSP-Sig    | OCSP-Antwortsignatur               |
|                                                                                 | RAS- und IAS-Server                                                                                                    |                | 2                         | 101.0          | Clientautł  | Weitere Aktionen                   |
|                                                                                 | Router (Offlineanforderung)                                                                                                  |                | 1                         | 4.1            |             |                                    |
|                                                                                 | Smartcard-Anmeldung                                                                                                    |                | 1                         | 6.1            |             |                                    |
|                                                                                 | Smartcard-Benutzer                                                                                                    |                | 1                         | 11.1           |             |                                    |
|                                                                                 | 🛛 Stammzertifizierungsstelle                                                                                                 |                | 1                         | 5.1            |             |                                    |
|                                                                                 | 🗟 Übergreifende Zertifizierungsstelle                                                                                        |                | 2                         | 105.0          |             |                                    |
|                                                                                 | Untergeordnete Zertifizierungsst                                                                                             | 7              |                           |                |             |                                    |
|                                                                                 | Vertrauenslistensignatur '                                                                                                   | Zertifikatvori | agen                      |                |             | ~                                  |
|                                                                                 | Verzeichnis-E-Mail-Replikation                                                                                               |                |                           |                |             |                                    |
|                                                                                 | Webserver                                                                                                    | 🛕 Die          | e Zertifikatvorlage "OCSF | -Antwortsignat | t           |                                    |
| 49                                                                              | WS-ITS-Benutzer                                                                                                    | 🔼 ko           | piert werden. Zugriff ver | weigert        |             |                                    |
| 49                                                                              | WS-ITS-Benutzer-V2                                                                                                    |                |                           |                |             |                                    |
|                                                                                 | WS-ITS-Bitlocker                                                                                                    |                |                           |                | C C K       |                                    |
| 49                                                                              | WS-ITS-CodeSignatur                                                                                                    |                |                           |                |             |                                    |
| 4                                                                               | WS-ITS-CodeSignatur-V2                                                                                                    |                | 3                         | 100.11         | Codesign    |                                    |
| 4                                                                               | WS-ITS-Computer                                                                                                    |                | 2                         | 100.11         | Serveraut   |                                    |
| 4                                                                               | WS-ITS-Computer-V2                                                                                                    |                | 3                         | 100.13         | Clientautł  |                                    |
|                                                                                 | WS-ITS-DomainController                                                                                                    |                | 3                         | 100.4          | Serverautl  |                                    |
| 4                                                                               | WS-ITS-DomainController-V2                                                                                                   |                | 3                         | 100.8          | KDC-Autł    |                                    |
|                                                                                 | WS-ITS-SmartCard                                                                                                    |                | 4                         | 100.4          | Smartcarc   |                                    |
| 4                                                                               | WS-ITS-SmartCard-V2                                                                                                    |                | 4                         | 100.11         | Smartcarc   |                                    |
| < > <                                                                           |                                                                                                    |                | 1                         | 100 /          | Constrair × |                                    |

Das hatte ich für meine PKI nie angepasst. Aber heute ist dafür der richtige Zeitpunkt. Ich wechsle auf meinen Domain Controller mit meiner TO-Kennung. Diese nehme ich zuvor in die Gruppe Enterprise-Admins auf. Im ADSIEdit navigiere ich zum Container, in dem die Templates liegen. Hier editiere ich die ACL und nehme meine eigene Gruppe LD-Admin-PKI mit Schreibrechten auf:

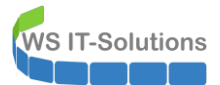

#### 📝 ADSI-Editor Datei Aktion Ansicht ? 🗢 Þ 🙋 📰 🗙 🗐 🔂 🖬 ADSI-Editor Name Klasse Definierter Name Standardmäßiger Namenskontext [WS-DC1.ws.its CN=Administrato pKICertificateTem.. CN=Administrator, CN=Certificate T Ξ Konfiguration [WS-DC1.ws.its] CN=CA pKICertificateTem... CN=CA, CN=Certificate Templates, C CN=Configuration,DC=ws,DC=its CN=CAExchange pKICertificateTem... CN=CAExchange,CN=Certificate Ter CN=DisplaySpecifiers CN=CEPEncryption pKICertificateTem.. CN=CEPEncryption,CN=Certificate CN=Extended-Rights CN=ClientAuth N=Certificate Tem Eigenschaften von CN=Certificate Templates ? Х CN=ForestUpdates CN=CodeSigning CN=Certificate Te CN=LostAndFoundConfig Attribut-Editor Sicherheit CN=CrossCA Certificate Templa CN=NTDS Quotas CN=CTLSigning N=Certificate Terr CN=Partitions Gruppen- oder Benutzemamen: CN=DirectoryEmailRepli ilReplication CN= **CN=Physical Locations** Authentifizierte Benutzer CN=Services CN=DomainController oller, CN=Certifica SYSTEM . CN=AuthN Policy Configuration CN=DomainController ollerAuthenticatio Domänen-Admins (WS\Domänen-Admins) **CN=Claims Configuration** CN=EFS LD-Admin-PKI (WS\LD-Admin-PKI) ficate Templates,C CN=Group Key Distribution Service CN=EFSRecovery Se Organisa tions-Admins (WS\Organisations-Admins) CN=Certificate Ter CN=Microsoft Exchange CN=EnrollmentAgent ent CN=Certificat CN=Microsoft Exchange Autodiscover CN=EnrollmentAgentOf entOffline,CN=Ce CN=Microsoft SPP CN=ExchangeUse Hinzufügen... Entfernen ,CN=Certificate To CN=MsmqServices CN=ExchangeUserSigna Signature, CN=Ce CN=NetServices Berechtigungen für "LD-Admin-PKI CN=IPSECIntermediateC Zula diateOffline,CN=C CN=Public Key Services CN=IPSECIntermediated Vollzugriff diateOnline CN=C 📔 CN=AIA CN=KerberosAuthentica $\checkmark$ entication,CN=Ce Lesen CN=CDP CN=KeyRecoveryAgent Schreiben $\checkmark$ gent, CN=Certific CN=Certificate Templates Alle untergeordneten Objekte erstellen $\checkmark$ CN=Machine Certificate Templa CN=Certification Authorities $\square$ CN=MachineEnrollmen Alle untergeordneten Objekte löschen IlmentAgent,CN= CN=Enrollment Services CN=OCSPResponseSig seSigning,CN=Cer Klicken Sie auf "Erweitert", um spezielle CN=KRA Erweitert CN=OfflineRouter Berechtigungen anzuzeigen CN=Certificate Te CN=OID CN=RASAndIASServer rver,CN=Certificat CN=RRAS CN=SmartcardLogon jon,CN=Certificate CN=Shadow Principal Configuration Abbrechen Übernehmen OK CN=SmartcardUser r,CN=Certificate 1 CN=Windows NT CN=Sites CN=SubCA.CN=Certificate Template CN=SubCA pKICertificateTem...

Die Aktion wiederhole ich auf dem dazugehörigen Container OID:

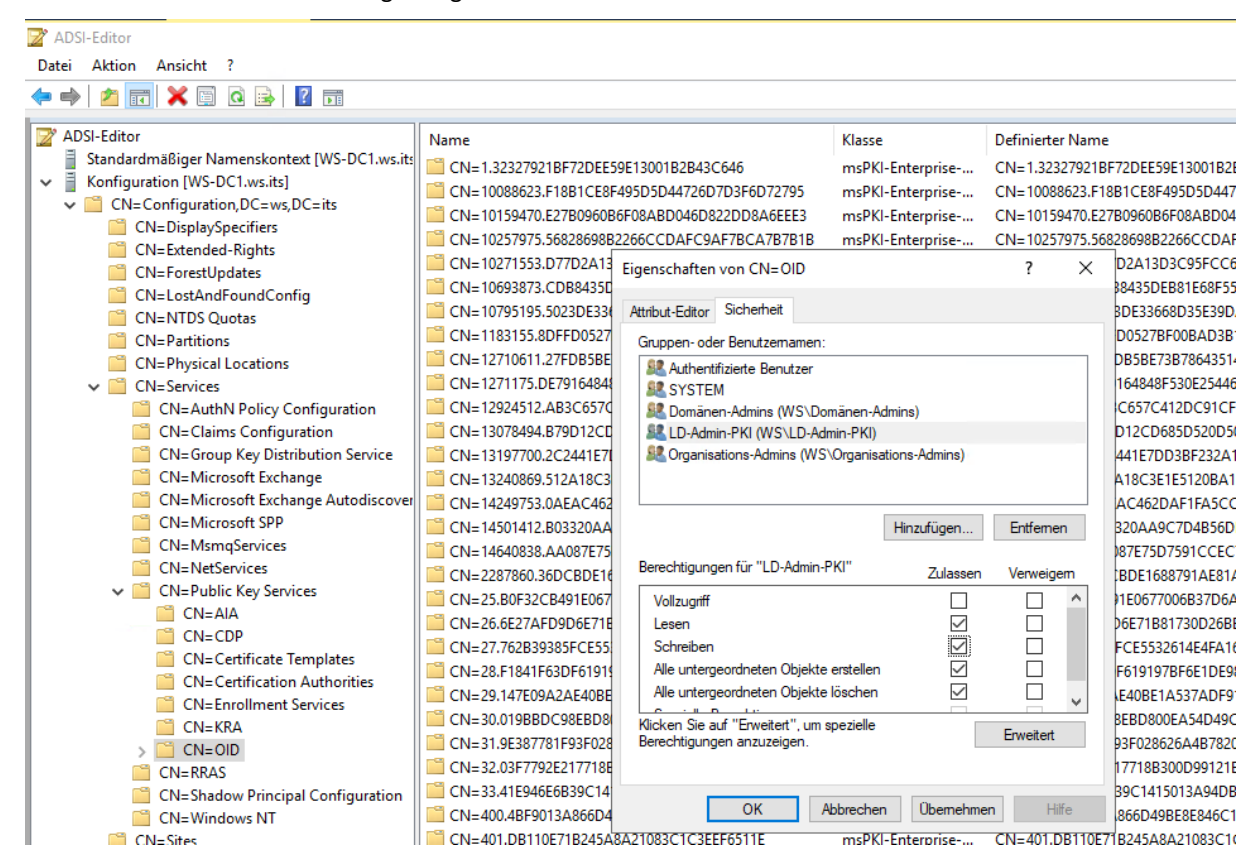

Anschließend dupliziere ich erfolgreich die Vorlage in meiner Zertifizierungsstelle. Nun kann ich noch einige Parameter anpassen. Dazu gehört die Kompatibilitätsebene:

WS IT-Solutions

| Zertifikatvorlagenkonsole         |                             |                               |                                   |                      | _                                  |   |  |  |
|-----------------------------------|-----------------------------|-------------------------------|-----------------------------------|----------------------|------------------------------------|---|--|--|
| Datei Aktion Ansicht ?            |                             |                               |                                   |                      | Г                                  |   |  |  |
|                                   |                             | Eigenschaften der neuen Vo    | rlage                             | ×                    |                                    |   |  |  |
| R Zertifikatvorlagen (WS-DC1.ws.i | Vorlagenanzeigename         | Schlüsselnachweis             | Antragstellemame                  | Server               | Aktionen                           |   |  |  |
|                                   |                             | Ausstellungsvoraussetzungen   | Abgelöste Vorlagen Erweiter       | rungen Sicherheit    |                                    |   |  |  |
|                                   | Kerberos-Authentinz         | Kompatibilitat Allgemein      | Anforderungsverarbeitung          | Kryptografie         | Zertifikatvorlagen (WS-DC1.WS.Its) | • |  |  |
|                                   | Rey Recovery Agent          | Die verfügbaren Vorlagenop    | tionen basieren auf den frühester | Weitere Aktionen     | •                                  |   |  |  |
|                                   | Rur Exchange-Signa          | "Kompatibilitätseinstellungen | "festgelegten Betriebssystemver   | OCSP-Antwortsignatur |                                    |   |  |  |
|                                   | OCSP-Antwortsigna           | _                             |                                   |                      | Weitere Aktionen                   | • |  |  |
|                                   | RAS- und IAS-Server         | Resultierende Änderunge       | en anzeigen                       |                      | ,                                  |   |  |  |
|                                   | Router (Offlineanfor        | March March 1991              |                                   |                      |                                    |   |  |  |
|                                   | 🚇 Smartcard-Anmeldu         | Kompatibilitatseinstellunger  | 1                                 |                      |                                    |   |  |  |
|                                   | Smartcard-Benutzer          | Zertifizierungsstelle         |                                   |                      |                                    |   |  |  |
|                                   | Stammzertifizierung         | Windows Server 2008 R         | 2 ~                               |                      |                                    |   |  |  |
|                                   | 🚇 Übergreifende Zertif      |                               |                                   |                      |                                    |   |  |  |
|                                   | Untergeordnete Zert         | Zertifikatsempfänger          |                                   |                      |                                    |   |  |  |
|                                   | Vertrauenslistensigna       | Windows 7 / Server 200        | 8 R2 ~                            |                      |                                    |   |  |  |
|                                   | Websenies                   |                               |                                   |                      |                                    |   |  |  |
|                                   | WS-ITS-Benutzer             |                               |                                   |                      |                                    |   |  |  |
|                                   | WS-ITS-Benutzer-V2          |                               |                                   |                      |                                    |   |  |  |
|                                   | WS-ITS-Bitlocker            |                               |                                   |                      |                                    |   |  |  |
|                                   | WS-ITS-CodeSignate          |                               |                                   |                      |                                    |   |  |  |
|                                   | WS-ITS-CodeSignati          | Diese Einstellungen verhinde  | em möglicherweise nicht, dass fri | ühere                |                                    |   |  |  |
|                                   | Reference WS-ITS-Computer   | Betriebssystemversionen die   | se Vorlage verwenden.             |                      |                                    |   |  |  |
|                                   | Reference WS-ITS-Computer-V |                               |                                   |                      |                                    |   |  |  |
|                                   | WS-ITS-DomainCon            |                               |                                   |                      |                                    |   |  |  |
|                                   | WS-ITS-DomainCon            |                               |                                   |                      |                                    |   |  |  |
|                                   | WS-ITS-SmartCard            | ОК                            | Abbrechen Übernehm                | ien Hilfe            |                                    |   |  |  |
| < >                               | <                           |                               |                                   | >                    |                                    |   |  |  |
|                                   |                             |                               |                                   |                      |                                    |   |  |  |

Auch der Name darf sich in mein Namensschema einfügen:

| Zertifikatvorlagenkonsole                                                                                                    |                                                                         | - 🗆 ×                              |
|----------------------------------------------------------------------------------------------------|-------------------------------------------------------------------------|------------------------------------|
| Datei Aktion Ansicht ?                                                                                                    | Eigenschaften der neuen Vorlage X                                       | ]                                  |
|                                                                                                    |                                                                         |                                    |
| Retifikatvorlagen (WS-DC1.ws.i Vorlagenanzeigename                                                                                                    | Schlüsselnachweis Antragstellemame Server                               | Aktionen                           |
| I Kerberos-Authentif                                                                                                    | Ausstellungsvoraussetzungen Abgeloste Vorlagen Erweiterungen Sicherheit | Zertifikatvorlagen (WS-DC1.ws.its) |
| Rey Recovery Agen                                                                                                    | Rompatolicat Performance Performance and a respiration                  | Weitere Aktionen                   |
| 🗷 Nur Benutzersignat                                                                                                    | Vorlagenanzeigename:                                                    | Trettere / Matorien                |
| 🚇 Nur Exchange-Sign                                                                                                    | WS-ITS-Online Responder-V1                                              | OCSP-Antwortsignatur               |
| OCSP-Antwortsign                                                                                                    |                                                                         | Weitere Aktionen                   |
| RAS- und IAS-Serve                                                                                                    |                                                                         |                                    |
| Router (Offlineanfo                                                                                                    | Vorlagenname:                                                           |                                    |
| B Smartcard-Anmeld                                                                                                    | WS-ITS-OnlineResponder-V1                                               |                                    |
| Stammantifiziorum                                                                                                    |                                                                         |                                    |
| I Übergreifende Zerti                                                                                                    |                                                                         |                                    |
|                                                                                                    | Gültigkeitsdauer: Erneuerungszeitraum:                                  |                                    |
| 2 Vertrauenslistensign                                                                                                    | 2 Wochen V 2 Tage V                                                     |                                    |
| Reverse Verzeichnis-E-Mail-                                                                                                    |                                                                         |                                    |
| R Webserver                                                                                                    | Zertifikat in Active Directory veröffentlichen                          |                                    |
| Reputer WS-ITS-Benutzer                                                                                                    | Nicht automatisch neu registrieren, wenn ein identisches Zertifikat     |                                    |
| WS-ITS-Benutzer-V                                                                                                    | bereits in Active Directory vorhanden ist                               |                                    |
| Reference WS-ITS-Bitlocker                                                                                                    |                                                                         |                                    |
| Regional WS-ITS-CodeSignat                                                                                                    |                                                                         |                                    |
| WS-ITS-CodeSignat                                                                                                    |                                                                         |                                    |
| WS-ITS-Computer                                                                                                    |                                                                         |                                    |
| WS-ITS-Computer-                                                                                                    |                                                                         |                                    |
| WS-ITS-DomainCol                                                                                                    |                                                                         |                                    |
| WS-ITS-SmartCard                                                                                                    | OV Alberton Observer                                                    |                                    |
| In the state of the state of th | OK Abbrechen Übernehmen Hilfe                                           |                                    |
|                                                                                                    | >                                                                       |                                    |
|                                                                                                    |                                                                         |                                    |

Die Kryptografie passt für den Anwendungsfall:

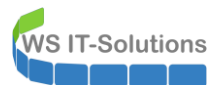

| Zertifikatvorlagenkonsole         |                             |                             |                                   |                  | — [                                | □ × |
|-----------------------------------|-----------------------------|-----------------------------|-----------------------------------|------------------|------------------------------------|-----|
| Datei Aktion Ansicht ?            |                             |                             |                                   | ~                | Г                                  |     |
|                                   |                             | Eigenschaften der neuen Vo  | riage                             | ~                |                                    |     |
| R Zertifikatvorlagen (WS-DC1.ws.i | Vorlagenanzeigename         | Schlüsselnachweis           | Antragstellemame                  | Server           | Aktionen                           |     |
|                                   |                             | Ausstellungsvoraussetzungen | Abgelöste Vorlagen Erweiten       | ungen Sicherheit |                                    |     |
|                                   | Key Recovery Agent          | Kompatibilität Allgemeir    | Anforderungsverarbeitung          | Kryptografie     | Zertifikatvoriagen (WS-DCT.ws.its) | •   |
|                                   | Rey Recovery Agent          | Anbieterkategorie:          | Schlüsselsneicheranhieter         | ~                | Weitere Aktionen                   | •   |
|                                   | Rur Exchange-Signa          | News des Alexables          |                                   |                  | OCSP-Antwortsignatur               |     |
|                                   | OCSP-Antwortsigna           | Name des Algonthmus:        | RSA                               | ~                | Weitere Aktionen                   | •   |
|                                   | RAS- und IAS-Server         | Minimale Schlüsselgröße:    | 2048                              |                  |                                    |     |
|                                   | Router (Offlineanfor        | Auswählen der für Anforden. | ngen verwendbaren Kryptografie    | anbieter         |                                    |     |
|                                   | 🚇 Smartcard-Anmeldu         | Verwendung aller auf der    | n Computer des Antragstellers ver | fügbaren         |                                    |     |
|                                   | Renutzer Smartcard-Benutzer | Anbieter für Anforderung    | en möglich                        |                  |                                    |     |
|                                   | Stammzertifizierung         | Für Anforderungen muss      | einer der folgenden Anbieter verv | vendet           |                                    |     |
|                                   | Ubergreifende Zertif        | - werden:                   |                                   |                  |                                    |     |
|                                   | Untergeordnete Zert         | Anbieter:                   |                                   |                  |                                    |     |
|                                   | Vertrauenslistensign        | Microsoft Software Key S    | torage Provider<br>Provider       | 1                |                                    |     |
|                                   | Websenies                   | Microsoft Smart Card Key    | Storage Provider                  |                  |                                    |     |
|                                   | Webserver                   |                             |                                   |                  |                                    |     |
|                                   | WS-ITS-Benutzer-V2          |                             |                                   |                  |                                    |     |
|                                   | WS-ITS-Bitlocker            | Anforderungshash:           | SHA256                            | $\sim$           |                                    |     |
|                                   | WS-ITS-CodeSignati          |                             | at vonvondon                      |                  |                                    |     |
|                                   | WS-ITS-CodeSignati          |                             |                                   |                  |                                    |     |
|                                   | Reference WS-ITS-Computer   |                             |                                   |                  |                                    |     |
|                                   | Reference WS-ITS-Computer-V |                             |                                   |                  |                                    |     |
|                                   | 🚇 WS-ITS-DomainCon          |                             |                                   |                  |                                    |     |
|                                   | WS-ITS-DomainCon            |                             |                                   |                  |                                    |     |
|                                   | WS-ITS-SmartCard            | ОК                          | Abbrechen Ü <u>b</u> ernehme      | en Hilfe         |                                    |     |
| < >                               | <                           |                             |                                   | >                |                                    |     |
|                                   |                             |                             |                                   |                  |                                    |     |

Das Recht zur Editierung passe ich in der Sicherheit an. Hier kommt meine Admin-Gruppe wieder dazu:

| Zertifikatvorlagenkonsole                                                                                                    | - 🗆 X                                                         |
|----------------------------------------------------------------------------------------------------|---------------------------------------------------------------|
| Datei Aktion Ansicht ?                                                                                                    | Financia da server Verland                                    |
|                                                                                                    | Eigenschaften der neuen vorlage                               |
| Retifikatvorlagen (WS-DC1.ws.i Vorlagenanzeigename                                                                                                    | Schlüsselnachweis Antragstellemame Server                     |
| 🗷 Kerberos-Authenti                                                                                                    | Kompatibilitat Aligemein Antorderungsverarbeitung Kryptograne |
| Rey Recovery Age                                                                                                    | tt Grunnen, oder Benitzemanen:                                |
| 🚇 Nur Benutzersigna                                                                                                    | u gopper o dei bei accentamen.                                |
| Reference - Signal - Signal -  | a Schuleninizente benuzen  OCSP-Antwortsignatur               |
| OCSP-Antwortsign                                                                                                    | a BLD-Admin-PKI (WS\LD-Admin-PKI) Weitere Aktionen            |
| RAS- und IAS-Serv                                                                                                    | er 🤐 Organisations-Admins (WS\Organisations-Admins)           |
| Router (Offlinean                                                                                                    | of WS-CA1 (WS-WS-CA1\$)                                       |
| Smartcard-Anmei                                                                                                    |                                                               |
| Stammzertifizierur                                                                                                    |                                                               |
|                                                                                                    |                                                               |
| Untergeordnete Zei                                                                                                    | Hinzufügen Entfermen                                          |
| 2 Vertrauenslistensig                                                                                                    |                                                               |
| 🚇 Verzeichnis-E-Mail                                                                                                    | Berechtigungen für "LD-Admin-PKI" Zulassen Verweigem          |
| R Webserver                                                                                                    | Vollzugriff                                                   |
| Representation with the second second | Lesen 🗹 🗌                                                     |
| 🗷 WS-ITS-Benutzer-                                                                                                    | /2 Schreiben                                                  |
| 🕮 WS-ITS-Bitlocker                                                                                                    | Registrieren                                                  |
| Regional WS-ITS-CodeSignation                                                                                                    | iti Automatisch registineren 🗹 🗌                              |
| WS-ITS-CodeSigna                                                                                                    | tu                                                            |
| WS-ITS-Computer                                                                                                    | Klicken Sie auf "Frweitet" um snezielle Berechtigungen        |
| WS-ITS-Computer                                                                                                    | anzuzeigen.                                                   |
| WS-ITS-DomainCo                                                                                                    |                                                               |
| WS-ITS-DomainCo                                                                                                    |                                                               |
|                                                                                                    | OK Abbrechen Ubernehmen Hilfe                                 |
|                                                                                                    | <b>&gt;</b>                                                   |
|                                                                                                    |                                                               |

Der Online Responder wird in einem Sicherheitskontext ausgeführt. Die dazugehörige Identität muss in der Lage sein, Zertifikate auf Basis der neuen Vorlage zu ziehen. Mein Online Responder wird im System-Kontext der Windows CA laufen. Also berechtige ich den Computer-Account für ein Enrollment:

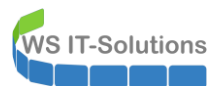

| Zertifikatvorlagenkonsole         |                                           | - 0                                                                                                    | × |
|-----------------------------------|-------------------------------------------|----------------------------------------------------------------------------------------------------|---|
| Datei Aktion Ansicht ?            |                                           |                                                                                                    |   |
| ← → □                             |                                           | Eigenschaften der neuen Vorlage                                                                            |   |
| 🖳 Zertifikatvorlagen (WS-DC1.ws.i | Vorlagenanzeigename                       | Schlüsselnachweis Antragstellemame Server<br>Kompathilität Alloemein Anforden nosverarbeitung Komtografie  |   |
|                                   | 🚇 Kerberos-Authentifiz                    | Ausstellungsvoraussetzungen Abgelöste Vorlagen Erweiterungen Sicherheit Zertifikatvorlagen (WS-DC1.ws.its) | - |
|                                   | Key Recovery Agent<br>Nur Benutzersignatu | Gruppen- oder Benutzemamen: Weitere Aktionen                                                               | ۲ |
|                                   | Rur Exchange-Signa                        | Authentifizierte Benutzer OCSP-Antwortsignatur                                                             | • |
|                                   | OCSP-Antwortsignal<br>RAS- und IAS-Server | LD-Admin-PKI (WS\LD-Admin-PKI) Weitere Aktionen                                                            | ► |
|                                   | Router (Offlineanfor                      | WS_CA1 (WS_VUS_CA1e)                                                                                       |   |
|                                   | Real Smartcard-Anmeldu                    |                                                                                                    |   |
|                                   | Smartcard-Benutzer                        |                                                                                                    |   |
|                                   | 🗷 Stammzertifizierung                     |                                                                                                    |   |
|                                   | 🚇 Übergreifende Zertif                    |                                                                                                    |   |
|                                   | 🚇 Untergeordnete Zert                     | Hinzufügen Entfernen                                                                                       |   |
|                                   | 🖳 Vertrauenslistensign                    | Berechtigungen für "WS-CA1"                                                                                |   |
|                                   | 🚇 Verzeichnis-E-Mail-R                    | Zulassen Verweigem                                                                                         |   |
|                                   | Rebserver                                 | Vollzugriff                                                                                                |   |
|                                   | Renutzer WS-ITS-Benutzer                  |                                                                                                    |   |
|                                   | WS-ITS-Benutzer-V2                        |                                                                                                    |   |
|                                   | WS-ITS-Bitlocker                          |                                                                                                    |   |
|                                   | WS-ITS-CodeSignati                        |                                                                                                    |   |
|                                   | WS-ITS-CodeSignati                        |                                                                                                    |   |
|                                   | WS-ITS-Computer                           | Klicken Sie auf "Erweitert" um spezielle Berechtigungen                                                    |   |
|                                   | WS-ITS-Computer-V                         | anzuzeigen.                                                                                                |   |
|                                   | WS-ITS-DomainCon                          |                                                                                                    |   |
|                                   | WS-ITS-DomainCon                          |                                                                                                    |   |
|                                   | We ITE SmartCard V                        | OK Abbrechen Ubernehmen Hilfe                                                                              |   |
| <                                 | <                                         | >                                                                                                    |   |
|                                   |                                           |                                                                                                    |   |

Damit ist die Vorlage fertig. Nun nehme ich die Vorlage in die auszustellenden Vorlagen auf. Erst danach können passende Zertifikate angefragt werden:

| 🚋 certsrv - [Zertifizierungsstelle (Lokal)\WS-ITS-Zertifizierungsstelle-CA1\Zertifikatvorlagen]                                                                                                    |      |                                          |   |                                                    |  |  | × |
|----------------------------------------------------------------------------------------------------|------|------------------------------------------|---|----------------------------------------------------|--|--|---|
| Datei Aktion Ansicht ?                                                                                                    |      |                                          |   |                                                    |  |  |   |
| 🗢 🔿 🙍 🖪 🗟 🔒                                                                                                    |      |                                          |   |                                                    |  |  |   |
| Zertifizierungsstelle (Lokal)                                                                                                    | Name |                                          |   | Beabsichtigter Zweck                               |  |  |   |
| <ul> <li>WS-ITS-Zertifizierungsstelle-CA1</li> <li>Gesperrte Zertifikate</li> <li>Ausgestellte Zertifikate</li> <li>Ausstehende Anforderungen</li> <li>Fehlgeschlagene Anforderungen</li> <li>Zertifikatvorlagen</li> </ul> |      |                                          |   | In dieser Ansicht werden keine Elemente angezeigt. |  |  |   |
|                                                                                                    |      | Verwalten                                |   |                                                    |  |  |   |
|                                                                                                    |      | Neu                                      | > | Auszustellende Zertifikatvorlage                   |  |  |   |
|                                                                                                    |      | Aktualisieren                            |   |                                                    |  |  |   |
|                                                                                                    |      | Ansicht                                  | > |                                                    |  |  |   |
|                                                                                                    | Sy   | Symbole anordnen<br>Am Raster ausrichten | > |                                                    |  |  |   |
|                                                                                                    |      | Hilfe                                    |   |                                                    |  |  |   |

Eventuell wird die Vorlage nicht sofort angezeigt. Dann muss noch eine Domain Controller Replikation abgewartet werden. Bei mir hat der zeitliche Versatz ausgereicht:

| 🚡 certsrv - [Zertifizierungsstelle (Lokal)\WS-I                                                                                                    |                                                                                                    | _                                                                                                    | $\times$ |  |  |
|----------------------------------------------------------------------------------------------------|----------------------------------------------------------------------------------------------------|----------------------------------------------------------------------------------------------------|----------|--|--|
| Datei Aktion Ansicht ?                                                                                                    | Zertifikatvorlagen aktivieren                                                                                                    | ×                                                                                                    |          |  |  |
|                                                                                                    | Wählen Sie eine Zertifikatvorlage aus, die für d<br>Hinweis: Wird eine kürzlich erstellte Zertifikatvo<br>waten, bis die Informationen zu dieser Vorlage<br>Möglicherweise sind für die Zertifizerungsstelle<br>Weitere Informationen finden Sie unter <u>Ko</u> | iese Zettfizierungsstelle aktiviert werden soll.<br>rlage nicht in dieser Liste angezeigt, müssen Sie möglicherweise<br>auf alle Domänencontroller repliziert wurden.<br>nicht alle Zetfikavtorlagen Inter Organisation verfügbar.<br>Inzepte für Zertifikatvorlagen.                                                        |          |  |  |
| <ul> <li>Ausgestellte Zertifikate</li> <li>Ausstehende Anforderungen</li> <li>Fehlgeschlagene Anforderungen</li> <li>Zertifikatvorlagen</li> </ul> | Name WS-ITS-Computer-V2 WS-ITS-DomainController WS-ITS-DomainController-V2 WS-ITS-OmineReeponder-V1 WS-ITS-SmartCard WS-ITS-SmartCard WS-ITS-WPLLogin WS-ITS-WPLLogin WS-ITS-Webserver-OhneCRL WS-ITS-Webserver-V1 <                                             | Beabsichtigter Zweck<br>Clientauthentfizierung<br>Serverauthentfizierung, Clientauthentfizierung<br>KDC-Authentfizierung, Smartcard-Anmeldung, Serverauth<br>OCSP-Signatur<br>Smartcard-Anmeldung, Clientauthentfizierung<br>Smartcard-Anmeldung, Clientauthentfizierung<br>Serverauthentfizierung<br>Serverauthentfizierung | ~        |  |  |

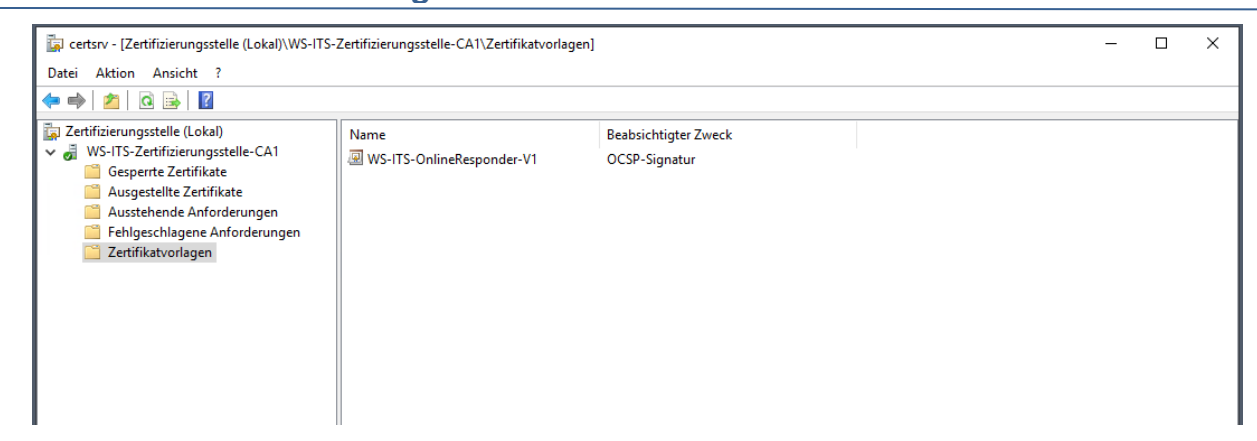

Weiter geht es mit dem Einrichten der Rolle. Die Rolleninstallation ist bereits abgeschlossen. Es fehlt noch das Post-Deployment. Dieses kann im Server Manager gestartet werden:

| ᡖ Server-Manager                                                    |                                                                                      | - 🗆 X                                                                                                    |
|---------------------------------------------------------------------|--------------------------------------------------------------------------------------|----------------------------------------------------------------------------------------------------|
| Server-N                                                            | 1anager • Dashboard                                                                  | 🕶 🕝   🍢 Verwalten Tools Ansicht Hilfe                                                                                                    |
| Dashboard                                                           | WILLKOMMEN BEI SERVER-MANAGER                                                        | Konfiguration nach der Bere AUFG V X                                                                                                    |
| Alle Server Alle Server AD-Zertifikatdienste Datei-/Speicherdienste | 1 Diesen lokalen S<br>Schnellstart                                                   | Zertifikatdienste* auf "WS-CA1" erforderlich.         Active Directory-Zertifikatdienste auf dem Zielserver         Konfigurieren         Aurgabendertails |
| <b>Ko</b> IIS                                                       | 2 Rollen und Featur<br>3 Weitere zu verwa                                            | res hinzulugen<br>Iltende Server hinzulfügen                                                                                                    |
|                                                                     | Neuigkeiten         4         Servergruppe ers           5         Diesen Server mit | tellen<br>t Cloud-Diensten verbinden                                                                                                    |
|                                                                     | Weitere                                                                              | Ausblenden                                                                                                    |

Der Online Responder benötigt nur lokal administrative Rechte. Meine T1-Kennung ist Mitglied in den lokalen Admins:

| AD CS-Konfiguration                                  |                                                                                                    | - 0           | ı x                 |  |
|------------------------------------------------------|----------------------------------------------------------------------------------------------------|---------------|---------------------|--|
| Anmeldeinformat                                      | ionen                                                                                                    | ZIEL<br>WS-CA | SERVER<br>A1.ws.its |  |
| Anmeldeinformationen<br>Rollendienste<br>Bestätigung | Geben Sie Anmeldeinformationen zur Konfiguration de<br>Rollendienste an.                                                                                                    | r             |                     |  |
|                                                      | Zum Installieren der folgenden Rollendienste müssen Sie der <mark>lokalen Administrate</mark><br>angehören:<br>• Eigenständige Zertifizierungsstelle<br>• Zertifizierungsstellen-Webregistrierung                                                                                                    | orgruppe      |                     |  |
|                                                      | <ul> <li>Unime-Kesponder</li> <li>Um die folgenden Rollendienste installieren zu können, müssen Sie der Gruppe d<br/>Unternehmensadministratoren angehören:</li> <li>Unternehmenszertifizierungsstelle verwenden</li> <li>Zertifikatregistrierungsrichtlinien-Webdienst</li> <li>Zertifikatregistrierungs-Webdienst</li> <li>Registrierungsdienst für Netzwerkgeräte</li> </ul> | er            |                     |  |
|                                                      | Anmeldeinformationen: WS\stephan-T1 Ändern                                                                                                    |               |                     |  |
|                                                      |                                                                                                    |               |                     |  |
|                                                      | < Zurück Weiter > Konfigurier                                                                                                    | Abb           | rechen              |  |

Ich aktiviere nur den Online Responder. Die anderen Rollen kommen später dran:

| AD CS-Konfiguration                                                          | an an an an an an                                                                                                    | -  |         | ×            |
|------------------------------------------------------------------------------|----------------------------------------------------------------------------------------------------|----|---------|--------------|
| Rollendienste                                                                |                                                                                                    | w  | ZIELSER | VER<br>s.its |
| Anmeldeinformationen<br>Rollendienste<br>Bestätigung<br>Status<br>Ergebnisse | Wählen Sie die zu konfigurierenden Rollendienste aus.   ✓ Zertifizierungsstelle  ✓ Online-Responder  Registrierungsdienst für Netzwerkgeräte  Zertifikatregistrierungs-Webdienst  Zertifikatregistrierungsrichtlinien-Webdienst |    |         |              |
|                                                                              | weitere informationen zu AD CS-Serverrollen                                                                                                    |    |         |              |
|                                                                              | < Zurück Weiter > Konfiguriere                                                                                                    | en | Abbrech | ien          |

#### Mehr ist hier nicht erforderlich:

WS IT-Solutions

| AD CS-Konfiguration                 |                                                                  | ··· ·· ··                    | - 🗆               | ×              |
|-------------------------------------|------------------------------------------------------------------|------------------------------|-------------------|----------------|
| Ergebnisse                          |                                                                  |                              | ZIELSE<br>WS-CA1. | RVER<br>ws.its |
|                                     | Die folgenden Rollen, Rollendienste oder Featur                  | es wurden konfiguriert:      |                   |                |
| Bestatigung<br>Status<br>Ergebnisse | Online-Responder<br>Weitere Informationen zur OCSP-Konfiguration | S Erfolgreiche Konfiguration |                   |                |
|                                     |                                                                  |                              |                   |                |
|                                     | < Zurück                                                         | Weiter > Schließen           | Abbre             | chen           |

Der Online Responder hat eine eigene Management-Konsole. Hier muss ich nun noch die Sperrlisten zuweisen, die er bedienen soll:

| 🐏 ocsp - [Online-Respon             | 💱 ocsp - [Online-Responder: WS-CA1.ws.its\Sperrkonfiguration] |                            |                         |                    |                               | × |
|-------------------------------------|---------------------------------------------------------------|----------------------------|-------------------------|--------------------|-------------------------------|---|
| Datei Aktion Ansicht                | ?                                                             |                            |                         |                    |                               |   |
| 🗢 🔿 🖄 🗟 🛛                           |                                                               |                            |                         |                    |                               |   |
| Part Online-Responder: WS           | -CA1.ws.its Name                                              |                            | Auswahl des Signaturzer | Registrierungsvorl | Aktionen                      |   |
| Sperrkonfiguration<br>Praykonfigura | Sperrkonfiguration hinzufügen                                 | lieser Ansicht werden kein | e Elemente angezeigt.   |                    | Sperrkonfiguration            | • |
|                                     | Ansicht                                                       | >                          |                         |                    | Sperrkonfiguration hinzufügen |   |
|                                     | -                                                             |                            |                         |                    | Ansicht                       | • |
|                                     | Aktualisieren                                                 |                            |                         |                    | Aktualisieren                 |   |
|                                     | Liste exportieren                                             |                            |                         |                    | 📑 Liste exportieren           |   |
|                                     | Hilfe                                                         |                            |                         |                    | ? Hilfe                       |   |
|                                     |                                                               |                            |                         |                    |                               |   |

Jede Sperrliste wird durch einen Namen gekennzeichnet. Ich nehme hier den Namen meiner Zertifizierungsstelle:

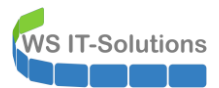

| 🐏 ocsp - [Online-Responder: WS- | CA1.ws.its\Sperrkonfiguration] |                                                                                                    |   |
|---------------------------------|--------------------------------|----------------------------------------------------------------------------------------------------|---|
| Datei Aktion Ansicht ?          |                                |                                                                                                    |   |
| 🗢 🔿 🙍 🗟 🛛                       |                                |                                                                                                    |   |
| Dolline-Responder: WS-CA1.ws.   | Sperrkonfiguration hinzufügen  | ?                                                                                                    | × |
| > 📬 Arraykonfiguration          | Sperrkonfig                    | uration benennen                                                                                                    |   |
|                                 | Erste Schritte beim Hinzu      | Der Name der Sperrkonfiguration soll Ihnen die Identifikation dieser Sperrkonfiguration                                               |   |
|                                 | Sperrkonfiguration benen       | erleichtern. Es wird empföhlen, einen Namen zu verwenden, der auf die<br>Zertifizierungsstelle für diese Sperrkonfiguration hinweist. |   |
|                                 | Pfad des Zertifizierungsst     | Name: WS ITS Zotificierungsstelle CA1                                                                                                 | 1 |
|                                 | Zertifizierungsstellenzertif   | W3-H3-Zettilizierungsstelle-CAI                                                                                                    |   |
|                                 | Sperranbieter                  |                                                                                                    |   |
|                                 | openanolecci                   |                                                                                                    |   |
|                                 |                                |                                                                                                    |   |
|                                 |                                |                                                                                                    |   |
|                                 |                                |                                                                                                    |   |
|                                 |                                |                                                                                                    |   |
|                                 |                                |                                                                                                    |   |
|                                 |                                | < Zurück Weiter > Fertig stellen Abbrechen                                                                                            |   |

Im nächsten Schritt wird die dazugehörige Zertifizierungsstelle gesucht. Ich kann das durch meine AD-Integration einfach halten:

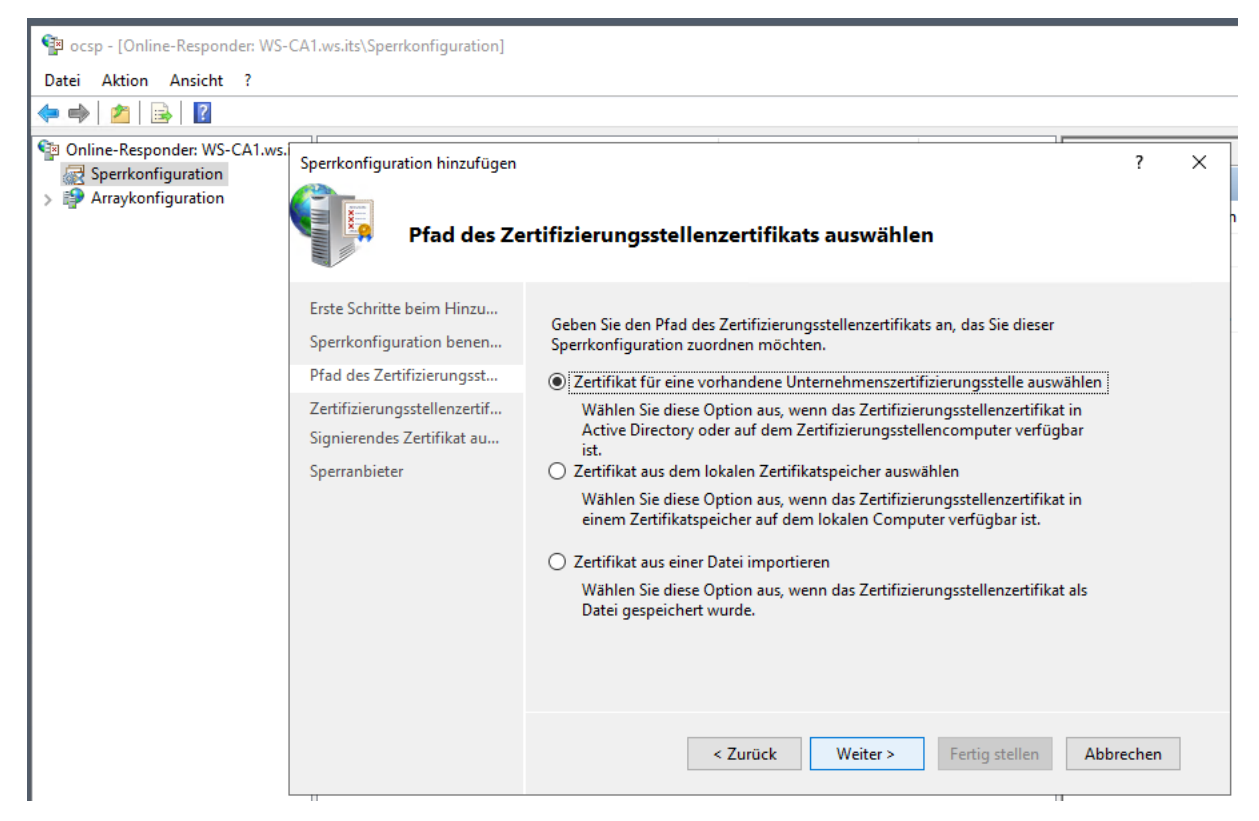

Der Auswahldialog zeigt meine interne Windows CA:

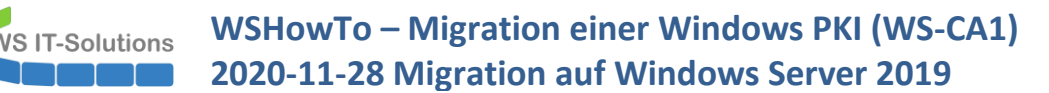

| ← ➡                                                                | s.<br>Sperrkonfiguration hinzufügen                                                                                                    |                                                                                                    |                                                                                       | ?                        |
|--------------------------------------------------------------------|----------------------------------------------------------------------------------------------------|----------------------------------------------------------------------------------------------------|---------------------------------------------------------------------------------------|--------------------------|
| <ul> <li>Sperrkonfiguration</li> <li>Arraykonfiguration</li> </ul> | Zertifizieru                                                                                                    | ngssteller                                                                                                    | Zertifizierungsstelle auswählen<br>Wählen Sie die Zertifizierungsstelle, die Sie verw | ? X                      |
|                                                                    | Erste Schritte beim Hinzu<br>Sperrkonfiguration benen<br>Pfad des Zertifizierungsst<br>Zertifizierungsstellenzertif<br>Signierendes Zertifikat au<br>Sperranbieter | Um den S<br>Zertifizien<br>identifizie<br>Sie könne<br>veröffentli<br>Zertifizien<br>In Activ<br>Zertifiz<br>Anhan<br>Zertifiz<br>Zertifizien | Zertifizierungsstelle Comp<br>WS-ITS-Zertifizierungsstelle-CA1 WS-C<br><              | OK Abbrechen             |
|                                                                    |                                                                                                    |                                                                                                    | < Zurück Weiter >                                                                     | Fertig stellen Abbrechen |

Für diese CA und ihre Sperrliste muss ein Signaturzertifikat gewählt werden. Dieses wird sich mein Online Responder auf der neuen Zertifikatvorlage basierend automatisch ausstellen. Die Vorlage wurde bereits automatisch gefunden und zugewiesen:

| 🐏 ocsp - [Online-Responder: WS-                                                                            | CA1.ws.its\Sperrkonfiguration]                                                                                                    |                                                                                         |                                                                                                    |                                                                                                    |   |
|----------------------------------------------------------------------------------------------------|----------------------------------------------------------------------------------------------------|-----------------------------------------------------------------------------------------|----------------------------------------------------------------------------------------------------|----------------------------------------------------------------------------------------------------|---|
| Datei Aktion Ansicht ?                                                                                     |                                                                                                    |                                                                                         |                                                                                                    |                                                                                                    |   |
| 🗢 🄿 🖄 🗟 🛛                                                                                                  |                                                                                                    |                                                                                         |                                                                                                    |                                                                                                    |   |
| <ul> <li>Online-Responder: WS-CA1.ws.</li> <li>Sperrkonfiguration</li> <li>P Arraykonfiguration</li> </ul> | Sperrkonfiguration hinzufügen                                                                                                    | es Zertifikat auswählen                                                                 |                                                                                                    | ?                                                                                                    | × |
|                                                                                                    | Erste Schritte beim Hinzu<br>Sperrkonfiguration benen<br>Pfad des Zertifizierungsst<br>Zertifizierungsstellenzertif<br>Signierendes Zertifikat au<br>Sperranbieter | Sperrinformationen werden<br>Online-Responder kann aut<br>manuell ein Signaturzertifika | signiert, bevor sie an einen Cliei<br>omatisch ein Signaturzertifikat a<br>at für jeden Online-Responder a<br>ttisch auswählen<br>DCSP-Signaturzertifikat registriei<br>WS-CA1.ws.its/WS-ITS-Zertifiz<br>WS-ITS-OnlineResponder-V1<br>II auswählen<br>Bignaturzertifikat für jedes Mitgli<br>ngeben.<br>fikat für die Sperrkonfiguration | nt gesendet werden. Der<br>nuswählen, oder Sie können<br>uswählen.<br>ren<br>tierungsstelle-CA1<br>Durchsuchen<br>verwenden |   |
|                                                                                                    |                                                                                                    | < Zur                                                                                   | ück Weiter > Fert                                                                                                    | tig stellen Abbrechen                                                                                                    |   |

Nach einem Kontakt zur Zertifizierungsstelle werden die möglichen Sperrlistenverteilungspunkte gelistet und zur Auswahl angeboten. Der Online Responder lädt sich die Listen selber herunter und prüft damit die Anfragen der Clients. Bei mir ist nur noch der neue Verteilungspunkt über http sichtbar. Das soll genügen. Aber die Aktualisisierungsfrequenz darf gerne wesentlich kleiner sein als als der Wert, der auf den Sperrlisten steht. So erhalte ich ein "Echtzeit-Sperrverhalten":
| 🐏 ocsp - [Online-Responder: WS-CA1.                                                                                                    | ws.its\Sperrkonfiguration]                                                                                                    |                                                                                                    |                                                                                        |
|----------------------------------------------------------------------------------------------------|----------------------------------------------------------------------------------------------------|----------------------------------------------------------------------------------------------------|----------------------------------------------------------------------------------------|
| Datei Aktion Ansicht ?                                                                                                    |                                                                                                    |                                                                                                    |                                                                                        |
| 🗢 🔿 🙍 🗟                                                                                                    |                                                                                                    |                                                                                                    |                                                                                        |
| <ul> <li>Image: Specific control of the system of the system of the</li></ul> | errkonfiguration hin:<br>Sperranbietereigensc<br>Dieser Sperranbieter b<br>Zertifikatsperrlisten, di<br>Identifizieren Sie die Sp<br>ste Schritte beim Hi<br>perrkonfiguration be<br>fad des Zertifizierung<br>ertifizierungsstellenz<br>ignierendes Zertifikat<br>perranbieter<br>Deltasperrlisten:<br>Hinzufügen<br>Celtasperrlisten basierer<br>Aktualisierungsinte | haften estimmt den Sperrstatus von Zertifikaten basie e von der Zertifizierungsstelle ausgestellt wurd eicherorte für die Zertifikatsperrlisten.           //WS-TTS-Zertifizierungsstelle-CA1       Nach         //WS-TTS-Zertifizierungsstelle-CA1       Nach | x ? X<br>rend auf<br>ien.<br>, die<br>en des Sperranbieters<br>unten<br>unten<br>unten |
|                                                                                                    |                                                                                                    | OK Abbre < Zurück Weiter >                                                                                                    | echen<br>Fertig stellen Abbrechen                                                      |

Nach der Bestätigung organisiert sich der Online Responder ein OSCP-Signaturzertifikat und meldet seine Einsatzbereitschaft:

| 🐏 ocsp - [Online-Responder: WS-CA1                                                                                                    | .ws.its]                                                                                                    |   |                       | -                    |           | × |  |
|----------------------------------------------------------------------------------------------------|----------------------------------------------------------------------------------------------------|---|-----------------------|----------------------|-----------|---|--|
| Datei Aktion Ansicht ?                                                                                                    |                                                                                                    |   |                       |                      |           |   |  |
| ⇐ ➡   👔                                                                                                    |                                                                                                    |   |                       |                      |           |   |  |
| Part Online-Responder: WS-CA1.ws.its                                                                                                    | Coline Bernenderkenfiguration                                                                                                    | ^ | Akt                   | ionen                |           |   |  |
| Sperrkonfiguration                                                                                                    | Verwenden Sie dieses Spap-In zum Konfigurieren und Verwalten von Zertifikatsperrrespondern.                                                                                                    |   | On                    | line-Responder: WS-C | A1.ws.its | • |  |
| WS-CA1.ws.its                                                                                                    |                                                                                                    |   | Respondereigenscha    | ften                 |           |   |  |
|                                                                                                    | Übersicht                                                                                                    |   | Responder neu zuweise |                      |           |   |  |
| Ubersicht<br>Die Verwaltungs-Snap-Ins für den Online-Responder unterstützen Sie bei der Konfiguration und<br>Verwaltung von OSCP-Respondern (Online Certificate Status-Protokoll) mit einer oder mehreren |                                                                                                    |   |                       | Ansicht              |           | • |  |
|                                                                                                    |                                                                                                    | ^ | Aktualisieren         | Aktualisieren        |           |   |  |
|                                                                                                    | Verwältung von USCP-Respondern (Unline Certificate Status-Protokoll) mit einer oder mehreren<br>Zertifizierungsstellen.                                                                                                    |   | ?                     | Hilfe                |           |   |  |
|                                                                                                    | Verwenden Sie dieses Tool für folgende Aufgaben:<br>- Verwelten von Zertifikktsperrkonfigurationen für ein Online-Responderarray<br>Übewachen des Ertiebestehtun inder Miteliede einer Online Responderarrau                                                                                                    |   |                       |                      |           |   |  |
|                                                                                                    | Sperrkonfigurationsstatus                                                                                                    | • |                       |                      |           |   |  |
|                                                                                                    | Im Statusbereich werden Online-Responderkonfigurationen angezeigt, die einwandfrei arbeiten oder<br>vom Administrator überprüft werden müssen. Wählen Sie die Arraymitglieder aus, um weitere<br>Informationen zu erhalten.<br>Hinweis: Sie müssen ogf. auf "Aktualisieren" klicken, wenn kürzlich vorgenommene<br>Konfigurationsänderungen oder andere administrative Aktionen hier nicht angezeigt werden.<br>Weitere Informationen finden Sie im Thema zum Überprüfen der einwandfreien Funktion der<br>Sperrkonfiguration.<br>WS-ITS-Zettifizierungsstelle-C Wird ausgefüht<br>A1 |   |                       |                      |           |   |  |

Ein abschließender Blick im PKIVIEW zeigt nun alle Services fehlerfrei an:

| 🏥 pkiview - [Unternehmens-PKI/WS-ITS-Zertifizierungsstelle-CA1 (V2.2)] - |                                                    |        |                  |                                                                   |             |  |  |
|--------------------------------------------------------------------------|----------------------------------------------------|--------|------------------|-------------------------------------------------------------------|-------------|--|--|
| Datei Aktion Ansicht ?                                                   |                                                    |        |                  |                                                                   |             |  |  |
| 🗢 🔿 🙍 🗟 📓                                                                |                                                    |        |                  |                                                                   |             |  |  |
| 🚔 Unternehmens-PKI                                                       | Name                                               | Status | Ablaufdatum      | Ort                                                               | Aktionen    |  |  |
| WS-ITS-Zertifizierungsstelle-CA1 (V2.2)                                  | 🙀 Zertifizierungsstellenzertifikat                 | OK     | 12.12.2025 15:37 |                                                                   | WS-ITS-Ze 🔺 |  |  |
|                                                                          | AIA-Speicherort #1                                 | ОК     | 12.12.2025 15:37 | http://ca.ws-its.de/certs/WS-ITS-Zertifizierungsstelle-CA1(2).crt | Weite ►     |  |  |
|                                                                          | E Speicherort für Sperrlisten-Verteilungspunkte #1 | OK     | 20.12.2020 04:09 | http://ca.ws-its.de/crl/WS-ITS-Zertifizierungsstelle-CA1(2).crl   |             |  |  |
|                                                                          | EltaCRL-Speicherort #1                             | OK     | 14.12.2020 04:09 | http://ca.ws-its.de/crl/WS-ITS-Zertifizierungsstelle-CA1(2)+.crl  |             |  |  |
|                                                                          | OCSP-Speicherort #1                                | OK     |                  | http://ca.ws-its.de/ocsp                                          |             |  |  |
|                                                                          |                                                    |        |                  |                                                                   |             |  |  |

Einen realen Testlauf werde ich später ausführen.

### Bereitstellung von CEPCES

Vorher möchte ich einen weiteren Service integrieren: CEPCES. Die Idee dahinter habe ich bereits in der Zielsetzung erklärt.

Für die Anfrage und die Ausstellung von Zertifikaten über https benötigt mein CEPCES ein Webserver-Zertifikat. Das alte Zertifikat habe ich im PKCS12-Format mit privatem Schlüssel auf meinem AdminShare liegen. Ich importiere das Zertifikat auf meinen neuen WS-CA1:

| 🖳   🏹 🔜 🛨                        | Extrahieren                                                                                                  | 20201125-0                                                                                                    | 075735 ws-ca1.ws.its.zip                                                                                                    |                                                                                                    |           |
|----------------------------------|----------------------------------------------------------------------------------------------------|----------------------------------------------------------------------------------------------------|----------------------------------------------------------------------------------------------------|----------------------------------------------------------------------------------------------------|-----------|
| Datei Start Freigeben Ansicht    | Tools für komprimierte Ordner                                                                                |                                                                                                    |                                                                                                    |                                                                                                    |           |
| ← → × ↑ 🚺 « Freigaben (M:) > Ad  | minArea > Services > Zertifikat                                                                              | stelle > Cert                                                                                                    | ReqTool > 20201125-075735 v                                                                                                    | vs-ca1.ws.its.zip                                                                                                  | ~         |
| 20200126-132705 ws-pfs2.ws.it    | ^ Name                                                                                                    |                                                                                                    | Тур                                                                                                    | Komprimierte Größe                                                                                                 | Kennwortg |
| 20200512-181551 test.ws.its.zip  | 🙀 20201125-075735 ws-ca                                                                                      | 1.ws.its.cer                                                                                                    | Sicherheitszertifikat                                                                                                    | 2 KB                                                                                                    | Nein      |
| 20200522-113348 drucker-1.ws     | 20201125-075735 ws-ca                                                                                        | 1.ws.its.csr                                                                                                    | CSR-Datei                                                                                                    | 2 KB                                                                                                    | Nein      |
| 20200602-114718 laps-history.    | 20201125-075735 ws-ca                                                                                        | 1.ws.its.inf                                                                                                    | Setup-Informationen                                                                                                    | 1 KB                                                                                                    | Nein      |
| 20200602-173200 wlan.ws.its.zi   | p 20201125-075735 ws-ca                                                                                      | 1.ws.its.key                                                                                                    | KEY-Datei                                                                                                    | 6 KB                                                                                                    | Nein      |
| 🔋 20200711-084348 .zip           | 20201125-075735 ws-ca                                                                                        | 1.ws.its.pem                                                                                                    | PEM-Datei                                                                                                    | 2 KB                                                                                                    | Nein      |
| 🕌 20200712-170139 ws-gate1.ws.   | 20201125-0/5/35 ws-ca                                                                                        | 1.ws.its.pfx                                                                                                    | Privater Informationsaust                                                                                                    | 6 KB                                                                                                    | Nein      |
| 📳 20200712-170702 ws-gate2.ws.   | 20201125-075735 ws-ca                                                                                        | i.ws.its.rsp                                                                                                    | KSP-Datei                                                                                                    | 4 K.B                                                                                                    | Nein      |
| 🔋 20200717-171436 gv.ws-its.de.: |                                                                                                    |                                                                                                    |                                                                                                    |                                                                                                    |           |
| 20200804-092040 testme.ws.its    |                                                                                                    |                                                                                                    |                                                                                                    |                                                                                                    |           |
| 20201020-145315 testme.ws.its    |                                                                                                    |                                                                                                    |                                                                                                    |                                                                                                    |           |
| 20201125-075735 ws-ca1.ws.its    |                                                                                                    |                                                                                                    |                                                                                                    |                                                                                                    |           |
| Vanfiguration                    |                                                                                                    |                                                                                                    |                                                                                                    |                                                                                                    |           |
|                                  | gewährleisten.<br>Geben Sie das Kenr                                                                         | wort für den                                                                                                    | privaten Schlüssel ein.                                                                                                    |                                                                                                    |           |
|                                  | Kennikora                                                                                                    |                                                                                                    |                                                                                                    |                                                                                                    |           |
|                                  | ••••••                                                                                                    | •••••                                                                                                    |                                                                                                    |                                                                                                    |           |
|                                  | Kennwort an:                                                                                                 | zeigen                                                                                                    |                                                                                                    |                                                                                                    |           |
|                                  | Importoptionen:                                                                                              |                                                                                                    |                                                                                                    |                                                                                                    |           |
|                                  | Hohe Sicherh<br>aktivieren, w<br>Anwendung<br>Schlüssel als<br>einem später<br>Privaten Schl<br>exportierbar | eit für den p<br>erden Sie im<br>verwendet w<br><b>exportierbar</b><br><b>en Zeitpunkt</b><br>üssel mit virt<br>)<br>ten Eigensch | rivaten Schlüssel aktivieren. N<br>mer dann, wenn der private S<br>ird, zur Kennworteingabe auf<br>markieren. Dadurch können S<br>sichern bzw. überführen.<br>ualisierungsbasierter Sicherhe<br>aften mit einbeziehen | Wenn Sie diese Option<br>ichlüssel von einer<br>Tgefordert.<br>Sie <b>Ihre Schlüssel zu</b><br>eit schützen (nicht |           |
|                                  |                                                                                                    |                                                                                                    | Γ                                                                                                    | Weiter Abbr                                                                                                    | echen     |

WS IT-Solutions

### WSHowTo – Migration einer Windows PKI (WS-CA1) 2020-11-28 Migration auf Windows Server 2019

| <b>.</b>                             | ← 😺 Zertifikatimport-Assistent                                                                 | × |
|--------------------------------------|------------------------------------------------------------------------------------------------|---|
| 20201125-075735<br>ws-ca1.ws.its.pfx | Fertigstellen des Assistenten                                                                  |   |
|                                      | Das Zertifikat wird importiert, nachdem Sie auf "Fertig stellen" geklickt haben.               |   |
|                                      | Sie haben folgende Einstellungen ausgewählt:                                                   |   |
|                                      | Gewählter Zertifikatspeicher Auswahl wird vom Assistenten automatisch festgelegt<br>Inhalt PFX |   |
|                                      | Dateiname C:\Users\stephan-T1\Desktop\20201125-075735 ws-ca1.v                                 |   |
|                                      |                                                                                                |   |
|                                      |                                                                                                |   |
|                                      | < >>                                                                                           |   |
|                                      |                                                                                                |   |
|                                      |                                                                                                |   |
|                                      |                                                                                                |   |
|                                      |                                                                                                |   |
|                                      | Fertig stellen Abbrechen                                                                       |   |

Das Zertifikat binde ich nun im IIS-Manager an den Port 443 meiner Default Website:

| 🍓 Internetinformationsdienste (IIS)-Manager                                                                                                    |                                                                                                    | – 🗆 X                                                                                                    |
|----------------------------------------------------------------------------------------------------|----------------------------------------------------------------------------------------------------|----------------------------------------------------------------------------------------------------|
| ← → Sites → WS-CA1 → Sites → Default Web                                                                                                    | Site >                                                                                                    | 🔯 🗟 🏠 🔞 -                                                                                                    |
| Datei Ansicht ?                                                                                                    |                                                                                                    |                                                                                                    |
| Verbindungen<br>Image: Provide the state of the state of the state o                                                                                                    | ult Web Site Startseite<br>→ ♥ Start - \_ Alle anzeigen   Gruppieren nach: Bereich + \_ + + + + + + + + + + + + + + + + +                                                                                                    | Aktionen           Im Explorer öffnen           Berechtigungen bearbeiten                                                                                                    |
| ASP.NET<br>Anwendungspools<br>Sites<br>Sites<br>Defar<br>Sig<br>C<br>Manuella provident<br>Sig<br>C<br>Manuella provident<br>Sig<br>C<br>Manuella provident<br>Sig<br>C<br>Manuella provident<br>Sig<br>C<br>Manuella provident<br>Sig<br>C<br>Manuella provident<br>Sig<br>Sig<br>Sig<br>Sig<br>Sig<br>Sig<br>Sig<br>Sig                                                                                                    | ET-Senutzer       .NET-Fehlerseiten       .NET-Globalisierung       .NET-Kompilierung       .NET-Profil       .NET-Rollen         Image: Anbieter       Anwendungseinst       Computerschlüssel       Seiten und<br>Steuerelemente       Sitzungszustand       SMTP-E-Mail         Image: Image: Im | Site bearbeiten<br>Bindungen<br>Grundeinstellungen<br>Anwendungen anzeigen<br>Virtuelle Verzeichnisse<br>anzeigen<br>Website everwalten<br>Starten<br>Beenden<br>Website durchsuchen<br>Tribuiten fürstellungen<br>Konfigurieren<br>Ahlaufverfolgung für |
| Internetinformationsdienste (IIS)-Manager                                                                                                    | Site >                                                                                                    | Anfordenunodebler                                                                                                    |
| Verbindungen<br>Q. Defa<br>Startseite<br>V. W. VSCAI (WS)stephan-T1)<br>W. W. Sites<br>V. W. Sites<br>V. Sites<br>V. W. Sites<br>V. W. Sites<br>V. Sites<br>V. W. Sites<br>V. W. Sites<br>V. Sites<br>V. S | Typ:       IP-Adresse:       Port:         Intps       Keine zugewiesen       443         Hostname:       Hostname:         Intp       SNI (Server Name Indication) erforderlich         Inn       HTTP/2 deaktivieren         OCSP Stapling deaktivieren       E-Mail         SSL-Zertifikat:       Muswählen         ws-ca1.ws.its       Auswählen                                                                                                    | Aktionen Im Explorer öffnen Berechtigungen bearbeiten Site bearbeiten Bindungen Grundeinstellungen Anwendungen anzeigen Virtuelle Verzeichnisse anzeigen Website verwalten Colorer Starten Benden Wirkein durchungen                                     |

Danach starte ich das Post-Deployment der Rolle im Server Manager. Die Rolleninstallation hatte ich ja bereits ausgeführt:

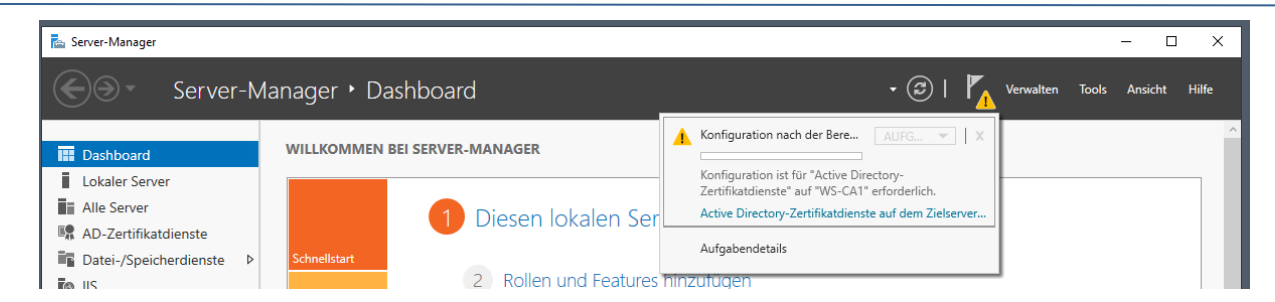

CEPCES wird im Active Directory in der Konfigurationspartition als Endpunkt registriert. Das kann nur ein Enterprise-Admin durchführen. Daher privilegiere ich meine T3-Kennung und wechsle den Sicherheitskontext im Assistenten:

| 📥 AD CS-Konfiguration        | – 🗆 X                                                                                                    |
|------------------------------|----------------------------------------------------------------------------------------------------|
| Anmeldeinformati             | ONEN ZIELSERVER<br>WS-CA1.ws.its                                                                                                    |
| Anmeldeinformationen         | Geben Sie Anmeldeinformationen zur Konfiguration der                                                                                                    |
| Rollendienste<br>Bestätigung | Rollendienste an.                                                                                                    |
| Status<br>Ergebnisse         | Zum Installieren der folgenden Rollendienste müssen Sie der lokalen Administratorgruppe<br>angehören:                                                                            |
|                              | <ul> <li>Eigenständige Zertifizierungsstelle</li> <li>Zertifizierungsstellen-Webregistrierung</li> <li>Online-Responder</li> </ul>                                               |
|                              | Um die folgenden Rollendienste installieren zu können, müssen Sie der Gruppe der<br>Unternehmensadministratoren angehören:                                                       |
|                              | Unternehmenszertifizierungsstelle verwenden     Zertifikatregistrierungsrichtlinien-Webdienst     Zertifikatregistrierungs-Webdienst     Registrierungsdienst für Netzwerkgeräte |
|                              | Anmeldeinformationen: WS\stephan-T3 Ändern                                                                                                    |
|                              | Weitere Informationen zu AD CS-Serverrollen                                                                                                    |
|                              | < Zurück Weiter > Konfigurieren Abbrechen                                                                                                    |

Die Privilegierung übernimmt mein PAM-Script:

WS IT-Solutions

| 드 PAM-AdminGUI                                                                                            | - verbunden mit V            | WS-DC1.ws.it | ts (Version V2.00) |    |                                                                                                    |                             |           |                                                                                 |                                                                                 | - | × |
|----------------------------------------------------------------------------------------------------|------------------------------|--------------|--------------------|----|----------------------------------------------------------------------------------------------------|-----------------------------|-----------|---------------------------------------------------------------------------------|---------------------------------------------------------------------------------|---|---|
| Zeitraum:<br>Ziel-DC:                                                                                     | 5 Stunden                    | ~            |                    | ZU |                                                                                                    | Die automatische AD-Replika | ition ist | aktiv.                                                                          |                                                                                 |   |   |
| Security-Tiers:                                                                                           |                              | Admins:      |                    |    | mögliche Gruppen:                                                                                                    |                             |           | aktive Mitgliedschaften:                                                        |                                                                                 |   |   |
|                                                                                                    | x                            |              |                    | x  |                                                                                                    |                             | x         |                                                                                 |                                                                                 |   | x |
| alle<br>Tier0 - DomainAdmini<br>Tier1 - ServerAdminist<br>Tier2 - ClientAdministr<br>Tier3 - ServiceAdmin | stration<br>tration<br>ation | stephan-T3   |                    |    | Domänen-Admins<br>GG-Admin-AD-GPO<br>GG-Admin-AD-Join<br>GG-Admin-ATA<br>GG-Admin-Backup<br>GG-Admin-Backup<br>GG-Admin-Preigaben<br>GG-Admin-Freigaben<br>GG-Admin-HyperV<br>GG-Admin-HyperV | 275                         | ~         | Gültigkeit<br>2020-12-12 20:33:13<br>2020-12-12 20:33:13<br>2020-12-12 20:33:13 | Gruppe<br>GG-Admin-PKI<br>GG-SEC-Server-Standard-Admins<br>Organisations-Admins |   |   |

CEP und CES gehören hier zusammen. Daher starte ich das Post-Deployment gemeinsam:

WS IT-Solutions

| ollendienste                                        |                                                                   | Z<br>WS | ZIELSER<br>S-CA1.w | V |
|-----------------------------------------------------|-------------------------------------------------------------------|---------|--------------------|---|
| Anmeldeinformationen<br>Rollendienste<br>ZS für CES | Wählen Sie die zu konfigurierenden Rollendienste aus.             |         |                    |   |
| Authentifizierungstyp für                           | Zertifizierungsstellen-Webregistrierung<br>Vonline-Responder      |         |                    |   |
| Authentifizierungstyp für                           | Registrierungsdienst für Netzwerkgeräte                           |         |                    |   |
| Bestätigung                                         | <ul> <li>Zertifikatregistrierungsrichtlinien-Webdienst</li> </ul> |         |                    |   |
|                                                     |                                                                   |         |                    |   |
|                                                     |                                                                   |         |                    |   |
|                                                     |                                                                   |         |                    |   |
|                                                     |                                                                   |         |                    |   |
|                                                     |                                                                   |         |                    |   |
|                                                     |                                                                   |         |                    |   |
|                                                     |                                                                   |         |                    |   |
|                                                     | Weitere Informationen zu AD CS-Serverrollen                       |         |                    |   |

Zuerst ist CES an der Reihe. CES muss mit einer Windows Zertifizierungsstelle "verheiratet" werden. Wird CES auf einem Zertifizierungsstellen-Server installiert, dann muss dieser gewählt werden. Ich hab es einfach, denn es gibt nur eine Windows CA:

| 📥 AD CS-Konfiguration                                                                                                | - 🗆 X                                                                                                    |
|----------------------------------------------------------------------------------------------------|----------------------------------------------------------------------------------------------------|
| Zertifizierungsstel                                                                                                  | e für CES ZIELSERVER<br>WS-CA1.ws.its                                                                                                    |
| Anmeldeinformationen<br>Rollendienste<br>ZS für CES                                                                  | Geben Sie die Zertifizierungsstelle für die Zertifikatregistrierungs-<br>Webdienste an.                                                                                                    |
| Authentifizierungstyp für<br>Dienstkonto für CES<br>Authentifizierungstyp für<br>Bestätigung<br>Status<br>Ergebnisse | Wählen Sie die Zertifizierungsstelle aus, die Zertifikate auf Anforderung dieses         Zertifikatregistrierungs-Webdiensts ausstellen soll.         Auswählen:         © [ZS-Name         Computername         Zielzertifizierungsstelle:         WS-CA1.ws.its\WS-ITS-Zertifizierungsstelle-CA1         Auswählen |
|                                                                                                    | Ovraussetzung für den Nur-Erneuerungen-Modus ist, dass von der Zielzertifizierungsstelle<br>mindestens Windows Server 2008 R2 ausgeführt wird. Weitere Informationen zur Zertifizierungsstelle für CES                                                                                                    |
|                                                                                                    | < Zurück Weiter > Konfigurieren Abbrechen                                                                                                    |

Clients und Benutzer sollen sich mit Kerberos am Webservice vom CES anmelden. So gibt's Sicherheit und Single-Sign-On:

WS IT-Solutions

| Authentifizierung                                                | istyp für CES                                           | WS-CA1.ws |
|------------------------------------------------------------------|---------------------------------------------------------|-----------|
| Anmeldeinformationen<br>Rollondionsto                            | Wählen Sie den Authentifizierungstyp aus.               |           |
| ZS für CES                                                       | Integrierte Windows-Authentifizierung                   |           |
| Authentifizierungstyp für                                        | O Clientzertifikatauthentifizierung                     |           |
| Authentifizierungstyp für<br>Bestätigung<br>Status<br>Ergebnisse | O Benutzername und Kennwort                             |           |
|                                                                  | Weitere Informationen zum Authentifizierungstyp für CES |           |

CES selber läuft im einfachen Sicherheitskontext des Application Pools im IIS. Damit spare ich mir einige Anpassungen rund um das Thema SPN:

| 📥 AD CS-Konfiguration                                                                                                    |                                                                                                    | _                          |                            | ×            |
|----------------------------------------------------------------------------------------------------|----------------------------------------------------------------------------------------------------|----------------------------|----------------------------|--------------|
| Dienstkonto für C                                                                                                    | ES                                                                                                    | w                          | ZIELSER\<br>VS-CA1.ws      | /ER<br>s.its |
| Anmeldeinformationen<br>Rollendienste<br>ZS für CES<br>Authentifizierungstyp für<br>Dienstkonto für CES<br>Authentifizierungstyp für<br>Bestätigung<br>Status | Geben Sie das Dienstkonto an.<br>Wählen Sie die Identität aus, die der Zertifikatregistrierungs-Webdienst zur Ko<br>der Zertifizierungsstelle und anderen Diensten im Netzwerk verwenden soll.<br>O Dienstkonto angeben (empfohlen)<br>Das ausgewählte Konto muss der Gruppe "IISIUSRS" angehören. Wenn Sie<br>Authentifizierungstyp "Kerberos" ausgewählt haben, benötigt das Dienstko<br>Dienstprinzipalnamen. | mmunik<br>als<br>onto eine | ation mit<br>n<br>uswählen |              |
|                                                                                                    | Integrierte Anwendungspoolidentität verwenden      Weitere Informationen zum Dienstkonto für CES                                                                                                    |                            |                            |              |
|                                                                                                    | < Zurück Weiter > Konfigu                                                                                                    | rieren                     | Abbrech                    | en           |

Mehr braucht mein CES nicht. Nahtlos geht es mit CEP weiter. Hier muss ich die gleiche Authentifizierung wie beim CES wählen:

|                           |                                                         | _ |
|---------------------------|---------------------------------------------------------|---|
| Authentifizierung         | ZIELSERVE<br>WS-CA1.ws.it                               |   |
|                           |                                                         |   |
| Anmeldeinformationen      | Wählen Sie den Authentifizierungstyp aus.               |   |
| Rollendienste             |                                                         |   |
| ZS für CES                | Integrierte Windows-Authentifizierung                   |   |
| Authentifizierungstyp für | O Clientzertifikatauthentifizierung                     |   |
| Dienstkonto für CES       | Reputzername und Kennwort                               |   |
| Authentifizierungstyp für | O behazemane and kennikore                              |   |
| Bestätigung               |                                                         |   |
|                           |                                                         |   |
|                           |                                                         |   |
|                           |                                                         |   |
|                           |                                                         |   |
|                           |                                                         |   |
|                           |                                                         |   |
|                           |                                                         |   |
|                           |                                                         |   |
|                           | Weitere Informationen zum Authentifizierungstyp für CEP |   |
|                           |                                                         |   |

Dann ist alles angegeben. Der Assistent richtet beide Webservices ein:

WS IT-Solutions

| 📥 AD CS-Konfiguration                 |                                                     | -                                                    |         | ×            |
|---------------------------------------|-----------------------------------------------------|------------------------------------------------------|---------|--------------|
| Bestätigung                           |                                                     |                                                      | ZIELSER | VER<br>s.its |
| Anmeldeinformationen<br>Rollendienste | Klicken Sie zum Konfigurieren d<br>"Konfigurieren". | ler folgenden Rollen, Rollendienste oder Features au | f       |              |
| ZS für CES                            | Active Directory-Zertifika                          | atdienste                                            |         | ^            |
| Authentifizierungstyp für             | Zertifikatregistrierungs-Web                        | dienst                                               |         |              |
| Dienstkonto für CES                   | ZS-Name:                                            | WS-CA1.ws.its\WS-ITS-Zertifizierungsstelle-CA1       |         |              |
| Authentifizierungstyp für             | Nur-Erneuerungen-Modus:                             | False                                                |         |              |
| Bestätigung                           | Authentifizierungstyp:                              | Integrierte Windows-Authentifizierung                |         |              |
| Status                                | Schlüsselbasierte Erneuerung<br>zulassen:           | False                                                |         |              |
|                                       | Konto:                                              | Anwendungspoolidentität                              |         |              |
|                                       | Serverauthentifizierungszertifik<br>at:             | Bereits für SSL konfiguriert                         |         |              |
|                                       | Zertifikatregistrierungsrichtli                     | nien-Webdienst                                       |         |              |
|                                       | Authentifizierungstyp:                              | Integrierte Windows-Authentifizierung                |         |              |
|                                       | Schlüsselbasierte Erneuerung<br>aktivieren:         | False                                                |         |              |
|                                       | Serverauthentifizierungszertifik<br>at:             | Bereits für SSL konfiguriert                         |         | ~            |
|                                       |                                                     | < Zurück Weiter > Konfigurieren                      | Abbrech | ien          |

**VS IT-Solutions** 

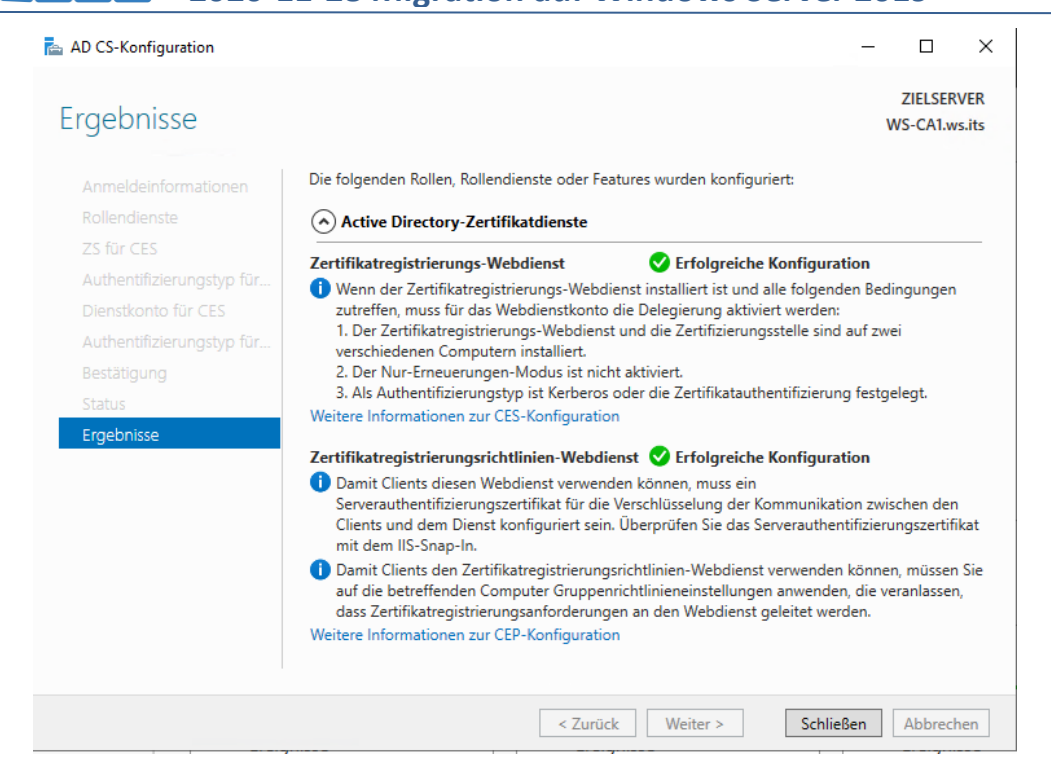

Ich hatte bereits vorher einen CEPCES im Einsatz. Daher muss ich meine Clients und Benutzer nicht mehr neu informieren. Die bestehende Gruppenrichtlinie passt unverändert:

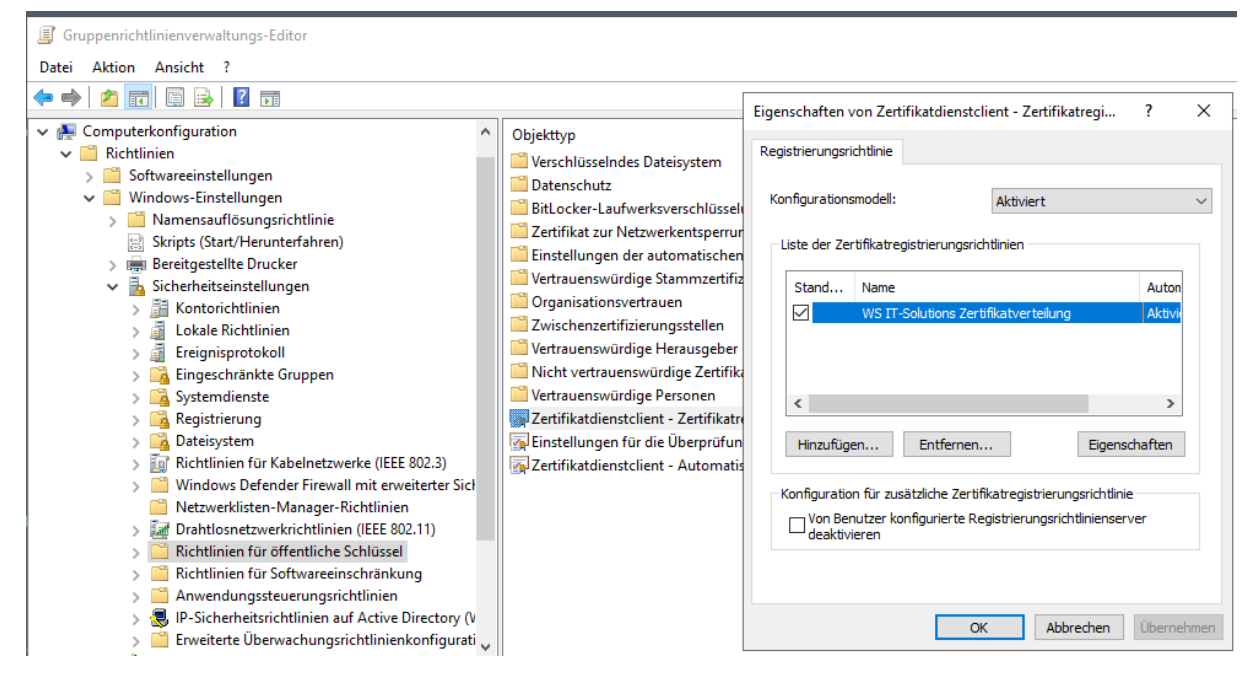

CEPCES benötigt aber noch einige Anpassungen im IIS, die nicht vom Post-Deployment vorgenommen werden. Also geht es in den IIS in die Webanwendung vom CEP. Hier brauche ich die Anwendungseinstellungen:

WS IT-Solutions

WSHowTo – Migration einer Windows PKI (WS-CA1) 2020-11-28 Migration auf Windows Server 2019

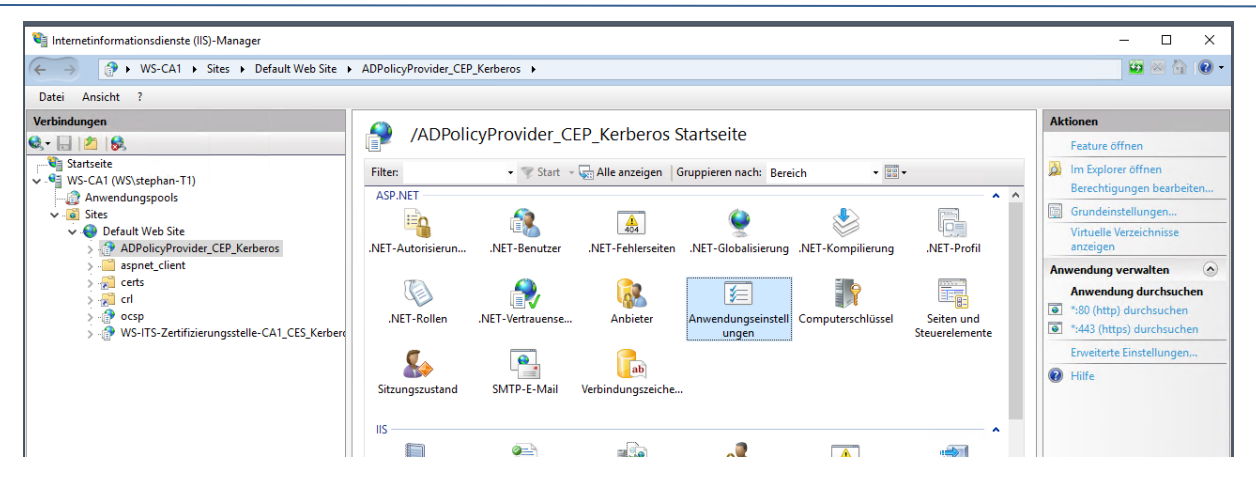

Das Feld Friendly Name darf nicht leer sein. Das ist aber leider der Default. Damit meine Gruppenrichtlinie weiter passt, trage ich den gleichen Text ein, den auch meine vorherige Zertifizierungsstelle verwendete:

| 📬 Internetinformationsdienste (IIS)-Manager                                                                                                    |                                             |                                                                                                    |                                           | - 🗆 X                                               |
|----------------------------------------------------------------------------------------------------|---------------------------------------------|----------------------------------------------------------------------------------------------------|-------------------------------------------|-----------------------------------------------------|
| ← → WS-CA1 → Sites → Default Web Site →                                                                                                    | ADPolicyProvider_C                          | CEP_Kerberos >                                                                                                    |                                           | 🔯 🗟 🟠 🔞 -                                           |
| Datei Ansicht ?                                                                                                    |                                             |                                                                                                    |                                           |                                                     |
| Verbindungen                                                                                                    | Mit diesem Feature<br>werden.               | ndungseinstellungen<br>re können Sie Name-Wert-Paare speichern, die von Anwendungen mit verv                                                                             | waltetem Code zur Laufzeit verwendet      | Aktionen<br>Hinzufügen<br>Bearbeiten<br>K Entfernen |
| ✓ iii Sites                                                                                                    | Gruppieren nach:                            | Keine Gruppierung 🔹                                                                                                    |                                           | Hilfe                                               |
| Original Web Site     ADPolicyProvider CEP Kerberos                                                                                                    | Name                                        | Wert                                                                                                    | Eintragstyp                               |                                                     |
| <ul> <li>Appendix integration appendix period in the second second s</li></ul> | FriendlyName<br>ID<br>KeyBasedRenewa<br>URI | (DB9320E4-A7EF-441A-A232-E0D3955ED1E9)<br>Anwendungseinstellung bearbeiten ? X<br>Name:<br>FriendlyName<br>Wert:<br>WS IT-Solutions Zertifikatverteilung<br>OK Abbrechen | Lokal<br>Lokal<br>Lokal<br>Lokal<br>Lokal |                                                     |

Damit ist der CEPCES einsatzbereit.

#### **Testphase**

Bevor ich den Service testen kann, muss ich meiner Windows Zertifizierungsstelle noch weitere Zertifikatvorlagen zuweisen:

| 🙀 certsrv - [Zertifizierungsstelle (Lokal)\WS-ITS-Zertifizierungsstelle-CA1\Zertifikatvorlagen]                                                                                                    |                                                                                                    |  |  |  |  |
|----------------------------------------------------------------------------------------------------|----------------------------------------------------------------------------------------------------|--|--|--|--|
| Datei Aktion Ansicht ?                                                                                                    |                                                                                                    |  |  |  |  |
| 🗢 🔿  🖻 🖉                                                                                                    |                                                                                                    |  |  |  |  |
| <ul> <li>Zertifizierungsstelle (Lokal)</li> <li>WS-ITS-Zertifizierungsstelle-CA1</li> <li>Gesperte Zertifikate</li> <li>Ausgestellte Zertifikate</li> <li>Ausgestellte Zertifikate</li> <li>Ausstehende Anforderungen</li> <li>Fehigeschlagene Anforderungen</li> </ul> | Name         Beabsichtigter Zweck           WS-ITS-OnlineResponder-V1         OCSP-Signatur                                                                                            |  |  |  |  |
|                                                                                                    | Verwalten                                                                                                    |  |  |  |  |
|                                                                                                    | Neu     Auszusteilende Zertifikatvorlage       Aktualisieren     Liste exportieren       Ansicht     >       Symbole anordnen     >       Am Raster ausrichten     +       Hilfe     + |  |  |  |  |

Für einen Testlauf nehme ich nur meine Webserver-Vorlage dazu. Diese kann kein AutoEnrollment und ich vermeide somit ungewollte Zertifikate, bevor meine Tests abgeschlossen sind:

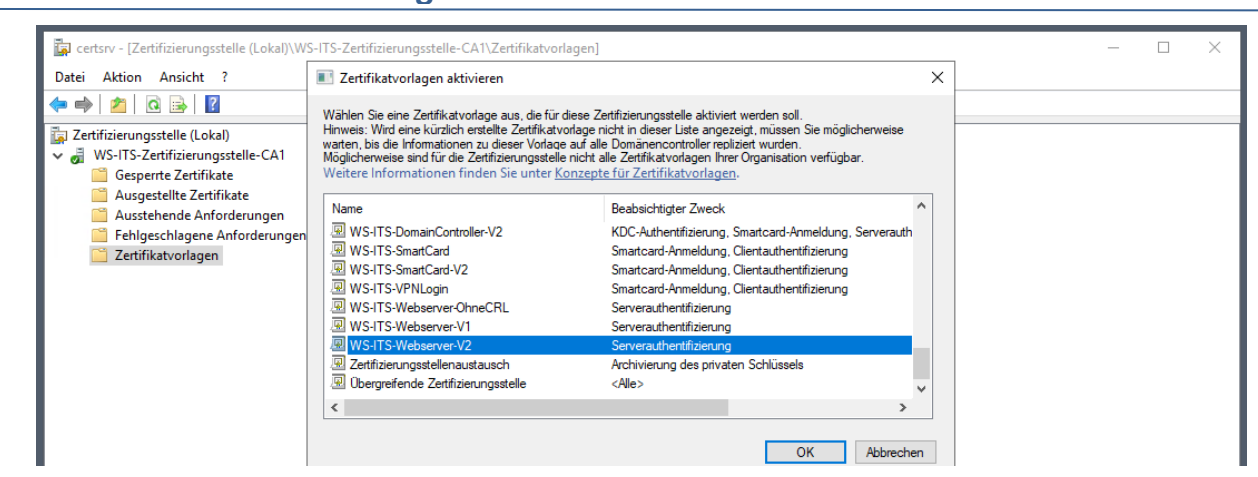

#### Jetzt sind 2 Vorlagen aktiv:

WS IT-Solutions

| 🙀 certsrv - [Zertifizierungsstelle (Lokal)\WS-ITS-;<br>Datei Aktion Ansicht ?                                                                                                    | 🙀 certsrv - [Zertifizierungsstelle (Lokal)\WS-ITS-Zertifizierungsstelle-CA1\Zertifikatvorlagen]<br>Datei Aktion Ansicht ? |                                                                  |  |  |  |  |
|----------------------------------------------------------------------------------------------------|----------------------------------------------------------------------------------------------------|------------------------------------------------------------------|--|--|--|--|
| 🗢 🔿   🖄   🙆 🕞   👔                                                                                                    |                                                                                                    |                                                                  |  |  |  |  |
| <ul> <li>Zertifizierungsstelle (Lokal)</li> <li>WS-ITS-Zertifizierungsstelle-CA1</li> <li>Gesperte Zertifikate</li> <li>Ausgestellte Zertifikate</li> <li>Ausgestellte Zertifikate</li> <li>Ausgestellte Zertifikate</li> <li>Fehlgeschlagene Anforderungen</li> <li>Zertifikatvorlagen</li> </ul> | Name<br>WS-ITS-Webserver-V2<br>WS-ITS-OnlineResponder-V1                                                                  | Beabsichtigter Zweck<br>Serverauthentifizierung<br>OCSP-Signatur |  |  |  |  |

Es wird Zeit für einen Testlauf. Ich starte eine certlm.msc und frage ein neues Zertifikat an:

| ᡖ certlm - [Zertifikate - Lokaler Cor                                                                                                    | mputer\                   | Eigene Zertifikate\Zertifikate]                                                                                        |                              |                                                                                                    |                                                       |                                                                         |                                                                        | -      |          | ×        |
|----------------------------------------------------------------------------------------------------|---------------------------|----------------------------------------------------------------------------------------------------|------------------------------|----------------------------------------------------------------------------------------------------|-------------------------------------------------------|-------------------------------------------------------------------------|------------------------------------------------------------------------|--------|----------|----------|
| Datei Aktion Ansicht ?                                                                                                    |                           |                                                                                                    |                              |                                                                                                    |                                                       |                                                                         |                                                                        |        |          |          |
| 🗢 🤿 🖄 📅 🛅 🙆 🔂                                                                                                    | ?                         |                                                                                                    |                              |                                                                                                    |                                                       |                                                                         |                                                                        |        |          |          |
| Zertifikate - Lokaler Computer     Eigene Zertifikate     Zertifikate     Zertifikate     Yertrauenswürdige Stammzer     Zwischenzertifizierungssteller                                                                                                    | Ausge<br>ଦ୍ୱୋWS<br>ଦ୍ୱୋWS | estellt für ^<br>S-ITS-Zertifizierungsstelle-CA1<br>S-ITS-Zertifizierungsstelle-CA1<br>S-ITS-Zertifizierungsstelle-CA1 | Ausg<br>WS-I<br>WS-I<br>WS-I | estellt von<br>TS-Zertifizierungsstelle-CA1<br>TS-Zertifizierungsstelle-CA1<br>TS-Zertifizierungsstelle-CA1 | Ablaufdatum<br>12.12.2025<br>15.10.2021<br>16.08.2018 | Beabsichtigte Zwec<br><alle><br/><alle><br/><alle></alle></alle></alle> | Anzeigename<br><keine><br/><keine><br/><keine></keine></keine></keine> | Status | Zertifil | atvorlag |
| > Vertrauenswürdige Herausgel Nicht vertrauenswürdige Zert                                                                                                    |                           | Alle Aufgaben                                                                                                    | >                            | Neues Zertifikat anforde                                                                                    | ern                                                   |                                                                         |                                                                        |        |          |          |
| <ul> <li>Drittanbieter-Stammzertifizie</li> </ul>                                                                                                    |                           | Aktualisieren                                                                                                    |                              | Importieren                                                                                                 |                                                       |                                                                         |                                                                        |        |          |          |
| Vertrauenswürdige Personen Clientauthentifizierungsausst                                                                                                    |                           | Liste exportieren                                                                                                    |                              | Erweiterte Vorgänge                                                                                         | >                                                     |                                                                         |                                                                        |        |          |          |
| Stammelemente der Vorabve                                                                                                    |                           | Ansicht                                                                                                    | >                            |                                                                                                    |                                                       |                                                                         |                                                                        |        |          |          |
| Stämme testen     Enderstein      Enderstein      Enderst |                           | S <u>y</u> mbole anordnen<br>Am Rast <u>e</u> r ausrichten                                                             | >                            |                                                                                                    |                                                       |                                                                         |                                                                        |        |          |          |
| <ul> <li>Vertrauenswürdige Geräte</li> <li>Webhosting</li> </ul>                                                                                                    |                           | <u>H</u> ilfe                                                                                                    |                              |                                                                                                    |                                                       |                                                                         |                                                                        |        |          |          |

Die Management-Konsole befragt das Active Directory, welche Zertifizierungsstellen existieren. Da wird dann mein CEP mit seiner URL genannt:

| 🚪 certlm - [Zertifikate - Lokaler Con                                                         | npute                                       | er\Eigene Zertifikate\Zertifikate]                                                                                                    |                                                                                                    |                                                   |                                                         | - |   |           | $\times$ |
|-----------------------------------------------------------------------------------------------|---------------------------------------------|----------------------------------------------------------------------------------------------------|----------------------------------------------------------------------------------------------------|---------------------------------------------------|---------------------------------------------------------|---|---|-----------|----------|
| Datei Aktion Ansicht ?                                                                        |                                             |                                                                                                    |                                                                                                    |                                                   |                                                         |   |   |           |          |
|                                                                                               | Aus<br>2<br>2<br>2<br>2<br>V<br>2<br>2<br>V | <ul> <li>Zertifikatregistrierung</li> <li>Zertifikatregistrierungsrichtlinie auswähl</li> <li>Mithilfe der Zertifikatregistrierungsrichtlinie können 2</li> <li>Zertifikatvorlagen registriert werden. Die Zertifikatreg konfiguriert.</li> <li>Vom Administrator konfiguriert</li> <li>WS IT-Solutions Zertifikatverteilung</li> <li>Derichtenserbistriert befrigt</li> </ul> | Eigenschaften für Zertifikatregistrie<br>Name:<br>WS IT-Solutions Zertifikatverteilung<br>Registrierungsrichtlinien-ID:<br>(DB9320E4-A7EF-441A-A232-E0D)<br>Registrierungsrichtlinienserver:<br>Server-URI<br>https://ws-ca1.ws.its/ADPolicyProvid | rrungs-Rich<br>3955ED1E9<br>Priorität<br>Standard | tilinienserver Authentifizierungstyp Windows-integriert | × | S | Zertifika | tvorlag  |
| Stämme testen     Bemotedeskton                                                               |                                             | Von Ihnen konfiguriert                                                                                                    |                                                                                                    |                                                   |                                                         |   |   |           |          |
| Smartcard vertrauenswürdige <sup>(1)</sup> Vertrauenswürdige Geräte <sup>(2)</sup> Webhosting |                                             | von millen konngunett                                                                                                    | Registrierungskonfiguration                                                                                                    |                                                   | Entfemen                                                |   |   |           |          |

Der CEP listet mir nun die möglichen Zertifikatvorlagen auf. Ich wähle das Template für ein Webserver-Zertifikat. Da muss ich eine Angabe zum Antragstellernahmen vornehmen. Ich erstelle ein Test-Zertikat:

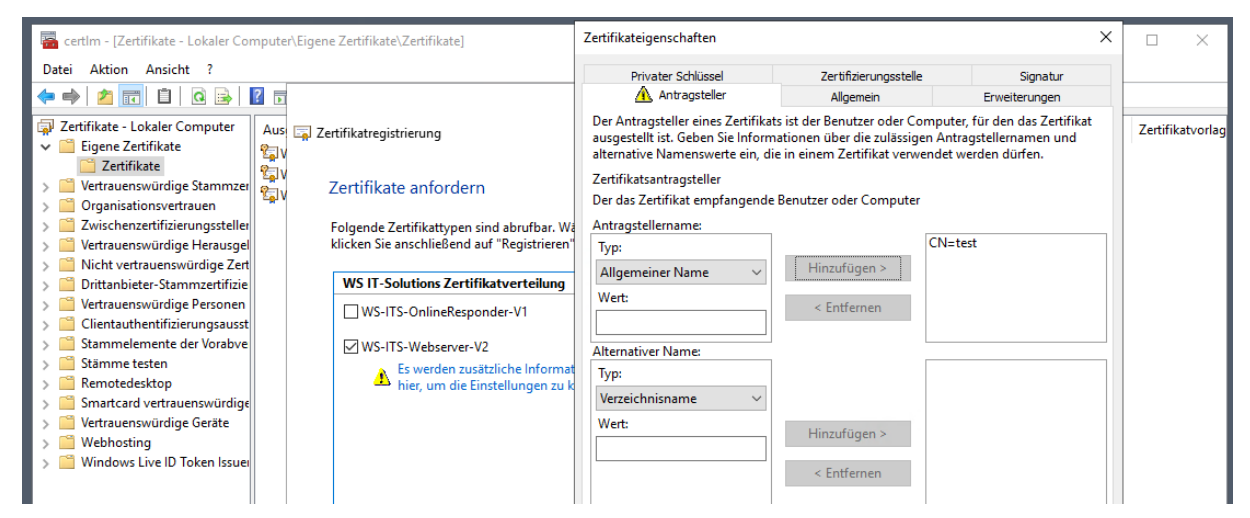

Die Registrierung läuft und ist wenige Sekunden später abgeschlossen:

WS IT-Solutions

| acertim - [Zertifikate - Lokaler Comp         Datei       Aktion         Ansicht       ?         acertim - [Zertifikate - Lokaler Comp         Datei       Aktion         Ansicht       ?         acertim - [Zertifikate - Lokaler Comp         Datei       Aktion         Ansicht       ?         acertim - [Zertifikate - Lokaler Comp         Aktion       Ansicht         Acertim - [Zertifikate - Lokaler Comp         Aktion       Ansicht         Aktion       Ansicht         Acertim - [Zertifikate - Lokaler Comp         Acertim - [Zertifikate - Lokaler Comp         Acertim - [Zertifikate - Lokaler Comp         Acertim - [Zertifikate - Lokaler Comp         Acertim - [Zertifikate - Lokaler Comp         Acertim - [Zertifikate - [Zertifikate - Lokaler Comp         Acertim - [Zertifikate - [Zertifikate | puter\E                 | ÷ 🐉 : | Zertifikatexport-Assistent                                                                                                    |                                                                                                    | ×   |          |                                                                             | _      |             | ×      |
|----------------------------------------------------------------------------------------------------|-------------------------|-------|----------------------------------------------------------------------------------------------------|----------------------------------------------------------------------------------------------------|-----|----------|-----------------------------------------------------------------------------|--------|-------------|--------|
| Zertifikate - Lokaler Computer                                                                                                    | Ausges                  |       | Fertigstellen des Assist                                                                                                    | enten                                                                                                    |     | Zwec     | Anzeigename                                                                 | Status | Zertifikatv | /orlag |
| Zertifikate                                                                                                    | 🙀 test                  |       | · <b>j</b>                                                                                                    |                                                                                                    |     | tifizier | <keine></keine>                                                             |        | WS-ITS-W    | Vebse  |
| Vertrauenswürdige Stammzer     Organisationsvertrauen     Zwischenzertifizierungssteller     Vertrauenswürdige Herausgel     Nicht vertrauenswürdige Zert     Drittanbieter-Stammzertifizie     Vertrauenswürdige Personen     Clientauthentifizierungsausst     Stämme testen     Remdedesktop     Smantcard vertrauenswürdige     Vertrauenswürdige Geräte     Webhosting     Windows Live ID Token Issuer                                                                                                    | 도 WS-<br>일 WS-<br>일 WS- |       | Der Zertifikatexport-Assistent wurde<br>Sie haben folgende Einstellungen au<br>Dateiname<br>Exportschlüssel<br>Alle Zertifikate im Zertifizierungspf<br>Dateiformat | erfolgreich abgeschlossen.<br>sgewählt:<br>C:\Users\stephan-T1\Desktop\test<br>Nein<br>Zertifikatexport-Assistent<br>Der Exportvorgang wurde erfolgreich abgesch | OK  | X        | <keine><br/><keine><br/><keine><br/><keine></keine></keine></keine></keine> |        | WS-ITS-W    | /ebse  |
|                                                                                                    |                         |       |                                                                                                    | Fertig stellen Abbrech                                                                                                    | hen |          |                                                                             |        |             |        |

Danach kontrolliere ich die CDP und AIA-Informationen, die beim Ausstellen von der Zertifizierungsstelle übergeben werden. Das neue Zertifikat ist nur noch über eine Sperrliste über http verifizierbar:

WS IT-Solutions

## WSHowTo – Migration einer Windows PKI (WS-CA1) 2020-11-28 Migration auf Windows Server 2019

| General Computer\Eigene Zertifikate - Lokaler Computer\Eigene Zertifikate - Lokaler Computer\Eigene Zertificate         Datei       Aktion         Ansicht       ?         Image: Second Computer (Second Computer)       Image: Second Computer)         Image: Second Computer (Second Computer)       Image: Second Computer)         Image: Second Computer) <t< th=""><th>Zertifikat       Allgemein       Details       Zertifizierungspfad</th><th>×</th><th></th><th></th><th>_</th><th></th></t<> | Zertifikat       Allgemein       Details       Zertifizierungspfad                                                                                                    | × |                                                                                            |                                                                                            | _      |                                                  |
|----------------------------------------------------------------------------------------------------|----------------------------------------------------------------------------------------------------|---|--------------------------------------------------------------------------------------------|--------------------------------------------------------------------------------------------|--------|--------------------------------------------------|
| Image: Standbox       Ausgestellt für         Image: Standbox       Standbox         Image: Standbox       Standbox         Image: St                                                                                                    | Feld     Wert <ul> <li>Zertifikatvorlageninformatio…</li> <li>Vorlage=WS-TTS-Webserver-V</li> <li>Erweiterte Schlüsselverwen…</li> <li>Serverauthentifizierung (1.3.6</li> <li>Schlüsselkennung des Anta</li> <li>Stellenschlüsselvermatikatrichtil</li> <li>Schlüsselkennung des Anta</li> <li>Schlüsselkennung des Anta</li> <li>Schlüsselkennung Schlüssel.</li> <li>Spernisten-Verteilungspunkte</li> <li>Schlüsselverwendungsrichten Verteilungspunkt</li> <li>Schlüsselverwendung</li> </ul> <li>Schlüsselverwendung</li> <li>Schlüsselverwendung</li> <li>Schlüsselverwendung<td></td><td>eabsichtigte Zwec<br/>erverauthentifizier<br/>arverauthentifizier<br/>Alle&gt;<br/>Alle&gt;<br/>Alle&gt;</td><td>Anzeigename<br/><keine><br/><keine><br/><keine><br/><keine></keine></keine></keine></keine></td><td>Status</td><td>Zertifikatvorlag<br/>WS-ITS-Webse<br/>WS-ITS-Webse</td></li> |   | eabsichtigte Zwec<br>erverauthentifizier<br>arverauthentifizier<br>Alle><br>Alle><br>Alle> | Anzeigename<br><keine><br/><keine><br/><keine><br/><keine></keine></keine></keine></keine> | Status | Zertifikatvorlag<br>WS-ITS-Webse<br>WS-ITS-Webse |
|                                                                                                    | 0                                                                                                    | к |                                                                                            |                                                                                            |        |                                                  |

In den Stelleninformationen finde ich 2 Einträge: einer zeigt, wo ein Client das Zertifizierungsstellen-Zertifikat organisieren kann. Und der andere Link gibt die Position meines Online-Responders an:

| 🧧 certlm - [Zertifikate - Lokaler Computer\Eigene Zertif                                                                                                    | 💂 Zertifikat                                                                                                    | × ×                                                                                                    |
|----------------------------------------------------------------------------------------------------|----------------------------------------------------------------------------------------------------|----------------------------------------------------------------------------------------------------|
| Image: Certim - [Zertifikate - Lokaler Computer\Eigene Zertifi         Datei       Aktion         Ansicht       ?         Image: Certifikate       Image: Certifikate         Image: Certifikate       Image: Certifikate <td>Allgemein Details Zertifizierungspfad<br/>Anzeigen: <alle><br/>Feld<br/>QZertifikatvorlageninformatio Vorlage=WS-TTS-Webserver-V<br/>GErweiterte Schlüsselverwen Serverauthentifizierung (1.3.6</alle></td> <td>eabsichtigte Zwec Anzeigename Status Zertifikatvorlag<br/>erverauthentifizier «Keine&gt; WS-ITS-Websr<br/>erverauthentifizier «Keine&gt; WS-ITS-Websr<br/>Alle&gt; Keine&gt; WS-ITS-Websr</td> | Allgemein Details Zertifizierungspfad<br>Anzeigen: <alle><br/>Feld<br/>QZertifikatvorlageninformatio Vorlage=WS-TTS-Webserver-V<br/>GErweiterte Schlüsselverwen Serverauthentifizierung (1.3.6</alle>                                                                                                    | eabsichtigte Zwec Anzeigename Status Zertifikatvorlag<br>erverauthentifizier «Keine> WS-ITS-Websr<br>erverauthentifizier «Keine> WS-ITS-Websr<br>Alle> Keine> WS-ITS-Websr |
| <ul> <li>Organisationsvertrauen</li> <li>Zwischenzertifizierungssteller</li> <li>Vertrauenswürdige Herausgel</li> <li>Nicht vertrauenswürdige Zersonen</li> <li>Drittanbieter-Stammzertifizierungsausst</li> <li>Stammelemente der Vorabve</li> <li>Stämme testen</li> <li>Remotedesktop</li> </ul>                                                                                                    | Anwendungsrichtlinien       [1]Anwendungsrechtikatrichti         Schlüsselkennung       Schlüssel-D=Sflüezelstein Schlüssel-D=Sflüezelstein Schlüsselkennung         Sperristen-Verteilungspunkte       [1]Sperristen-Verteilungspunk         Sperristen-Verteilungspunkte       [1]Stelleninformation=zugriff         Schlüsselverwend und       Diotale Sinaatur, Schlüsselelen         Alternativer Name:       URL=http://ca.ws-its.de/certs/WS-TTS-Zertifizierungsstelle-<br>(2)Stelleninformation=zugriff         Zugriffsmethode=Onlinestatusprotokol des Zertifikats       (1 2 5 4 5 7 2 4 9) | Alle> <keine><br/>Alle&gt; <keine></keine></keine>                                                                                                    |
| <ul> <li>Smartcard vertrauenswürdige</li> <li>Vertrauenswürdige Geräte</li> <li>Webhosting</li> <li>Windows Live ID Token Issuei</li> </ul>                                                                                                    | Alternätiver Name:<br>URL=http://ca.ws-its.de/ocsp<br>Eigenschaften bearbeiten In Datei kopieren                                                                                                    |                                                                                                    |

Die Ausstellung über CEPCES funktioniert also. Ebenso werden die Erweiterungsinformationen korrekt ausgegeben. Dann bleibt nun noch die Kontrolle des Online-Responders. Diese Funktion kann mit certutil grafisch verprobt werden. Dazu exportiere ich das eben ausgestellte Test-Zertifikat in eine cer-Datei und rufe certutil mit dem Parameter URL auf. In der grafischen Oberfläche kann ich nun die einzelnen Stelleninformationen und Sperrlistenoptionen prüfen. Ich beginne mit dem Download des Zertifizierungsstellen-Zertifikates. Das funktioniert wie erwartet:

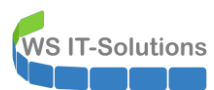

| test.cer                                                                                                    |   |   |
|----------------------------------------------------------------------------------------------------|---|---|
| 🖾 C:\Windows\system32\cmd.exe - certutil -url test.cer                                                                                                    | _ | × |
| C:\Users\stephan-T1\Desktop>certutil -url test.cer                                                                                                    |   | Ê |
| URL-Abrufprogramm X                                                                                                    |   |   |
| Status         Typ         URL         Abrufzeit         Fingerabdruck           Überprüft         Zertifikat (0)         [0.0] http://ca.ws-its.de/certs/WS-IT         0         ff2e97adff6                                                                                                    |   |   |
|                                                                                                    |   |   |
| Zeitlimit (Sek.) 15 Hinweis: Heruntergeladene Sperifister und<br>Zertfikate werden nur bis zu einem gewissen<br>Maß überprüft: Die Sperifiste bzw. das<br>LDAP-Verkehr signieren Zertfikat ist möglicherweise nicht<br>ördnungsgemäß signiert oder verfügt nicht<br>übergemäß signiert oder verfügt nicht |   |   |
| Zertfikatantragstel ordnungsgemäße Überprüfung.<br>test Auswählen Beenden Abrufen                                                                                                    |   |   |
| UKL fur Download                                                                                                    |   |   |

Auch der Download der klassischen Sperrlisten über http funktioniert einwandfrei:

| test.cer                                                                                                    |   |        |
|----------------------------------------------------------------------------------------------------|---|--------|
| C:\Windows\system32\cmd.exe - certutil -url test.cer                                                                                                    | - | ×<br>^ |
| URL-Abrufprogramm       X         Status       Typ       URL       Abrufzeit       Fingerabdruck         Überprüft       Basissperfis       [0.0] http://ca.ws-its.de/crt/WS-ITS       0       e88e0a5a3         Überprüft       Deltasperfis       [0.0.0] http://ca.ws-its.de/crt/WS-ITS       0       3f6765d72b                                                                                                    |   |        |
| Zettlimit (Sek.)       15       Hinweis: Heruntergeladene Sperilisten und Zenffikate werden nur bis zu einem gewissen Maß überprüft. Die Speriliste bzw. dass       Aburfen         LDAP-Verkehr signieren       Zentfikati st möglichenweise nicht ordnungsgemäß signiert oder verfügt nicht über entsprechende Erweiterungen für eine ordnungsgemäße Überprüfung.       Aburfen       C Zentfikate (vom AIA)         Zettfikatantragstel       Auswählen       Beenden       C OCSP (von AIA)         URL für Download |   |        |

Und auch der Online Responder reagiert wie gewünscht:

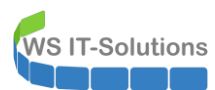

| test.cer                                             |                                                                                                    |                                                                            |             |   |   |
|------------------------------------------------------|----------------------------------------------------------------------------------------------------|----------------------------------------------------------------------------|-------------|---|---|
| C:\Windows\system32\cmd.exe - certutil -url test.cer |                                                                                                    |                                                                            | _           | - | × |
| C:\Users\stephan-T1\Desktop>certutil -ur             | rl test.cer                                                                                                    |                                                                            |             |   | Â |
| URL-Abrufprogramm                                    |                                                                                                    |                                                                            | ×           |   |   |
| Status Typ<br>Überprüft OCSP                         | URL<br>[0.0] http://ca.ws-its.de/ocsp                                                                                                    | Abrufzeit Fingerabi<br>0 67242b8                                           | druck<br>7d |   |   |
| Zeitlimit (Sek.) 15<br>LDAP-Verkehr signieren        | Hinweis: Heruntergeladene Sperilisten und<br>Zertfikate werden nur bis zu einem gewisse<br>Maß überprüft. Die Speriliste bzw. das<br>Zertfikat ist möglicherweise nicht<br>ordnungsgemäß signiert oder verfügt nicht<br>über entsprechende Erweiterungen für eine<br>ordnurgemäße Überprüftung. | Abrufen<br>C Zertifikate (vom A<br>C Sperfisten (vom C<br>C OCSP (von AIA) | IA)<br>DP)  |   |   |
| Zertifikatantragstel<br>lest<br>URL für Download     | Auswählen                                                                                                    | Abrufen                                                                    |             |   |   |

Aber ich möchte auch das "Echtzeit"-Sperrverhalten testen. Daher sperre ich in der Zertifizierungsstelle das Test-Zertifikat:

| 🙀 certsrv - [Zertifizierungsstelle (Lokal)\WS-IT | S-Zertifizierungsstelle-( | CA1\Ausgestellte Zertifi | kate]                        |               |            |                                       | -        |            | ×        |
|--------------------------------------------------|---------------------------|--------------------------|------------------------------|---------------|------------|---------------------------------------|----------|------------|----------|
| Datei Aktion Ansicht ?                           |                           |                          |                              |               |            |                                       |          |            |          |
| 🗢 🔿 🖄 🖬 🖬 🔛                                      |                           |                          |                              |               |            |                                       |          |            |          |
| Zertifizierungsstelle (Lokal)                    | Anforderungs-ID           | Antragstellername        | Ausgestellt: Allge           | meiner Name   | Zertifikat | vorlage                               | Anfang   | sdatum     | n des ^  |
| VS-ITS-Zertifizierungsstelle-CA1                 | 886                       | WS\WS-CA1\$              | test                         |               | WS-ITS-    | Webserver-V2 (1.3.6.1.4.1.311.21.8.1  | 12.12.20 | 20 16:2    | 29       |
| Gesperite Zertifikate                            | <b>E</b> 885              | WS\WS-CA1\$              | WS-CA1.ws.i                  | Öffnen        |            | OnlineResponder-V1 (1.3.6.1.4.1.311   | 12.12.20 | 20 16:0    | )9       |
| Ausgesteine Zertinkate                           | <b>1</b> 884              | WS\WS-CA1\$              | WS-ITS-Zerti<br>WS-ITS-Zerti | Alle Aufgaben | >          | Attribute/Erweiterungen anzeige       | n        | 5:3<br>5:2 | 32<br>27 |
| Fehlgeschlagene Anforderungen Zertifikatvorlagen | 882                       | WS\WS-CA1\$              | WS-ITS-Zerti                 | Aktualisieren |            | Binärdaten exportieren                |          | 5:2        | 27       |
|                                                  | l 🔄 880                   | WS\WS-CA1\$              | WS-ITS-Zerti                 | Hilfe         |            | Zertifikat sperren                    |          | 8:0        | J5       |
|                                                  | 🔄 879 WS\W                | WS\WS-CA1\$ WS-IT        | WS-ITS-Zerti                 |               |            | fende Zertifizierungsstelle (CrossCA) | 15.10.20 | 10 18:0    | J5       |
| 1                                                | 877                       | WS\stephan-T1            | Walther, Stephan             | - T1          | WS-ITS-E   | Benutzer-V2 (1.3.6.1.4.1.311.21.8.135 | 04.12.20 | 20 07:1    | 10       |

Üblicherweise wird hierfür eine Begründung mit angegeben:

| 🚡 certsrv - [Zertifizierungsstelle (Lokal)\WS-ITS- | Zertifizierungsstelle-C | A1\Ausgestellte Zertifik                                                   | ate]                             |                                               | - 🗆 ×              |
|----------------------------------------------------|-------------------------|----------------------------------------------------------------------------|----------------------------------|-----------------------------------------------|--------------------|
| Datei Aktion Ansicht ?                             |                         |                                                                            |                                  |                                               |                    |
| 🗢 🔿 🖄 🖬 🖬 🖬                                        |                         |                                                                            |                                  |                                               |                    |
| Zertifizierungsstelle (Lokal)                      | Anforderungs-ID         | Antragstellername                                                          | Ausgestellt: Allgemeiner Name    | Zertifikatvorlage                             | Anfangsdatum des ^ |
| VS-ITS-Zertifizierungsstelle-CA1                   | 886                     | WS\WS-CA1\$                                                                | test                             | WS-ITS-Webserver-V2 (1.3.6.1.4.1.311.21.8.1   | 12.12.2020 16:29   |
| Gesperrte Zertifikate                              | la 885                  | Zertifikatsperrung                                                         | ×                                | WS-ITS-OnlineResponder-V1 (1.3.6.1.4.1.311    | 12.12.2020 16:09   |
| Ausgestellte Zertifikate                           | 584                     | Sind Sie sicher, dass Sie die ausgewählten Zertifikate<br>sperren möchten? |                                  | Zertifizierungsstellenaustausch (CAExchange)  | 12.12.2020 15:32   |
| Schlasschlagens Anforderungen                      | 583                     |                                                                            |                                  | Übergreifende Zertifizierungsstelle (CrossCA) | 12.12.2020 15:27   |
| Zertifikatvorlagen                                 | 582                     |                                                                            |                                  | Übergreifende Zertifizierungsstelle (CrossCA) | 12.12.2020 15:27   |
| Zeninkatvonagen                                    | <b>I</b> 880            | Geben Sie einen Grund                                                      | , ein Datum und eine Uhrzeit an. | Übergreifende Zertifizierungsstelle (CrossCA) | 15.10.2016 18:05   |
|                                                    | 579                     | Grund:                                                                     |                                  | Übergreifende Zertifizierungsstelle (CrossCA) | 15.10.2016 18:05   |
|                                                    | 577                     | Abgelost                                                                   | ~                                | WS-ITS-Benutzer-V2 (1.3.6.1.4.1.311.21.8.135  | 04.12.2020 07:10   |
|                                                    | 576                     | Datum und Uhrzeit:                                                         |                                  | WS-ITS-Benutzer-V2 (1.3.6.1.4.1.311.21.8.135  | 29.11.2020 10:31   |
|                                                    | <b>1</b> 875            | 12.12.2020                                                                 | 16:44                            | Zertifizierungsstellenaustausch (CAExchange)  | 28.11.2020 09:29   |
|                                                    | 874                     |                                                                            |                                  | WS-ITS-Benutzer-V2 (1.3.6.1.4.1.311.21.8.135  | 28.11.2020 09:22   |
|                                                    | 873                     |                                                                            | Ja Nein                          | WS-ITS-Computer-V2 (1.3.6.1.4.1.311.21.8.13   | 25.11.2020 14:08   |
|                                                    | 872                     |                                                                            |                                  | WS-ITS-Computer-V2 (1.3.6.1.4.1.311.21.8.13   | 25.11.2020 12:53   |

Nach dieser Aktion muss die Sperrliste außerhalb ihrer automatischen Veröffentlichung manuell erstellt werden. Das geht mit der cmd recht schnell:

**WS IT-Solutions** 

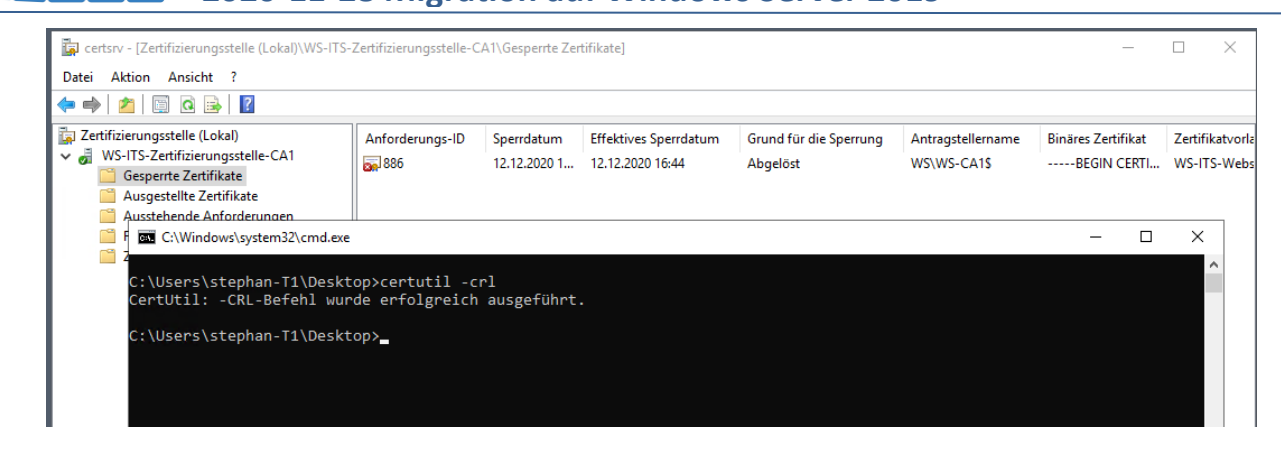

Beim Einsatz eines Online Responders hängt es nun vom Aktualisierungsinterval ab. Ich hatte 5 Minuten angegeben. Die könnte ich nun noch abwarten. Aber ich kann es mit der Management Konsole auch beschleunigen:

| 😰 ocsp - [Online-Respond | er: WS-CA1.ws.its]                             |                                                                                                    |                        |                        |              | _      |           | × |
|--------------------------|------------------------------------------------|----------------------------------------------------------------------------------------------------|------------------------|------------------------|--------------|--------|-----------|---|
| Datei Aktion Ansicht     | ?                                              |                                                                                                    |                        |                        |              |        |           |   |
| ♦ ♦                      |                                                |                                                                                                    |                        |                        |              |        |           |   |
| 🗐 Online-Responder: WS-C | A1.ws.its                                      | ation                                                                                                    | ^                      | Aktio                  | nen          |        |           |   |
| Sperrkonfiguration       | Verwenden Sie dieses Snap-In zum K             | onfigurieren und Verwalten von Zertifikatsperrrespondern.                                                     |                        | Onlin                  | e-Responder  | : WS-C | A1.ws.its | • |
| WS-CA1.ws.it             | Arraymitglied hinzufügen                       | 5                                                                                                    | Respondereigenschaften |                        |              | iften  |           |   |
|                          | Sperrdaten aktualisieren                       |                                                                                                    |                        | Responder neu zuweisen |              |        |           |   |
|                          | Mitglieder mit Arraycontroller synchronisieren |                                                                                                    | •                      | A                      | nsicht       |        |           | • |
|                          | Aktualisieren                                  | Responder unterstützen Sie bei der Konfiguration und<br>Certificate Status-Protokoll) mit einer oder mehreren | ^                      | Q A                    | ktualisieren |        |           |   |
|                          | Hilfe                                          | forshen:                                                                                                    |                        | 🛛 🛛 Hilfe              |              |        |           |   |
|                          | - Verwalten von Zertifikatsnerrkonfigurat      | ionen für ein Online-Resnonderarrav                                                                           |                        |                        |              |        |           |   |

Ein Sperrlistentest mit certutil zeigt, dass die klassische Sperrlistenfunktion das Zertifikat noch nicht als zurückgezogen deklariert, denn mein Client hat sich beim ersten Test die Datei über http heruntergeladen und die Datei im Cache ist noch gültig. Er wird sich also die neue Version noch nicht herunterladen:

| test.                                                                                                    | er                                                                                                    |   |
|----------------------------------------------------------------------------------------------------|----------------------------------------------------------------------------------------------------|---|
| C:\Windows\system32\cmd.exe - certutil -url tes<br>C:\Users\stephan-T1\Desktop>certutil<br>URL-Abrufprogramm<br>Status Typ<br>Oberprüft Basissp<br>Oberprüft Deltaspr | .cer -url test.cer  URL Abrufzeit Fingerabdruck rilis [0.0] http://ca.ws-its.de/crl/WS-ITS 0 07465c5b07 rilis [0.0.0] http://ca.ws-its.de/crl/WS-ITS 0 2c7c5a7d77                                                                                                    | × |
| Zeitlimit (Sek.) 15<br>LDAP-Verkehr sign<br>Zertfikatantragstel<br>test<br>URL für Download                                                                           | Hinweis: Heruntergeladene Speriisten und<br>Zertfikate werden nur bis zu einem gewissen<br>Maß überprüft. Die Speriiste bzw. das<br>ordnungsgemäß signiet oder verfügt nicht<br>über entsprechende Erweiterungen für eine<br>ordnungsgemäße Überprüfung.     Abrufen       Auswählen     Beenden | ~ |

Aber der Online Responder hat diese neue Sperrliste bereits verarbeitet und reagiert dementsprechend mit einem Sperrhinweis. Damit ist diese Sperrfunktion wesentlich schneller und agiler als die Verwendung der klassischen Sperrlisten:

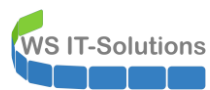

|                                 | test.cer                                                                |                                                                                                    |                                              |                                              |       |   |
|---------------------------------|-------------------------------------------------------------------------|----------------------------------------------------------------------------------------------------|----------------------------------------------|----------------------------------------------|-------|---|
| C:\Windows\system32\cmd.exe     | - certutil -url test.cer                                                |                                                                                                    |                                              |                                              | <br>- |   |
| C:\Users\stephan-T1\Deskt       | top>certutil -ur<br>L-Abrufprogramm                                     | l test.cer                                                                                                    |                                              | ×                                            |       |   |
| S<br>G                          | tatus Typ<br>espent OCSP                                                | URL<br>[0.0] http://ca.ws-its.de/ocsp                                                                                                    | Abrufzeit<br>0                               | Fingerabdruck<br>fe2502ca44                  |       |   |
| Zei<br>Zei<br>Zei<br>Zei<br>tes | tlimit (Sek.) 15<br>LDAP-Verkehr signieren<br>ertifikatantragstel<br>st | Hinweis: Heruntergeladene Spertisten und<br>Zertifikate werden nur bis zu einem gewisse<br>Maß überprüft. Die Spertiste bzw. das<br>Zertifikat ist möglicherweise nicht<br>ordnungsgemäß signiert oder verfügt für eine<br>ordnungsgemäße Überprüfung.<br>Auswählen | Abrufen —<br>C Zertifik<br>C Sperfis<br>OCSP | ate (vom AIA)<br>sten (vom CDP)<br>(von AIA) |       | ~ |
| UR                              | RL für Download                                                         |                                                                                                    |                                              |                                              |       |   |

Meine Zertifizierungsstelle hat alle Tests bestanden. Es kann also mit der Aktivierung der Standardfunktionen weiter gehen.

### Aktivierung der PKI

Meine Computer und Benutzer werden über Gruppenrichtlinien angewiesen, die PKI regelmäßig zu besuchen, um dort nach Zertifikatvorlagen mit Auto Enrollment zu suchen. Solange meine Zertifizierungsstelle also keine passenden auszustellende Vorlagen hat, passiert nichts. Das kann ich nach meinen erfolgreichen Tests nun ändern. Ich nehme weitere Vorlagen zur Ausstellung dazu:

| 🙀 certsrv - [Zertifizierungsstelle (Lokal)\WS-ITS-                                                                                                    | Zertifizierun            | gsstelle-CA1\Zertifikatvorlagen          | ]                    |                                                       | - | × |  |     |   |                                  |  |  |
|----------------------------------------------------------------------------------------------------|--------------------------|------------------------------------------|----------------------|-------------------------------------------------------|---|---|--|-----|---|----------------------------------|--|--|
| Datei Aktion Ansicht ?                                                                                                    |                          |                                          |                      |                                                       |   |   |  |     |   |                                  |  |  |
| 🗢 🔿   🙇   🙆 📑   👔                                                                                                    |                          |                                          |                      |                                                       |   |   |  |     |   |                                  |  |  |
| ✓ Jertifizierungsstelle (Lokal)<br>✓ Jews-ITS-Zertifizierungsstelle-CA1<br>Gesperte Zertifikate<br>Ausgestellte Zertifikate<br>Ausgestellte Zertifikate<br>Ausstehende Anforderungen<br>Fehlgeschlagene Anforderungen | Name<br>WS-ITS<br>WS-ITS | -Webserver-V2<br>-OnlineResponder-V1     | Beab<br>Serve<br>OCS | sichtigter Zweck<br>erauthentifizierung<br>P-Signatur |   |   |  |     |   |                                  |  |  |
| Zertifikatvorlagen                                                                                                    |                          | Verwalten                                |                      |                                                       |   |   |  |     |   |                                  |  |  |
| 1                                                                                                    |                          |                                          |                      |                                                       |   |   |  | Neu | > | Auszustellende Zertifikatvorlage |  |  |
|                                                                                                    |                          | Aktualisieren<br>Liste exportieren       |                      |                                                       |   |   |  |     |   |                                  |  |  |
|                                                                                                    |                          | Ansicht                                  | >                    |                                                       |   |   |  |     |   |                                  |  |  |
|                                                                                                    |                          | Symbole anordnen<br>Am Raster ausrichten | >                    |                                                       |   |   |  |     |   |                                  |  |  |
|                                                                                                    |                          | Hilfe                                    |                      |                                                       |   |   |  |     |   |                                  |  |  |

Mein Vorlagenkatalog ist recht überschaubar:

| 📮 certsrv - [Zertifizierungsstelle (Lokal)\\                                                                                                    | VS-ITS-Zertifizierungsstelle-CA1\Zertifika                                                                                                    | tvorlagen]                                                                                                    |   | - | × |
|----------------------------------------------------------------------------------------------------|----------------------------------------------------------------------------------------------------|----------------------------------------------------------------------------------------------------|---|---|---|
| Datei Aktion Ansicht ?                                                                                                    |                                                                                                    |                                                                                                    |   |   |   |
| 🗢 🔿 🙇 🙆 🛃                                                                                                    |                                                                                                    |                                                                                                    |   |   |   |
| Zertifizierungsstelle (Lokal)<br>V 🛃 WS-ITS-Zertifizierungsstelle-CA1                                                                                                    | Zertifikatvorlagen aktivieren                                                                                                    |                                                                                                    | × |   |   |
| <ul> <li>Gesperrte Zertifikate</li> <li>Ausgestellte Zertifikate</li> <li>Ausstehende Anforderungen</li> <li>Fehlgeschlagene Anforderunge</li> <li>Zertifikatvorlagen</li> </ul> | Wählen Sie eine Zertfikatvorlage aus, die<br>Hinweis: Wird eine kürzlich erstellte Zertfik<br>warten, bis die Informationen zu dieser Vor<br>Möglicherweise sind für die Zertfizierungss<br>Weitere Informationen finden Sie unte | für diese Zertifizierungsstelle aktiviert werden soll.<br>atvorlage nicht in dieser Liste angezeigt, müssen Sie möglicherweise<br>age auf alle Domänencontroller reoliziert wurden.<br>telle nicht alle Zertifikatvorlagen Ihrer Organisation verfügbar.<br>r <u>Konzepte für Zertifikatvorlagen</u> . |   |   |   |
|                                                                                                    | Name                                                                                                    | Beabsichtigter Zweck                                                                                                    | ^ |   |   |
|                                                                                                    | WS-ITS-Benutzer-V2                                                                                                    | Clientauthentifizierung                                                                                                    |   |   |   |
|                                                                                                    | R WS-ITS-Bitlocker                                                                                                    | BitLocker Network Unlock                                                                                                    |   |   |   |
|                                                                                                    | R WS-ITS-CodeSignatur                                                                                                    | Codesignatur                                                                                                    |   |   |   |
|                                                                                                    | WS-ITS-CodeSignatur-V2                                                                                                    | Codesignatur                                                                                                    |   |   |   |
|                                                                                                    | R WS-ITS-Computer                                                                                                    | Serverauthentifizierung, Clientauthentifizierung                                                                                                    |   |   |   |
|                                                                                                    | WS-ITS-Computer-V2                                                                                                    | Clientauthentifizierung                                                                                                    |   |   |   |
|                                                                                                    | Regional WS-ITS-DomainController                                                                                                    | Serverauthentifizierung, Clientauthentifizierung                                                                                                    |   |   |   |
|                                                                                                    | WS-ITS-DomainController-V2                                                                                                    | KDC-Authentifizierung, Smartcard-Anmeldung, Serverauth                                                                                                    |   |   |   |
|                                                                                                    | R WS-ITS-SmartCard                                                                                                    | Smartcard-Anmeldung, Clientauthentifizierung                                                                                                    | ~ |   |   |
|                                                                                                    | <                                                                                                    |                                                                                                    |   |   |   |
|                                                                                                    |                                                                                                    |                                                                                                    |   |   |   |

Damit kann meine PKI ihre Arbeit aufnehmen.

# **Nacharbeiten**

**NS IT-Solutions** 

#### Konfiguration der Datensicherung

Es folgen die üblichen Standardarbeiten. Eine wichtige ist die Konfiguration der Datensicherung. Die Zertifizierungsstelle werde ich wieder mit der Windows Serversicherung sichern. Dafür registriere ich wieder meine Standardaufgabe in der Aufgabenplanung:

| 🕑 Aufgabenplanung                                  |                                        |                            |                                                   |                            |              | – 🗆 X                                    |
|----------------------------------------------------|----------------------------------------|----------------------------|---------------------------------------------------|----------------------------|--------------|------------------------------------------|
| Datei Aktion Ansicht                               | ?                                      |                            |                                                   |                            |              |                                          |
| 🗢 🔿 🖄 🖬 🛽 🗖                                        |                                        |                            |                                                   |                            |              |                                          |
| Aufgabenplanung (Lok                               | al) Name Status Tri                    | gger                       |                                                   |                            |              | Aktionen                                 |
| > 🛃 Aufgabenplanu                                  | Einfache Aufgabe erstellen             | Tag um 00:20 Uhr           |                                                   |                            |              | Aufgabenplanungsbibliothek 🔺             |
|                                                    | Aufgabe erstellen                      | Systemstart - Nach Auslösu | ung alle 10 Minuten fü                            | r die Dauer von 1 Stunde w | viederholen. | Einfache Aufgabe erstellen               |
|                                                    | Aufgabe importieren                    |                            |                                                   |                            |              | 🐌 Aufgabe erstellen                      |
|                                                    | Alle aktiven Aufgaben anzeigen         |                            |                                                   |                            |              | Aufgabe importieren                      |
|                                                    | Verlauf für alle Aufgaben deaktivieren |                            |                                                   |                            |              | Alle aktiven Aufgaben anzeigen           |
|                                                    | Neuer Ordner                           |                            |                                                   |                            |              | Verlauf für alle Aufgaben deaktivieren   |
|                                                    | Ansicht                                | >                          |                                                   |                            |              | Meuer Ordner                             |
|                                                    | Aktualisieren                          |                            |                                                   |                            | >            | Ansicht •                                |
|                                                    | Aktobiliseten                          | ungen Einstellungen Ver    | rlauf                                             |                            |              | Aktualisieren                            |
|                                                    | Hilfe                                  | Jp                         |                                                   |                            | ^            | Hilfe                                    |
|                                                    | Sneicherort:                           |                            |                                                   |                            |              | -                                        |
|                                                    |                                        |                            |                                                   |                            |              |                                          |
| Aufgabenplanung                                    |                                        |                            |                                                   |                            |              | - 🗆 ×                                    |
| 🕑 Öffnen                                           |                                        |                            |                                                   |                            | ×            |                                          |
| $\leftarrow \rightarrow \checkmark \land \square $ | Dieser PC > Freigaben (M:) > AdminArea | > Services > DPM > BMR     | <ul> <li>✓ <sup>(2)</sup></li> <li>"B!</li> </ul> | /R" durchsuchen            | Q            |                                          |
|                                                    |                                        |                            |                                                   | _                          |              | Aktionen                                 |
| Organisieren 🔻 Ne                                  | euer Ordner                            |                            |                                                   |                            |              | Aufgabenplanungsbibliothek 🔺             |
| Netzwerk                                           | ^ Name                                 | Änderungsdatum             | Тур                                               | Größe                      | n.           | Einfache Aufgabe erstellen               |
| Services                                           | SProgramm                              | 09.06.2020 07:24           | Verknüpfung                                       | 2 KB                       |              | 🐌 Aufgabe erstellen                      |
| Active Dire                                        | ServerSicherung.xml                    | 11.08.2019 14:33           | XML-Dokument                                      | 4 KB                       |              | Aufgabe importieren                      |
| ADFS                                               |                                        |                            |                                                   |                            |              | Alle aktiven Aufgaben anzeigen           |
| Azure                                              |                                        |                            |                                                   |                            |              | 👔 Verlauf für alle Aufgaben deaktivieren |
| BMR                                                |                                        |                            |                                                   |                            |              | Meuer Ordner                             |
| DHCP                                               |                                        |                            |                                                   |                            | >            | Ansicht •                                |
| DNS                                                |                                        |                            |                                                   |                            |              | Aktualisieren                            |
| DPM                                                |                                        |                            |                                                   |                            | ~            | Hilfe                                    |
| Agent-In                                           |                                        |                            |                                                   |                            |              |                                          |

Der Account ist wieder nur als Dummy eingetragen:

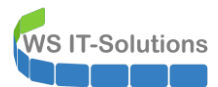

| Aufgabenplanung                              |                                                                                    | - 🗆 X                                  |
|----------------------------------------------|------------------------------------------------------------------------------------|----------------------------------------|
| Datei Aktion Ansicht ?                       |                                                                                    |                                        |
| 🗢 🔿 🔁 🖬 🖬 🖬                                  |                                                                                    |                                        |
| Aufgabenplanung (Lokal) Name                 | 1                                                                                  | nen                                    |
| > Aufgabenplanungsbibliot<br>B PSTranscript- | () Aufgabe erstellen X                                                             | abenplanungsbibliothek 🔺               |
| 🕒 Restart-NLA                                | Allgemein Trigger Aktionen Bedingungen Einstellungen                               | Einfache Aufgabe erstellen             |
|                                              | Name: ServerSicherung                                                              | Aufgabe erstellen                      |
|                                              | Speicherort                                                                        | Aufgabe importieren                    |
|                                              | Autor: WS\stephan-ad                                                               | Alle aktiven Aufgaben anzeigen         |
|                                              | Beschreibung:                                                                      | Verlauf für alle Aufgaben deaktivieren |
|                                              |                                                                                    | Neuer Ordner                           |
|                                              |                                                                                    | Ansicht 🕨                              |
| Allgemein Trig                               |                                                                                    | Aktualisieren                          |
| Name:                                        | Sicherheitsoptionen                                                                | Hilfe                                  |
| Speicherort:                                 | Beim Ausführen der Aufgaben folgendes Benutzerkonto verwenden:                     | ewähltes Element                       |
| Autor:                                       | WS\stephan-T3 Benutzer oder Gruppe ändern                                          | Ausführen                              |
| Beschreibung:                                | <ul> <li>Nur ausführen, wenn der Benutzer angemeldet ist</li> </ul>                | Beenden                                |
|                                              | Unabhängig von der Benutzeranmeldung ausführen                                     | Deaktivieren                           |
|                                              | Kennwort nicht speichern. Die Aufgabe greift nur auf lokale Computerressourcen zu. | Exportieren                            |
|                                              | Mit höchsten Privilegien ausführen                                                 | Eigenschaften                          |
| Sicherheitsopt                               | Ausgeblendet Konfigurieren für: Windows® 7, Windows Server''' 2008 R2              | Löschen                                |
| Beim Ausführ                                 |                                                                                    | Hilfe                                  |
| NT-AUTORIT                                   | OK Abbrechen                                                                       |                                        |

Über mein gMSA-Script kann ich nun vom Domain Controller aus den Sicherungsaccount durch einen Group Managed Service Account ersetzen:

| 🛥 gMSA-Admin                                                                                                    |                                                                                                    |                                                                            | —                                                                                                    | $\times$     |
|----------------------------------------------------------------------------------------------------|----------------------------------------------------------------------------------------------------|----------------------------------------------------------------------------|----------------------------------------------------------------------------------------------------|--------------|
| vorhandene gMSA:                                                                                                    | zugehörige Ser                                                                                                    | ver:                                                                       | zugehörige Gruppen:                                                                                                    |              |
| gMSA-Backup (Task User für BMR)         gMSA-Monitor (Task User für Monitoring)         gMSA-SQLDPM (Service SQL auf WS-f         erstelle gMSA         lösche gMSA         Einsatz als:         Task | WS-DC1.ws.its<br>WS-PS1.ws.its<br>WS-FS1.ws.its<br>WS-FX1.ws.its<br>WS-CA1.ws.its<br>WS-MX1.ws.its<br>WS-MX2.ws.its<br>WS-MX2.ws.its<br>WS-PD2.ws.its<br>WS-DC2.ws.its<br>WS-DC2.ws.its<br>WS-DC2.ws.its<br>WS-DC2.ws.its<br>WS-DC2.ws.its<br>WS-DC2.ws.its<br>WS-DPM.ws.its<br>WS-MX4.cws.its<br>WS-MX4.cws.its<br>WS-MX4.cws.its<br>WS-MX1.ws.its<br>WS-MX1.ws.its<br>WS-MX1.ws.its<br>WS-MX1.ws.its<br>WS-MX1.ws.its<br>WS-MX1.ws.its<br>WS-HY1.ws.its<br>WS-HY1.ws.its<br>WS-HY1.ws.its<br>WS-HY2.ws.it<br>WS-HY2.ws.it<br>WS-HY2.ws.it<br>WS-HY2.ws.it<br>WS-HY2.ws.its<br>WS-HY2.ws.its<br>WS- | (online)<br>ts<br>ts<br>ts<br>ts<br>Erfolg X<br>Der Task wurde umgestellt! | direkte Gruppen:<br>GG-SEC-Server-Montoring-Admins<br>GG-SEC-Server-Standard-Admins<br>GG-SEC-Server-RDS-Admins<br>GG-SEC-Server-MX-Admins<br>GG-SEC-Server-MX-Admins<br>GG-SEC-Server-MX-Admins<br>GG-SEC-Server-HyperV-Admins<br>GG-Admin-Backup<br>GG-SEC-Server-File-Admins<br>Sicherungs-Operatoren<br>indirekte Gruppen (durch Verschachtelung):<br>LD-Admin-Backup<br>LD-AD-AdminArea-R<br>LD-SEC-Clients-JB-ADP<br>LD-SEC-Clients-JB-ADP<br>LD-SEC-Clients-JB-ADP<br>LD-SEC-Clients-JB-ADP<br>LD-SEC-Clients-JB-AMINS<br>LD-SEC-Clients-JB-Admins<br>SC-Server-HyperV-VWnRM<br>LD-SEC-Server-HyperV-Vogin<br>LD-SEC-Server-HyperV-Admins<br>SA     weitere Gruppe     entferne Gruppe | ~            |
| Server                                                                                                    | TaskName                                                                                                    | Account                                                                    | Pfad                                                                                                    | ^            |
| WS-CA1                                                                                                    | PSTranscript-CleanUp                                                                                                    | NT-AUTORITÄT\SYSTEM                                                        | N                                                                                                    |              |
| WS-CA1                                                                                                    | Restart-NLA                                                                                                    | NT-AUTORITÄT\SYSTEM                                                        | N                                                                                                    |              |
| WS-CA1                                                                                                    | ServerSicherung                                                                                                    | ws\gMSA-Backup\$                                                           | N                                                                                                    |              |
| WS-CA1                                                                                                    | Server Initial Configuration Task                                                                                                    | NT-AUTORITÄT\SYSTEM                                                        | \Microsoft\Windows\                                                                                                    |              |
| WS-CA1                                                                                                    | .NET Framework NGEN v4.0.30319                                                                                                    | NT-AUTORITÄT\SYSTEM                                                        | \Microsoft\Windows\.NET Framework\                                                                                                    |              |
| WS-CA1                                                                                                    | .NET Framework NGEN v4.0.30319 64                                                                                                    | NT-AUTORITÄT\SYSTEM                                                        | \Microsoft\Windows\.NET Framework\                                                                                                    |              |
| WS-CA1                                                                                                    | .NET Framework NGEN v4.0.30319 6                                                                                                    | NT-AUTORITÄT\SYSTEM                                                        | \Microsoft\Windows\.NET Framework\                                                                                                    |              |
| WS-CA1                                                                                                    | .NET Framework NGEN v4.0.30319 C                                                                                                    | NT-AUTORITÄT\SYSTEM                                                        | \Microsoft\Windows\.NET Framework\                                                                                                    | $\checkmark$ |
| lese alle Server setze gMSA ein<br>bereit                                                                                                    | ]                                                                                                    |                                                                            | ·                                                                                                    |              |

Damit ist alles erledigt. Die Sicherungsdefinition liegt ja zentral in meiner Konfiguratiosdatei. Das genügt mir.

#### **Monitoring**

Weiter geht es mit dem Monitoring. Die aktuellen Sensoren zeigen meinen Base-Sensor im Fehlerstatus. Das liegt am Fehlen der alten Systemfestplatte, die über ihre GUID referenziert wurde. Ich lösche diesen alten Sensor im Webportal:

WS IT-Solutions

WSHowTo – Migration einer Windows PKI (WS-CA1) 2020-11-28 Migration auf Windows Server 2019

| 08 | Startseite              | Geräte E                     | Bibliotheken    | Sensoren                                                                                                  | Alarme          | Maps 8                               | Berichte Pro                                                              | otokoll Tickets                     | s Konfiguration              |                                        |
|----|-------------------------|------------------------------|-----------------|----------------------------------------------------------------------------------------------------|-----------------|--------------------------------------|---------------------------------------------------------------------------|-------------------------------------|------------------------------|----------------------------------------|
| #  | Geräte WS-ITS           | Server 💌 🕅                   | WS-CA1 🔻        |                                                                                                    |                 |                                      |                                                                           |                                     |                              |                                        |
| (  | Gerät <mark>WS-C</mark> | A1 P ***                     |                 |                                                                                                    |                 |                                      |                                                                           |                                     |                              |                                        |
|    | 🔿 Übersi                | icht 2                       | Tage            | <b>30</b> Tage                                                                                            | <b>365</b> Tage | A Alarn                              | ne 🛛 Sy                                                                   | ysteminformationen                  | Protokoll                    | 🌣 Einstellungen                        |
|    |                         |                              |                 |                                                                                                    |                 |                                      |                                                                           |                                     |                              |                                        |
|    | Wenn S                  | ie hier Sensortacho          | s sehen möchter | n, ändern Sie die Priori                                                                                  | ität von einem  | oder mehreren Senso                  | oren zu 🗯                                                                 | ****                                |                              |                                        |
|    |                         |                              |                 |                                                                                                    |                 |                                      |                                                                           |                                     |                              |                                        |
|    |                         |                              |                 |                                                                                                    |                 |                                      |                                                                           |                                     |                              |                                        |
|    |                         |                              |                 |                                                                                                    |                 |                                      |                                                                           |                                     |                              |                                        |
|    |                         |                              |                 |                                                                                                    |                 |                                      |                                                                           |                                     |                              |                                        |
|    | Pos. 🗸                  | Sensor 🗢                     |                 |                                                                                                    |                 | Status 🗢                             | Nachricht                                                                 |                                     |                              | Graph                                  |
|    | Pos. ▼                  | Sensor 🗢                     | 1               | Sensormen                                                                                                 | ü               | Status 🗢<br>Fehler (Bestätiat)       | Nachricht                                                                 | 1.12.2020 21:27:50 (UTC)            | von Stephan bis 12.12.2020 2 | Graph<br>сяџ  , р,56 %                 |
|    | Pos. ▼<br>⊕ 1.<br>⊕ 2.  | Sensor 🗘<br>Base WS-CA       |                 | Sensormen<br>Jetzt abfragen<br>Details                                                                    | ü               | Status 🌩<br>Fehler (Bestätigt)<br>OK | Nachricht<br>[[Bestätigt um 1<br>PKI Services are                         | 1.12.2020 21:27:50 (UTC)<br>running | von Stephan bis 12.12.2020 2 | Graph<br>CRU 0.56 %<br>Services PKI 7# |
|    | Pos. ▼                  | Sensor  Sensor  Services PKI |                 | Sensormen<br>9 Jetzt abfragen<br>1 Details<br>9 Bearbeiten<br>• Alarm bestätigen                          | ŭ<br>>          | Status 🖗<br>Fehler (Bestätigt)<br>OK | Nachricht<br>[[Bestätigt um 1<br>PKI Services are                         | 1.12.2020 21:27:50 (UTC)<br>running | von Stephan bis 12.12.2020 2 | Graph                                  |
|    | Pos. ▼                  | Sensor  Sensor  Services PKI |                 | Sensormen<br>5 Jetzt abfragen<br>2 Details<br>8 Bearbeiten<br>4 Alarm bestätigen<br>1 Löschen<br>4 Klonen | ŭ<br>           | Status 🗢<br>Fehler (Bestätigt)<br>OK | Nachricht<br>[ Bestätigt um 1<br>PKI Services are<br><< < 1 bis 2 von 2 > | 1.12.2020 21:27:50 (UTC)<br>running | von Stephan bis 12.12.2020 2 | Graph<br>CRU 556 %<br>Services PKI 7 # |

Danach kann ich ihn neu erstellen. Der Sensor ist ein eigens programmierter. Er gehört nicht zum Standard vom PRTG:

| 🔿 Startseite  | Geräte     | Bibliotheken                   | Sensoren            | Alarme         | Maps       | Berichte           | Protokoll                          | Tickets                                            | Konfiguration                                                                                                    | Neue Protokolleinträ           |
|---------------|------------|--------------------------------|---------------------|----------------|------------|--------------------|------------------------------------|----------------------------------------------------|----------------------------------------------------------------------------------------------------|--------------------------------|
| Geräte WS-ITS | S 💌 Server | <ul> <li>WS-CA1 Sen</li> </ul> | sor hinzufügen (Sch | hritt 2 von 2) |            |                    |                                    |                                                    |                                                                                                    |                                |
|               | Sensor     | ninzufügen z                   | um Gerät WS         | S-CA1 Iws-c    | a1 ws its] |                    |                                    |                                                    |                                                                                                    |                                |
|               |            |                                |                     |                | u          |                    |                                    |                                                    |                                                                                                    |                                |
|               | < Abbrech  | en                             |                     |                |            |                    |                                    |                                                    |                                                                                                    |                                |
|               | Allaen     | neine Sensor                   | einstellunger       | 1              |            |                    |                                    |                                                    |                                                                                                    |                                |
|               |            |                                |                     |                | N          | lame des Sensors   | Base WS-CA1                        |                                                    |                                                                                                    |                                |
|               |            |                                |                     |                | Üb         | ergeordnete Tags   | 0                                  |                                                    |                                                                                                    |                                |
|               |            |                                |                     |                |            | Tags               | • xmlexesenso                      | r 🗙 🖸                                              |                                                                                                    |                                |
|               |            |                                |                     |                |            | Priorität          | 0 ★★★☆☆                            |                                                    |                                                                                                    |                                |
|               | Senso      | reinstellunge                  | n                   |                |            |                    | Die ausfü<br>Das Arbe<br>Arbeitsve | hrbare Datei w<br>itsverzeichnis<br>rzeichnisse ve | vird auf dem Rechner ausgeführt, auf dem die übergeordnete Probe installiert ist, nicht auf<br>für EXE-Dateien ist das Verzeichnis der Probevbs-, .ps1- oder andere Skriptdateien können<br>rwenden. | lem übergeordneten G<br>andere |
|               |            |                                |                     |                |            | Programm/Skript    | WSSensor-Se                        | erverBaseline.                                     | ps1                                                                                                    |                                |
|               |            |                                |                     |                |            | Parameter          | • "WS-CA1"                         |                                                    |                                                                                                    |                                |
|               |            |                                |                     |                |            | Umgebung           | Standardu                          | imgebung                                           |                                                                                                    |                                |
|               |            |                                |                     |                |            |                    | O Platzhalte                       | r als Umgebur                                      | ngsvariablen verwenden                                                                                                    |                                |
|               |            |                                |                     |                | s          | Sicherheitskontext | Icherheit                          | skontext des I                                     | PRTG Probe-Dienstes verwenden                                                                                                    |                                |
|               |            |                                |                     |                |            |                    | O Die Zugan                        | gsdaten für W                                      | findows des übergeordneten Geräts verwenden                                                                                                    |                                |
|               |            |                                |                     |                |            | Name des Mutex     | 0                                  |                                                    |                                                                                                    |                                |
|               |            |                                |                     |                |            |                    |                                    |                                                    |                                                                                                    |                                |

Nach wenigen Sekunden sind die Counter im Sensor geladen:

| 0 | Startseite   | e Geräte      | Bibliotheken          | Sensoren          | Alarme | Maps                   | Berichte    | Protokoll       | Tickets       | Konfiguration    |                  |
|---|--------------|---------------|-----------------------|-------------------|--------|------------------------|-------------|-----------------|---------------|------------------|------------------|
| * | Geräte       | WS-ITS 🔻 Serv | er 🔻 WS-CA1 🔻         | Base WS-CA1 🔻     |        |                        |             |                 |               |                  |                  |
| ~ | Sensor<br>ок | Base WS-CA    | \1 <sup>P</sup> ★★★☆☆ |                   |        |                        |             |                 |               |                  |                  |
|   | 0            | Übersicht     | (••) Livedaten        | 2 Tage            | 3      | 30 Tage                | 365 Tage    | 🖿 Hist          | orische Daten | Protokoll        | 🌣 Einstellungen  |
|   | CPU          |               |                       | Backup-Alter      | · '    | NIC Ethernet empfangen | NIC Etherne | et senden       | RAM frei      | RAM Seitenfehler | Vol. System frei |
|   |              |               |                       | -1 h              |        | 0 MB/s                 | o ∓ 0 MB/s  | 0.1             | 43 %          | 16,02 f/s        | 89%              |
|   |              |               |                       | Vol. System lesen |        | Vol. System schreiben  | Vol. System | n Warteschlange |               |                  |                  |
|   |              | - <b>\</b>    | / 🗸                   | 0 kB/s            | 0.1    | 0 kB/s                 | 0#          | 0.1             |               |                  |                  |
|   | 1,71 %       | 0             | % 99,75 %             | <u>+ +</u>        |        |                        |             |                 |               |                  |                  |

### <u>Updates</u>

Im WSUS verschiebe ich den neuen Server noch in den passenden Update-Container. Den Rest erledigen meine Gruppenrichtlinien:

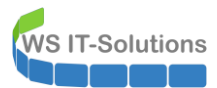

| 📷 Update Services              |                                                                                                  |                                                    |                                                                                                    |                                                                                      | - 🗆 X                 |   |
|--------------------------------|--------------------------------------------------------------------------------------------------|----------------------------------------------------|----------------------------------------------------------------------------------------------------|--------------------------------------------------------------------------------------|-----------------------|---|
| 📷 Datei Aktion Ansicht Fenster | ?                                                                                                |                                                    |                                                                                                    |                                                                                      | - 8                   | × |
| 🗢 🔿 🙍 📊 🛿 🗊                    |                                                                                                  |                                                    |                                                                                                    |                                                                                      |                       |   |
| 🃷 Update Services              | Update-Sofort (9 Computers vo                                                                    | n 9 angezeigt, 29 insgesamt                        | )                                                                                                    |                                                                                      |                       |   |
| ✓ im WS-CM > im Updates        | Status: Alle                                                                                     | 🝷 📿 Aktualisieren                                  |                                                                                                    |                                                                                      |                       |   |
| 🗸 💱 Computer                   | <li>i) Name</li>                                                                                 | IP-Adresse                                         | Betriebssystem                                                                                                    | Prozentsatz "Installiert/N                                                           | Letzter Statusbericht | ^ |
| V Nicht and Computer           | \Lambda ws-ca1.ws.its                                                                            | 192.168.100.6                                      | Windows Server 2019 Datac                                                                                               | 99%                                                                                  | 12.12.2020 14:37      |   |
| Clients                        | ▲ ws-dc2.ws.its                                                                                  | 192.168.100.2                                      | Windows Server 2019 Datac                                                                                               | 99%                                                                                  | 12.12.2020 13:04      |   |
| V Server                       | ▲ ws-fs1.ws.its                                                                                  | 192.168.100.11                                     | Windows Server 2019 Datac                                                                                               | 99%                                                                                  | 12.12.2020 16:10      |   |
| 💕 Update-Sofort                | ▲ ws-hv1.ws.its                                                                                  | 192.168.100.9                                      | Windows Server 2019 Datac                                                                                               | 99%                                                                                  | 12.12.2020 16:24      |   |
| 💱 Update-Verzoeger             | \Lambda ws-mm                                                                                    | 192.168.110.104                                    | Windows Server 2019 Datac                                                                                               | 99%                                                                                  | 12.12.2020 14:50      |   |
| Downstreamserver               | \Lambda ws-mx1.ws.its                                                                            | 192.168.100.3                                      | Windows Server 2019 Datac                                                                                               | 99%                                                                                  | 12.12.2020 16:30      |   |
| Berichte                       | ▲ ws-print1.ws.its                                                                               | 192.168.100.14                                     | Windows Server 2019 Datac                                                                                               | 99%                                                                                  | 12.12.2020 14:31      |   |
| Dptionen                       | \Lambda ws-rds2.ws.its                                                                           | 192.168.110.21                                     | Windows Server 2016 Datac                                                                                               | 99%                                                                                  | 12.12.2020 14:18      |   |
|                                | ws-ca1.ws.its                                                                                    |                                                    |                                                                                                    |                                                                                      |                       | • |
| < >>                           | Status<br>Updates mit Fehler<br>Erforderliche Upda<br>Installierte/nicht zu<br>Updates ohne Stat | m: 0<br>tes: 1<br>trreffende Updates: 704<br>us: 0 | Gruppenmitgliedschaft: All<br>Betriebssystem: Wii<br>Betriebssystemsprache: de-<br>Service Pack: Kei<br>IP-Adresse: 192 | e Computer, Update-Sofort<br>ndows Server 2019 Datacenter<br>DE<br>ne<br>1.168.100.6 |                       | < |
|                                | ,                                                                                                |                                                    |                                                                                                    |                                                                                      |                       |   |

#### **Bereinigungen**

Im Hyper-V steht noch der alte VM-Eintrag. Diese VM kann ich nun löschen:

| Image: Hyper-V-Manager         Datei       Aktion         Ansicht       ?         Image: Hyper-V-Manager       ?         Image: Hyper-V-Manager       ?      < |                                                                       |                                                                                              |                             |                              |                                                                                                    |        |                                                      |
|----------------------------------------------------------------------------------------------------|-----------------------------------------------------------------------|----------------------------------------------------------------------------------------------|-----------------------------|------------------------------|----------------------------------------------------------------------------------------------------|--------|------------------------------------------------------|
| Hyper-V-Manager<br>WS-HV1.WS.ITS<br>WS-HV2.WS.ITS<br>WS-HV3.WS.ITS                                                                                                    | Virtuelle Computer<br>Name<br>WS-ACAD                                 | Phase<br>Wird ausgeführt                                                                     | CPU-Auslast<br>0 %          | Zugewiesener Spei<br>2048 MB | Betriebszeit<br>7.05:15:43                                                                          | Status | Konfiguratio<br>8.0                                  |
|                                                                                                    | WS-CA1-at<br>WS-CL6<br>WS-CL8<br>WS-DC2<br>WS-DPM<br>WS-FS2<br>WS-MON | Verbinden<br>Verbinden<br>Einstellungen.<br>Konfiguration<br>Starten                         | 0 %<br><br>sversion upgrade | 2008 MB                      | 4.04:07:47<br>23.13:38:04<br>24.13:45:59<br>23.10:46:18<br>18.12:39:01<br>16.12:36:41<br>4.08:34:37 |        | 9.0<br>8.0<br>9.0<br>9.0<br>9.0<br>9.0<br>9.0<br>8.0 |
|                                                                                                    | WS-WX2<br>WS-PFS1b<br>WS-RDS2<br>WS-Reuer-alt<br>WS-WAC               | Prüfpunkt<br>Verschieben<br>Exportieren<br>Umbenennen.<br>Löschen<br>Replikation ak<br>Hilfe | <br>tivieren                |                              | 18.12:46:28<br>41.04:02:23<br>24.12:55:41<br>24.12:29:01                                            |        | 9.0<br>8.0<br>8.0<br>9.0                             |

Die dazugehörige Festplattendatei muss manuell bereinigt werden:

| Verwatten WS-CA1     Date: Statt   Freigeben Ansicht   Datenträgerimagetools     Image: Statt     Freigeben     Anderungsdatum   Typ     Größe     Virtual Hard Disks   28.11.2020 10:17   Dateiordner     Virtual Hard Disks   28.11.2020 08:19   Festplatten-Image   27.889.664     Image: Virtual Hard Disks   28.11.2020 08:19   Freigaben (M:)   Image: Virtual Hard Disks   Image: Virtual Hard Disks   Im                                                                                                    |                                                                                                    |         |                |       |                        |                  |     |                |            |
|----------------------------------------------------------------------------------------------------|----------------------------------------------------------------------------------------------------|---------|----------------|-------|------------------------|------------------|-----|----------------|------------|
| Date       Start       Freigeben       Ansicht       Datenträgerimagetools            ← →                                                                                                    | _   🖉 _ =                                                                                                    | Verw    | valten         | WS-   | -CA1                   |                  |     |                |            |
| ← → · ↑ ▲ > Dieser PC → Tier-Silver (W:) → Hyper-V → WS-CA1                * Schnellzugriff               Name             ^ Anderungsdatum             Typ             Größe                 Desktop               Virtual Hard Disks               28.11.2020 10:17          Dateiordner                 Walther, Stephan - T1               Wirtual Hard Disks               08.12.2020 08:19               Festplatten-Image             27.889.664                  Dieser PC             *:             System (C:)             DATEN (D:)             Freigaben (M:)              Tier-Gold (V:)              Tier-Silver (W:)             Base                                                                                                    | Datei Start Freigeben Ansicht Dat                                                                                       | enträge | rimagetools    |       |                        |                  |     |                |            |
| Image       Anderungsdatum       Typ       Größe         □ Desktop       ↓ Vitual Hard Disk       28.11.2020 10:17       Dateiordner         ▲ Walther, Stephan - T1       →       08.12.2020 08:19       Festplatten-Image       27.889.664         ■ HDD0.vhdx       08.12.2020 08:19       Festplatten-Image       27.889.664         ■ HDD0.vhdx       08.12.2020 08:19       Festplatten-Image       27.889.664         ■ HDD0.vhdx       08.12.2020 08:19       Festplatten-Image       27.889.664         ■ Dieser PC       ●       Freigabe       ●       ●         ■ DATEN (D:)       ●       Senden an       >       >         ■ Tier-Gold (V:)       Ausschneiden       ×       >       >         ■ Base       Verknüpfung erstellen         >         WS-CL6       Umbenennen       Eigenschaften         >         ■ Tier-Bronze (X:)       ●       ●       Eigenschaften        >       >                                                                                                    | $\leftarrow$ $\rightarrow$ $\checkmark$ $\uparrow$ $\blacksquare$ $\rightarrow$ Dieser PC $\rightarrow$ Tier-Silver (W: | ) > Hy  | yper-V > WS-0  | CA1   |                        |                  |     |                |            |
| ■ Desktop       Virtual Hard Disks       28.11.2020 10:17       Dateiordner         ■ HDD0.vhdx       08.12.2020 08:19       Festplatten-Image       27.889.664         ■ Dieser PC       ●       Bereitstellen       ●       ●         ■ DATEN (D:)       ●       Freigabe       ●       Øffnen mit       Vorgängerversionen wiederherstellen       ●         ■ Tier-Gold (V:)       ●       Base       ✓       Ausschneiden       ●       ●         ■ Hyper-V       ●       Verknüpfung erstellen       ●       ●       ●       ●       ●       ●       ●       ●       ●       ●       ●       ●       ●       ●       ●       ●       ●       ●       ●       ●       ●       ●       ●       ●       ●       ●       ●       ●       ●       ●       ●       ●       ●       ●       ●       ●       ●       ●       ●       ●       ●       ●       ●       ●       ●       ●       ●       ●       ●       ●       ●       ●       ●       ●       ●       ●       ●       ●       ●       ●       ●       ●       ●       ●       ●       ●       ●       ●       ● </td <th>📌 Schnellzugriff</th> <td>Na</td> <td>ame</td> <td></td> <td>^</td> <td>Änderungsdatum</td> <td>Тур</td> <td>0</td> <td>Größe</td>                                                                                                    | 📌 Schnellzugriff                                                                                                    | Na      | ame            |       | ^                      | Änderungsdatum   | Тур | 0              | Größe      |
| Image: Big black black | Deskton                                                                                                    |         | Virtual Hard D | lisks |                        | 28.11.2020 10:17 | Dat | teiordner      |            |
| Wather, Stephan - 11                                                                                                    | Welling Charles T1                                                                                                    | -       | HDD0.vhdx      |       |                        | 08.12.2020 08:19 | Fes | tplatten-Image | 27.889.664 |
| □ Dieser PC       IP       Freigabe         ○ System (C:)       Offnen mit         □ DATEN (D:)       Vorgängerversionen wiederherstellen         ○ Freigabe (M:)       Senden an         □ Tier-Gold (V:)       Ausschneiden         □ Base       Kopieren         □ Hyper-V       Uerknüpfung erstellen         □ WS-CL6       Umbenennen         □ Tier-Bronze (X:)       Eigenschaften                                                                                                    | waitner, stepnan - 11                                                                                                   |         |                |       | Bereitstellen          |                  |     |                |            |
| System (C:)     Öffnen mit       DATEN (D:)     Vorgängerversionen wiederherstellen       Freigaben (M:)     Senden an       Tier-Gold (V:)     Ausschneiden       Base     Kopieren       Hyper-V     Verknüpfung erstellen       WS-CL6     Umbenennen       Tier-Bronze (X:)     Eigenschaften                                                                                                    | Uieser PC                                                                                                    |         |                | È     | Freigabe               |                  |     |                |            |
| DATEN (D:)     Vorgängerversionen wiederherstellen       Freigaben (M:)     Senden an       Tier-Gold (V:)     Ausschneiden       Base     Kopieren       Hyper-V     Verknüpfung erstellen       WS-CA1     Umbenennen       WS-CL6     Eigenschaften                                                                                                    | 🏪 System (C:)                                                                                                    |         |                |       | Öffnen mit             |                  |     |                |            |
| <ul> <li>Freigaben (M:)</li> <li>Tier-Gold (V:)</li> <li>Tier-Silver (W:)</li> <li>Base</li> <li>Hyper-V</li> <li>WS-CA1</li> <li>WS-CL6</li> <li>Tier-Bronze (X:)</li> <li>Eigenschaften</li> </ul>                                                                                                    | DATEN (D:)                                                                                                    |         |                |       | Vorgängerversionen wie | derherstellen    |     |                |            |
| Tier-Gold (V:)     Ausschneiden       Tier-Silver (W:)     Ausschneiden       Base     Kopieren       Hyper-V     Verknüpfung erstellen       WS-CL6     Umbenennen       Tier-Bronze (X:)     Eigenschaften                                                                                                    | 🛖 Freigaben (M:)                                                                                                    |         |                |       | Senden an              |                  | >   |                |            |
| Tier-Silver (W:)     Ausschneiden       Base     Kopieren       Hyper-V     Verknüpfung erstellen       WS-CA1     Löschen       WS-CL6     Umbenennen       Tier-Bronze (X:)     Eigenschaften                                                                                                    | Tier-Gold (V:)                                                                                                    |         |                |       | Schuch un              |                  | _   |                |            |
| Base     Kopieren       Hyper-V     Verknüpfung erstellen       WS-CA1     Löschen       WS-CL6     Umbenennen       Tier-Bronze (X:)     Eigenschaften                                                                                                    | Tier-Silver (W:)                                                                                                    |         |                |       | Ausschneiden           |                  |     |                |            |
| Hyper-V     Verknüpfung erstellen       WS-CA1     Löschen       WS-CL6     Umbenennen       Tier-Bronze (X:)     Eigenschaften                                                                                                    | Base                                                                                                    |         |                |       | Kopieren               |                  |     |                |            |
| Löschen<br>WS-CL6<br>Tier-Bronze (X:)<br>Löschen<br>Umbenennen<br>Eigenschaften                                                                                                    | Hyper-V                                                                                                    |         |                |       | Verknüpfung erstellen  |                  |     |                |            |
| WS-CL6     Umbenennen       Tier-Bronze (X:)     Eigenschaften                                                                                                    | WS-CA1                                                                                                    | 1 - E   |                |       | Löschen                |                  |     |                |            |
| Tier-Bronze (X:)                                                                                                    |                                                                                                    |         |                |       | Umbenennen             |                  |     |                |            |
|                                                                                                    | Tim Brown (V)                                                                                                    |         |                |       | Eigenschaften          |                  | _   |                |            |
|                                                                                                    |                                                                                                    |         |                | _     | -                      |                  |     | ]              |            |

### Problem Smartcard Logon

Ich verwende auf einem System eine Smartcard für die Anmeldung. Weil ich heute zufällig vor Ort bin, tausche ich das Zertifikat gleich manuell aus. Aber nach dem Austausch hängt die Anmeldung mit der neuen Smartcard mit dieser Fehlermeldung:

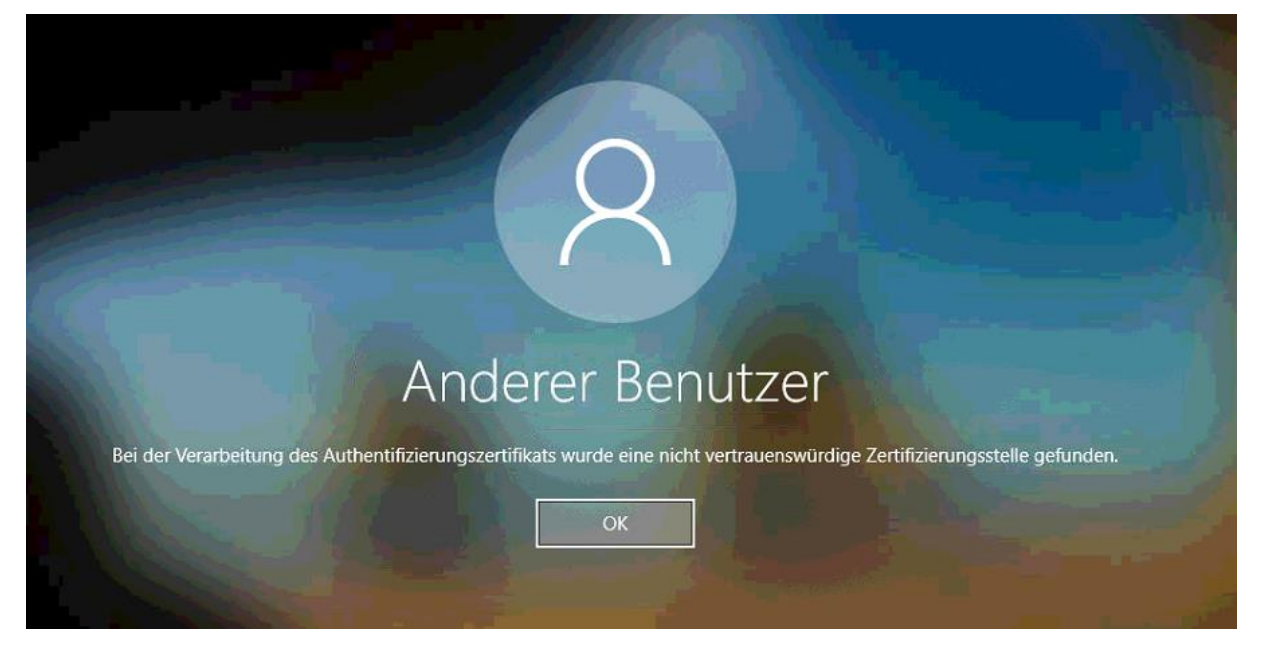

Da hat etwas bei der Neuausstellung des Zertifizierungsstellen-Zertifikates nicht geklappt. Für eine Smartcard-Anmeldung muss der Domain Controller dem Aussteller des Smartcard-Zertifikates vertrauen. Das ist üblicherweise vollautomatisch und wird unsichtbar im Hintergrund konfiguriert. Ich nutze aber ein angepasstes Administrationsmodell. Und bei dem hatte ich ja auch schon Probleme bei der CRL-Veröffentlichung im Active Directory. Offenbar wurde hier noch etwas im AD vergessen...

Ich führe das Problem also auf mein administratives Tier-Management zurück, in dem ich eben nicht alles als Domain Admin oder Enterprise Admin durchführe.

Aber ich kenne die notwendigen Schritte: Meine Domain Controller müssen das neue Zertifizierungsstellen-Zertifikat als NTAuth-Zertifikat konfiguriert bekommen. Um das zu konfigurieren, berechtige ich meinen T3-Admin als PKI-Admin und als Enterprise Admin:

| 🛥 PAM-AdminG                                                                                   | UI - verbunden mit                          | WS-DC1.ws.it | s (Version V2.00) |   |                                                                                                    |                                 |         |                                                                                                    |                                                                                                   |
|------------------------------------------------------------------------------------------------|---------------------------------------------|--------------|-------------------|---|----------------------------------------------------------------------------------------------------|---------------------------------|---------|----------------------------------------------------------------------------------------------------|---------------------------------------------------------------------------------------------------|
| Zeitraum:<br>Ziel-DC:                                                                          | 1 Stunde                                    | ~            |                   | Z |                                                                                                    | Die automatische AD-Replikation | n ist a | ıktiv.                                                                                                    |                                                                                                   |
| Security-Tiers:                                                                                |                                             | Admins:      |                   |   | mögliche Gruppen:                                                                                                    |                                 |         | aktive Mitgliedschaften:                                                                                                    |                                                                                                   |
|                                                                                                | x                                           |              |                   | x |                                                                                                    |                                 | x       |                                                                                                    |                                                                                                   |
| alle<br>Tier0 - DomainAdm<br>Tier1 - ServerAdmin<br>Tier2 - ClientAdmini<br>Tier3 - ServiceAdm | inistration<br>histration<br>stration<br>in | stephan-T3   |                   |   | GG-Admin-AD-GPO<br>GG-Admin-ATA<br>GG-Admin-ATA<br>GG-Admin-Backup<br>GG-Admin-DHCP<br>GG-Admin-DHCP<br>GG-Admin-HVperV-<br>GG-Admin-HVperV-<br>GG-Admin-HVperV-SC<br>GG-Admin-LAPS-Slerv<br>GG-Admin-MX-Storano<br>GG-Admin-MX-Storano | rage<br>ts<br>er                | ^       | Gültigkeit<br>2020-12-15 20:31:09<br>2020-12-15 20:31:09<br>2020-12-15 20:31:09<br>2020-12-15 20:31:09<br>2020-12-15 21:05:28 | Gruppe<br>Domänen-Admins<br>GG-Admin-PKI<br>Organisations-Admins<br>GG-SEC-Server-Standard-Admins |

Mit diesen Rechten ausgestattet starte ich eine PKIVIEW-Konsole. Hier kann man nicht nur die PKI überprüfen, sondern auch Anpassungen im AD-Kontext vornehmen:

| 🔿 🔿 🖄       | ▶ ?                    |                 |        |                  |                                                                   |
|-------------|------------------------|-----------------|--------|------------------|-------------------------------------------------------------------|
| Unternehmen | Vorlagen verwalten     |                 | Status | Ablaufdatum      | Ort                                                               |
| 🙀 WS-ITS-Ze | AD-Container verwalten | ellenzertifikat | ОК     | 12.12.2025 15:37 |                                                                   |
|             | Ontionen               | #1              | ОК     | 12.12.2025 15:37 | http://ca.ws-its.de/certs/WS-ITS-Zertifizierungsstelle-CA1(2).crt |
|             | optionen               | perrlisten      | ОК     | 20.12.2020 04:56 | http://ca.ws-its.de/crl/WS-ITS-Zertifizierungsstelle-CA1(2).crl   |
|             | Aktualisieren          | erort #1        | ОК     | 17.12.2020 04:56 | http://ca.ws-its.de/crl/WS-ITS-Zertifizierungsstelle-CA1(2)+.crl  |
|             | Hilfe                  | rt #1           | ОК     |                  | http://ca.ws-its.de/ocsp                                          |
|             |                        |                 |        |                  |                                                                   |

Für eine Smartcard-Anmeldung werden vertrauenswürdige NTAuthCertificates verwendet. Und genau hier liegt das Problem: Das neue Zertifizierungsstellen-Zertifikat fehlt in der Auflistung! Gelistet ist nur das alte:

| 🚔 pkiview - [Unternehmens-PKI\WS-IT | S-Zertifizierungsstelle-CA1 (V2.2)]                                                                                                    |                                                              |                                                                                                    |                                                                                                    |
|-------------------------------------|----------------------------------------------------------------------------------------------------|--------------------------------------------------------------|----------------------------------------------------------------------------------------------------|----------------------------------------------------------------------------------------------------|
| Datei Aktion Ansicht ?              |                                                                                                    |                                                              |                                                                                                    |                                                                                                    |
| Unternehmens-PKI                    | Name<br>Zertifizierungsstellenzertifikat<br>AIA-Speicherort #1<br>Speicherort für Sperlisten<br>DeltaCRL-Speicherort #1<br>OCSP-Speicherort #1<br>AD-Container verwalte<br>Zertifizierungsstell<br>NTAuthCertificates<br>Name<br>SWS-ITS-Zertifizien | Status<br>OK<br>OK<br>OK<br>OK<br>encontainer<br>AIA-Contain | Ablaufdatum 12.12.2025 15:37 12.12.2025 15:37 20.12.2020 04:56 17.12.2020 04:56 Registrierum er CDP-Containe | Ort<br>http://ca.ws-its.de/certs/WS-ITS-Zertifizierungsstelle-CA1(2).crt<br>http://ca.ws-its.de/crl/WS-ITS-Zertifizierungsstelle-CA1(2).crl<br>http://ca.ws-its.de/crl/WS-ITS-Zertifizierungsstelle-CA1(2)+.crl<br>http://ca.ws-its.de/ocsp |
|                                     |                                                                                                    |                                                              | Zertifikat     Allgemein Details Z     Zertifika     Dieses Zertifika     Alle ausge     Alle Anwern         | X<br>tertifizierungspfad<br>tisinformationen<br>at ist für folgende Zwecke beabsichtigt:<br>gebenen Richtlinien<br>ndungsrichtlinien                                                                                                    |
|                                     | Hinzufügen                                                                                                    | intfermen                                                    | Ausgestell<br>Ausgestell<br>Gültig a <mark>b</mark>                                                          | It für: WS-ITS-Zertifizierungsstelle-CA1<br>It von: WS-ITS-Zertifizierungsstelle-CA1<br>15, 10, 2016 bis 15, 10, 2021<br>Zertifikat installieren Ausstellererklärung                                                                        |
| < >                                 |                                                                                                    |                                                              |                                                                                                    | OK                                                                                                    |

Über den Schalter "Hinzufügen" kann ich nun das neue Zertifikat zuweisen:

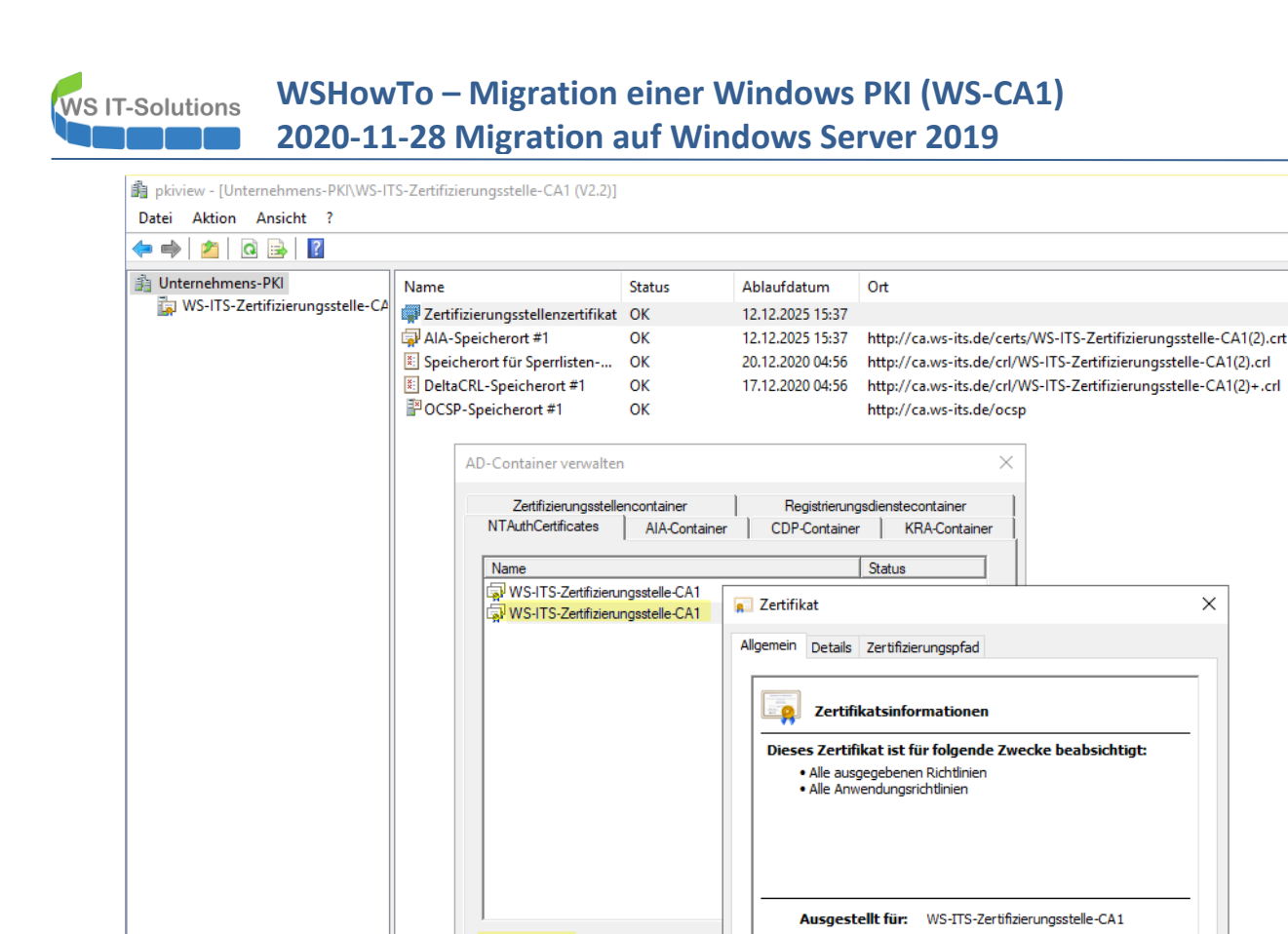

Entfemen

Ausgestellt von: WS-ITS-Zertifizierungsstelle-CA1

Zertifikat installieren...

OK

Gültig ab 12, 12, 2020 bis 12, 12, 2025

Hinzufügen.

Dennoch wird die Anmeldung mit einer Smartcard erst funktionieren, wenn der prüfende Domain Controller über diese Veränderung informiert wurde. Denn jeder DC wird in seiner Registry die Zertifikate cachen. Bei mir ist es einfach, denn der Client mit der Smardcard steht in meiner Außenstelle und dort gibt es nur einen Domain Controller. In der Registry finde ich nur einen Zertifikateintrag für das alte Zertifizierungsstellen-Zertifikat:

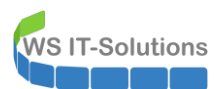

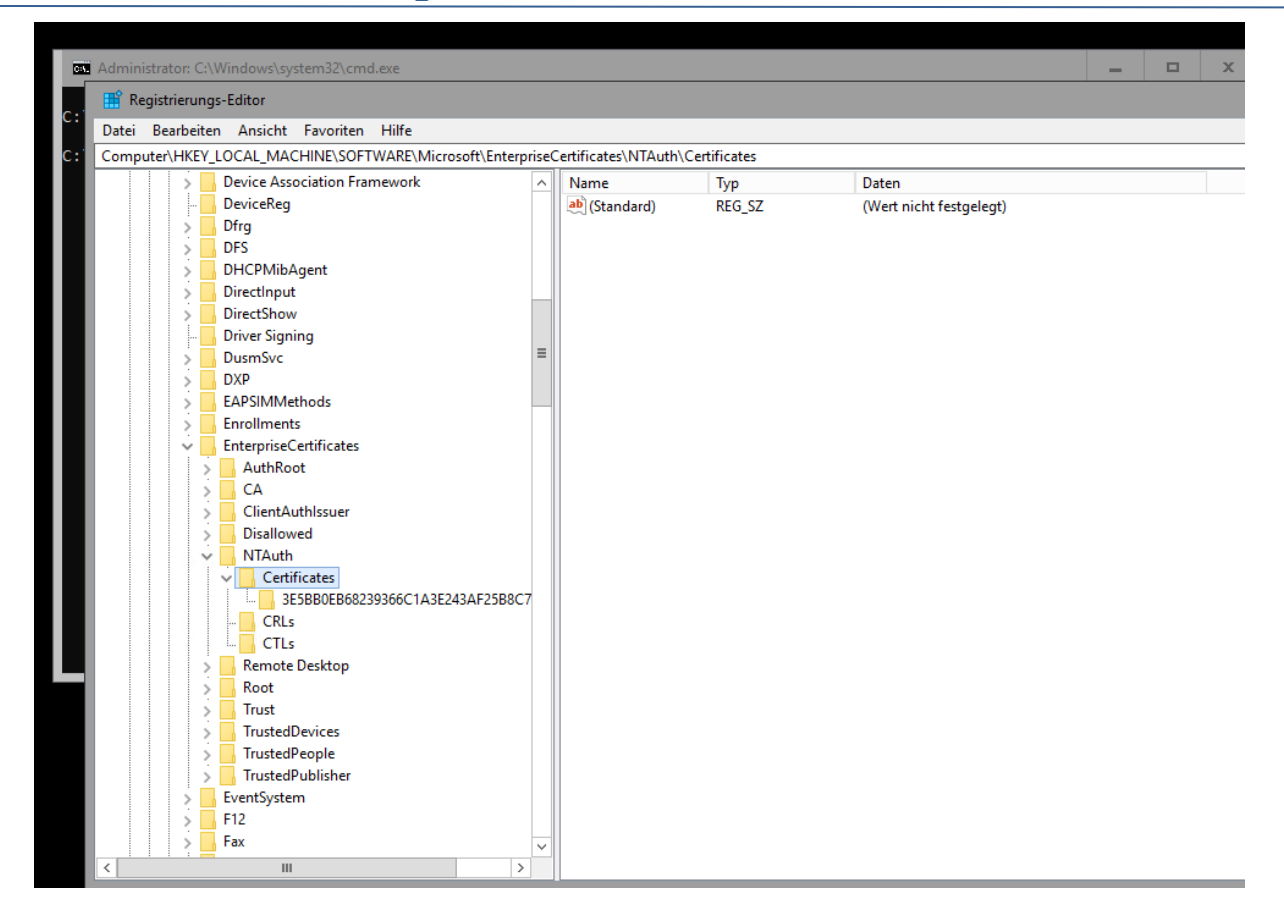

Mit einem simplen gpupdate kann ich den Domain Controller dazu bringen, die Daten neu zu laden. Das hat nichts mit Gruppenrichtlinien zu tun. Aber der erzwungene Kontakt zu einem Domain Controller aktualisiert eben auch diese Daten. Und auch Domain Controller verhalten sich hier eben wie alle anderen Server und Clients. Nach dem gpupdate wird auch das neue Zertifikat lokal gelistet:

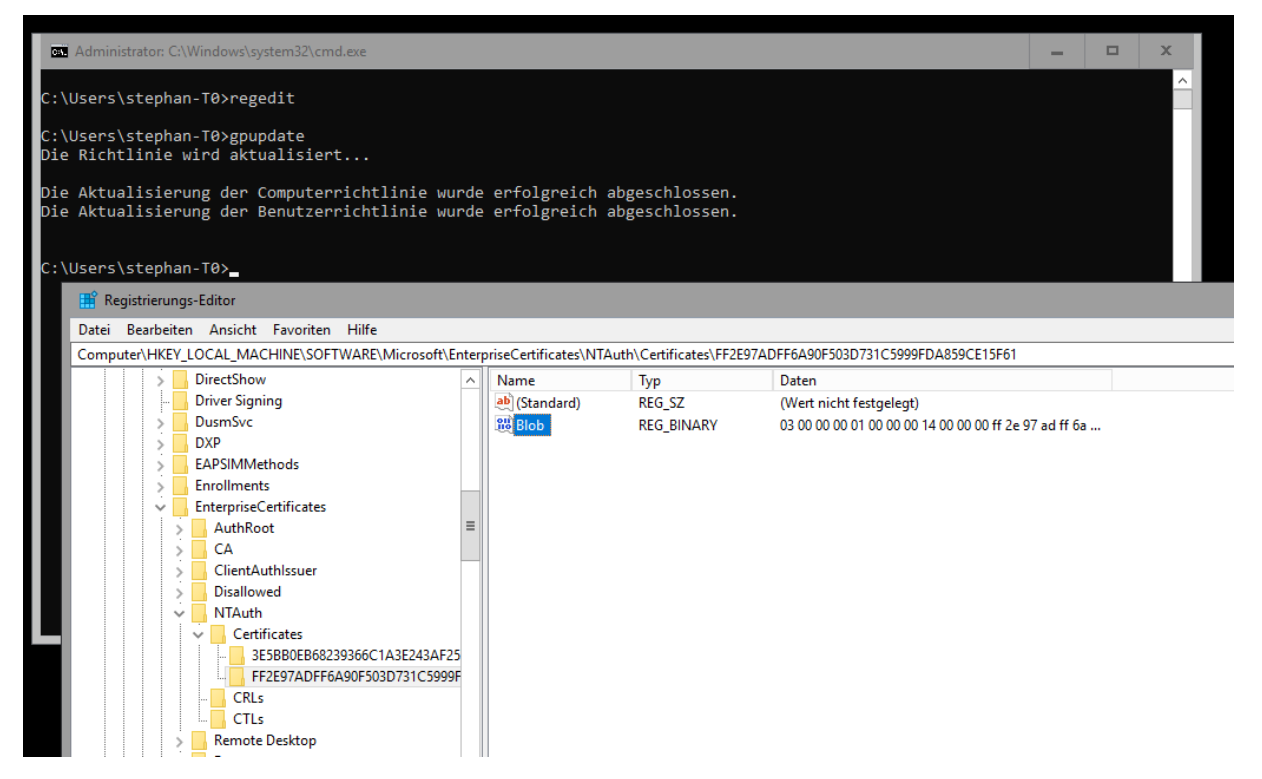

Nachdem der Domain Controller das neue Zertifizierungsstellen-Zertifikat gespeichert hat, akzeptiert er auch die Smartcard-Anmeldung vom Client:

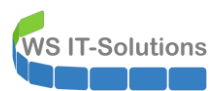

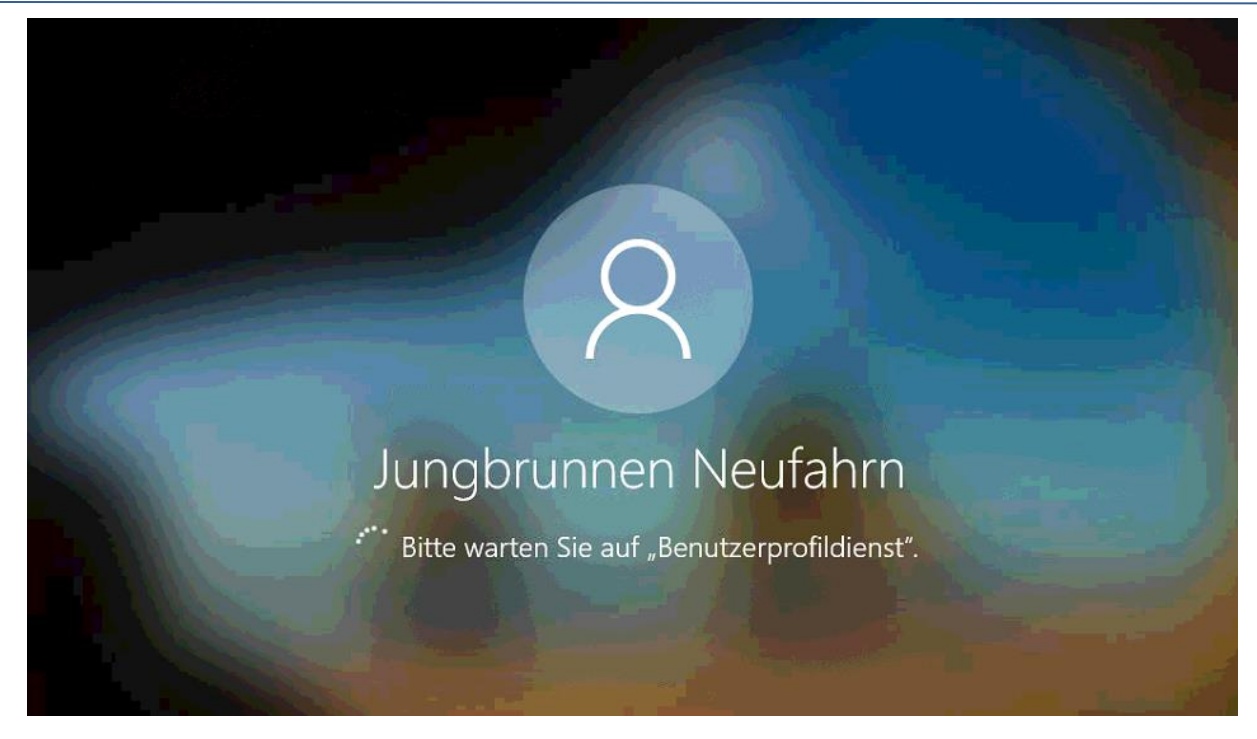

Damit wäre auch dieses Problem behoben.

#### Problem Snort

Das nächste Problem lässt nicht lange auf sich warten. Mein Advanced Threat Analytics (ATA) meldet mir per Mail, dass es meinen WS-DC3 nicht mehr erreichen kann. Das sieht erst einmal nicht nach einem zertifikatbasierten Problem aus:

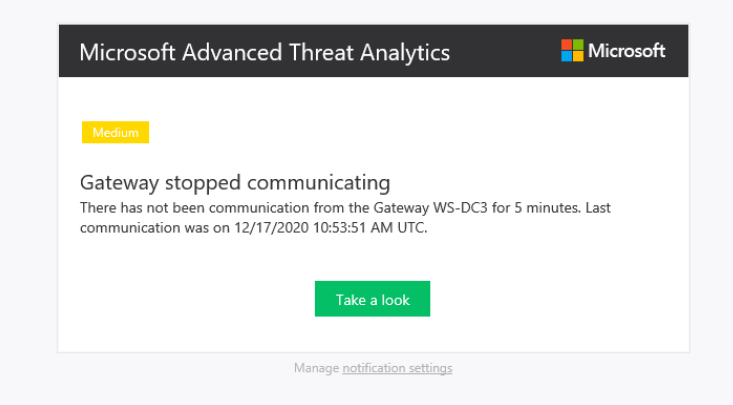

Aber direkt danach erhalte ich eine weitere Mail von meinem Monitor-Server. Dort läuft ein PowerShell-Script, dass die Logfiles im dort installierten SYSLOG analysiert. Im SYSLOG protokolliert meine Firewall und mein IPS diverse Meldungen. Und eine davon zeigt meinen WS-DC3:

| neue IF | S-Alerts   |                                   |                |                 |          |           |          |                    |                                                                  |                                           |                  |
|---------|------------|-----------------------------------|----------------|-----------------|----------|-----------|----------|--------------------|------------------------------------------------------------------|-------------------------------------------|------------------|
| count   | TotalCount | SourceIP                          | DestinationIP  | SourcePort      | DestPort | FirstSeen | LastSeen | Classification     | AlertMessages                                                    | SourceName                                | DestinationName  |
| 2       | 4          | 167.248.133.24,<br>167.248.133.37 | 172.19.120.120 | 56194,<br>61407 | 443      | 11:43:06  | 11:43:06 | Misc Attack        | ET DROP Dshield<br>Block Listed Source<br>group 1                | scanner-<br>08.ch1.censys-<br>scanner.com | HAProxy.dmz.ws.i |
| 1       | 3          | 192.168.101.1                     | 192.168.100.6  | 64854           | 80       | 11:53:58  | 11:53:58 | Unknown<br>Traffic | (http_inspect)<br>INVALID<br>CONTENT-<br>LENGTH OR<br>CHUNK SIZE | WS-DC3.ws.its                             | WS-CA1.ws.its    |

Das sehe ich mir im IPS genauer an. Mein IPS ist ein Snort, dass in meiner PFSense mitläuft und den erlaubten Traffic regelbasiert analysiert und ggf. die Verbindungen blockiert. Da mein WS-DC3 in meinem Außenstandort läuft und daher

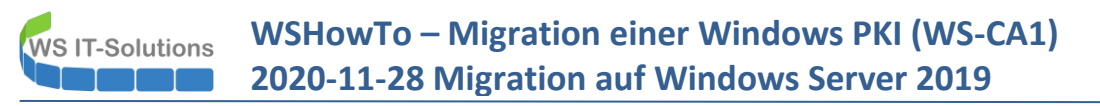

über ein VPN angebunden ist, muss die Kommunikation durch den "äußeren Filter". Hier sind die blockierten Hosts sichtbar. Das sind alles System im Außenstandort:

|          | ENSE System               | ▼ Interfaces ▼ Firewall ▼                                                              | Services -                                                 | VPN -                              | Status 👻        | Diagnostics 👻                             | Help <del>-</del>          |               |        | ۵ |
|----------|---------------------------|----------------------------------------------------------------------------------------|------------------------------------------------------------|------------------------------------|-----------------|-------------------------------------------|----------------------------|---------------|--------|---|
| Ser      | rvices / Snort            | / Blocked Hosts                                                                        |                                                            |                                    |                 |                                           |                            |               |        | 0 |
| Sno      | rt Interfaces Glo         | oal Settings Updates Alert                                                             | s Blocked                                                  | Pass Lists                         | Suppress        | IP Lists                                  | SID Mgmt                   | Log Mgmt      | Sync   |   |
| Blo      | cked Hosts and L          | og View Settings                                                                       |                                                            |                                    |                 |                                           |                            |               |        |   |
|          | Blocked Hosts             | L Download All blocked hosts will be saved                                             |                                                            |                                    | All blo         | c <mark>lear</mark><br>ocked hosts will b | e removed                  |               |        |   |
| R        | efresh and Log View       | Save Save auto-refresh and view setting:                                               | ⊠ Ref<br>s Defaul                                          | f <b>resh</b><br>It is ON          |                 | 500<br>Numbe<br>Default                   | r of blocked ent<br>is 500 | ries to view. | •      |   |
| Las<br># | t 500 Hosts Block         | ced by Snort<br>Alert Descriptions and Event T                                         | ïmes                                                       |                                    |                 |                                           |                            |               | Remove |   |
| 1        | 192.168.101.1<br><b>Q</b> | (http_inspect) INVALID CONTE<br>ET CHAT MSN status change                              | ENT-LENGTH OR CH<br>2020-12-08 21:50                       | HUNK SIZE 20<br>):18               | 020-12-17 11:53 | 3:57                                      |                            |               | ×      |   |
| 2        | 192.168.101.2<br><b>Q</b> | (http_inspect) INVALID CONTE                                                           | ENT-LENGTH OR C                                            | HUNK SIZE 20                       | 020-12-17 12:03 | 3:48                                      |                            |               | ×      |   |
| 3        | 192.168.101.3<br><b>Q</b> | (http_inspect) INVALID CONTE<br>(http_inspect) UNKNOWN ME<br>ET CHAT MSN status change | ENT-LENGTH OR CH<br>THOD – 2020-11-2<br>– 2020-11-23 03:09 | HUNK SIZE 20<br>1 07:30:01<br>9:27 | 020-12-17 12:0  | 5:11                                      |                            |               | ×      |   |
|          |                           | 3 h                                                                                    | ost IP addresses a                                         | re currently beir                  | ng blocked by S | Snort.                                    |                            |               |        |   |

In den Alerts kann ich die Ursache finden. Es war eine Kommunikation zwischen den blockierten Hosts und meiner neuen Zertifizierungsstelle. Besonders interessant ist dabei der Port 80:

|                       |            | System <del>-</del> | Interfac                | ces 👻 🛛 Fire                       | ewall <del>-</del>       | Services 🕶     | VPN <del>-</del>    | Status                  | ▪ Di     | agnostics <del>-</del> | Help 🗸                      |                 |           | •  |
|-----------------------|------------|---------------------|-------------------------|------------------------------------|--------------------------|----------------|---------------------|-------------------------|----------|------------------------|-----------------------------|-----------------|-----------|----|
| Servic                | es/        | Snort /             | Alerts                  |                                    |                          |                |                     |                         |          |                        |                             |                 |           | 0  |
| Snort Int             | erfaces    | Glob                | al Settings             | Updates                            | Alerts                   | Blocked        | Pass L              | .ists Su                | ppress   | IP Lists               | SID Mgmt                    | Log Mgmt        | Sync      |    |
| Alert Lo              | og Viev    | w Settin            | gs                      |                                    |                          |                |                     |                         |          |                        |                             |                 |           |    |
| Inter                 | rface to I | nspect              | DMZ_120_<br>Choose inte | _EXTERN (h <mark>~</mark><br>rface | Auto                     | o-refresh view | р<br>А              | 250<br>Alert lines to d | lisplay. | 🖺 Sav                  | re                          |                 |           |    |
| AI                    | ert Log /  | Actions             | 📩 Downloa               | d <u>ញ</u> Clear                   |                          |                |                     |                         |          |                        |                             |                 |           |    |
| Alert Lo              | og Viev    | w Filter            |                         |                                    |                          |                |                     |                         |          |                        |                             |                 |           | •  |
| Last 25               | 50 Aler    | t Log En            | tries                   |                                    |                          |                |                     |                         |          |                        |                             |                 |           |    |
| Date                  | Pri        | Proto               | Class                   |                                    | Source IP                | SPc            | ort Dest            | ination IP              | DPort    | SID                    | Description                 |                 |           |    |
| 2020-12-1<br>12:05:11 | 73         | TCP                 | Unknown                 | Traffic                            | 192.168.<br><b>Q 🕀 🗴</b> | 101.3 52:<br>• | 202 192<br><b>Q</b> | .168.100.6<br>⊕         | 80       | 120:8<br>🕀 🗙           | (http_inspect<br>CHUNK SIZE | ) INVALID CONTE | NT-LENGTH | OR |
| 2020-12-1<br>12:03:48 | 73         | TCP                 | Unknown                 | Traffic                            | 192.168.<br><b>Q 🕀 🛪</b> | 101.2 64       | 825 192<br><b>Q</b> | .168.100.6<br>⊕         | 80       | 120:8<br>🕀 🗙           | (http_inspect<br>CHUNK SIZE | ) INVALID CONTE | NT-LENGTH | OR |
| 2020-12-1<br>11:53:57 | 73         | TCP                 | Unknown                 | Traffic                            | 192.168.<br><b>Q 🕀 🛪</b> | 101.1 64       | 854 192<br><b>Q</b> | 168.100.6<br>⊕          | 80       | 120:8<br>🕀 🗙           | (http_inspect<br>CHUNK SIZE | ) INVALID CONTE | NT-LENGTH | OR |
|                       |            |                     |                         |                                    |                          |                |                     |                         |          |                        |                             |                 |           |    |

Auf diesem Port läuft mein neuer OCSP. Ebenso kann hier aber auch der Sperrlisten-Download drüber laufen! Anscheinend werden die Verbindungen falsch bewertet. Daher erstelle ich eine neue Ausnahme:

|                        | e.<br><sup>on</sup> | System <del>-</del> | Interfaces 🕶                         | Firewall <del>+</del> Servic  | es 🕶 👌 | /PN <del>+</del> Status     | i <del>•</del> Di | agnostics <del>-</del> | Help <del>-</del>            |               |             | 0 |
|------------------------|---------------------|---------------------|--------------------------------------|-------------------------------|--------|-----------------------------|-------------------|------------------------|------------------------------|---------------|-------------|---|
| Service                | s/                  | Snort /             | Alerts                               |                               |        |                             |                   |                        |                              |               | ()          | 8 |
| Snort Inter            | faces               | Globa               | l Settings Update                    | es Alerts Blo                 | cked   | Pass Lists S                | uppress           | IP Lists               | SID Mgmt                     | Log Mgmt      | Sync        |   |
| Alert Log              | j Viev              | v Setting           | S                                    |                               |        |                             |                   |                        |                              |               |             |   |
| Interfa                | ice to li           | nspect              | DMZ_120_EXTERN (<br>Choose interface | h Auto-refres                 | h view | 250<br>Alert lines to       | display.          | 🖹 S                    | ave                          |               |             |   |
| Aler                   | t Log A             | ctions              | 📩 Download 📋 Cle                     | ar                            |        |                             |                   |                        |                              |               |             |   |
| Alert Log              | y Viev              | v Filter            |                                      |                               |        |                             |                   |                        |                              |               | (           | D |
| Last 250               | Alert               | t Log Ent           | ries                                 |                               |        |                             |                   |                        |                              |               |             |   |
| Date                   | Pri                 | Proto               | Class                                | Source IP                     | SPort  | Destination IP              | DPort             | SID                    | Description                  |               |             |   |
| 2020-12-17<br>12:05:11 | 3                   | TCP                 | Unknown Traffic                      | 192.168.101.3<br><b>Q 🕀 🗙</b> | 52202  | 192.168.100.6<br><b>Q</b> 🕀 | 80                | 120:8<br>🕀 🗶           | (http_inspect)<br>CHUNK SIZE | INVALID CONTE | NT-LENGTH O | R |
| 2020-12-17             | 3                   | TCP                 | Unknown Traffic                      | 192.168.101.2                 | 64825  | 192. Add this al            | ert to the Sup    | press List and tr      | ack by_dst IP pect)          | INVALID CONTE | NT-LENGTH O | R |
| 12:03:48               |                     |                     |                                      | Q 🕀 🗙                         |        | Q 🕀                         |                   | ± ×                    | CHUNK SIZE                   |               |             |   |
| 2020-12-17<br>11:53:57 | 3                   | TCP                 | Unknown Traffic                      | 192.168.101.1<br><b>Q</b> 🕀 🗙 | 64854  | 192.168.100.6<br><b>Q</b> ⊞ | 80                | 120:8<br>🕀 🗶           | (http_inspect)<br>CHUNK SIZE | INVALID CONTE | NT-LENGTH O | R |

Danach entferne ich noch die geblockten Hosts und die Verbindungen funktionieren wieder. An diesem Live-Beispiel kann man sehen, wie ein aktives und intelligentes Monitoring beim Lösen von Problemen helfen kann.

# <u>Zusammenfassung</u>

VS IT-Solutions

Auch diese Migration verlief nicht ohne Probleme. Einige wären vermeidbar gewesen. Dennoch ist jede Problemlösung ein Lieferant für wertvolles Wissen.

Nachdem dieser Server nun mit meinem Ziel-Betriebssystem läuft, bereite ich mich auf den nächsten vor. Viele sind ja nicht mehr über...